# Obsah

T

| ZÁKLADNÍ INFORMACE A NASTAVENÍ PARAMETRŮ                                                                                                |    |
|----------------------------------------------------------------------------------------------------|----|
| Bezpečnostní zásady – doporučené a zakázané činnosti                                                                                    | 4  |
| Instalace a důležité informace ohledně instalace                                                                                        | 5  |
| Dálkové ovládání – rychlý orientační návod                                                                                              | 6  |
| Připojení externích zařízení – návod pro připojení externích zařízení k zadní části televizoru                                          | 7  |
| Připojení počítače – připojení počítače k zadní části televizoru                                                                        | 8  |
| Ovládací prvky a zapojení vstupů – zapnutí televizoru, pohotovostní režim, použití ovládacích prvků,                                    |    |
| zásuvka pro sluchátka, připojení zařízení k bočním vstupním zásuvkám                                                                    | 9  |
| Ladění televizoru za použití funkce Rychlé nastavení – jazyk, země                                                                      | 10 |
| Třídění pozic programů                                                                                                    | 10 |
| Manuální ladění – alternativa k <i>Rychlé nastavení</i> , přímý vstup kanálů, ladění pozice programu<br>pro mediální nahrávací zařízení | 11 |
| Přeskočení programu                                                                                                    | 12 |
| Automatické ladění                                                                                                    | 13 |
| · · ·                                                                                                    |    |
| OVLÁDACÍ PRVKY A FUNKCE ZAŘÍZENÍ                                                                                                    |    |
| Obecné ovládací prvky – změna pozice programu                                                                                           | 13 |
| Zvukové ovládací prvky – hlasitost, vypnutí zvuku, basy/výšky/vyrovnání                                                                 | 13 |
| Zvukové ovládací prvky – funkce bass boost, dvoukanálový, stabilní zvuk®                                                                | 14 |
| Sirokoúhlé zobrazování                                                                                                    | 15 |
| Ovládací prvky obrazu – poloha obrazu, osvětlení pozadí                                                                                 | 17 |
| Ovládací prvky obrazu – preference obrazu (kontrast, jas, barva, odstin, ostrost), funkce black                                         |    |
| stretch, omezeni šumu MPEG (MPEG NR), digitalni omezeni šumu (DNR), teplota barvy                                                       | 18 |
| Ovladaci prvky obrazu – 3D management barev, serizeni podkladove barvy, rezim cinema                                                    | 19 |
| <b>Oviadaci prvky obrazu</b> – automaticky format (sirokounia obrazovka), 4:3 roztazeni, modra                                          | ~~ |
| obrazovka, serizeni bochino panelu                                                                                                    | 20 |
| Uzamceni panelu – vyrazeni tlacitek na televizoru                                                                                       | 21 |
| Zodrazeni casu<br>Staraafanni a duallaružné upolléní – starao/mono upolléní noho duallaružné upolléní                                   | 21 |
| Šterevionini a uvojjazycna vysitarii – sterevimiono vysitarii nebo uvojjazyche vysitarii                                                | 21 |
| <b>Nastavení PC</b> pozios obrazu televizoru pro zapriluli a vypriluli                                                                  | 21 |
| Volba vetu pů o zapojapí AV – vetu ppí o výctu ppí zásu vlau pro připojopá zařízopí                                                     | 22 |
|                                                                                                    | 23 |
| TEXTOVÉ SI LIŽBY                                                                                                    |    |
| Nastavení obecné informace režimy Auto a Seznam                                                                                         | 25 |
| Ovládací tlačítka                                                                                                    | 26 |
|                                                                                                    |    |
| ŘEŠENÍ PROBLÉMŮ                                                                                                    |    |
| Otázky a odpovědi – otázky na některé z nejčastějších dotazů, včetně manuálního jemného                                                 |    |
| ladění a systému barev                                                                                                    | 27 |
| <i>.</i>                                                                                                    |    |
| INFORMACE                                                                                                    |    |
| Poznámky – pro vaše vlastní záznamy                                                                                                    | 29 |
| Informace – informace o signálech                                                                                                    | 31 |
| Specifikace a příslušenství – technické informace o televizoru a dodávaná příslušenství                                                 | 32 |

3

Český

# Bezpečnostní zásady

Toto zařízení bylo navrženo a vyrobeno tak, aby splňovalo mezinárodní bezpečnostní standardy, avšak jako v případě jakéhokoliv jiného elektrického zařízení, i v tomto případě je nutno postupovat pečlivě, aby bylo možno obdržet nejlepší výsledky a zajistit bezpečnostní parametry. V zájmu své vlastní bezpečnosti si proto pečlivě přečtěte níže uvedené body. Tyto body jsou obecné povahy a jejich záměrem je napomoci při práci se všemi výrobky spotřební elektroniky a některé z těchto bodů se nemusí vztahovat na zboží, které jste si právě zakoupili.

#### Cirkulace vzduchu

Ponechejte alespoň 10 cm volného prostoru kolem televizoru, abyste umožnili odpovídající ventilaci. Tím se zabrání přehřátí a případnému poškození televizoru. Rovněž je třeba se při instalaci vyhnout prašným místům.

#### Poškození teplem

K poškození může dojít, jestliže bude televizor ponechán na přímém slunečním světle nebo v blízkosti nějakého topného tělesa. Při instalaci se vyhněte místům, která jsou vystavena extrémně vysokým teplotám nebo vlhkosti. Umístěte přístroj na místě, kde je teplota stále v rozmezí od min. 5[C (41[F) do max. 35[C (94[F).

#### Síťové napájení

Síťové napájení požadované pro toto zařízení je 220-240V AC 50/60Hz. Nikdy nezapojujte do napájecího zdroje stejnosměrného napětí ani do žádného jiného napájecího zdroje. ZAJISTĚTE, aby televizor nestál na síťovém kabelu. NEODŘEZÁVEJTE síťovou zástrčku od tohoto zařízení, neboť tato zástrčka obsahuje speciální filtr proti vysokofrekvenčnímu rušení, jehož odstranění bude mít negativní vliv na výkonové parametry televizoru.

MÁTE-LI JAKÉKOLIV POCHYBNOSTI, OBRAŤTE SE NA ZPŮSOBILÉHO ELEKTRIKÁŘE.

#### Doporučené činnosti

**PROSTUDUJTE SI** návod k použití předtím, než přistoupíte k používání zařízení.

ZAJISTĚTE, aby všechna elektrická zapojení (včetně síťové zástrčky, prodlužovacích vodičů a propojení mezi jednotlivými prvky zařízení) byla řádně provedena a byla v souladu s pokyny výrobce. Před provedením zapojení nebo změnou zapojení vypněte přístroj a vytáhněte síťovou zástrčku z napájení.

**OBRAŤTE SE** na vašeho prodejce, pokud budete mít pochybnosti o instalaci, provozu nebo bezpečnosti vašeho zařízení.

**POSTUPUJTE** opatrně při manipulaci se skleněnými panely nebo dvířky na zařízení.

NEODSTRAŇUJTE ŽÁDNÉ PEVNĚ PŘIDĚLANÉ KRYTY, NEBOŤ TATO ČINNOST BUDE VÉST K OBNAŽENÍ NEBEZPEČNÝCH ČÁSTÍ A ČÁSTÍ POD NAPĚTÍM.

SÍŤOVÁ ZÁSTRČKA SE POUŽÍVÁ JAKO ODPOJOVACÍ ZAŘÍZENÍ, A PROTO BY MĚLO BÝT ZAJIŠTĚNO, ŽE S NÍ BUDE MOŽNO OKAMŽITĚ MANIPULOVAT.

#### Zakázané činnosti

**NEZACLÁNĚJTE** ventilační otvory zařízení takovými prvky, jako jsou noviny, ubrusy, záclony, atd. Přehřátí způsobí poškození a zkrátí životnost zařízení.

**NEDOVOLTE**, aby elektrická zařízení byla vystavena skapávání nebo stříkání kapalin nebo předmětům naplněným kapalinami, jako jsou například vázy, které by se umísťovaly na zařízení.

**NEPOKLÁDEJTE** horké předměty ani zdroje otevřeného ohně, jako jsou například hořící svíčky nebo noční lampy na zařízení nebo v blízkosti zařízení. Vysoké teploty mohou způsobit roztavení plastu s následkem požáru.

**NEPOUŽÍVEJTE** náhradní stojany a NIKDY nepřipevňujte nohy šrouby do dřeva. Pro zajištění naprosté bezpečnosti vždy namontujte schválený stojan výrobce, konzolu nebo nohy s upevněním zajištěným podle návodu.

**NEPONECHÁVEJTE** zařízení zapnuté, když u něj nikdo nebude, pokud není specificky uváděno jako zařízení určené pro provoz bez obsluhy nebo pokud nemá pohotovostní režim. Vypněte vytažením zástrčky, přičemž se ujistěte, že příslušníci vaší rodiny vědí, jak to provést. Je možné, že bude třeba provést zvláštní opatření pro postižené osoby.

**NEPOKRAČUJTE** v provozu zařízení, máte-li pochybnosti o tom, zda pracuje normálně nebo zda není nějakým způsobem poškozeno - vypněte, vytáhněte síťovou zástrčku a obratte se na vašeho prodejce.

VAROVÁNÍ - příliš velký akustický tlak ze sluchátek nebo náhlavní soupravy může způsobit ztrátu sluchu.

PŘEDEVŠÍM NIKDY nenechávejte nikoho, zvláště děti, tlačit obrazovku nebo narážet do obrazovky, strkat nejrůznější předměty do otvorů, štěrbin nebo jiných otevřených prostorů ve skříni.

NIKDY neprovádějte neodbornou manipulaci s elektrickým zařízením jakéhokoliv druhu - je lépe zajistit si bezpečnost než pozdě litovat.

Český

## Instalace a důležité informace ohledně instalace

#### Kde zařízení instalovat

Umístěte televizor mimo dosah přímého slunečního světla a silných světel, pro pohodlné sledování se doporučuje jemné nepřímé osvětlení. Použijte záclony nebo žaluzie pro zabránění dopadu přímých slunečních paprsků na obrazovku.

Umístěte zařízení na pevnou plochu, montážní povrch by měl být rovný a stabilní. Přístroj musí být připevněn ke stěně pomocí pevného spoje s použitím svorky na zadní straně stojanu nebo zajištěn k instalační ploše za použití upevňovací pásky, která se nachází pod horním stojanem stolu, čímž se zabrání převrhnutí přístroje.

Panely s LCD displejem jsou vyráběny za použití extrémně vysoké úrovně přesné technologie, někdy se však může stát, že na některých částech obrazovky budou chybět obrazové prvky nebo tyto části budou vykazovat světelná místa. To není příznakem poruchy provozu.

Ujistěte se, že je televizor umístěn v takové poloze, kde nemůže být stlačován předměty nebo do něj žádné předměty nemohou narážet, neboť tlak způsobí porušení nebo poškození obrazovky, a dále zajistěte, aby nebylo možno vkládat drobné předměty do štěrbin či otvorů ve skříni.

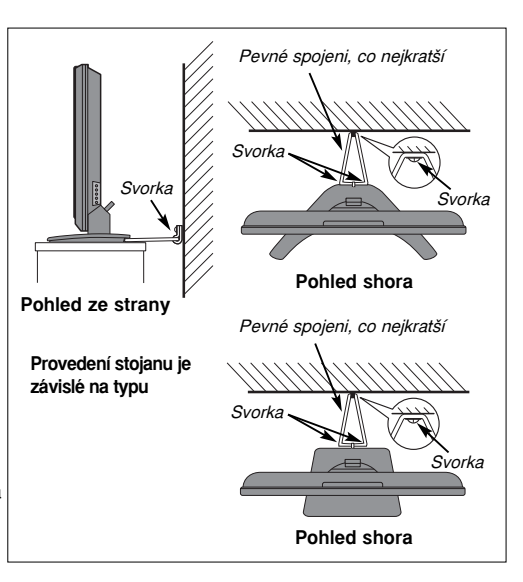

#### Vezměte prosím na vědomí

### VYLUČOVACÍ KLAUZULE

Společnost Toshiba nebude za žádných okolností odpovídat za ztráty a/nebo poškození výrobku, jež by byly způsobeny následujícími událostmi:

- i) požár;
- ii) zemětřesení;
- iii) poškození v důsledku nehody;
- iv) záměrné nesprávné používání výrobku;
- v) použití výrobku v neodpovídajících podmínkách;
- vi) ztráty a/nebo škody způsobené výrobku v době, když je v držení nějaké třetí strany;
- vii) jakékoliv škody či ztráty způsobené v důsledku chyby majitele a/nebo zanedbání pokynů uvedených v návodu k použití;
- viii) jakékoliv škody či ztráty způsobené přímo jako důsledek nesprávného použití či nesprávné činnosti výrobku, když se používá souběžně se souvisejícím zařízením.

Dále platí, že za žádných okolností nebude společnost Toshiba odpovídat za žádné důsledkové ztráty a/nebo škody, k nimž by došlo zejména v důsledku ušlého zisku, přerušení činnosti, ztráty zaznamenaných dat, ať již by byly způsobeny při normálním provozu nebo nesprávném použití výrobku.

POZNÁMKA: Stěnové konzoly a podstavce Toshiba, jsou-li dostupné, je nutno používat. Pokud nebudou použity stěnové konzoly nebo podstavce Toshiba, bude to znamenat neplatnost schválení BEAB a dané zařízení se pak bude používat na vlastní riziko spotřebitele.

Pokud by stacionární obrazy generované textovými službami, identifikačními logy programů, počítačovými displeji, videohrami nebo obrazovkovými menu, atd., zůstaly na televizní obrazovce po dlouhou časovou dobu, mohly by být stále výraznější, a proto se vždy doporučuje snížit nastavení jasu a kontrastů.

5

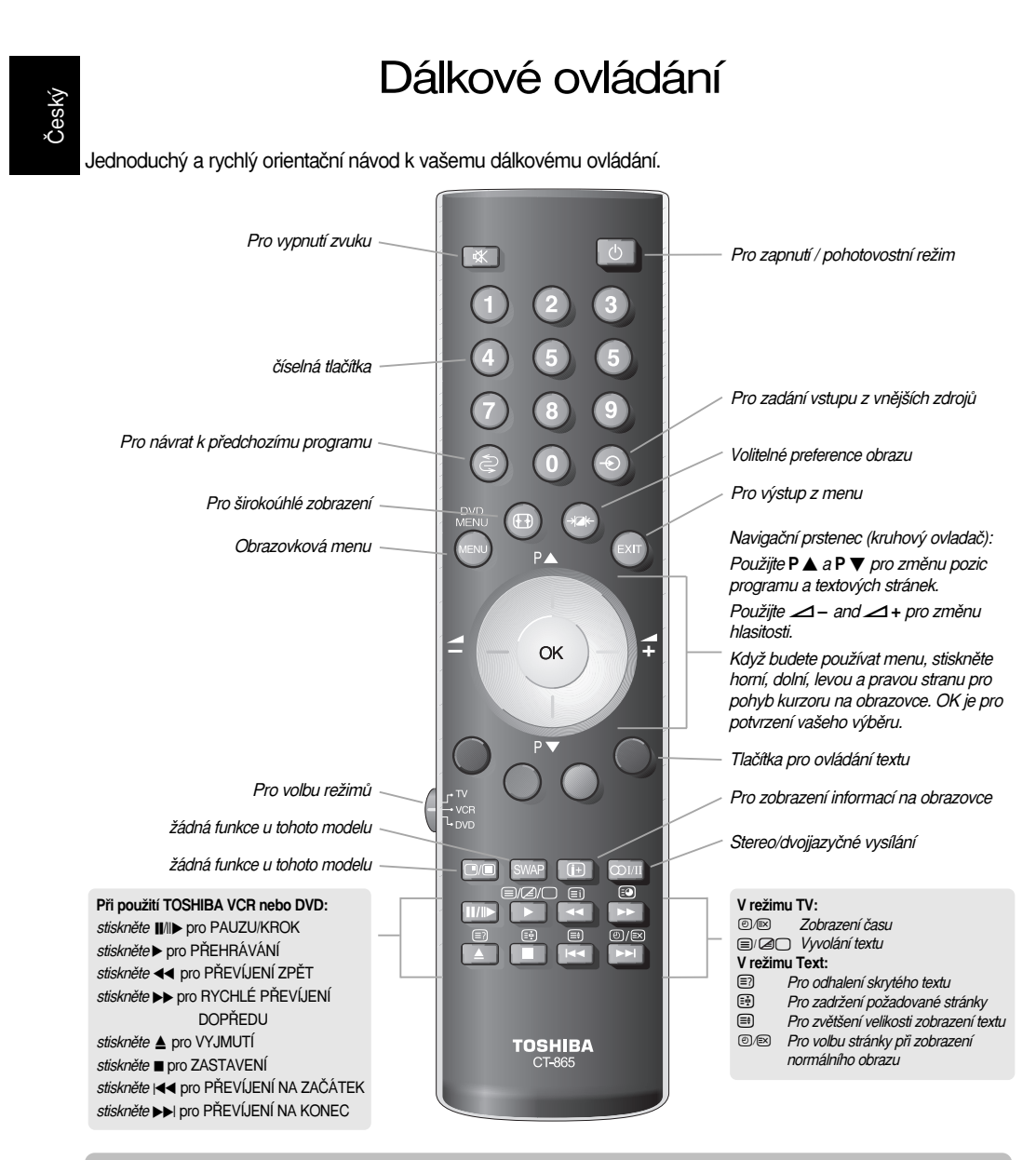

#### Vložení baterií a účinný dosah dálkového ovládání

6

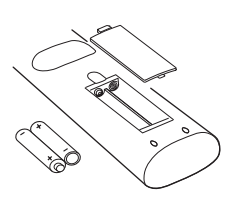

Odstraňte zadní kryt pro otevření bateriového prostoru a ujistěte se, že baterie jsou vloženy správným způsobem. Vhodné typy baterií pro toto dálkové ovládání jsou AAA, IEC R03 1,5 V.

Nekombinujte použitou starou baterii s novou baterií, ani různé typy baterií. Vybité baterie okamžitě odstraňte, abyste zabránili úniku kyseliny do bateriového prostoru. Baterie zlikvidujte v určené oblasti pro likvidaci baterií. Varování: Baterie nesmějí být vystaveny nadměrnému působení tepla pocházejícímu ze slunečního záření, ohně a podobných zdrojů.

Výkon dálkového ovládání se bude snižovat při vzdálenosti přesahující 5 metrů nebo při vychýlení větším, než je úhel 30i od středu televizoru. Pokud dojde ke snížení pracovního dosahu, je možné, že bude třeba přistoupit k výměně baterií.

### Připojení externích zařízení

Před připojením jakéhokoliv externího zařízení vypněte všechny síťové napájecí spínače. Pokud není k dispozici žádný spínač, odstraňte síťovou zástrčku ze zásuvky ve stěně. ZÁSUVKY PRO VIDEO (EXT3) SCART 2 (EXT2)-SCART 1 (EXT1) ⊕(3) COMPON MDGO INI ۲ DRŽÁK KABELU 5/Cs 🔘 €2S PR/CR  $\odot$ 0 () Kabelový držák je \*dekodér může být možno použít pro ۲ digitální satelitní nebo anténní, nahrávací a jakýkolvi jiný audio kabely. UPEVŇOVACÍ kompatibilní dekodér Nepoužívejte jako PÁSKA rukojeť a odstraňte o<u>[∷∷:</u>]o všechny kabely před přemístěním televizoru. 19 A dekodér\* ł VSTUP HDMI nahrávací zařízení

#### Anténní kabely: \_ \_ \_ \_ \_ \_ \_ \_ \_ \_ \_

Připojte anténu do zásuvky na zadní straně televizoru. Jestliže používáte nějaký dekodér\* a/nebo nahrávací zařízení, je důležité, aby byl anténní kabel připojen přes dekodér a/nebo přes nahrávací zařízení k televizoru.

#### Vodiče SCART : •••••

Zapojte zásuvku IN/OUT videorekordéru do televizoru. Zapojte zásuvku TV dekodéru do televizoru. Zapojte zásuvku SAT nahrávacího zařízení do zásuvky MEDIA REC dekodéru.

Před spouštěním Autom. Ladění uvedte váš dekodér a nahrávací zařízení do Pohotovostního režimu.

Zvukové zásuvky podél zásuvek pro vstup videa (COMPONENT VIDEO INPUT) budou akceptovat audiosignály typu L a R.

Kromě toho je k dispozici pevný externí zvukový výstup, který umožňuje připojení vhodné Hi-Fi jednotky.

HDMI (multimediální rozhraní s vysokým rozlišením) je pro použití s DVD, dekodérem nebo elektrickým zařízením s digitálním zvukovým a obrazovým výstupem. Tato funkce je určena pro nejlepší výkonové parametry s obrazovými signály 1080i high-definition, ale bude též akceptovat a zobrazovat signály 480i, 480p, 576i, 576p a 720p. POZNÁMKA: Doporučuje se použití schváleného kabelu HDMI dlouhého až 5 m. Jestliže má jednotka výstup DVI, bude se požadovat speciální konverzní kabel z DVI na HDMI.

POZNÁMKA: Přestože tento televizor je schopen připojení k zařízení HDMI, je možné, že některá zařízení nemusejí správně fungovat.

K zadní části televizoru je možno připojit široké spektrum externích zařízení, z tohoto důvodu je nutno postupovat podle příslušných návodů k použití pro všechna další zařízení.

Doporučujeme připojení přes *SCART 1* pro dekodér a přes *SCART 2* pro nahrávací zařízení.

Jestliže se bude provádět připojení zařízení typu S-VIDEO, nastavte **VSTUP** na **EXT2**. *Viz oddíl pro volbu vstupů a AV zapojení uvedený níže*.

Jestliže se televizor automaticky přepne na monitorování externích zařízení, provedte návrat na normální režim televizoru stisknutím tlačítka pro pozici požadovaného programu. Pro vyvolání externího zařízení stiskněte pro volbu mezi EXT1, EXT2, EXT3C, HDMI nebo PC.

HDMI, logo HDMI a High-Definition Multimedia Interface jsou ochrannými známkami nebo registrovanými obchodními značkami společnosti HDMI Licensing, LLC.

# Připojení počítače

Před připojením jakéhokoliv externího zařízení vypněte všechny síťové napájecí spínače. Pokud není k dispozici žádný spínač, odstraňte síťovou zástrčku ze zásuvky ve stěně.

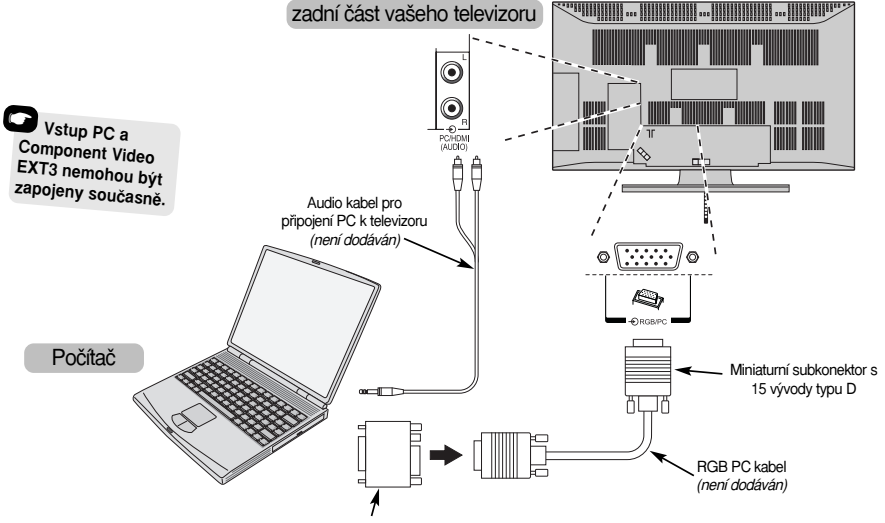

Konverzní adaptér, je-il požadován (není dodáván)

Připojte PC kabel od počítače do PC svorky na zadní straně televizoru.

Zapojte audio kabel do PC/HDMI audio zásuvky na zadní straně televizoru. Zvolte PC z PC/HDMI audio možností v menu pro Připojení AV, které se nachází v menu pro NASTAVENÍ.

Stiskněte - pro zvolení PC režimu.

#### POZNÁMKA:

Některé modely PC není možno připojit k tomuto televizoru.

Adaptér nebude třeba pro počítače se svorkou miniaturního subkonektoru typu D s 15 vývody, který je DOS/V kompatibilní.

Na okrajích obrazovky se mohou objevovat pruhy nebo některé části obrazu mohou být zastřeny. To je způsobeno škálováním obrazu přístrojem, nejedná se o poruchu.

Když bude zvolen vstupní režim PC, nebudou některé funkce televizoru k dispozici, například Manuální ladění v menu NASTAVENÍ, Barva, Tón barvy, DNR a Černá plocha v menu pro Nastavení obrazu. Mohou být zobrazeny následující signály:

VGA: 640 x 480/60 Hz (VESA) VGA: 640 x 480/75 Hz (VESA) SVGA: 800 x 600/60 Hz (VESA) SVGA: 800 x 600/75 Hz (VESA) XGA: 1024 x 768/70 Hz (VESA) XGA: 1024 x 768/70 Hz (VESA) XGA: 1024 x 768/75 Hz (VESA)

DŮLEŽITÁ POZNÁMKA: SXGA provede zobrazení, ale nebude odpovídat standardům VESA.

Když budete provádět zapojení PC za použití HDMI, je možno akceptovat následující signály (viz strana 16):

1080i 50/60Hz 720p 50/60Hz

8

# Ovládací prvky a zapojení vstupů

Ke vstupním zásuvkám na boční straně televizoru je možno připojit široké spektrum externích zařízení.

Přestože všechna potřebná seřízení a ovládací činnosti pro televizor jsou prováděny za použití dálkového ovládání, tlačítka na televizoru mohou být použita pro určité funkce.

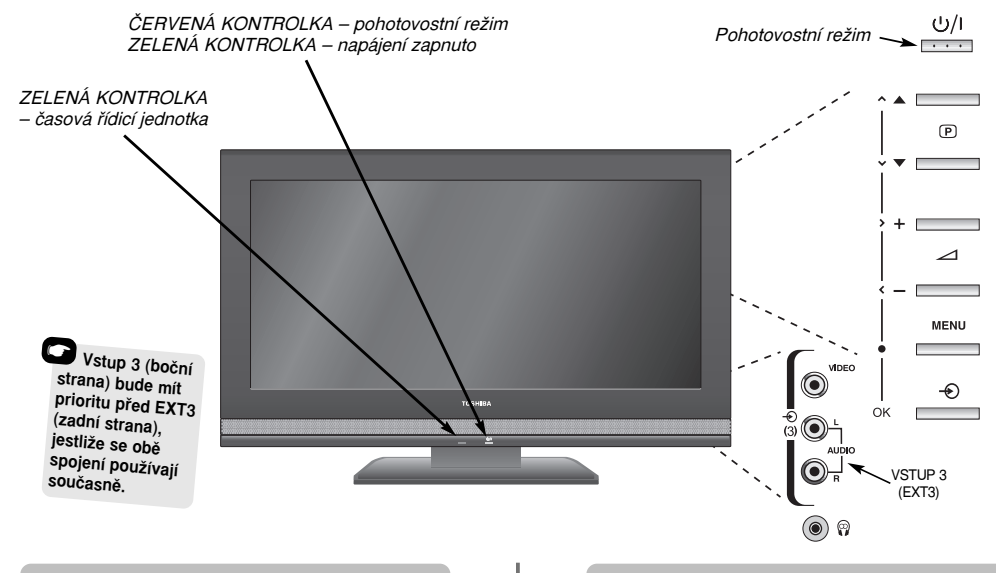

#### Zapnutí

Jestliže ČERVENÁ KONTROLKA nesvítí, zkontrolujte, zda je síťová zástrčka připojena k napájení. Jestliže se vám neobjeví obraz, stiskněte () na dálkovém ovládání, zobrazení obrazu může trvat několik okamžiků.

Pro uvedení televizoru do pohotovostního režimu stiskněte 🖞 na dálkovém ovládání. Pro sledování televizoru stiskněte 🖞 znovu . Zobrazení obrazu může opět trvat několik sekund.

Pro nastavení televizoru bude nyní třeba, abyste použili obrazovková menu. Stiskněte tlačítko **MENU** na dálkovém ovládání pro zobrazení menu.

Lišta menu v horní části obrazovky bude zobrazovat pět různých témat zobrazených v symbolech. Vzhledem k tomu, že každý symbol se zadává stisknutím **levé** nebo **pravé** strany ovladače na navigačním prstenci (ovládacím kruhu) na dálkovém ovládání, příslušné možnosti se zobrazí níže.

Pro použití daných voleb stiskněte **dolní** stranu ovladače na navigačním prstenci pro přechod dolů skrz volby a dále stiskněte **OK, levou** stranu nebo **pravou** stranu ovladače pro zvolení požadovaného výběru. Postupujte podle pokynů na obrazovce. Funkce každého menu jsou podrobně popsány v návodu.

#### Použití ovládacích prvků a zapojení

Pro změnu hlasitosti stiskněte – 🖊 +.

Pro změnu pozice programu stiskněte ▼ P ▲.

Stiskněte **MENU** a **〈**, **〉**, **へ** nebo **〜** pro ovládání zvuku a obrazu.

Stiskněte MENU pro dokončení.

Při zapojení zvukového zařízení k EXT3 zapojte zvukový výstup zařízení ke zvukovým zásuvkám na televizoru.

Pro zadání vstupu stiskněte 🕑 dokud displej nebude zobrazovat EXT3. Viz oddíl pro volbu vstupů a AV zapojení uvedený níže (na str.23). Televizor bude automaticky snímat typ signálu.

Ohledně úplných podrobností vždy postupujte podle příslušných návodů k použití pro připojovaná zařízení.

Poznámka: Když vložíte sluchátkovou zástrčku do systému, dojde k vypnutí zvuku ze všech reproduktorů. Český

# Ladění televizoru za použití funkce Rychlé nastavení, třídění pozic programů

Před zapnutím televizoru uvedte váš dekodér a nahrávací zařízení do **Pohotovostního režimu**, jsou-li tyto jednotky zapojeny. Pro nastavení televizoru použijte tlačítka na dálkovém ovládání, jak je popsáno výše (na str.6).

| 1 | Zapojte televizi do síťového napájení a stiskněte<br>tlačítko ( <sup>1</sup> ). Zobrazí se vám obrazovka pro <b>Quick</b><br><b>Setup</b> (Rychlé nastavení). |                                                                            |  |  |  |  |  |  |  |  |
|---|----------------------------------------------------------------------------------------------------|----------------------------------------------------------------------------|--|--|--|--|--|--|--|--|
|   | Quick Setup                                                                                                    |                                                                            |  |  |  |  |  |  |  |  |
|   | Select your language.                                                                                                    |                                                                            |  |  |  |  |  |  |  |  |
|   | Language                                                                                                    | English                                                                    |  |  |  |  |  |  |  |  |
|   | EXIT Watch TV                                                                                                    | OK Next                                                                    |  |  |  |  |  |  |  |  |
| 2 | Za použití <b>levé</b> nebo <b>pravé</b><br>zadejte váš <b>Language</b> , poté                                                                                | strany ovladače<br>stiskněte <b>OK</b> .                                   |  |  |  |  |  |  |  |  |
| 3 | Následně stiskněte levou na<br>ovladače pro výběr vaší zen                                                                                                    | ebo <b>pravou</b> stranu<br>ně a stiskněte <b>OK</b> .                     |  |  |  |  |  |  |  |  |
| 4 | Váš systém byl pravděpodo<br>bude nějaký další výběr, stis<br>ovladače pro výběr ze zobra                                                                     | ybně již zadán, pokud<br>skněte <b>pravou</b> stranu<br>azovaných systémů. |  |  |  |  |  |  |  |  |
|   | Autom. La                                                                                                    | adění                                                                      |  |  |  |  |  |  |  |  |
|   | Vyhledávání 📕                                                                                                    |                                                                            |  |  |  |  |  |  |  |  |
|   | Kanál : C22 St                                                                                                    | anice : CT1                                                                |  |  |  |  |  |  |  |  |
|   | EXIT Stop                                                                                                    |                                                                            |  |  |  |  |  |  |  |  |
|   | Vyhledávání bude zahájeno<br>dispoziční stanice. Posuvná<br>pohybovat podél dané dráh<br>postupovat vyhledávání.                                              | pro všechny<br>lišta se bude<br>y s tím, jak bude                          |  |  |  |  |  |  |  |  |
|   | Musíte televizoru umo<br>vyhledáv                                                                                                    | vžnit, aby dokončil<br>vání.                                               |  |  |  |  |  |  |  |  |

Když bude vyhledávání dokončeno, televizor zvolí automaticky pozici programu 1. Nemusí se jednat o jasný obraz, případně může být signál obrazu slabý, proto je možno změnit pořadí stanic za použití **Ruční ladění**, které se vám objeví na obrazovce.

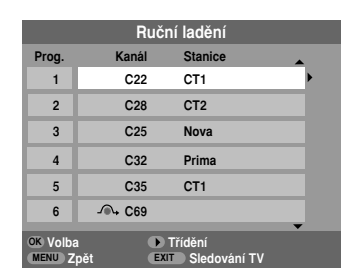

5

Pomocí seznamu stanic, které se nyní zobrazují, použijte horní nebo dolní stranu ovladače pro najetí na stanici, kterou chcete přesunout, a stiskněte pravou stranu ovladače.

Zvolená stanice se přesune na pravou stranu obrazovky.

|       |          | Ručn  | í ladění     |   |
|-------|----------|-------|--------------|---|
| Prog. |          | Kanál | Stanice      |   |
| 1     | •        | C22   | CT1          |   |
| 2     |          | C28   | CT2          | • |
| 3     |          | C25   | Nova         |   |
| 4     |          | C32   | Prima        |   |
| 5     |          | C35   | CT1          |   |
| 6     |          | C69   |              |   |
| Uloži | t<br>pět | EXIT  | Sledování TV |   |

6

Použijte **homí** nebo **dolní** stranu ovladače pro procházení seznamu, dokud nenajedete na vaši preferovanou pozici. S tím, jak budete takto postupovat, budou se ostatní stanice pohybovat, aby vytvořily potřebný prostor.

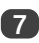

Stiskněte levou stranu ovladače pro uložení vašeho přesunu.

Zopakujte uvedený postup tolikrát, kolikrát to bude třeba, a poté stiskněte **EXIT**.

Jestliže televizor není možno připojit k nahrávacímu zařízení/dekodéru pomocí vodiče SCART nebo pokud se požaduje stanice na jiném *systému*, použijte **Ruční ladění** pro přiřazení pozice programu, *viz následující strana.* 

10

# Manuální ladění

Televizor je možno vyladit manuálně za použití funkce Ruční ladění. Tato funkce se používá například tehdy, když televizor není možno připojit k nahrávacímu zařízení/dekodéru pomocí vodiče SCART nebo pro naladění nějaké stanice na jiném systému.

Použijte levou a pravou stranu ovladače pro pohyb na obrazovce a zvolení jakékoliv z následujících voleb manuálního ladění.

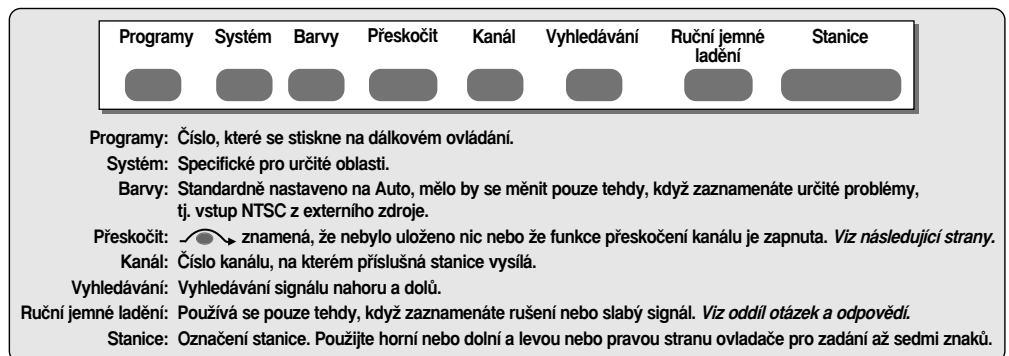

Pro přířazení pozice programu na televizoru pro dekodér a nahrávací zařízení: zapněte dekodér, vložte nahraný film do nahrávacího zařízení a stiskněte PLAY, poté proveďte manuální ladění.

Stiskněte MENU a za použití levé nebo pravé strany ovladače zadejte menu NASTAVENÍ pro nastavení, pomocí dolní strany ovladače najeďte na Ruční ladění pro manuální ovládání, a poté stiskněte OK pro zadání.

| NASTAVE                 | NÍ 1/2     |
|-------------------------|------------|
| Jazyk                   | Český      |
| Stát                    | Česká rep. |
| Autom. Ladění           | OB         |
| Ruční ladění            | Œ          |
| Přípojení AV            | Œ          |
| Poloha obrazu           | œ          |
| MENU Zpět EXIT Sledován | í TV       |

Použijte horní nebo dolní stranu ovladače pro zobrazení požadované pozice programu, např. navrhujeme Prog. 0 pro nahrávací zařízení.

2

|          | Ručr             | ní ladění                 |   |            |
|----------|------------------|---------------------------|---|------------|
| Prog.    | Kanál            | Stanice                   | • |            |
| 0        | C60              |                           | • |            |
| 1        | C22              | CT1                       |   | Mohou oo   |
| 2        | C28              | CT2                       | 2 | zobrazovat |
| 3        | C25              | Nova                      | Č | odlišná    |
| 4        | C32              | Prima                     | k | análu      |
| 5        | C35              | CT1                       |   |            |
| OK Volba | a Di<br>Ipět EXI | Třídění<br>▼ Sledování TV | • |            |

3

4

Stiskněte OK pro zadání. Jestliže je daný program vynechán, je nutno před uložením odstranit funkci Přeskočit.

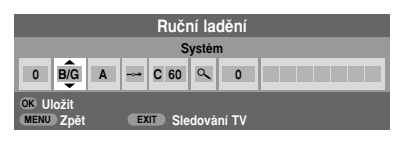

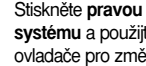

Stiskněte pravou stranu ovladače pro zadání systému a použijte horní nebo dolní stranu ovladače pro změnu, bude-li se to požadovat.

- Následně stiskněte pravou stranu ovladače pro zadání Vyhledávání pro vyhledávání.
- 6 Stiskněte horní nebo dolní stranu ovladače pro zahájení vyhledávání. Symbol vyhledávání bude blikat.

|                                          | Ruční ladění        |  |  |  |  |  |  |
|------------------------------------------|---------------------|--|--|--|--|--|--|
|                                          | Vyhledávání: Nahoru |  |  |  |  |  |  |
| 0                                        | 0 B/G A → C 60 🔍 0  |  |  |  |  |  |  |
| OK Uložit<br>MENU Zpět EXIT Sledování TV |                     |  |  |  |  |  |  |

Každý signál se bude zobrazovat na televizoru, a pokud se nejedná o vaše nahrávací zařízení, stiskněte znovu horní nebo dolní stranu ovladače pro restart vyhledávání.

# Manuální ladění pokračování, Přeskočení programu

Když dojde k nalezení signálu vašeho nahrávacího zařízení, stiskněte levou stranu ovladače pro přechod na Stanice. Pomocí horní, dolní, levé a pravé strany ovladače zadejte požadované znaky, např. VCR.

|      | Ruční ladění                             |   |   |      |   |   |     |  |
|------|------------------------------------------|---|---|------|---|---|-----|--|
|      | Stanice                                  |   |   |      |   |   |     |  |
| 0    | B/G                                      | A | + | C 60 | ٩ | 0 | VCR |  |
| OK L | OK Uložit<br>MENU Zpět EXIT Sledování TV |   |   |      |   |   |     |  |

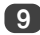

8

Stiskněte OK pro uložení.

Zopakujte pro každou pozici programu, kterou chcete vyladit, nebo stiskněte MENU pro návrat na seznam kanálů a zadejte následující číslo pro vyladění.

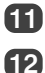

Stiskněte EXIT, jakmile dokončíte tuto činnost.

Pro pojmenování externího zařízení, *např.* DVD na EXT2, stiskněte – pro zadání – 2, poté zadejte **Manuální ladění** z menu **NASTAVENÍ** pro nastavení.

Stiskněte pravou stranu ovladače pro zadání Značka, poté použijte horní, dolní, levou a pravou stranu ovladače pro zadání požadovaných znaků.

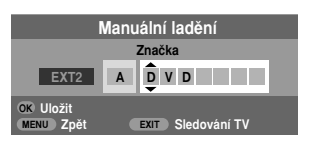

POZNÁMKA Tento televizor má přímý kanálový vstup, jestliže jsou známa čísla kanálů. Zadejte obrazovku Ruční ladění pro manuální vyladění v *kroku 3.* Zadejte číslo programu, systém a číslo kanálu. Pro uložení stiskněte OK.

#### Přeskočení programu

Abyste zabránili sledování určitých programů, je možno příslušnou pozici programu přeskočit. Dálkové ovládání je nutno odstranit, neboť kanály budou stále ještě k dispozici za použití číselných tlačitek. Program je pak možno sledovat jako normální programy za použití ovládacích prvků na televizoru, ale televizor nebude ukazovat pozice přeskočených programů.

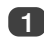

Zadejte Ruční ladění pro manuální vyladění z menu NASTAVENÍ pro nastavení.

|                                                   | Ruč      | ní ladění |          |  |
|---------------------------------------------------|----------|-----------|----------|--|
| Prog.                                             | Kanál    | Stanice   | <b>_</b> |  |
| 1                                                 | C22      | CT1       | •        |  |
| 2                                                 | C28      | CT2       |          |  |
| 3                                                 | C25      | Nova      |          |  |
| 4                                                 | C32      | Prima     |          |  |
| 5                                                 | C35      | CT1       |          |  |
| 6                                                 | -∕€⊶ C69 |           |          |  |
| OK Volba ▶ Třídění<br>MENU Zpět EXIT Sledování TV |          |           |          |  |

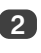

Použijte horní nebo dolní stranu ovladače pro najetí na pozici programu, který budete chtít přeskočit, a poté stiskněte OK pro zadání.

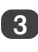

Stiskněte pravou stranu ovladače pro zadání funkce Přeskočit.

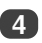

Použijte horní nebo dolní stranu ovladače pro zapnutí funkce Přeskočit. Stiskněte OK.

 na obrazovce indikuje pozici přeskočeného programu.

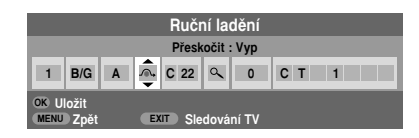

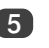

Stiskněte **MENU** a zopakujte postup od *kroku 2* nebo stiskněte **EXIT**.

Každá pozice programu musí být zadána *jednotlivě*. Pro vypnutí funkce **Přeskočit** zopakujte příslušný postup pro každou pozici.

Pozice přeskočených programů *není možno* zadat pomocí P▲ a P ▼ nebo ovládacími prvky na televizoru, ale stále *je možno* k nim získat přístup pomocí číselných tlačítek na dálkovém ovládání.

Český

# Automatické ladění, obecné ovládací prvky, zvukové ovládací prvky

#### Použití automatického ladění

Pro nastavení televizoru za použití funkce Autom. Ladění stiskněte MENU a použijte levou nebo pravou stranu ovladače pro zadání menu NASTAVENÍ pro nastavení.

|               | b E            |            |   |
|---------------|----------------|------------|---|
|               | NASTAVEN       | Í 1/2      | 2 |
| Jazyk         | •              | Český      | ۲ |
| Stát          |                | Česká rep. |   |
| Autom. Ladění |                | œ          |   |
| Ruční ladění  |                | œ          |   |
| Přípojení AV  |                | œ          |   |
| Poloha obrazu |                | œ          |   |
| MENU Zpět     | EXIT Sledování | TV         |   |

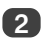

Stiskněte dolní stranu ovladače pro najetí na Jazyk a levou nebo pravou stranu ovladače pro zadání.

Za použití stisku **dolní** strany ovladače najeďte na **Stát**, poté stiskněte **levou** nebo **pravou** stranu ovladače pro zadání. Televizor bude nyní provádět ladění stanic pro vaši zemi.

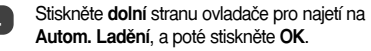

#### Autom. ladění

Předchozí nastavení bude ztraceno ! Stiskněte EXIT pro opuštění beze změny Stiskněte OK pro začátek autom. ladění

MENU Zpět EXIT Sledování TV

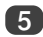

Pro spuštění Autom. Ladění stiskněte OK.

#### Musíte televizoru umožnit, aby dokončil vyhledávání.

Když bude vyhledávání dokončeno, televizor zvolí automaticky pozici programu 1. Nemusí se jednat o jasný obraz, a proto je možno změnit pořadí stanic za použití **Ruční laděn**í, které se vám objeví na obrazovce, viz oddíl pro ladění televizoru za použití rychlého nastavení.

#### Zadání pozic programů

Pro zadání pozice programu použijte číslovaná tlačítka na dálkovém ovládání.

Pozice programů je rovněž možno zadávat za použití  $\mathbf{P} \blacktriangle \mathbf{a} \mathbf{P} \mathbf{\nabla}$ .

Pro návrat na předchozí pozici programu stiskněte 🔁.

Pro zobrazení informací na obrazovce, tj. pozice programu, vstupní režim nebo stereo /mono signál stiskněte (i+). Pro zrušení zobrazení těchto informací stiskněte ještě jednou totéž tlačítko.

#### Zvukové ovládací prvky

#### Hlasitost

Stiskněte — nebo — + pro seřízení hlasitosti.

#### Vypnutí zvuku

Stiskněte 🗰 jednou pro vypnutí zvuku a chcete-li toto vypnutí zvuku zrušit, stiskněte znovu totéž tlačítko.

#### Basy, výšky a vyrovnání

| ZVUK                    | 1/2     |
|-------------------------|---------|
| Dvoukanálový            | Jazyk 1 |
| Hloubky 4               | 0       |
| Výšky                   | 0       |
| Vyváž.                  | 0       |
| Stabilní zvuk           | Vyp     |
| Podpora basů            | Zap     |
| MENU Zpět EXIT Sledovár | ií TV   |

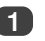

Stiskněte **MENU** a **levou** nebo **pravou** stranu ovladače pro zadání **ZVUK**.

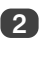

Stiskněte dolní stranu ovladače pro najetí na Hloubky, Výšky nebo Vyváž. a levou či pravou stranu ovladače pro změnu nastavení. 2

# Zvukové ovládací prvky pokračování, Zvýraznění basů, dvoukanálový, stabilní zvuk®

#### Zvýraznění basů

Funkce Podpora basů zvyšuje hloubku zvuku u reproduktorů televizoru. Příslušný rozdíl bude možno zaznamenat jen v případě zvuků se silnými basy.

V menu **ZVUK** stiskněte dolní stranu ovladače pro najetí na **Podpora basů**. Použijte **levou** nebo **pravou** stranu ovladače pro zadání **Zap**.

| ZVUK                    | 1/2     |
|-------------------------|---------|
| Dvoukanálový            | Jazyk 1 |
| Hloubky                 | 0       |
| Výšky                   | 0       |
| Vyváž.                  | 0       |
| Stabilní zvuk           | Уур     |
| Podpora basů            | Zap     |
| MENU Zpět EXIT Sledován | í TV    |

Poté stiskněte **dolní** stranu ovladače pro najetí na Úroveň podpory basů a za použití levé nebo pravé strany ovladače provedte seřízení podle vašeho přání.

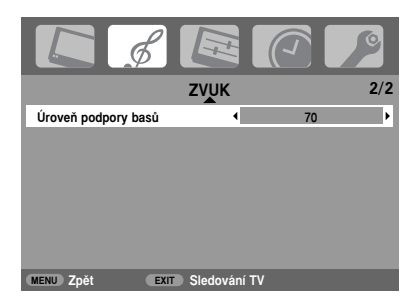

#### Dvoukanálový

Jestliže se vysílá nějaký program nebo film se zvukovou stopou ve více než jednom jazyku, umožní vám funkce Dvoukanálový výběr mezi těmito jazyky.

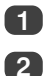

Stiskněte MENU a zadejte ZVUK menu.

Použijte **dolní** stranu ovladače pro najetí na **Dvoukanálový**, a poté stiskněte **levou** nebo **pravou** stranu ovladače pro zvolení mezi **Jazyk 1** nebo **Jazyk 2**.

| L ¢           |                   |         | 0   |
|---------------|-------------------|---------|-----|
|               | ZVUK              |         | 1/2 |
| Dvoukanálový  | •                 | Jazyk 1 | Þ   |
| Hloubky       |                   | 0       |     |
| Výšky         |                   | 0       |     |
| Vyváž.        |                   | 0       |     |
| Stabilní zvuk |                   | Vyp     |     |
| Podpora basů  |                   | Zap     |     |
| MENU Zpět     | EXIT) Sledování 1 | TV      |     |

#### Stabilní zvuk®

Funkce Stabilní zvuk omezuje vysoké hladiny hlasitosti na reproduktorech televizoru, čímž zabraňuje extrémním změnám v hlasitosti, které by se mohly objevit, když d ojde ke změně kanálů nebo když se program přepne na reklamu.

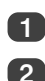

Stiskněte MENU a zadejte ZVUK menu.

Použijte dolní stranu ovladače pro najetí na Stabilní zvuk, a poté stiskněte levou nebo pravou stranu ovladače pro zvolení Zap nebo Vyp.

| ZVUK                        | 1/2     |  |  |
|-----------------------------|---------|--|--|
| Dvoukanálový                | Jazyk 1 |  |  |
| Hloubky                     | 0       |  |  |
| Výšky                       | 0       |  |  |
| Vyváž.                      | 0       |  |  |
| Stabilní zvuk               | Zap     |  |  |
| Podpora basů                | Zap     |  |  |
| MENU Zpět EXIT Sledování TV |         |  |  |

# Širokoúhlé zobrazování

V závislosti na typu vysílání je možno programy sledovat v několika formátech. Provádějte opakované stisknutí tlačítka ⊕ pro výběr mezi funkcemi PC, Přesné skenování, Širokoúhlý, Super live2, Cinema2, 4:3, Super live1, Cinema1, Titulky a 14:9.

#### SUPER LIVE1

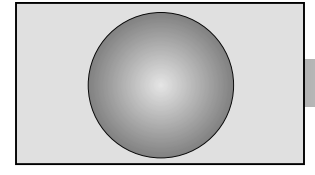

Toto nastavení provede zvětšení obrazu 4:3 tak, aby odpovídal obrazovce, a to natažením obrazu v horizontálním a vertikálním směru při zachování lepších poměrů u středu obrazu. Může dojít k určitým zkreslením.

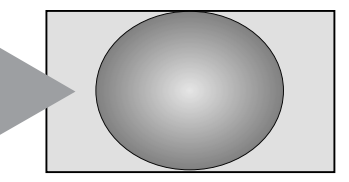

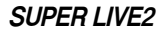

CINEMA1

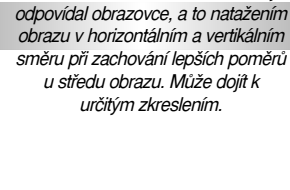

Jestliže bude obdržen signál "formátu postranního panelu", provede toto nastavení zvětšení obrazu tak, aby

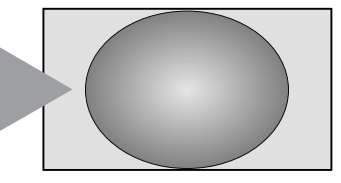

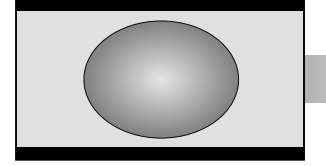

Při sledování filmů/videokazet "ve formátu dopisní schránky" bude toto nastavení eliminovat nebo redukovat černé čáry na horní a spodní části obrazovky prostřednictvím najetí transfokátorem a vybráním obrazu bez zkreslení.

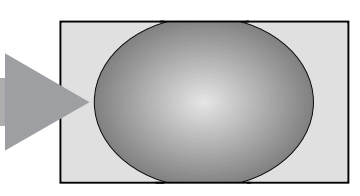

CINEMA2

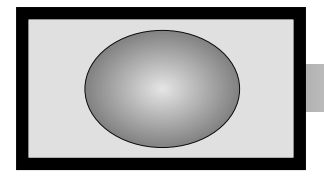

Při sledování filmů/videokazet "ve formátu panelu se všemi stranami" bude toto nastavení eliminovat nebo redukovat černé čáry na všech stranách obrazovky prostřednictvím najetí transfokátorem a vybráním obrazu bez zkreslení.

15

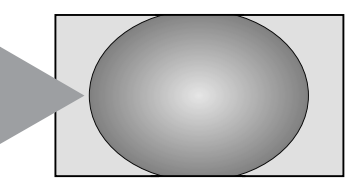

TITULKY

Když budou u vysilání ve formátu dopisní schránky zahrnuty titulky, toto nastavení zvětší obraz tak, aby bylo zajištěno, že se zobrazí celý text.

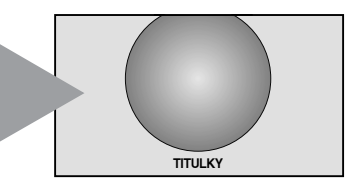

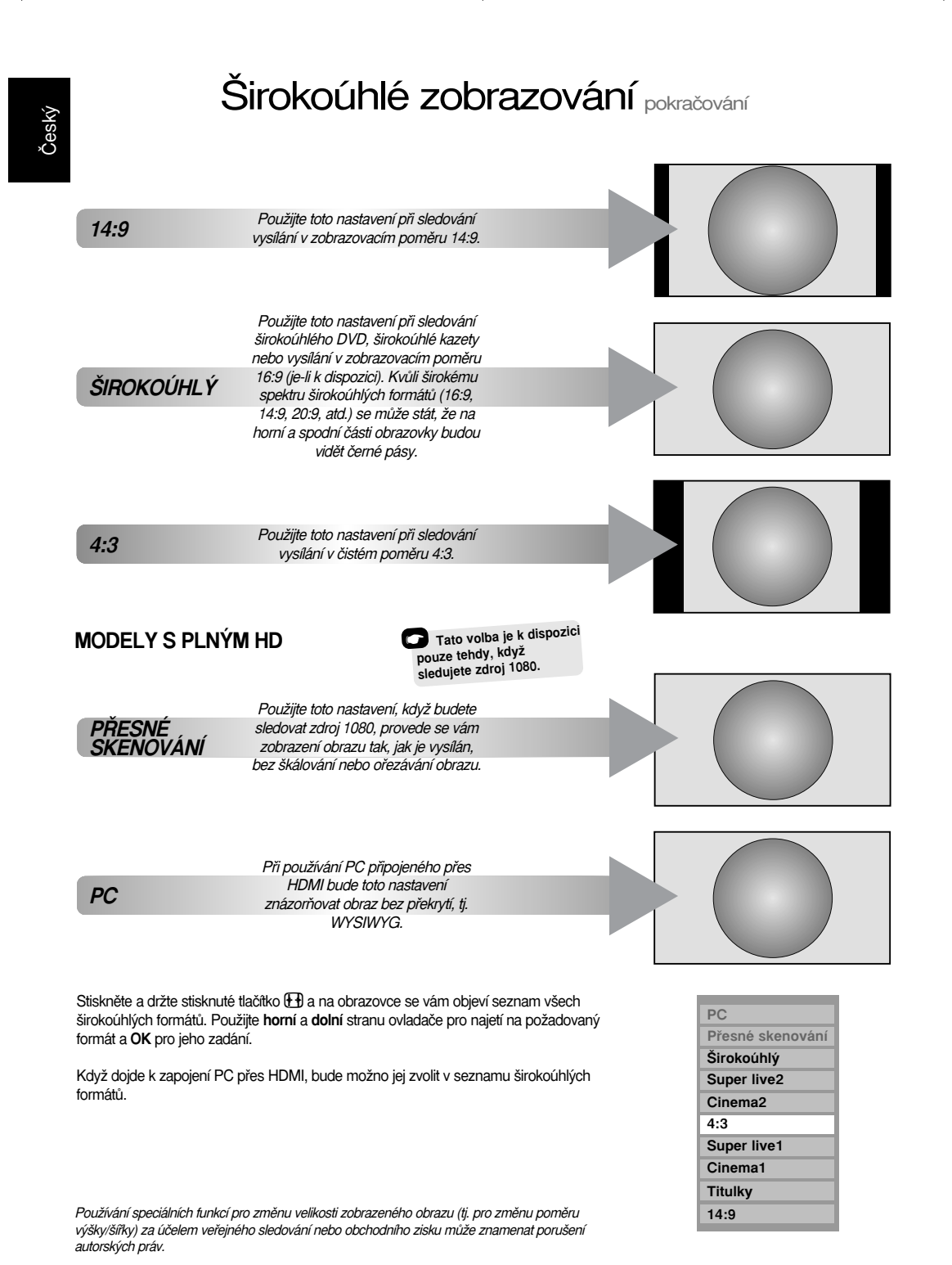

# Ovládací prvky obrazu

#### Pozice obrazu

Pozici obrazu je možno seřídit tak, aby vyhovovala osobním preferencím, a může být zvláště užitečná pro externí vstupy.

1

V menu **NASTAVENÍ** pro nastavení provádějte postupné stisknutí **dolní** strany ovladače, dokud nenajedete na funkci **Poloha obrazu**.

| NASTAVE                 | NÍ 1/2     |
|-------------------------|------------|
| Jazyk                   | Český      |
| Stát                    | Česká rep. |
| Autom. Ladění           | œ          |
| Ruční ladění            | œ          |
| Přípojení AV            | œ          |
| Poloha obrazu           | œ          |
| MENU Zpět EXIT Sledován | í TV       |

2

3

Stiskněte **OK** pro zobrazení možností dostupných pro formát obrazu, který byl vybrán.

Stiskněte horní a dolní stranu ovladače pro zadání nějaké možnosti, poté stiskněte levou nebo pravou stranu ovladače pro seřízení nastavení.

Možnosti se budou měnit v závislosti na zvoleném širokoúhlém formátu a při sledování připojeného zřízení.

#### V režimu Cinema2:

| Poloha obrazu               |              |  |  |
|-----------------------------|--------------|--|--|
| Poloha horizontální         | <b>↓</b> 0 ▶ |  |  |
| Poloha vertikální           | 0            |  |  |
| Vymaž                       | OK           |  |  |
|                             |              |  |  |
| MENU Zpět EXIT Sledování TV |              |  |  |

Pro návrat na původní standardně předdefinovaná nastavení zvolte **Vymaž** v menu **Poloha obrazu** a stiskněte **OK**.

#### Osvětlení pozadí

Seřízení Nastavení obrazu může zlepšit jasnost obrazovky při sledování.

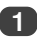

V menu OBRAZ stiskněte dolní stranu ovladače pro zadání Nastavení obrazu, a poté stiskněte OK.

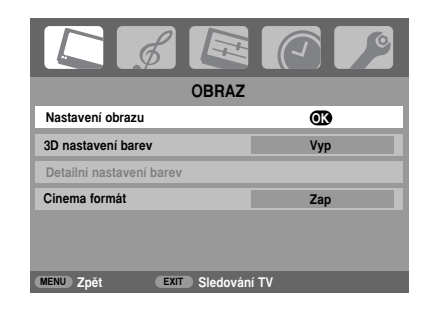

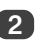

V menu Nastavení obrazu stiskněte dolní stranu ovladače pro zadání Podsvícení.

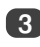

Stiskněte levou nebo pravou stranu ovladače pro seřízení.

|            | Nastavení obrazu |     | 1/2 |
|------------|------------------|-----|-----|
| Podsvícení | ١                | 100 | Þ   |
| Kontrast   |                  | 100 |     |
| Jas        |                  | 50  |     |
| Barva      |                  | 50  |     |
| Tón barvy  |                  | 0   |     |
| Ostrost    |                  | 0   |     |
| MENU Zpět  | EXIT Sledování   | τv  |     |

### Ovládací prvky obrazu pokračování

#### Preference obrazu

Tento televizor nabízí volbu personalizace stylu obrazu. Stiskněte ->/@ - pro zobrazení různých dispozičních stylů:

Obrazový **Režim obrazu-1** až **3** představuje přednastavené volby a ovlivňuje mnoho funkcí/nastavení v rámci televize, obrazový **Režim obrazu-M** ukládá vaše vlastní nastavení, jak je popsáno níže:

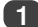

Zadejte Nastavení obrazu z menu OBRAZ.

| Nastavení obrazu            |   | 1/2 |   |
|-----------------------------|---|-----|---|
| Podsvícení                  |   | 100 |   |
| Kontrast                    | • | 100 | ۲ |
| Jas                         |   | 50  |   |
| Barva                       |   | 50  |   |
| Tón barvy                   |   | 0   |   |
| Ostrost                     |   | 0   |   |
| MENU Zpět EXIT Sledování TV |   |     |   |

Použijte levou nebo pravou stranu ovladače pro seřízení Kontrast, Jas, Barva, Tón barvy a Ostrost.

#### Funkce černá plocha

Funkce Černá plocha zvyšuje sílu tmavých ploch obrazu, což zlepšuje rozlišení.

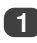

V menu **Nastavení obrazu** provádějte opakované stisknutí **dolní** strany ovladače, dokud nenajedete na Černá plocha.

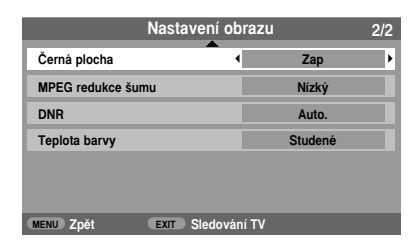

Stiskněte levou nebo pravou stranu ovladače pro volbu mezi Zap a Vyp. Efekt této funkce závisí na příslušném vysilání a bude nejlépe zaznamenatelný v případě tmavých barev.

#### MPEG NR - omezení šumu

Když budete sledovat DVD, může komprese způsobit, že některá slova nebo obrazové prvky budou mírně zkresleny či obrazové pixely nebudou optimálně rozlišeny. Za použití funkce MPEG redukce šumu dojde k omezení tohoto efektu vyhlazením okrajů.

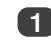

Zadejte MPEG redukce šumu z menu Nastavení obrazu. Použijte levou nebo pravou stranu ovladače pro zadání nastavení tak, aby vyhovovalo vašim preferencím.

#### DNR - digitální omezení šumu

Funkce DNR vám umožní "zjemnit" obrazovkové zobrazení slabého signálu za účelem efektu omezení šumů.

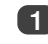

Zadejte DNR z menu Nastavení obrazu. Použijte levou nebo pravou stranu ovladače pro seřízení. Příslušné rozdíly nemusejí být vždy zaznamenatelé (pro nejlepší výsledek použijte nižší nastavení, neboť je-li nastavení provedeno příliš vysoko, může dojít ke ztrátě kvality obrazu).

#### Teplota barvy

Funkce **Teplota barvy** zvyšuje "teplost" nebo "chladnost" obrazu zvyšováním červeného nebo modrého odstínu.

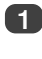

V menu Nastavení obrazu stiskněte opakovaně dolní stranu ovladače, dokud nenajedete na Teplota barvy.

| Nastavení obrazu  |            |         | 2/2 |
|-------------------|------------|---------|-----|
| Černá plocha      |            | Zap     |     |
| MPEG redukce šumu |            | Nízký   |     |
| DNR               |            | Auto.   |     |
| Teplota barvy     | •          | Studené | Þ   |
|                   |            |         |     |
|                   |            |         |     |
| MENU ZDĚť EXIT SI | edování TV |         |     |

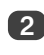

Stiskněte levou nebo pravou stranu ovladače pro zadání mezi volbami Studené, Normální a Teplé tak, aby nastavení vyhovovalo vašim preferencím.

# Ovládací prvky obrazu pokračování

#### 3D nastavení barev

Při zadání funkce 3D nastavení barev je umožněno používání funkce "Detailní nastavení barev".

V menu OBRAZ stiskněte dolní stranu ovladače pro najetí na 3D nastavení barev.

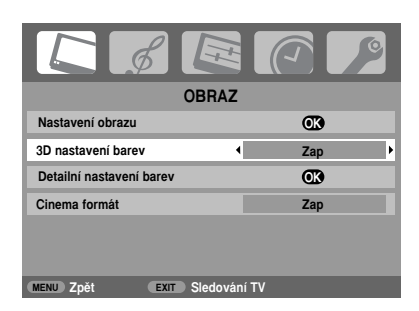

2

Stiskněte levou nebo pravou stranu ovladače pro výběr mezi volbami Zap nebo Vyp.

#### Seřízení podkladové barvy

Funkce Detailní nastavení barev umožňuje provést seřízení jednotlivých barev tak, aby vyhovovaly osobním preferencím. To může být užitečné při použití externího zdroje.

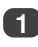

2

V menu **OBRAZ** stiskněte **dolní** stranu ovladače pro najetí na **Detailní nastavení barev**, poté stiskněte **OK**.

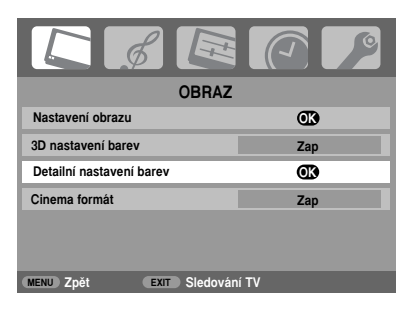

Stiskněte horní a dolní stranu ovladače pro zadání nějaké volby, poté stiskněte pravou stranu ovladače pro seřízení nastavení.

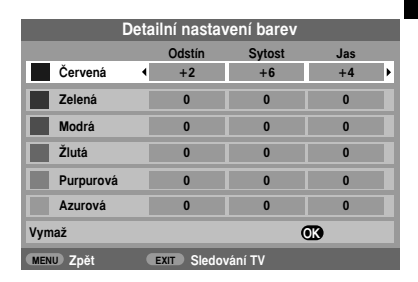

Pro návrat k původnímu standardně předdefinovanému nastavení zadejte **Vymaž** a stiskněte **OK**.

#### Režim Cinema

Jestliže jsou na sledovaném filmu nebo programu čáry nebo ostré zubovité hrany, může volba funkce Cinema formát napomoci při korekci zobrazení tím, že provede vyhlazení daného obrazu.

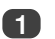

V menu OBRAZ stiskněte dolní stranu ovladače pro zadání funkce Cinema formát.

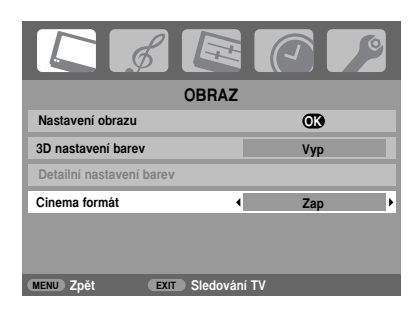

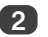

Stiskněte levou nebo pravou stranu ovladače pro výběr mezi volbami Zap nebo Vyp.

POZNÁMKA: Když budete provádět přehrávání DVD s titulky, může se stát, že tento režim nebude správně pracovat.

## Ovládací prvky obrazu pokračování

#### Automatický formát (širokoúhlý obraz)

Když bude tento televizor přijímat skutečný širokoúhlý obraz a funkce Auto format je **zapnutá**, bude se automatický obraz zobrazovat v širokoúhlém formátu bez ohledu na předchozí nastavení televizoru.

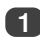

Stiskněte **MENU** a levou či **pravou** stranu ovladače pro zadání menu **FUNKCE**.

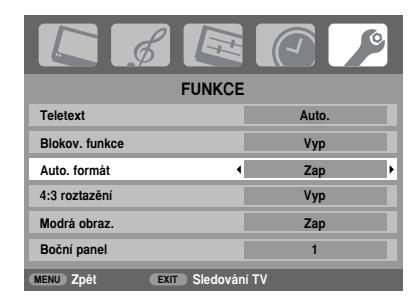

Stiskněte dolní stranu ovladače pro najetí na Auto formát, a poté stiskněte levou nebo pravou stranu ovladače pro výběr mezi volbarni Zap nebo Vyp.

#### 4:3 roztazění

Když dojde k aktivaci formátu 4:3 roztazění, tak systém pro přepínání velikosti změní programy ve formátu 4:3 na zobrazení plného obrazu.

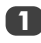

V menu FUNKCE stiskněte dolní stranu ovladače pro najetí na volbu 4:3 roztazění.

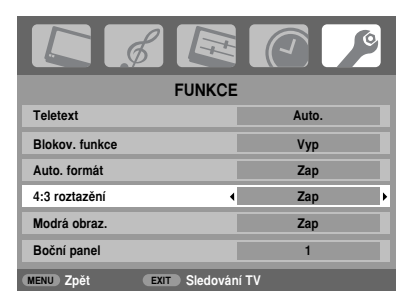

Stiskněte levou nebo pravou stranu ovladače pro výběr mezi volbami Zap nebo Vyp.

#### Modrá obrazovka

Když zadáte funkci Blue screen **Modrá obraz**, bude mít obrazovka modrou barvu a dojde k vypnutí zvuku, když nebude obdržen žádný signál.

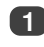

V menu FUNKCE stiskněte dolní stranu ovladače pro najetí na volbu Modrá obraz.

2

Stiskněte levou nebo pravou stranu ovladače pro výběr mezi volbami Zap nebo Vyp.

#### Seřízení bočního panelu

Funkce Boční panel provádí zesvětlení nebo ztmavení pásu na každé straně obrazovky, když je obraz zobrazen ve formátu 4:3 nebo 14:9. To napomáhá při zabránění setrvání obrazu u příslušného pásu a rovněž to může vést k zajištění pohodlnějších podmínek pro sledování obrazu v případě velkého světla či naopak velké tmy.

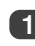

V menu FUNKCE stiskněte opakovaně dolní stranu ovladače, dokud nenajedete na volbu Boční panel.

| FUNKCE                      |       |  |
|-----------------------------|-------|--|
| Teletext                    | Auto. |  |
| Blokov. funkce              | Vyp   |  |
| Auto. formát                | Zap   |  |
| 4:3 roztazění               | Vур   |  |
| Modrá obraz.                | Zap   |  |
| Boční panel 🔹               | 1     |  |
| MENU Zpět EXIT Sledování TV |       |  |

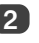

Stiskněte levou nebo pravou stranu ovladače pro seřízení.

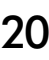

# Uzamčení panelu, zobrazení času, stereofonní a dvojjazyčná vysílání, časový ovladač

Český

#### Uzamčení panelu

Funkce Blokov. funkce provede vyřazení tlačítek na televizoru. Všechna tlačítka na dálkovém ovládání však je možno stále používat.

Z menu FUNKCE zadejte Blokov. funkce a zvolte Zap nebo Vyp za použití levé nebo pravé strany ovladače.

Když je funkce Blokov. funkce zapnuta, zobrazí se vám upozornění, dojde-li ke stisknutí tlačítek na televizoru. Jestliže dojde ke stisknutí tlačítka pohotovostního režimu, provede televize vypnutí a bude možno ji aktivovat z pohotovostního režimu pouze za použití dálkového ovládání.

#### Zobrazení času

Funkce zobrazení času umožňuje sledovat na televizní obrazovce aktuální čas (textová služba).

Stiskněte (2)/(E) při sledování normálního televizního vysílání, chcete-li, aby vysílací systém zobrazoval časový údaj. Tento údaj zůstane na obrazovce po dobu zhruba 5 sekund.

#### Stereofonní a dvojjazyčná vysílání

Jestliže bude prováděno stereofonní nebo dvojjazyčné vysilání, objeví se vám na obrazovce slovo Stereo nebo Dvoukanálový vždy, když dojde ke změně pozic programů, přičemž tyto údaje zmizí po několika sekundách. Jestliže vysilání není stereofonní, objeví se vám slovo Mono.

Stereofonní... Stiskněte OI/II pro volbu Stereo či Mono.

Dvojjazyčná... Dvojjazyčná vysílání jsou poměrně vzácná. Pokud jsou vysílány takové programy, zobrazí se vám slovo Dvoukanálový. Zvolte požadované číslo programu, a pokud se vám objeví slovo Dvoukanálový, stiskněte OD I/II pro volbu Jazyk 1, Jazyk 2 nebo Mono.

#### Časový ovladač

Televizi je možno nastavit tak, aby se sama zapnula nebo vypnula po určitém čase.

1

3

Stiskněte **MENU** a **levou** nebo **pravou** stranu ovladače pro volbu menu ČASOVAČ.

| K B             |                             |
|-----------------|-----------------------------|
| ČA              | SOVAČ                       |
| Časovač Vyp.    | <ul> <li>€ 01:30</li> </ul> |
| Časovač Zaputní | 00:00                       |
| Poloha          | 01                          |
|                 |                             |
|                 |                             |
|                 |                             |
| MENU Zpět EXIT  | Sledování TV                |

- Stiskněte dolní stranu ovladače pro volbu Časovač Zaputní nebo Časovač Vyputní. Použijte číselná tlačítka pro nastavení požadovaného času. Například pro vypnutí televize za hodinu a půl zadejte 01:30 nebo opakovaně stiskněte pravou stranu ovladače pro zvyšování/snižování v krocích po 10 minutách.
- V případě nastavení Časovač Vyputní stiskněte EXIT pro dokončení operace. Jestliže provádíte nastavení Časovač Zaputní, stiskněte dolní stranu ovladače pro volbu Poloha, zadejte požadované číslo pozice programu, a poté stiskněte () pro uvedení televizoru do pohotovostního režimu. Nyní bude svítit ZELENÝ indikátor naprogramovaného zapnutí televize na přední části televizoru.

Jakékoliv zařízení spojené s vodiči SCART musí být rovněž uvedeno do pohotovostního režimu, aby se zabránilo jeho zobrazení, když dojde k zapnutí časového ovladače.

Jakmile dojde k nastavení funkce Časovač Zaputní na televizoru, je možno televizor kdykoliv zapnout stisknutím (). ZELENÝ indikátor naprogramovaného zapnutí televize na přední části televizoru zůstane svítit, dokud nedojde k uplynutí nastavené časové doby, když televize přejde na zvolený kanál. Tato funkce může napomoci zabránit zmeškání oblibených programů.

4

Pro zrušení funkcí Časovač Zaputní/Časovač Vyputní zadejte v každé pozici nulu.

# Nastavení PC - pozice obrazu, taktovací fáze, časová synchronizace, návrat na původní nastavení

#### Pozice obrazu

Připojte PC (jak je uvedeno v oddílu pro Připojení Počítače) a ujistěte se, že je na televizní obrazovce zobrazován obraz. Nyní je možno seřídit polohu obrazu tak, aby odpovídala vašim osobním preferencím.

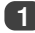

Stiskněte - pro zadání PC, poté zadejte PC nastavení z menu NASTAVENÍ pro nastavení.

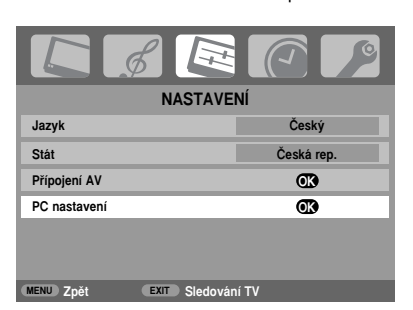

Stiskněte OK. Stiskněte horní a dolní stranu ovladače pro zadání nějaké volby, poté levou nebo pravou stranu ovladače pro seřízení nastavení.

| PC nastavení 1       |           |    | 1/2 |
|----------------------|-----------|----|-----|
| Poloha horizontální  | •         | 0  | Þ   |
| Horizontální Šířka   |           | -5 |     |
| Poloha vertikální    |           | 0  |     |
| Vertikální výška     |           | -5 |     |
| Obrazová fáze        |           | 0  |     |
| Vzorkovací frekvence |           | 0  |     |
| MENU Zpět EXIT Sle   | dování TV |    |     |

#### Taktovací fáze

Funkce Obrazová fáze provádí párování PC signálu s LCD displejem. Seřízením tohoto parametru může dojít k odstranění horizontálních pruhů a rozmazání obrazu.

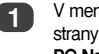

V menu NASTAVENÍ provádějte stisknutí dolní strany ovladače, dokud nenajedete na PC Nastavení.

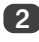

Stiskněte OK pro zadání, a poté dolní stranu ovladače pro najetí na Obrazová fáze.

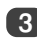

Použijte levou nebo pravou stranu ovladače pro seřizování, dokud nedojde k vyčištění obrazu.

#### Časová synchronizace

Seřízením parametru Sampling clock Vzorkovací frekvence dojde ke změně počtu impulsů na snímek, což umožní odstranění vertikálních čar na obrazovce.

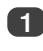

V menu NASTAVENÍ provádějte stisknutí dolní strany ovladače, dokud nenajedete na PC Nastavení.

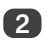

Stiskněte OK pro zadání, a poté dolní stranu ovladače pro najetí na Vzorkovací frekvence.

| PC Nastavení                |   | 1/2 |   |
|-----------------------------|---|-----|---|
| Poloha horizontální         |   | 0   |   |
| Horizontální Šířka          |   | -5  |   |
| Poloha vertikální           |   | 0   |   |
| Vertikální výška            |   | -5  |   |
| Obrazová fáze               |   | 0   |   |
| Vzorkovací frekvence        | • | 0   | Þ |
| MENU Zpět EXIT Sledování TV |   |     |   |

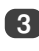

Použijte levou nebo pravou stranu ovladače pro seřizování, dokud nedojde k vyčištění obrazu.

#### Návrat na původní nastavení

Pro návrat na původní nastavení z výrobního závodu postupujte následovně.

V menu NASTAVENÍ provádějte stisknutí dolní strany ovladače, dokud nenajedete na PC Nastavení.

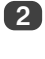

Stiskněte OK pro zadání, a poté dolní stranu ovladače pro najetí na Vymaž.

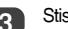

Stiskněte OK.

POZNÁMKA: Když dojde k zapojení PC přes HDMI, nebude k dispozici žádná z těchto funkcí.

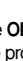

# Volba vstupů a zapojení AV

Definice zásuvek pro VSTUP a VÝSTUP tak, aby televizor rozpoznal připojené zařízení. Viz oddíl pro připojení externích zařízení uvedený výše (str. 7), kde je možno získat přehledně uvedená doporučení ohledně připojení k zadní straně televizoru.

Většina nahrávacích zařízení a dekodérů vysílá signál přes vodič SCART pro spojení televizoru se správnou vstupní zásuvkou.

Alternativně stiskněte tlačítko pro volbu externího zdroje - O, dokud nedojde k zobrazení obrazu z připojeného zařízení.

Toto tlačítko je nutno použít pro zobrazení připojeného zařízení za použití vstupu COMPONENT VIDEO INPUT (EXT3C).

Písmeno S na displeji, *např.* - O2S (EXT 2S), indikuje, že vstup je nastaven pro S-Video signál.

#### Volba vstupů

Použijte volbu vstupů, jestliže televizor neprovádí přepínání automaticky.

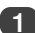

Kdykoliv stisknete -, objeví se vám na obrazovce seznam zobrazující všechny uložené programy a externí zařízení. Použijte horní a dolní stranu ovladače pro najetí na požadovanou položku a OK pro zadání.

|             | <b></b> |
|-------------|---------|
| 1           | CT1     |
| PC          |         |
| HDMI        |         |
| -Ð 3C       |         |
| -€2         | DVD     |
| <b>-</b> €1 |         |
| 4           | Prima   |
| 3           | Nova    |
| 2           | CT2     |
|             | •       |

HDMI zobrazí zařízení připojené k HDMI - vstup na zadní straně televizoru. Tato funkce je určena pro nejlepší výkon se signály s vysokým rozlišením 1080i.

PC zobrazuje počítač připojený k vstup - RGB/PC na zadní straně televizoru.

**POZNÁMKA:** Vstup PC a Component Video EXT3 nemohou být zapojeny současně.

#### Volba vstupního signálu

Tato volba specifikuje typ signálu, který přichází do SCART 2 (**EXT2**) na zadní straně televizoru. Postupujte podle návodu výrobců pro připojené zařízení.

(1

V menu NASTAVENÍ opakovaně stiskněte dolní stranu ovladače, dokud nenajedete na Přípojení AV, poté stiskněte OK.

| K ø           |                   |            |
|---------------|-------------------|------------|
|               | NASTAVENÍ         | 1/2        |
| Jazyk         |                   | Český      |
| Stát          |                   | Česká rep. |
| Autom. Ladění |                   | OK)        |
| Ruční ladění  |                   | OK)        |
| Přípojení AV  |                   | OK         |
| Poloha obrazu |                   | OK)        |
| MENU Zpět     | EXIT Sledování TV |            |

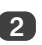

Pomocí **levé** nebo **pravé** strany ovladače zadejte buď **AV** nebo **S-VIDEO** jako požadovaný.

| Přípojení AV  |               |       |   |  |  |  |
|---------------|---------------|-------|---|--|--|--|
| PC/HDMI Audio |               | PC    |   |  |  |  |
| HDMI Audio    |               |       |   |  |  |  |
| EXT2 vstup    | •             | AV    | Þ |  |  |  |
|               |               |       |   |  |  |  |
| MENU Zpět     | EXIT Sledován | ıí TV |   |  |  |  |

Jestliže chybí barva, zkuste alternativní nastavení.

## Volba vstupů a zapojení AV pokračování

#### PC audio

Aby bylo možno přijímat zvuk z připojeného PC, zapojte audio kabel do zadní části televizoru (jak je uvedeno v oddílu pro zapojení počítače), poté použijte nastavení PC/HDMI Audio.

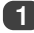

V menu NASTAVENÍ opakovaně stiskněte dolní stranu ovladače, dokud nenajedete na Přípojení AV, poté stiskněte OK.

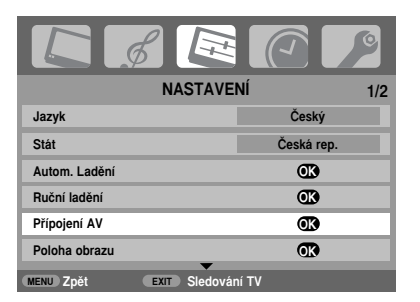

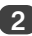

Najeďte na **PC/HDMI Audio**, poté použijte **pravou** stranu ovladače pro zadání volby **PC**.

| Přípojení AV   |              |         |   |  |  |
|----------------|--------------|---------|---|--|--|
| PC/HDMI Audio  | •            | PC      | Þ |  |  |
| HDMI Audio     |              | Digital |   |  |  |
| EXT2 vstup     |              | AV      |   |  |  |
|                |              |         |   |  |  |
| MENU Zpět EXIT | Sledování TV |         |   |  |  |

POZNÁMKA: Zadání volby PC převede HDMI do digitálního audio režimu. HDMI audio

Jestliže připojený zdroj HDMI nepodporuje digitální audio režim, zapojte audio kabel do PC/HDMI Audio na zadní části televizoru (jak je uvedeno v oddílu pro zapojení počítače), poté použijte nastavení HDMI Audio.

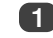

V menu Přípojení AV stiskněte dolní stranu ovladače pro najetí na PC/HDMI Audio a za použití pravé strany ovladače zadejte HDMI.

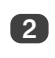

4

Poté najedite na HDMI Audio a za použití levé nebo pravé strany ovladače zadejte Auto., Digital nebo Analog.

|   |               | Přípojení A   | ٩V    |       |   |
|---|---------------|---------------|-------|-------|---|
|   | PC/HDMI Audio |               |       | HDMI  |   |
| ۲ | HDMI Audio    | •             |       | Auto. | Þ |
|   | EXT2 vstup    |               |       | AV    |   |
|   |               |               |       |       |   |
|   | MENU Zpět     | EXIT Sledovár | ní TV |       |   |

Jestliže budete postrádat zvuk, zadejte nějaké alternativní nastavení.

**POZNÁMKA:** HDMI podporuje digitální a analogový zvuk.

Určité formáty DVD disku nemusejí provádět výstup z tohoto televizoru (přijatelné parametry jsou 32/44,1/48 kHz a 16/20/24 bitů).

HDMI, logo HDMI a High-Definition Multimedia Interface jsou ochrannými známkami nebo registrovanými obchodními značkami společnosti HDMI Licensing, LLC.

# Textové služby – nastavení, obecné informace, režimy Auto. a Seznam

#### Volba režimů

Textová množina znaků bude automaticky vybrána na základě nastavení jazyka v menu NASTAVENÍ.

Zadejte Teletext z menu FUNKCE.

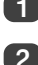

Pomocí levé nebo pravé strany ovladače zvolte Auto. nebo Seznam, a poté stiskněte EXIT.

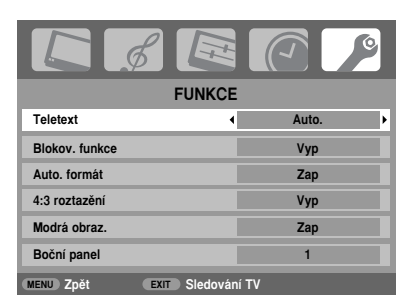

#### Textové informace

#### Tlačítko 🗐 💋 / 🔵 button:

Pro prohlížení textových služeb stiskněte ()/2/). Stiskněte znovu pro vložení textu přes normální vysilací obraz a pro návrat k normálnímu zobrazování stiskněte ještě jednou. Není možno měnit programy, dokud nedojde ke zrušení textu.

První zobrazovanou stránkou bude výchozí stránka.

K jakékoliv textové stránce je možno získat přístup zadáním trojciferného čísla stránky za použití číselných tlačítek, stisknutím tlačítek barev nebo stisknutím P▲ pro přechod na následující stránku a P▼ pro návrat na předchozí stránku.

Titulky jsou k dispozici na stránce 888.

#### Dílčí stránky

Jsou-li k dispozici dílčí stránky, automaticky se nahrají do paměti, aniž by došlo ke změně stránky na obrazovce.

Pro přístup k dílčím stránkám stiskněte 🗐 a poté použijte **P**  $\Delta$  a **P**  $\nabla$  pro jejich prohlížení. Na boční straně obrazovky se vám objeví lišta s čísly. Dílčí stránka, kterou právě prohlížíte, bude zdůrazněna a s tím, jak bude televizor natahovat jakékoliv další dílčí stránky, bude docházet ke změně barvy čísel, což bude indikovat, že došlo k natažení těchto stránek.

Tyto dílčí stránky zůstanou k dispozici pro prohlížení, dokud nedojde ke zvolení další stránky nebo dokud nedojde ke změně kanálu v normálním TV režimu.

#### Navigace u stránek za použití funkce Auto.

Jestliže je k dispozici **Fastext**, objeví se vám na základně obrazovky čtyři barevné tituly.

Pro přístup k jednomu z uvedených čtyř subjektů stiskněte tlačítko příslušné barvy na dálkovém ovládání.

Pro další informace ohledně vašich konkrétních textových systémů - viz obsahovou stránku vysílaného textu nebo se obratte na vašeho místně příslušného prodejce firmy Toshiba.

#### Navigace u stránek za použití funkce Seznam

V tomto případě jsou čtyři barevné možnosti výběru na spodní části obrazovky čísla - 100, 200, 300 a 400, která byla naprogramována do paměti televizoru. Pro prohlížení těchto stránek stiskněte tlačítko příslušné barvy.

Pro změnu těchto uložených stránek stiskněte tlačítko příslušné barvy a zadejte trojciferné číslo. Toto číslo provede změnu u horní levé části obrazovky a v barevném zvýraznění.

Stiskněte OK pro uložení. Čáry na spodní části obrazovky budou blikat bílou barvou. Vždy, když se stiskne OK, budou všechny čtyři čísla stránek zobrazena na spodní části uložena a předchozí uložené hodnoty budou ztraceny.

Jestliže nedojde ke stisknutí **OK**, bude příslušný výběr zapomenut, když dojde ke zrušení textu.

Další stránky je možno zobrazovat zadáním trojciferného čísla stránky - ale NEPROVÁDĚJTE stisknutí **OK**, jinak dojde k uložení těchto stránek.

# Textové služby pokračování – ovládací tlačítka

Níže uvedený text slouží jako určitý návod k funkcím textových tlačítek dálkového ovládání.

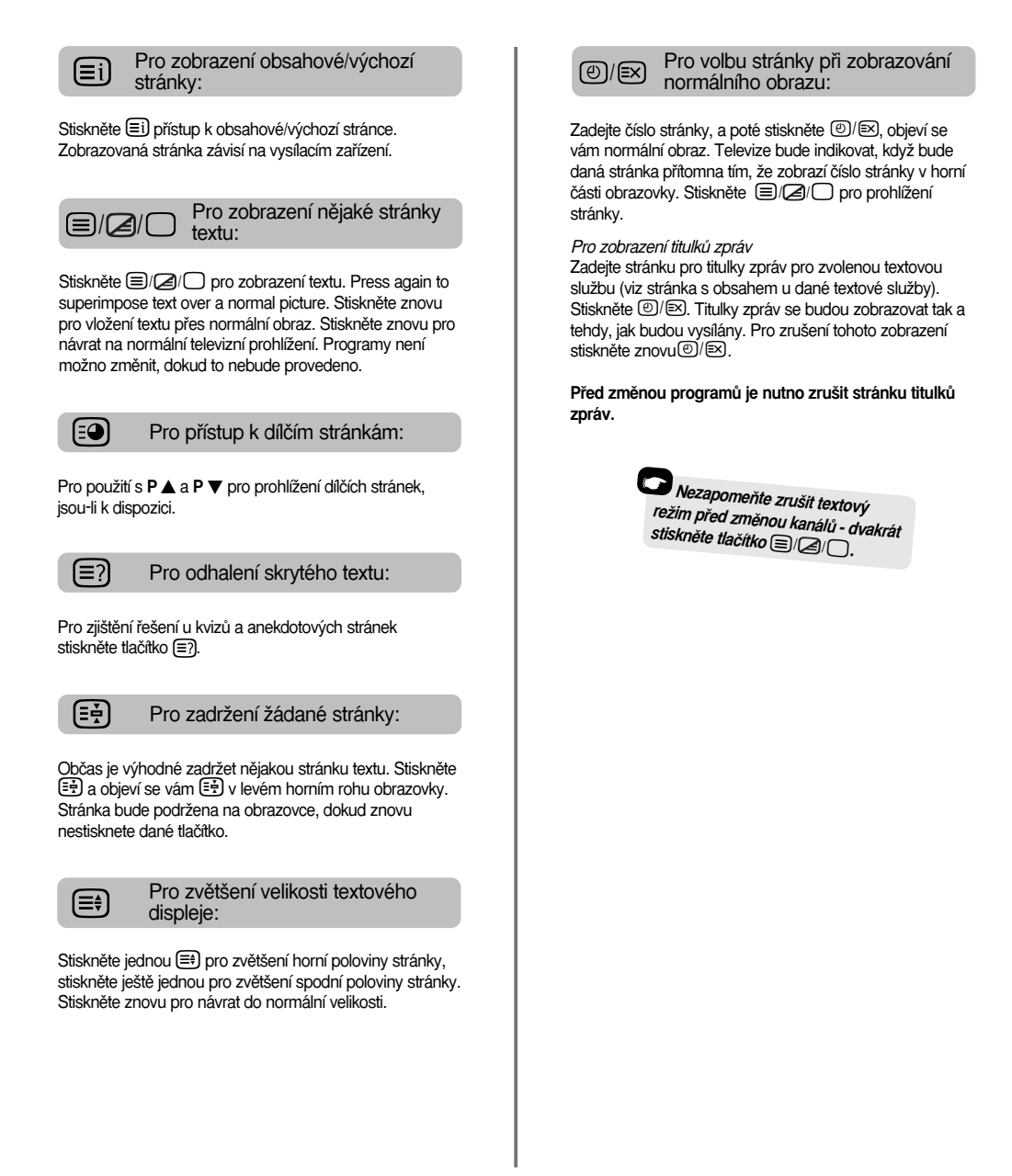

# Otázky a Odpovědi

Níže uvedený text obsahuje odpovědi na některé z nejčastějších otázek. Další informace najdete na www.toshiba.co.uk

| O Proč televize nevydává žádný zvuk či obraz?                                                                                                    | O <sup>P</sup> roč televize zobrazuje obraz, ale nevydává<br>žádný zvuk?                                                                                                    |
|----------------------------------------------------------------------------------------------------|----------------------------------------------------------------------------------------------------|
| O Zkontrolujte, zda televize není v pohotovostním režimu (standby). Zkontrolujte síťovou zástrčku a všechna síťová zapojení.                                                                                                    | O Zkontrolujte, zda nebyla hlasitost seřízena na spodní mez nebo zda nedošlo k zadání funkce vypnutí zvuku.                                                                                   |
| <b>O</b> Na televizoru je možno vidět obraz, ale proč je tam jen málo barvy nebo dokonce žádná barva?                                                                                                    | <b>O</b> Jaké další faktory mohou způsobovat<br>nekvalitní obraz?                                                                                                    |
| O Když budete používat nějaký <b>externí</b> zdroj, například videokazetu o nedobré kvalitě, tak budete-li mít jen málo barvy na obrazovce či žádnou barvu, můžete někdy dosáhnout zlepšení. Standardně předdefinované nastavení | O Interference nebo slabý signál. Vyzkoušejte jinou televizní stanici. Také vám může pomoci <b>Ruční</b> jemné ladění.                                                                        |
| barvy je na <b>Auto.</b> pro automaticke zobrazeni nejlepšiho<br>systému barev.<br>Pro kontrolu, zda máte neilenší barvu, provedte tvto krokv:                                                                                   | Zadejte menu Ruční ladění. Najed'te na stanici a<br>stiskněte OK, poté stiskněte pravou stranu<br>ovladače pro volbu Ruční jemné ladění.                                                      |
| Zatímco bude externí zdroj hrát, zadejte Manuální ladění z menu NASTAVENÍ.                                                                                                    | Za použití horní nebo dolní strany ovladače<br>provedte seřízení, abyste získali nejlepší obraz a<br>zvuk. Stiskněte OK, a poté EXIT.                                                         |
| Manuální ladění<br>Barvy: Auto.<br>EXT2 A V C R<br>OK Uložit<br>MENU Zpět EXIT Sledování TV                                                                                                    | Ruční ladění<br>Ruční jemné ladění<br>1 B/G A → C 22 Q ↓ 2 C T 1<br>OK Uložit<br>MENU Zpět EXT Sledování TV                                                                                   |
| Pomocí horní nebo dolní strany ovladače<br>provedte výběr mezi Auto., PAL, SECAM, NTSC<br>4. 43 nebo 3. 58.                                                                                                    | <b>O</b> Proč nefungují ovládací prvky na přední straně televizoru?                                                                                                    |
| <i>O</i> Proč nejsou přehrávané videokazety/DVD vidět na obrazovce?                                                                                                    | <i>O</i> Zkontrolujte, zda není zapnuta funkce Blokov. funkce.                                                                                                    |
| Ujistěte se, že je k televizoru připojen přehrávač<br>videokazet nebo DVD, jak je to popsáno v oddílu<br>pro připojení externích zařízení, poté zadejte správný vstup                                                            | <b>O</b> Proč nefunguje dálkové ovládání?                                                                                                    |
| stisknutím - D.<br><i>O</i> Proč je zobrazován dobrý obraz z videokazety,<br>ale není k dispozici žádný zvuk?                                                                                                    | <ul> <li>Zkontrolujte, zda je boční spínač na dálkovém<br/>ovládání v režimu TV.</li> <li>Zkontrolujte, zda baterie nejsou vybité nebo zda nejsou<br/>vloženy nesprávným způsobem.</li> </ul> |
| O Zkontrolujte všechna zapojení vodičů.                                                                                                    | <b>O</b> Proč se na obrazovce trvale zobrazuje nějaká<br>hláška?                                                                                                    |
| <b>O</b> Proč je obraz z videokazety/DVD černobílý?                                                                                                    | Odstraňte ji stisknutím (+).                                                                                                    |
| <ul> <li>Zkontrolujte, zda byl vybrán správný vstup, tj.</li> <li>S-VIDEO nebo AV. Zvolte stránku Přípojení AV (Str. 23).</li> </ul>                                                                                             |                                                                                                    |
| 27                                                                                                    | 7                                                                                                    |

# Otázky a Odpovědi pokračování

Proč jsou na obrazovce vertikální pruhy, když je televizor v režimu PC?

*O* Je možné, že bude třeba provést seřízení u parametru Vzorkovací frekvence. Zadejte PC Nastavení z menu NASTAVENÍ, najed'te na Vzorkovací frekvence a proved'te seřízení, dokud čáry nezmizí.

Proč jsou na obrazovce horizontální pruhy a/nebo rozmazané obrazy, když je televizor v režimu PC?

*O* Je možné, že bude třeba provést seřízení u parametru Obrazová fáze. Zadejte PC Nastavení z menu NASTAVENÍ, najedte na Obrazová fáze a provedte seřízení, dokud nebude obraz jasný.

Proč dochází k problémům s textem?

O Dobré zobrazování textu závisí na dobrém a silném vysílacím signálu. To obvykle vyžaduje střešní nebo půdní anténu. Jestliže je text nečitelný nebo je zkomolen, zkontrolujte anténu. Přejděte na hlavní obsahovou stránku textové služby a vyhledejte *uživatelská příručka.* To vysvětlí základní fungování textu do určité míry. Budete-li potřebovat ještě další informace o tom, jak používat text, *viz oddíl pro text.* 

Proč nejsou k dispozici žádné textové dílčí stránky?

Není k dispozici žádné vysílání v tomto smyslu nebo dosud nedošlo k jejich natažení. Pro přístup k těmto stránkám stiskněte tlačítko (2). (Viz oddíl pro text).

Proč jsou viditelná čtyři čísla barevného textu ale nikoliv žádný text?

O Text byl vybrán při sledování nějakého externího zdroje, tj. DVD nebo VCR. Na obrazovce se neobjeví žádný text nebo se na ní může objevit text uvádějící, že žádné informace nejsou k dispozici. Zadejte vysílací kanál a stiskněte ()/O pro přístup.

| 0                | Proč jsou barvy špatné, kdy<br>NTSC zdroj?                             | vž se přehrává                             |
|------------------|------------------------------------------------------------------------|--------------------------------------------|
| 0                | Připojte zdroj přes vodič SCAF<br>Zadejte <b>Manuální laděn</b> í z me | RT a přehrávejte.<br>nu <b>NASTAVENÍ</b> . |
|                  | Manuální la<br>Barvy: Auto<br>EXT2 Â V C F                             | dění                                       |
|                  | OK Uložit<br>MENU Zpět EXIT SI                                         | edování TV                                 |
| 1                | Nastavte Barva na Auto. a pr                                           | oveďte výstup.                             |
| 2                | Přejděte na menu <b>Nastaven</b> i<br>odstín.                          | obrazu a seřidite                          |
| 0                | Proč není k dispozici žádný<br>připojeného přes HDMI?                  | zvuk z PC                                  |
| $\mathbf{O}$     | Přípojení A                                                            | ٨V                                         |
| $\boldsymbol{U}$ | PC/HDMI Audio                                                          | HDMI                                       |
| *                | HDMI Audio                                                             | Auto.                                      |
|                  | EXT2 vstup                                                             | AV                                         |
|                  | MENU Zpět EXIT Sledovár                                                | ní TV                                      |

Stiskněte a držte tilačítko OK po dobu 5 sekund - objeví se vám skryté menu Lip Sync Latency. Můžete zde zvolit mezi Zap a Vyp.

Lip Sync Latency Zap

28

# Poznámky

Pro vaše vlastní záznamy

#### Čištění obrazovky a skříně...

Vypněte napájení a k čištění obrazovky a skříně používejte jemný suchý hadřík. Doporučujeme vám, abyste **nepoužívali** žádná vlastní leštidla či rozpouštědla na obrazovku nebo skříň, neboť to může způsobit poškození.

#### Likvidace...

#### Následující informace jsou určeny pouze pro členské státy EU:

Použití tohoto symbolu znamená, že s tímto výrobkem nelze nakládat jako s domácím odpadem. Tím, že zajistite správnou likvidaci tohoto výrobku, napomůžete zabránit potenciálním negativním důsledkům pro životní prostředí a lidské zdraví, které by jinak mohly být způsobeny neodpovídající manipulací s tímto výrobkem vzhledem k předepsané likvidaci odpadů. Pro podrobnější informace o recyklaci tohoto výrobku se obratte na váš místně příslušný úřad, službu pro likvidaci domácího odpadu nebo prodejnu, kde jste zakoupili tento výrobek.

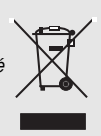

Ceský

29

# Poznámky

Ŧ

Pro vaše vlastní záznamy

# Informace

Před připojením jakéhokoliv externího zařízení vypněte všechny síťové napájecí spínače. Pokud není k dispozici žádný spínač, odstraňte síťovou zástrčku ze zásuvky ve stěně.

#### Připojení počítače

Informace o signálu pro miniaturní subkonektor typu D s 15 vývody

| Vývod č. | Název signálu   | Vývod č. | Název signálu |
|----------|-----------------|----------|---------------|
| 1        | R               | 9        | NC            |
| 2        | G               | 10       | Uzemnění      |
| 3        | В               | 11       | NC            |
| 4        | NC (nezapojeno) | 12       | NC            |
| 5        | NC              | 13       | H-sync        |
| 6        | Uzemnění        | 14       | V-sync        |
| 7        | Uzemnění        | 15       | NC            |
| 8        | Uzemnění        |          |               |

# $\begin{array}{c} P \ddot{n} \ddot{r} a zení vývodů \\ pro RGB/PC \\ svorku \\ \textcircled{0}{0}{1}_{6} \\ 11 \\ \textcircled{0}{0}{1}_{15} \\ \hline \end{array}$

#### Zapojení DVD/STB přes HDMI

#### Přijímatelné obrazové signály přes svorky HDMI

| H. Aktivní | V. Aktivní | I/P  | H. Frekvence (kHz) | V. Frekvence (Hz) | Zobrazovací (pixelova<br>frekvence (MHz) |
|------------|------------|------|--------------------|-------------------|------------------------------------------|
| 720        | 576        | Prog | 31.250             | 50.000            | 27.000                                   |
| 1280       | 720        | Prog | 37.500             | 50.000            | 74.250                                   |
| 1920       | 1080       | Int  | 28.125             | 50.000            | 74.250                                   |
| 640        | 480        | Prog | 31.469             | 59.940            | 25.175                                   |
| 720        | 480        | Prog | 31.469             | 59.940            | 27.000                                   |
| 1280       | 720        | Prog | 44.955             | 59.940            | 74.176                                   |
| 1920       | 1080       | Int  | 33.716             | 59.940            | 74.176                                   |
| 640        | 480        | Prog | 31.500             | 60.000            | 25.200                                   |
| 720        | 480        | Prog | 31.500             | 60.000            | 27.027                                   |
| 1280       | 720        | Prog | 45.000             | 60.000            | 74.250                                   |
| 1920       | 1080       | Int  | 33.750             | 60.000            | 74.250                                   |

Int = Interlace; Prog = Progressive

# Specifikace a příslušenství

Český

| Vysílací sy<br>PAL-I | <b>/stémy/kanály</b><br>UHF UK21 | -UK69                                        |                                                                                        | Stereo                                      |                                           | Nicam<br>Systém                     | 2 nosičů                                                                        |
|----------------------|----------------------------------|----------------------------------------------|----------------------------------------------------------------------------------------|---------------------------------------------|-------------------------------------------|-------------------------------------|---------------------------------------------------------------------------------|
| PAL-B                | G UHF E21-E<br>VHF E2-E1         | -69<br>I2, S1-S41                            |                                                                                        | Viditelná velikost<br>obrazovky (přibližně) | Model                                     | 26<br>32<br>37                      | 66 cm<br>80 cm<br>94 cm                                                         |
| SECA                 | M-L UHF F21-F<br>VHF F1-F1       | <sup>-69</sup><br>0, B-Q                     |                                                                                        |                                             |                                           | 42                                  | 107 cm                                                                          |
| SECA                 | M-D/K UHF R21-F<br>VHF R1-R      | R69<br>12                                    |                                                                                        | Zobrazení<br>Zvukový výstup                 |                                           | 16:9<br>Hlavní                      | 10 W + 10 W                                                                     |
| Video vstu           | JP PAL, SECA                     | M, NTSC 3.58/4.43                            |                                                                                        | Snotřeba                                    | Model                                     | 26                                  | 118 W                                                                           |
| Externí za<br>EXT1   | <b>pojení</b><br>Vstup           | SCART s 21 vývody                            | RGB, A/V                                                                               | (přibližně)                                 | model                                     | 32<br>37<br>42                      | 155 W<br>177 W<br>233 W                                                         |
| EXT2                 | Vstup                            | SCART s 21 vývody                            | A/V, S-video                                                                           | Při Standhy (přibližně)                     | Model                                     | 26                                  | <1 W                                                                            |
| EXT3                 | Vstup                            | Zdířky Phono                                 | Y, P <sub>B</sub> /C <sub>B</sub> , P <sub>R</sub> /C <sub>R</sub><br>Zdířky Phono A/V |                                             | Woder                                     | 32<br>37<br>42                      | <1 W<br><1 W<br><1 W                                                            |
| EXT3                 | Vstup (na boku)                  | Zdířka Phono<br>Zdířky Phono                 | Video<br>Audio L + R                                                                   | Rozměry Model 26                            | 52 cm (výšk                               | a) 67 cm                            | (šířka) 28 cm (hloubka)                                                         |
| HDMI                 | Vstup                            | HDMI (LIP SYNC)                              |                                                                                        | (priblizne) 32<br>37<br>42                  | 60 cm (výsk<br>67 cm (výšk<br>73 cm (výšk | a) 80 cm<br>:a) 92 cm<br>:a) 103 cr | (sirka) 29 cm (hloubka)<br>(šířka) 29 cm (hloubka)<br>n (šířka) 34 cm (hloubka) |
| PC                   | Vstup                            | Miniaturní subkonektor<br>typu D s 15 vývody | Analogový RGB signál                                                                   |                                             | (Výškový ro                               | změr zah                            | imuje stojanovou nohu)                                                          |
| PC/HDMI              | Audio                            | Zdířky Phono                                 | Audio L + R                                                                            | Hmotnost (přibližně)                        | Model                                     | 26<br>32<br>37                      | 13,5 kg<br>18 kg<br>22 ka                                                       |
| Pevný aud            | lio výstup                       | Zdířky Phono                                 | Audio L + R                                                                            |                                             |                                           | 42                                  | 27,5 kg                                                                         |
|                      |                                  |                                              |                                                                                        | Zásuvka pro sluchátka                       | a                                         | 3,5 mm                              | i stereofonní zástrčka                                                          |
|                      |                                  |                                              |                                                                                        | Příslušenství                               |                                           | Dálkové                             | é ovládání                                                                      |

2 akumulátory (AAA, IEC R03 1.5V)

Vytištěno na recyklovaném papíru. 100% bezchlorový papír.

© Toshiba Information Systems (U.K.) Limited Všechna práva vyhrazena. Reprodukce celého dokumentu nebo jeho části bez písemného svolení je přísně zakázána.

#### Toshiba Information Systems (U.K.) Limited

Divize spotřebitelských výrobků, Evropské servisní centrum, Admiratly Way, Camberley, Surrey, GU15 30T, Velká Británie Specifikace podléhají změnám bez předchozího oznámení. Zpracovala Zushi Illustration & Visualisation, Britstol, UK.

32

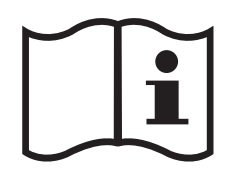

¢

-

₽

-

 $\mathcal{A}$ 

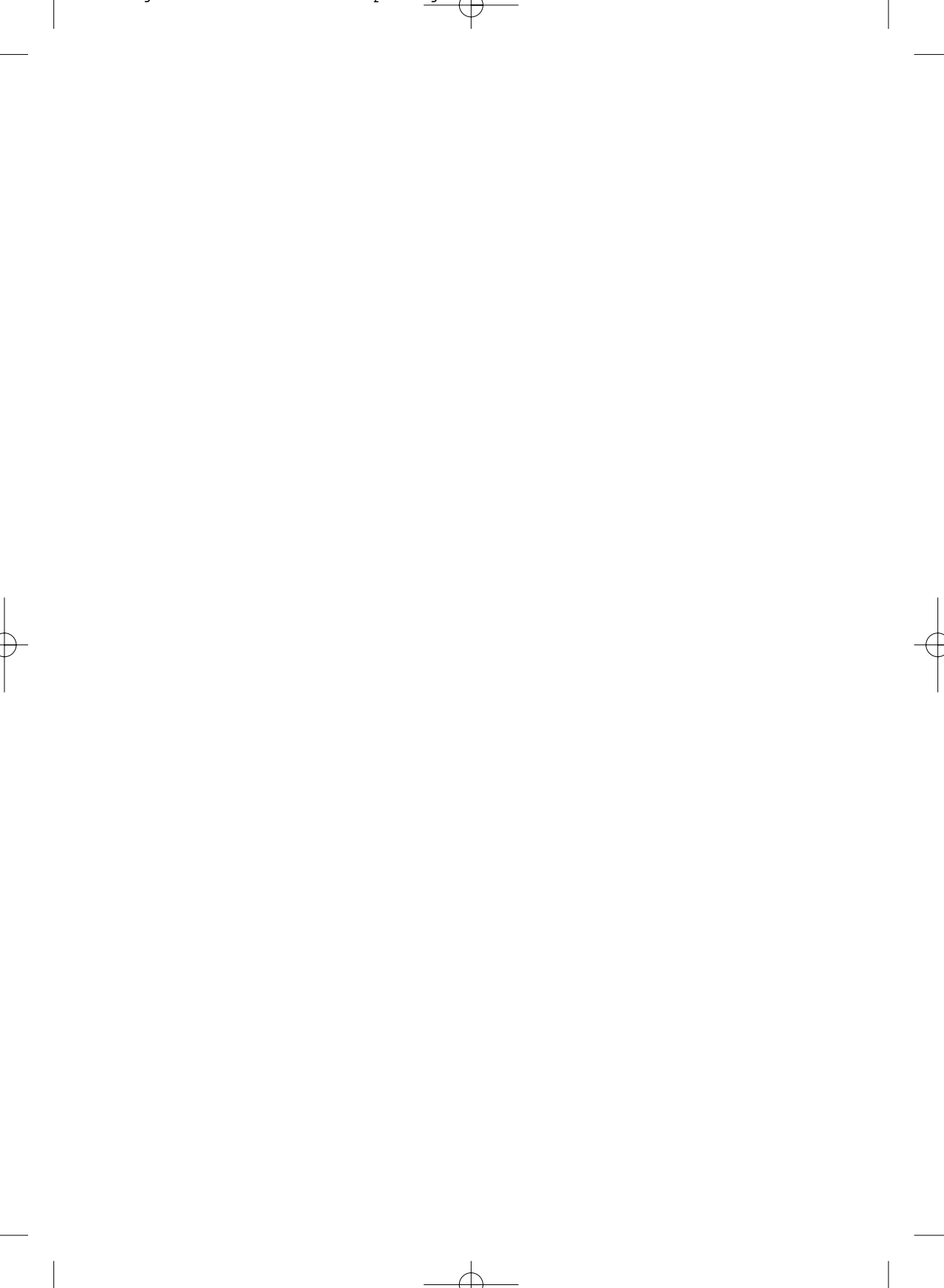

# Tartalomjegyzék

| FELÁLLÍTÁS                                                                                             |      |
|----------------------------------------------------------------------------------------------------|------|
| Balesetvédelem – Teendők és tilalmak                                                                   | 4    |
| A készülék felállítása, fontos tudnivalók                                                              | 5    |
| A távirányító – A kezelőszervek rövid ismertetése                                                      | 6    |
| Külső készülék csatlakoztatása – útmutató külső készülékeknek a tévékészülék hátlapjára                |      |
| történő csatlakoztatásához                                                                             | 7    |
| Számítógép csatlakoztatása – számítógép csatlakoztatása a tévékészülék hátlapjára                      | 8    |
| Kezelőszervek és bemeneti csatlakozók – a tévékészülék bekapcsolása, készenlét, a kezelőszervek        |      |
| használata, fejhallgató csatlakozó, oldalsó bemenetek                                                  | 9    |
| A tévékészülék beprogramozása a Gyors beállítás programmal – nyelv, ország                             | 10   |
| A programhelyek elrendezése                                                                            | 10   |
| Kezi programozas – a <i>Gyors beallitas</i> alternativaja, a csatornak közvetlen megadasa, programhely | Mag  |
| Deallitasa mediatelvevonoz                                                                             |      |
| Programnely augrasa                                                                                    | 12 4 |
| Automatikus programozas                                                                                | 13   |
| KEZELŐSZERVEK, SZOLGÁLTATÁSOK                                                                          |      |
| Általános kezelőszervek – A programhelyek kiválasztása                                                 | 13   |
| Hangbeállítási lehetőségek – hangerő, némítás, mély hang, magas hang, balansz                          | 13   |
| Hangbeállítási lehetőségek – mélyhangkiemelés, két nyelv, stabil hang®                                 | 14   |
| Szélesvásznú üzemmód                                                                                   | 15   |
| Képbeállítási lehetőségek – képhelyzet, háttérvilágítás                                                | 17   |
| Képbeállítási lehetőségek – képpreferenciák (kontraszt, fényerő, szín, árnyalat, képélesség),          |      |
| feketenyújtás, MPEG zajcsökkentés (MPEG NR), zajcsökkentés (DNR), színhőmérséklet                      | 18   |
| Kepbeallitasi lehetőségek – 3D színbeallitás, az alapszínek beallitása, mozi uzemmód                   | 19   |
| <b>Keppealiitasi lenetosegek</b> – automatikus formatum (szelesvasznu), 4:3 aranyu nyujtas,            | 00   |
| kek kepernyo, oloalpanel-beallitas                                                                     | 20   |
| <b>Elolapzai</b> – a tevekeszülek gomojainak a reteszelese<br>Idől/jialzóa                             | 21   |
| iuonijeizes<br>Sztaran illatva kátovalvű adás – sztaran/mana vagy kátovalvű adásak                     | 21   |
| Az időkapcsoló – a távákáczülák beállítáca úgy, bogy öpműködően be- yagy kikapcsolion                  | 21   |
| PC heállítások – képhelvzet óraszinkronizálás mintavételi órajel alaphelvzet heállítás                 | 22   |
| <b>Bemenetválasztás.</b> AV csatlakoztatás – bemenetek és kimenetek a csatlakoztatott külső            |      |
| készülékekhez                                                                                          | 23   |
|                                                                                                    |      |
| TELETEXT SZOLGÁLTATÁSOK                                                                                |      |
| Telepítés, általános tudnivalók, Automatikus és LISTA üzemmód                                          | 25   |
| Kezelőgombok                                                                                           | 26   |
|                                                                                                    |      |
| Kárdásak ás válaszak – a lagavakoribb kárdásak ás válaszak többak között a kázi                        |      |
| finombangolástál ás a színtendszertől                                                                  | 27   |
| ווויטיווומושטומסוטו בס מ סבווויבוועסבכווטו                                                             | 21   |
| INFORMÁCIÓK                                                                                            |      |
| Megjegyzés – saját feljegyzések számára                                                                | 29   |
| Információk – a jelekkel kapcsolatos tudnivalók                                                        | 31   |
| Műszaki adatok; tartozékok – a tévékészülék műszaki adatai, normál tartozékok                          | 32   |

### Balesetvédelem

A készülék tervezése és gyártása a nemzetközi balesetvédelmi előírásoknak megfelelően történt, azonban - csakúgy, mint minden más villamos berendezés esetében - kellő figyelmet kell fordítani a kezelésre, hogy a lehető legjobb eredményt lehessen elérni, valamint hogy a biztonság is szavatolva legyen. Saját biztonsága érdekében kérjük, olvassa el az alábbi információkat, amelyek általános jellegűek, azzal a céllal, hogy mindenféle elektronikai fogyasztási termékhez segítséget nyújtsanak, ezért előfordulhat, hogy néhány bekezdés az Ön által vásárolt termékre nem vonatkozik.

#### Légkeringés

Hagyjon legalább 10 cm-nyi távolságot a televíziókészülék körül a megfelelő szellőzés biztosítása végett. Ezáltal megelőzhető a túlmelegedés és a készülék esetleges károsodása. Lehetőleg ne használja poros helyen a készüléket.

#### Meleg miatti károsodás

Károsodás léphet fel, ha a készüléket közvetlen napsugárzásnak teszi ki, vagy ha fűtőtest közelében használja. Lehetőleg ne használja szélsőségesen magas hőmérsékletű vagy nagy páratartalmú helyen. Olyan helyen állítsa fel a készüléket, ahol a hőmérséklet az 5jC közötti tartományban van.

#### Tápfeszültség

A készülékhez szükséges tápfeszültség 220-240 V, 50/60 Hz váltakozófeszültség. Ne csatlakoztassa egyenfeszültségű tápegységre vagy más áramforrásra. VIGYÁZZON, hogy a hálózati zsinór ne kerüljön a készülék alá. NE vágja le a hálózati zsinórról a csatlakozódugaszt, mert egy különleges rádiózavarelhárító szűrő van beleépítve, amelynek eltávolítása rontja a készülék teljesítményét.

KÉTSÉG ESETÉN FORDULJON VILLAMOS SZAKEMBERHEZ.

#### Teendők

Feltétlenül olvassa el a használati utasítást, mielőtt használatba venné a készüléket.

Feltétlenül győződjön meg arról, hogy az összes villamos csatlakoztatás (beleértve a csatlakozódugaszt, a hosszabbító vezetéket és a készülékrészek közötti csatlakozásokat) megfelelőek-e és összhangban vannak-e a gyártó utasításaival. A csatlakoztatások létesítése vagy változtatása előtt kapcsolja ki a készüléket és húzza ki a hálózati csatlakozódugaszt.

Feltétlenül kérjen tanácsot forgalmazójától, ha bármilyen kétsége van a készülék felállításával, üzemeltetésével vagy balesetvédelmével kapcsolatosan.

Feltétlenül óvja a készülék üvegpaneljeit, illetve ajtóit.

A RÖGZÍTETT BURKOLATOKAT ELTÁVOLÍTANI TILOS, MIVEL EZÁLTAL A BALESETVESZÉLYES ÉS FESZÜLTSÉG ALATT LEVŐ ALKATRÉSZEK CSUPASZON MARADNAK. A HÁLÓZATI CSATLAKOZÓDUGASZ MEGSZAKÍTÓKÉNT SZOLGÁL, ÉS EZÉRT MINDENKÉPPEN ÜZEMKÉPESNEK KELL LENNIE.

#### Tilalmak

Tilos eltakarni a készülék szellőzőnyilásait újságpapírral, terítővel, függönnyel stb. A túlmelegedés károsodást okoz és megrövidíti a készülék élettartamát.

Tilos a villamos készüléket csepegő vagy freccsenő víz hatásának kitenni, vagy folyadékkal töltött tárgyat, például virágvázát a készülékre állítani.

Tilos forró tárgyat vagy nyílt lángot, például égő gyertyát vagy éjjeli lámpát a készülékre vagy annak közelébe helyezni. A magas hőmérséklet megolvaszthatja a műanyagot és tüzet okozhat.

Tilos barkácsolt állványt használni a készülékhez. Tilos a lábakat facsavarral rögzíteni. A teljes biztonság érdekében mindig a gyártó által jóváhagyott állványtartót vagy lábat szereljen fel, a kapott rögzítőelemekkel, az utasításnak megfelelően.

Tilos a készüléket bekapcsolva felügyelet nélkül hagyni. Kivételt képez az az eset, ha a készülék kítejezetten felügyelet nélküli üzemelésre készült, vagy ha van készenléti üzemmódja. A kikapcsolás a csatlakozódugasz kihúzásával történik. Győződjön meg arról, hogy a családja is ismeri ennek a módját. Mozgássérült használó esetében esetleg különleges elrendezésre van szükség.

Tilos tovább üzemeltetni a készüléket, ha bármiféle kétsége van afelől, hogy nem a szokásos módon működik, vagy ha bármilyen módon károsodott. Ilyenkor kapcsolja ki a készüléket, húzza ki a hálózati csatlakozódugaszt és forduljon tanácsért a forgalmazóhoz.

VIGYÁZAT! - Ha a fülhallgatót vagy a fejhallgatót túlságosan nagy hangerővel használja, az halláskárosodást okozhat!

MINDENEK ELŐTT - SOHA ne engedje, hogy bárki különösképpen gyermek - meglökje vagy megüsse a képernyőt, bedugjon bármit a lyukakba, résekbe vagy a burkolat bármely más nyílásába.

SOHA ne bocsátkozzon találgatásokba vagy próbálkozásokba semmiféle villamos berendezés esetében sem. Jobb félni, mint megijedni.

### A készülék felállítása, fontos tudnivalók

#### A felállítás helye

A tévékészüléket közvetlen napsugárzástól és erős fénytől védett helyen kell felállítani; az élvezhető tévénézéshez lágy, közvetett világítás alkalmazását ajánljuk. Ha a nap közvetlenül rásüt a képernyőre, függönnyel vagy sötétítővel lehet beárnyékolni a helyiséget.

Állítsa a készüléket szilárd alapzatra; a rögzítési felület egyenes és szilárd legyen. A készüléket feltétlenül a falhoz kell erősíteni egy erős zsinórral az állvány hátsó részén levő kengyelen keresztül, vagy az alapzathoz kell rögzíteni az asztali állvány alatti hevederrel, ami megakadályozza azt, hogy a készülék eldőljön.

Az LCD kijelzők rendkívül fejlett precíziós technológiával készülnek. Mindazonáltal néha előfordulhat, hogy a képernyő bizonyos részein kimaradnak képelemek vagy fénylő pontok láthatók. Ez azonban nem tekinthető működési hibának.

Ügyeljen arra, hogy a tévékészülék olyan helyzetben legyen, hogy ne lehessen valamilyen tárggyal meglökni, mivel a képernyő nyomásra eltörik vagy károsodik. Ügyeljen arra, hogy kisméretű tárgyak ne kerülhessenek a készülék burkolatának nyílásaiba vagy lyukaiba.

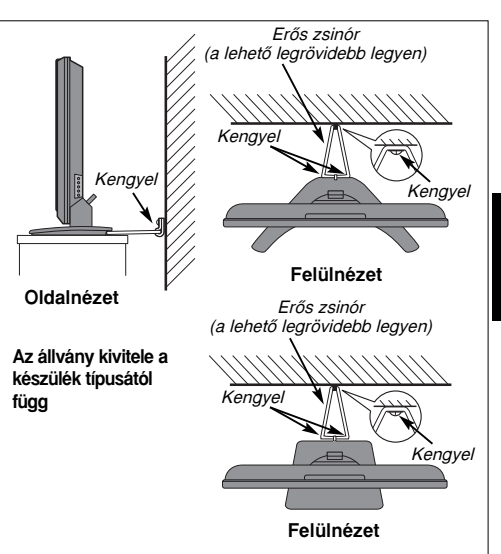

#### Kérjük, vegye figyelembe a következőket

#### KIZÁRÁSI ZÁRADÉK

A Toshiba cég semmilyen körülmények között sem felelős a termék olyan jellegű tönkremeneteléért vagy károsodásáért, amely az alábbi okokból következik be:

- i) tűz;
- ii) földrengés;
- iii) baleseti károsodás;
- iv) nem rendeltetésszerű használat;
- v) a termék nem megfelelő körülmények közötti használata;
- vi) olyan tönkremenetel vagy károsodás, ami akkor következik be, amikor a készülék harmadik fél tulajdonában van;
- vii) mindenféle, a tulajdonos hibájából vagy amiatt bekövetkezett károsodás, illetve tönkremenetel, hogy nem tartotta be a Használati útmutatóban megadott utasításokat;
- viii) minden olyan károsodás, illetve tönkremenetel, amit közvetlenül a termék rendellenes használata vagy amiatti üzemzavara okozott, hogy egyidejűleg használták egy csatlakoztatott készülékkel.

A Toshiba cég továbbá semmilyen körülmények között sem felelős semmiféle következményes kárért, többek között a következőkért: elmaradt nyereség, üzleti tevékenység megszakadása, rögzített adatok elvesztése, akár normál üzemelés közben, akár a termék rendellenes használata miatt következett be.

**MEGJEGYZÉS:** Ha rendelkezésre áll, akkor Toshiba fali tartót vagy állványt kell használni. Nem Toshiba gyártmányú fali tartó vagy állvány használata esetén a termék BEAB engedélye érvénytelenné válik; ezt követően a készüléket a felhasználó saját kockázatára használja.

Ha a Teletext szolgáltatás, a csatornaazonosító logó, a számítógépes megjelenítés, a videojáték, a képernyőmenü stb. annyi ideig marad a készülék képernyőjén, hogy szembetűnővé válik, mindig tanácsos csökkenteni a fényerőt és a kontrasztot.

5

Magyar

# A távirányító

A távirányító kezelőszerveinek rövid ismertetése

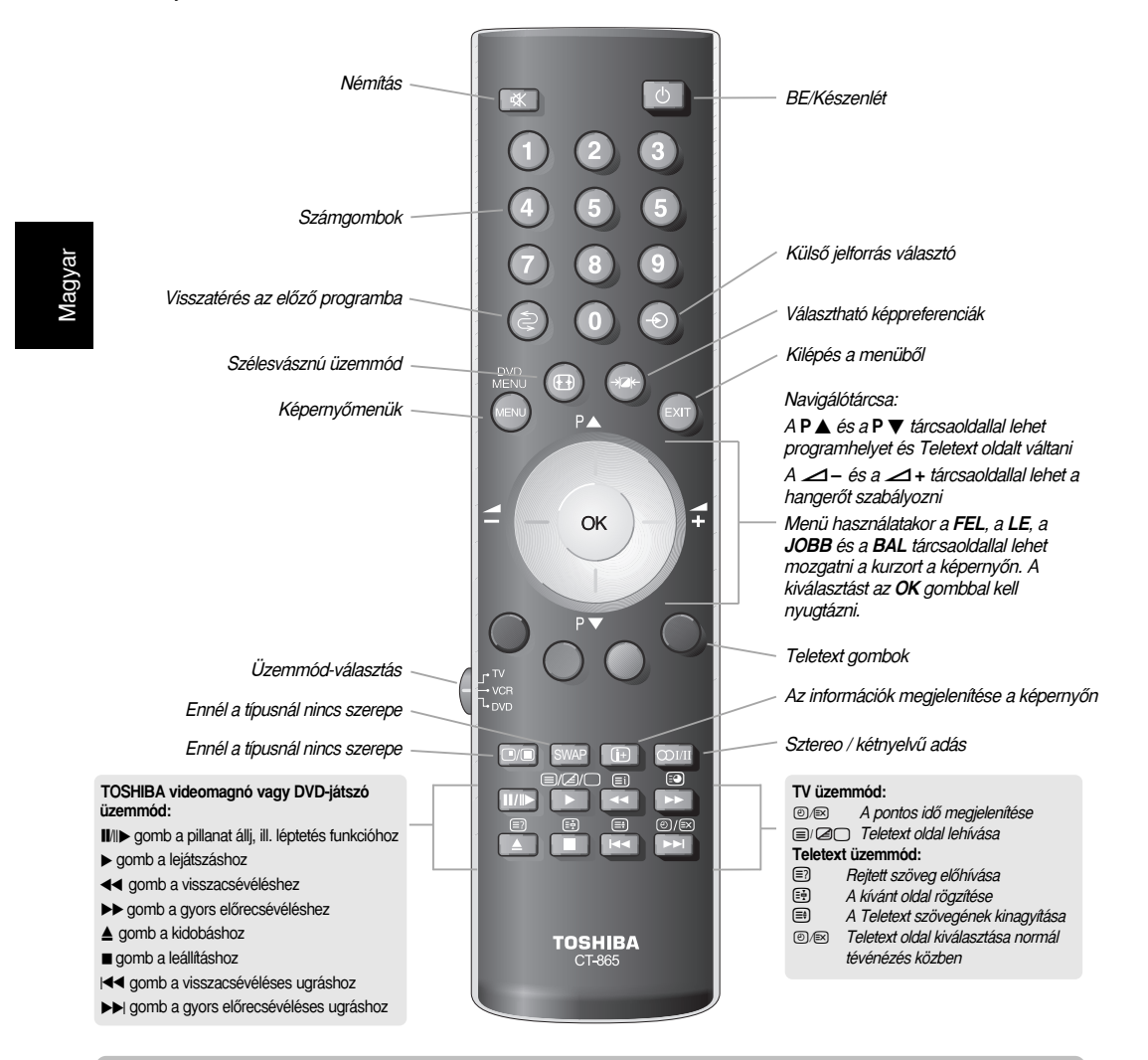

#### Az elemek behelyezése és a távirányító tényleges hatósugara

6

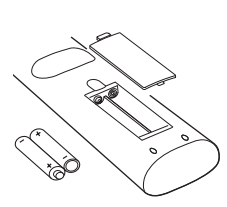

Távolítsa el a hátsó fedőlapot. Ekkor láthatóvá válik az elemtartó rekesz. Ügyeljen arra, hogy az elemek helyes polaritással legyenek betéve. A távirányítóhoz szükséges elemek típusa: AAA, IEC R03 1,5 V.

A régi használt elemet soha ne párosítsa újjal, illetve ne használjon különböző típusú elemeket. A kimerült elemeket haladéktalanul távolítsa el, nehogy a sav kifolyjon az elemtartó rekeszbe. Vigye a használt elemeket a kijelölt veszélyeshulladék-telepre. **Figyelem!** Az elemeket nem szabad kitenni túlzott hőhatásnak, pl. napfény, tűz vagy hasonló hőforrás hatásának!

5 méteren túl, illetve a tévékészüléktől több mint 30 fokra irányítva csökken a távirányító teljesítménye. Amennyiben a hatósugár csökken, valószínűleg cserélni kell az elemeket.
# Külső készülék csatlakoztatása

Mielőtt bármilyen külső készüléket csatlakoztatna, kapcsolja ki az összes hálózati kapcsolót. Amennyiben a készüléken nincs hálózati kapcsoló, húzza ki a hálózati csatlakozódugaszt a fali csatlakozóaljzatból.

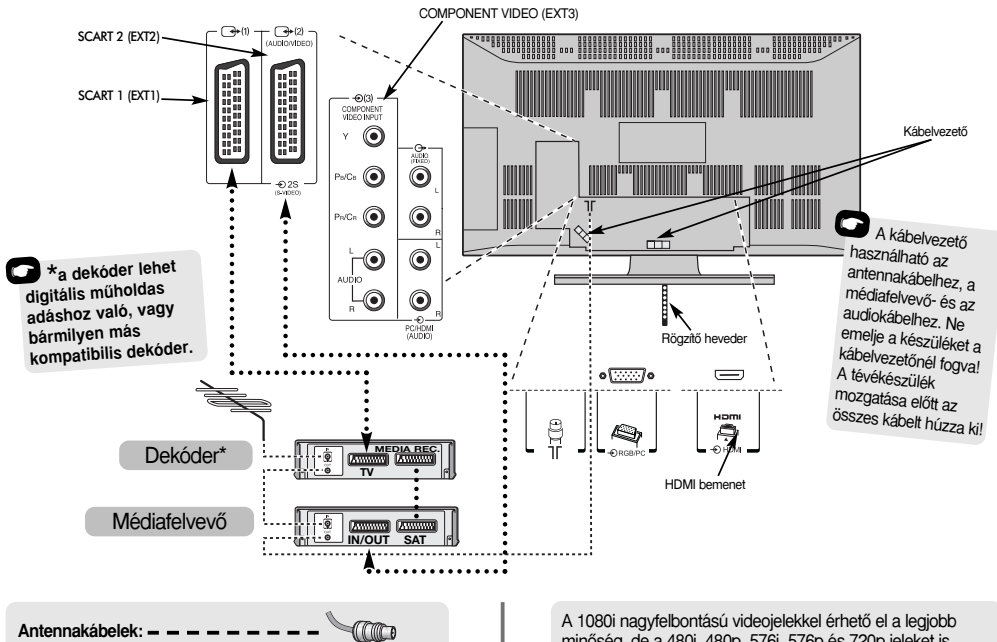

Csatlakoztassa az antennát a tévékészülék hátlapjára. Ha dekódert\* vagy médiafelvevőt használ, az antennakábelt a dekóderen, illetve a médiafelvevőn keresztül kell a

#### SCART kábelek: ••••••••••

tévékészülékre csatlakoztatni.

Csatlakoztassa a videomagnó IN/OUT (bemenet/kimenet) csatlakozóját a tévékészülékre. Csatlakoztassa a dekóder TV csatlakozóját a tévékészülékre. Csatlakoztassa a médiafelvevő SAT csatlakozóját a dekóder MEDIA REC csatlakozójára.

Az Automatikus hangolás megkezdése előtt állítsa a dekódert, illetve a médiafelvevőt készenléti helyzetbe.

A COMPONENT VIDEO INPUT (KOMPONENS VIDEO BEMENET) csatlakozóknál levő hangcsatlakozók fogadják az L (bal) és a R (jobb) hangcsatorna jelét.

Ezen kívül van még egy fix külső audio kimenet, amire megfelelő Hi-Fi készüléket lehet csatlakoztatni.

HDMI (nagyfelbontású multimédia interfész) DVD-játszó, dekóder vagy digitális audio és video kimenettel rendelkező elektronikai eszköz csatlakoztatására szolgál.

minőség, de a 480i, 480p, 576i, 576p és 720p jeleket is elfogadja és megjeleníti.

MEGJEGYZÉS: Egy jóváhagyott, legfeljebb 5 m hosszú HDMI kábel használata javasolt. Amennyiben az egység DVI kimenettel rendelkezik, speciális DVI - HDMI átalakító kábelre van szükség.

FIGYELEM. Bár ez a készüléktípus csatlakoztatható HDMI készülékhez, előfordulhat, hogy bizonyos [külső] készülékek nem működnek helyesen.

A tévékészülék hátlapjára sokféle külső készülék csatlakoztatható, ezért az összes további készülékhez tartozó használati útmutató utasításait figyelembe kell venni.

Dekóderhez a SCART 1, médiafelvevőhöz pedig a SCART 2 csatlakozó használatát aiánliuk.

S-VIDEO készülék csatlakoztatása esetén állítsa az BEMENET-ot EXT2 állásba (lásd 23. oldal).

Ha tévékészülék önműködően átkapcsol a külső készülék képének a megjelenítésére, a kívánt programhely gomb megnyomásával lehet visszatérni a normál tévévételre. A külső készülék bekapcsolásához nyomja meg a - 🕤 gombot; ezzel lehet választani a EXT1, EXT2, EXT3C, HDMI vagy a PC között.

A HDMI, a HDMI logó és a High-Definition Multimedia Interface a HDMI Licensing, LLC védjegye, illetve bejegyzett márkaneve.

## Számítógép csatlakoztatása

Mielőtt bármilyen külső készüléket csatlakoztatna, kapcsolja ki az összes hálózati kapcsolót. Amennyiben a készüléken nincs hálózati kapcsoló, húzza ki a hálózati csatlakozódugaszt a fali csatlakozóaljzatból.

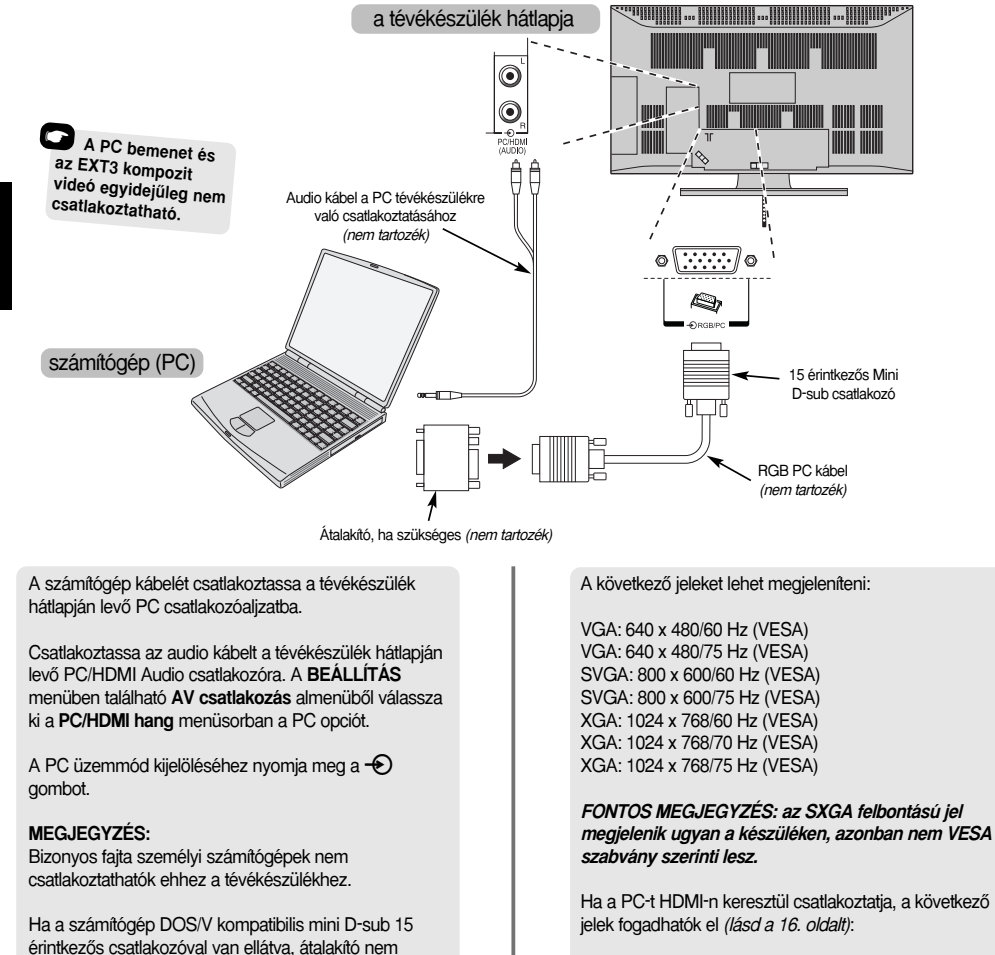

1080i 50/60Hz 720p 50/60Hz

szükséges.

ezért ez nem hiba.

menüpontot.

Előfordulhat, hogy a képernyő szélein egy csik jelenik meg, vagy a kép bizonyos részei homályosak. Ez amiatt van, hogy a készülék méretarányosan tartja a képet,

PC bemeneti üzemmód választásakor a tévékészülék néhány szolgáltatását nem lehet elémi, például a BEÁLLÍTÁS menüben a Manuális beállítás, valamint a Kép beáll. menüben a Szín, Színtónus, Sigitális zajcsökkentés és a Fekete-arány növelés

8

## Kezelőszervek és bemeneti csatlakozók

Sokféle külső készülék csatlakoztatható a készülék oldalán található bemeneti csatlakozókra.

A televízió távirányítóval történő szükséges beállításainak elvégzése közben a tévékészüléken lévő gombok is használhatók bizonyos feladatokra.

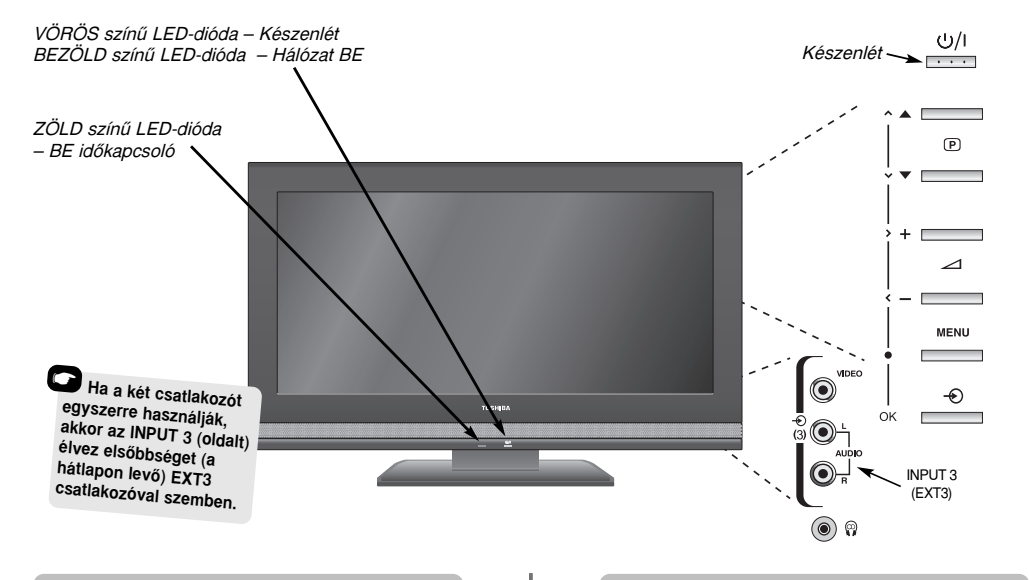

#### Bekapcsolás

Ha a vörös színű LED-dióda nem világít, ellenőrizze, hogy a hálózati csatlakozódugasz be van-e dugva. Ha a kép nem jelenik meg, akkor a távirányítón nyomja meg a 🖞 gombot; ekkor a kép néhány másodperc múlva megjelenik.

Ha szeretné a tévékészüléket készenléti üzemmódba állítani, nyomja meg a távirányítón a Ó gombot, ha pedig ismét nézni szeretné a tévékészülék műsorát, nyomja meg ismét a Ó gombot. A kép néhány másodperc múlva megjelenik.

A tévékészülék beprogramozásához használnia kell a képernyőn megjelenő menüket. A menük megtekintéséhez nyomja meg a távirányítón a **MENU** gombot.

A képernyőn megjelenő menüsorban 5 különböző téma látható, szimbólummal megjelenítve. Amint a távirányító navigálótárcsájának a **JOBB** vagy a **BAL** oldalát megnyomva kiválasztja az egyes szimbólumokat, a hozzájuk tartozó opciók a legördülő menüben fognak megjelenni.

Ezeknek az opcióknak a használatához nyomja a navigálótárcsa LE oldalát az opciókon lefelé történő lépkedéshez, majd nyomja meg az OK, JOBB vagy a BAL oldalt a kívánt opció kiválasztásához. Olvassa el a képernyőn megjelenő utastásokat. Az egyes menük funkcióit az Útmutató részletesen ismerteti.

#### A kezelőszervek és csatlakozók használata

A hangerőt — 🖌 + gombbal lehet szabályozni.

A programhelyet a **VP A** gombbal lehet változtatni.

A hang- és képbeállítási opciókat a **MENU** és a  $\langle, \rangle, \land$  vagy  $\checkmark$  gombbal lehet beállítani.

Ha szeretné befejezni, nyomja meg a MENU gombot.

Amikor audio készüléket csatlakoztat az **EXT3** csatlakozóra, a készülék audio kimenetét csatlakoztassa a televízió fejhallgató csatlakozójára.

A bemenet kiválasztásához addig nyomja a gombot, amíg a kijelzőn meg nem jelenik a **EXT3** felirat (*lásd 23. oldal).* A tévékészülék ekkor automatikusan érzékeli a jelfajtát.

Kérjük, hogy mindig olvassa el a csatlakoztatandó készülék használati útmutatóját, ahol részletes leírás található.

*Megjegyzés:* Fejhallgató csatlakoztatásakor az összes hangszóró lekapcsolódik.

# A tévékészülék beprogramozása a Gyors beállítás programmal, a programhelyek elrendezése

Mielőtt bekapcsolná a tévékészüléket, a dekódert és a médiafelvevőt (ha csatlakoztatva van) állítsa Készenléti üzemmódba. A tévékészülék programozása a távirányítón található gombokkal történik (lásd 6. oldal).

Csatlakoztassa a készüléket a hálózatra, és nvomia meg az (<sup>1</sup>) gombot. Ekkor megjelenik a Quick Setup képernyő.

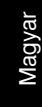

Quick Setup Select your language. Language English EXIT Watch TV

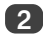

A navigálótárcsa JOBB vagy BAL oldalának megnyomásával válassza ki a kívánt Language (nyelvet), majd nyomja meg az OK gombot.

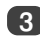

Ezután a JOBB vagy a BAL oldal megnyomásával válassza ki az Ország, és nyomja meg az OK gombot.

Indítsa az Automatikus hangolás menüt az OK gombbal.

| Automatikus hangolás |                |  |  |  |  |  |
|----------------------|----------------|--|--|--|--|--|
| Keresés              |                |  |  |  |  |  |
| Csat. : C22          | Adó : RTL Klub |  |  |  |  |  |
| EXIT Álli            |                |  |  |  |  |  |

Ekkor megkezdődik az állomáskeresés az összes rendelkezésre álló állomás között. A csúszka mozgása a keresés haladását mutatja.

#### Meg kell várnia, amíg a készülék befejezi a keresést.

Amikor a keresés befejeződött, a készülék automatikusan az 1. programhelyre kapcsol. Lehetséges, hogy nem lesz tiszta a kép vagy a hang gyenge lesz, ezért az adóállomások sorrendjét meg lehet változtatni a Manuális hangolás menüben, amely megjelenik a képernyőn.

|                    | Manuál                                               | is hangolás |   |  |  |  |
|--------------------|------------------------------------------------------|-------------|---|--|--|--|
| Prog.              | Csat.                                                | Adó         | • |  |  |  |
| 1                  | C22                                                  | RTL Klub    | • |  |  |  |
| 2                  | C28                                                  | TV2         |   |  |  |  |
| 3                  | C25                                                  | m1          |   |  |  |  |
| 4                  | C32                                                  | VIASAT      |   |  |  |  |
| 5                  | C35                                                  | RTL Klub    |   |  |  |  |
| 6                  | -∕€)→ C69                                            |             |   |  |  |  |
| OK Kivál<br>MENU V | OK Kiválasztás Rendezés<br>MENU Vissza EXIT TV prog. |             |   |  |  |  |

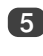

Az így megjelenő adóállomás-listában a FEL vagy a LE oldallal jelölje ki azt az adóállomást, amelyet át szeretne helyezni, majd nyomja meg a tárcsa JOBB oldalát.

Ekkor a kiválasztott adóállomás a képernyőmenü jobb oldalára kerül.

| Manuális hangolás                        |   |       |          |   |  |  |  |  |
|------------------------------------------|---|-------|----------|---|--|--|--|--|
| Prog.                                    |   | Csat. | Adó      |   |  |  |  |  |
| 1                                        | • | C22   | RTL Klub |   |  |  |  |  |
| 2                                        |   | C28   | TV2      | • |  |  |  |  |
| 3                                        |   | C25   | m1       |   |  |  |  |  |
| 4                                        |   | C32   | VIASAT   |   |  |  |  |  |
| 5                                        |   | C35   | RTL Klub |   |  |  |  |  |
| 6                                        |   | → C69 |          |   |  |  |  |  |
| Tárolás     MENU Vissza     EXIT TV prog |   |       |          |   |  |  |  |  |

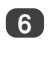

6 A FEL vagy a LE oldallal haladjon a listában a kívánt programhelyre. Ilyenkor a többi adóállomás is áthelyeződik, hogy helyet csináljon.

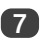

Az áthelyezés tárolásához nyomja meg a navigálótárcsa JOBB oldalát.

Ezt a műveletet ismételje meg ahányszor csak szükséges, majd nyomja meg az EXIT gombot.

Amennyiben a tévékészüléket nem lehet SCART kábellel csatlakozni a médiafelvevőre vagy a dekóderre, vagy ha egy, másfaita rendszerben működő állomásra van szükség, akkor a Manuális hangolás menüben rendeljen hozzá egy programhelyet (lásd 11. oldal).

# Kézi programozás

A tévékészülék kézzel is beprogramozható a **Manuális hangolás** menüben, ha például a tévékészüléket nem lehet SCART kábellel csatlakozni a médiafelvevőre vagy a dekóderre, vagy ha egy másfajta rendszerben sugárzott adóállomást szeretne beprogramozni.

A JOBB vagy a BAL tárcsaoldallal lépkedjen a képernyőn, és válassza ki bármelyiket e kézi programozási opciók közül.

| F            | Program   | Rendszer             | Színrendszer                                                                                                    | Programátgrás                            | Csat.                 | Keresés                 | Manuális<br>finombeállítás | Adó                |       |
|--------------|-----------|----------------------|----------------------------------------------------------------------------------------------------|------------------------------------------|-----------------------|-------------------------|----------------------------|--------------------|-------|
|              |           |                      |                                                                                                    |                                          |                       |                         |                            |                    |       |
|              | Progran   | n: A távira          | ányítón megny                                                                                                    | omandó számgo                            | omb                   |                         |                            |                    | _     |
|              | Rendsze   | r: Bizony            | os országok e                                                                                                    | setében                                  |                       |                         |                            |                    |       |
| Szír         | nrendsze  | r: Gyárila<br>NTSC   | g Automatikus<br>rendszerű ben                                                                                        | s van beállítva, c:<br>ienőjel érkezik a | sak prob<br>külső jel | léma eset<br>forrásról. | én szabad megy             | változtatni, ha pé | ldául |
| Progra       | mátugrá:  | s: A .               | A                                                                                                    |                                          |                       |                         |                            |                    |       |
|              | Csat      | .: Azacs             | satornaszám, a                                                                                                    | melyen az adóál                          | lomás m               | nűsort szó              | r.                         |                    |       |
|              | Keresé    | s: Keresé            | s felfelé vagy                                                                                                    | efelé.                                   |                       |                         |                            |                    |       |
| Manuális fin | obeállítá | s: Csak a            | Csak akkor használatos, ha zavaró vagy gyenge jel tapasztalható (lásd 27. oldal).                                     |                                          |                       |                         |                            |                    |       |
|              | Add       | b: Az adó<br>7 karak | Az adóállomás azonosítása. A FEL vagy a LE, illetve a JOBB vagy a BAL tárcsaoldallal összeser<br>7 karakter írható be |                                          |                       |                         |                            |                    |       |

Ha egy programhelyet hozzá szeretne rendelni a tévékészüléken a dekóderhez vagy a médiafelvevőhöz, akkor kapcsolja be a dekódert, tegyen be egy műsoros szalagot, ill. lemezt a médiafelvevőbe, és nyomja meg a PLAY (lejátszás) gombot, majd kézzel végezze el a programozást.

Nyomja meg a MENU gombot, és a JOBB vagy a BAL tárcsaoldallal válassza ki a BEÁLLÍTÁS menüt, a LE oldallal jelölje ki a Manuális hangolás menüpontot, majd válassza ki az OK gombbal.

| BEÁLLÍTÁS 1/2             |          |  |  |  |  |  |
|---------------------------|----------|--|--|--|--|--|
| Nyelv                     | Magyar   |  |  |  |  |  |
| Ország                    | Magyaro. |  |  |  |  |  |
| Automatikus hangolás      | OK       |  |  |  |  |  |
| Manuális hangolás         | OK       |  |  |  |  |  |
| AV csatlakozás            | OK       |  |  |  |  |  |
| Képpozíció                | <u>O</u> |  |  |  |  |  |
| MENU VISSZA EXIT TV prog. |          |  |  |  |  |  |

A FEL vagy LE oldallal jelölje ki a kívánt programhelyet, például a médiafelvevőhöz ajánljuk a 0. programhelyet.

2

|                    | Manuál         | is hangolás |   |           |  |  |
|--------------------|----------------|-------------|---|-----------|--|--|
| Prog.              | Csat.          | Adó         |   |           |  |  |
| 0                  | C60            |             | • |           |  |  |
| 1                  | C22            | RTL Klub    |   | Megengod  |  |  |
| 2                  | C28            | TV2         |   | hető más  |  |  |
| 3                  | C25            | m1          |   | Satornasz |  |  |
| 4                  | C32            | VIASAT      | k | ijelzése  |  |  |
| 5                  | C35            | RTL Klub    |   |           |  |  |
| OK Kivál<br>Menu V | OK Kiválasztás |             |   |           |  |  |

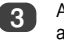

A kiválasztáshoz nyomja meg az **OK** gombot. Ha a rendszer átugorja a programot, akkor tárolás előtt el kell távolítani a **Programátugrás** opciót.

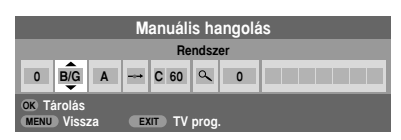

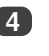

A **JOBB** oldal megnyomásával válassza ki a **Rendszer** opciót. Ha változtatásra van szükség, használja a **FEL** vagy a **LE** oldalt.

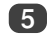

A Keresés kiválasztásához nyomja meg a tárcsa JOBB oldalát.

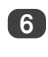

Ha megnyomja a **FEL** vagy a **LE** oldalt, megkezdődik az állomáskeresés. Ilyenkor a keresés szimbóluma villog a képernyőn.

| Manuális hangolás                       |     |   |  |      |          |   |  |
|-----------------------------------------|-----|---|--|------|----------|---|--|
| Keresés: Fel                            |     |   |  |      |          |   |  |
| 0                                       | B/G | A |  | C 60 | <b>a</b> | 0 |  |
| OK Tárolás<br>MENU Vissza EXIT TV prog. |     |   |  |      |          |   |  |

7 Minden egyes jel megjelenik a tévékészüléken, ha az nem az Ön médiafelvevője, az állomáskeresés újraindításához nyomja meg újra a FEL vagy a LE oldalt.

# Kézi programozás folytatás, Programhely átugrása

Amikor megtalálja a médiafelvevőjének a jelét, a BAL tárcsaoldallal lépkedjen a Csat. opcióra. A FEL, LE, JOBB, BAL tárcsaoldallal írja be a kívánt karaktereket, például VCR (videomagnó).

| Manuális hangolás                       |     |   |      |      |   |   |     |
|-----------------------------------------|-----|---|------|------|---|---|-----|
| Adó                                     |     |   |      |      |   |   |     |
| 0                                       | B/G | Α | -:-> | C 60 | ٩ | 0 | VCR |
| OK Tárolás<br>Menu Vissza Exit TV prog. |     |   |      |      |   |   |     |

Magyar **1** 

8

Tárolja az **OK** gombbal.

A fenti műveletet ismételje meg minden egyes olyan **programhelyre**, amelyet szeretne beprogramozni, vagy a **MENU** gomb megnyomásával térjen vissza a csatornalistához, és válassza ki a következő beprogramozandó csatornaszámot.

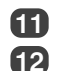

13

Ha befejezte, nyomja meg az EXIT gombot.

A JOBB tárcsaoldallal válassza ki a Cimke menüpontot, majd a FEL, a LE, a JOBB vagy a BAL tárcsaoldallal írja be a kívánt karaktereket.

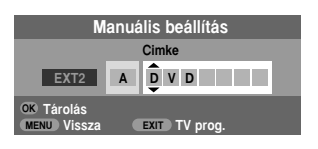

FIGYELEM. Ennek a tévékészüléknek közvetlen csatornabemenete van, ha ismeri a csatornaszámot. Ehhez válassza a Manuális hangolás képernyőt, a 3. lépésben. Adja meg a programhely számát, a sugárzási Rendszer, valamint a Csat. Tárolja az OK gombbal.

#### Programhely átugrása

Ha nem szeretne bizonyos műsorokat nézni, akkor a programhely átugorható. A távirányítót el kell távolítani, mivel a csatornák továbbra is rendelkezésre állnak a szángombok megnyomásával. A műsorokat ezután a tévékészülékre szerelt kezelőszervek szokásos módon történő használatával lehet nézni, azonban a tévékészülék nem jelzi ki az átugrott programhelyet.

1

A BEÁLLÍTÁS menüből válassza ki a Manuális hangolás almenüt.

|                    | Manuáli                                     | s hangolás |   |  |  |  |
|--------------------|---------------------------------------------|------------|---|--|--|--|
| Prog.              | Csat.                                       | Adó        | • |  |  |  |
| 1                  | C22                                         | RTL Klub   | • |  |  |  |
| 2                  | C28                                         | TV2        |   |  |  |  |
| 3                  | C25                                         | m1         |   |  |  |  |
| 4                  | C32                                         | VIASAT     |   |  |  |  |
| 5                  | C35                                         | RTL Klub   |   |  |  |  |
| 6                  | -∕€+ C69                                    |            |   |  |  |  |
| OK Kivál<br>Menu V | OK Kiválasztás<br>MENU Vissza Exit TV prog. |            |   |  |  |  |

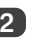

A FEL vagy LE tárcsaoldallal jelölje ki az átugrandó programhelyet, majd válassza ki az OK gombbal.

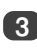

A **Programátugrás** kiválasztásához nyomja meg a **JOBB** tárcsaoldalt.

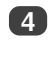

Ha szeretné bekapcsolni a **Programátugrás** opciót, akkor használja a **FEL** vagy a **LE** tárcsaoldalt, majd nyomja meg az **OK** gombot.

- Ha a képernyőn ez a jel látható, akkor az átugrott programhelyet jelez.

| Manuális hangolás                       |     |   |  |      |   |   |    |   |   |     |   |
|-----------------------------------------|-----|---|--|------|---|---|----|---|---|-----|---|
| Programátugrás : Be                     |     |   |  |      |   |   |    |   |   |     |   |
| 1                                       | B/G | A |  | C 22 | ٩ | 0 | RT | L | ĸ | l u | b |
| OK Tárolás<br>MENU Vissza EXIT TV prog. |     |   |  |      |   |   |    |   |   |     |   |

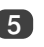

Nyomja meg a távirányítón a **MENU** gombot és ismételje meg a műveletet a **2. lépéstől**, vagy lépjen ki a menüből az **EXIT** gombbal.

Minden egyes programhelyet külön-külön kell kiválasztani. Ha szeretné kikapcsolni a **Programátugrás** opciót, akkor ismételje meg a műveletet minden egyes programhely esetében.

Átugrott programhely *nem* választható a **P**▲ és a **P** ▼ tárcsaoldallal vagy a tévékészülék kezelőszerveivel, azonban *továbbra* is hozzáférhető a távirányító számgombjaival.

12

# Automatikus programozás, általános kezelőszervek, hangbeállítási lehetőségek

#### Az automatikus programozás használata

A tévékészüléknek az Automatikus hangolás menüvel történő behangolásához nyomja meg a MENU gombot, és a JOBB vagy a BAL tárcsaoldallal válassza ki a BEÁLLÍTÁS menüt.

| BEÁL                 | .LÍTÁS 1/ | 2 |
|----------------------|-----------|---|
| Nyelv                | ▲ Magyar  | ۲ |
| Ország               | Magyaro.  |   |
| Automatikus hangolás | OK        |   |
| Manuális hangolás    | OK        |   |
| AV csatlakozás       | OK        |   |
| Képpozíció           | OK        |   |
| MENU Vissza EXIT TV  | prog.     |   |

2

4

5

A LE tárcsaoldallal jelölje ki a Nyelv menüpontot és válasszon nyelvet a JOBB vagy a BAL tárcsaoldallal.

A LE tárcsaoldallal jelölje ki a Ország menüpontot, majd válassza ki az országot a JOBB vagy a BAL tárcsaoldallal. Ekkor a tévékészülék beprogramozza az Ön országában vehető adóállomásokat.

A LE tárcsaoldallal jelölje ki az Automatikus hangolás menüpontot, majd nyomja meg az OK gombot.

Automatikus hangolás Az előző beállítások elvesznek

EXIT változtatás nélkül Indításhoz nyomja meg az OK gombot

MENU Vissza

Indítsa az Automatikus hangolás menüt az OK gombbal.

EXIT TV prog

#### Meg kell várnia, amíg a készülék befejezi az állomáskeresést.

Amikor a keresés befejeződött, a készülék automatikusan az 1. programhelyre kapcsol. Lehetséges, hogy nem lesz tiszta a kép, ezért az adóállomások sorrendjét meg lehet változtatni a **Manuális hangolás** menüben *(lásd 10. oldal).* 

#### A programhely kiválasztása

Programhely kiválasztásához használja a távirányító számgombjait.

Programhely kiválasztható a  $P \blacktriangle$  és a  $P \blacktriangledown$  tárcsaoldallal is.

Ha szeretne visszatérni az előző programhelyhez, nyomja meg a  $\bigotimes$  gombot.

Ha szeretné megjeleníteni a képernyő-információkat, azaz a programhelyet, a bemeneti üzemmódot vagy a sztereo/mono jelet, nyomja meg a (j+) gombot a távirányítón. Ha ismét megnyomja ezt a gombot, a kijelzés törlődik.

### Hangbeállítási lehetőségek

#### Hangerő

A hangerő szabályozásához használja a — vagy — + oldalt a navigálótárcsán.

#### Némítás

Nyomja meg egyszer a 🛠 gombot a hang kikapcsolásához; ha vissza akarja állítani, nyomja meg újra ezt a gombot.

### Mély hang, magas hang, balansz

| HANG                      | 1/2    |
|---------------------------|--------|
| Kétnormás                 | Nyelv1 |
| Mély 📢                    | 0      |
| Magas                     | 0      |
| Balansz                   | 0      |
| Stabil hang               | Ki     |
| Basszus-kiemelés          | Be     |
| MENU Vissza EXIT TV prog. |        |

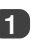

A **HANG** kiválasztásához nyomja meg a **MENU** gombot és a **JOBB** vagy a **BAL** tárcsaoldalt.

A **Mély**, a **Magas** vagy a **Balansz** kijelöléséhez nyomja meg a tárcsa LE oldalát, a beállítás módosításához pedig a **JOBB** vagy a **BAL** tárcsaoldalt.

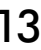

# Hangbeállítási lehetőségek folytatás, mélyhangkiemelés, két nyelv, stabil hang®

### Mélyhangkiemelés

A Basszus-kiemelés fokozza a hangzás mélységét a tévékészülék hangszóróiban. A különbség csak erős basszust tartalmazó hangzás esetén vehető észre.

A HANG menüben a LE tárcsaoldallal jelölje ki a Basszus-kiemelés menüpontot, majd a JOBB vagy a BAL tárcsaoldallal válassza ki az Be helyzetet.

| IAH                   | NG 1/2 |
|-----------------------|--------|
| Kétnormás             | Nyelv1 |
| Mély                  | 0      |
| Magas                 | 0      |
| Balansz               | 0      |
| Stabil hang           | Ki     |
| Basszus-kiemelés      | ∢ Be ▶ |
| MENU Vissza EXIT TV p | rog.   |

Ezután a LE tárcsaoldallal jelölje ki a Basszuskiemelés szintje menüpontot, és a JOBB vagy a BAL tárcsaoldallal állítsa be kívánság szerint.

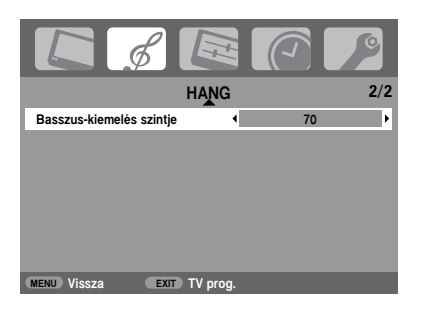

### Két nyelv

Ha egy műsort vagy filmet egynél több nyelvű hangcsikkal sugároznak, akkor a **Kétnormás** szolgáltatással lehet választani közülük.

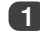

Nyomja meg a **MENU** gombot, és válassza ki a **HANG** menüt.

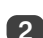

A LE tárcsaoldallal jelölje ki a Kétnormás szolgáltatást, majd a JOBB vagy a BAL tárcsaoldallal válasszon a Nyelv 1 vagy Nyelv 2 opciók közül.

|                       |                          | P     |
|-----------------------|--------------------------|-------|
| HA                    | NG                       | 1/2   |
| Kétnormás             | <ul> <li>Nyel</li> </ul> | lv1 ► |
| Mély                  | 0                        |       |
| Magas                 | 0                        |       |
| Balansz               | 0                        |       |
| Stabil hang           | Ki                       | i     |
| Basszus-kiemelés      | Be                       | •     |
| MENU Vissza (EXIT) TV | prog.                    |       |

### Stabil hang®

A Stabil hang szolgáltatás korlátozza a nagy hangerőszintet a tévékészülék hangszóróiban, ezáltal megakadályozva az olyan szélsőséges hangerőváltozást, amely csatornaváltáskor vagy olyankor keletkezik, amikor valamely műsor átkapcsol hirdetésre.

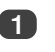

Nyomja meg a **MENU** gombot, és válassza ki a **HANG** menüt.

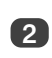

A LE tárcsaoldallal jelölje ki a Stabil hang szolgáltatást, majd a JOBB vagy a BAL tárcsaoldallal válassza az Be vagy az Ki helyzetet.

| HANG                     | 1/2    |
|--------------------------|--------|
| Kétnormás                | Nyelv1 |
| Mély                     | 0      |
| Magas                    | 0      |
| Balansz                  | 0      |
| Stabil hang              | < Be ▶ |
| Basszus-kiemelés         | Be     |
| MENU Vissza EXIT TV prog |        |

1

# Szélesvásznú üzemmód

A sugárzott adás fajtájától függően a műsorok különféle formátumokban nézhetők. A 🕀 gomb megnyomásával lehet választani a PC, Pontos pásztázás, Széles, Super live2, Mozi2, 4:3, Super live1, Mozi1, Felirat és 14:9 üzemmód közül.

### SUPER LIVE1

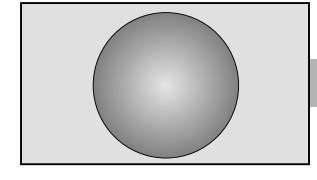

SUPER LIVE2

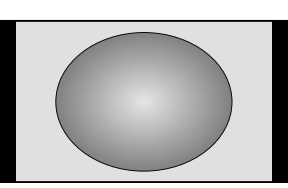

CINEMA1

Ebben a beállításban a rendszer egy 4:3 oldalarányú képet úgy nagyít fel, hogy az kitöltse a képernyőt. Ez úgy történik, hogy vízszintesen és függőlegesen széthúzza a képet, úgy, hogy a kép középső részén jobb marad az arány. Ilyenkor előfordulhat bizonyos torzítás.

"Oldalpanel" formátumú jel vétele esetén a rendszer úgy nagyítja fel a képet, hogy az kitöltse a képernyőt. Ez úgy történik, hogy vízszintesen és függőlegesen széthúzza a képet, úgy, hogy a kép középső részén jobb marad az arány. Ilyenkor előfordulhat bizonyos torzítás.

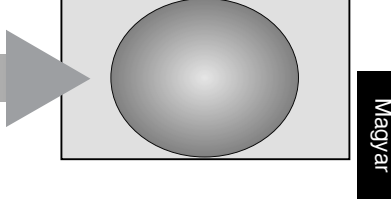

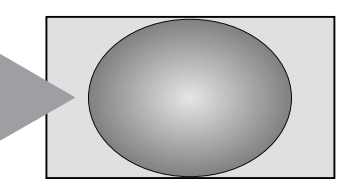

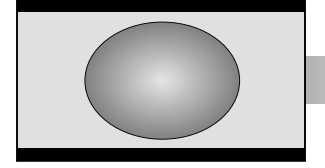

"Levélszekrény" formátumú film, illetve videoszalag nézésekor a rendszer eltűnteti vagy szűkíti a képernyő alsó és felső részén látható fekete csikot azáltal, hogy kinagyítja és kiválasztja a képet. Ilyenkor nincs torzítás.

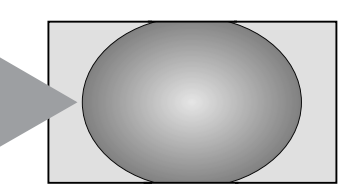

CINEMA2

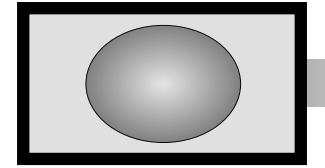

"Négyoldali panel" formátumú film, illetve videoszalag nézésekor eltünteti vagy szűkíti a képernyő négy oldalán látható fekete csikot azáltal, hogy kinagyítja, és kiválasztja a képet. Ilyenkor nincs torzítás.

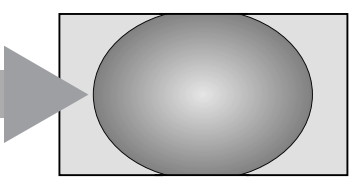

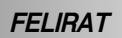

Amikor felirat is van a "levélszekrény" formátumban sugárzott képen, ez a beállítás megemeli a képet, hogy a képfelirat teljes szövege láthatóvá váljék.

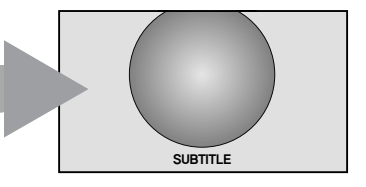

### Szélesvásznú üzemmód folytatás

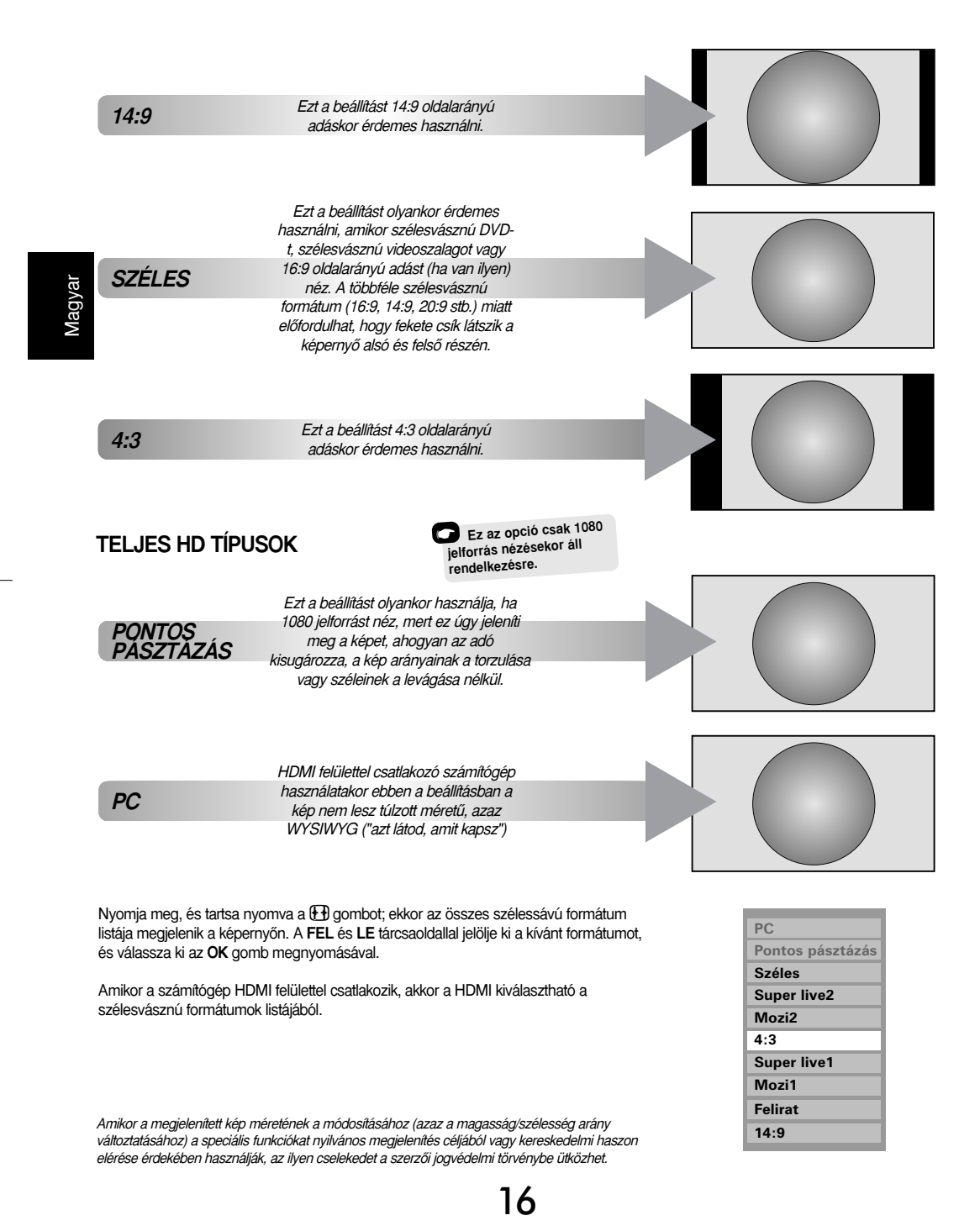

# Képbeállítási lehetőségek

### Képhelyzet

A Képpozíció az egyéni ízlésnek megfelelően állítható be. Ez különösen hasznos lehet külső bemenőjelek esetén.

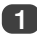

A **BEÁLLÍTÁS** menüben a **LE** tárcsaoldallal jelölje ki a **Képpozíció** menüpontot.

| BEÁLLÍTÁ                  | I/2      |
|---------------------------|----------|
| Nyelv                     | Magyar   |
| Ország                    | Magyaro. |
| Automatikus hangolás      | OK       |
| Manuális hangolás         | OK       |
| AV csatlakozás            | OK       |
| Képpozíció                | OK)      |
| MENU Vissza EXIT TV prog. |          |

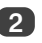

3

Az **OK** gombbal nézze meg az ahhoz a képformátumhoz rendelkezésre álló opciókat, amelyet kiválasztott.

A FEL és LE oldallal válasszon ki egy opciót, majd a JOBB vagy a BAL tárcsaoldallal végezze el a beállításokat.

Az opciók változnak a választott szélesvásznú formátumtól függően, illetve akkor, ha valamilyen csatlakoztatott készülék képét nézi a tévékészüléken.

#### Mozi2 üzemmódban:

| Képpozíció               |            |   |   |
|--------------------------|------------|---|---|
| Vizszintes pozíció       | •          | 0 | Þ |
| Függőleges pozíció       |            | 0 |   |
| Alapállás                |            | œ |   |
|                          |            |   |   |
| MENU Vissza EXIT TV prog | <b>]</b> . |   |   |

Az eredeti gyári beállításokhoz úgy lehet visszatémi, ha kijelöli a **Alapállás** menüpontot a **Képpozíció** menüben, és megnyomja az **OK** gombot.

#### Háttérvilágítás

- A Háttérfény beállítása javíthatja a kép élességét tévénézés közben.
- 1

A **KÉP** menüben a **LE** tárcsaoldallal jelölje ki a **Kép beáll.** opciót, majd nyomja meg az **OK** gombot.

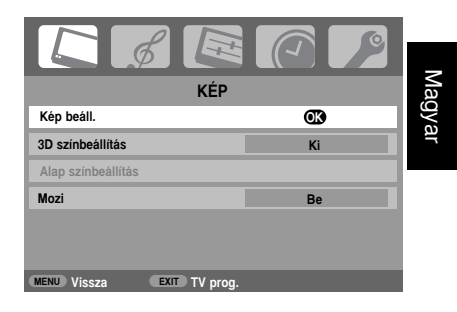

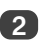

A Kép beáll. menüben a LE tárcsaoldallal jelölje ki a Háttérfény menüpontot.

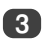

A **JOBB** vagy a **BAL** tárcsaoldallal végezze el a beállítást.

|              | Kép beáll     |     | 1/2 |
|--------------|---------------|-----|-----|
| Háttérfény   | •             | 100 | ۱.  |
| Kontraszt    |               | 100 |     |
| Fényerő      |               | 50  |     |
| Szín         |               | 50  |     |
| Színtónus    |               | 0   |     |
| Élesség      |               | 0   |     |
| MENU) Vissza | EXIT TV prog. |     |     |

# Képbeállítási lehetőségek folytatás

szabni a képstílust. A különféle rendelkezésre álló stílusok megtekintéséhez nyomja meg a → @ ← gombot. A

Képpreferenciák

Ezzel a tévékészülékkel többféleképpen lehet személyre

A Kép-mód-1, -2, -3 mind programozott opció, melvek befolvásoliák a televízió számos szolgáltatását. illetve beállítását; a Kép-mód-M pedig az Ön saját beállításait tárolia:

A KÉP menüből válassza ki a Kép beáll. almenüt.

| Kép beáll.                |     |
|---------------------------|-----|
| Háttérfény                | 100 |
| Kontraszt                 | 100 |
| Fényerő                   | 50  |
| Szín                      | 50  |
| Színtónus                 | 0   |
| Élesség                   | 0   |
| MENU Vissza EXIT TV prog. |     |

A JOBB vagy a BAL tárcsaoldallal állítsa be a Kontraszt, a Fényerő, a Szín, a Színtónus és a Élesség értékét.

### Feketenyújtás

A Fekete-arány növelés növeli a kép sötét területeinek az erősségét, ami javítja a felbontást.

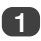

A Kép beáll. menüben a LE tárcsaoldallal jelölje ki a Fekete-arány növelés menüpontot.

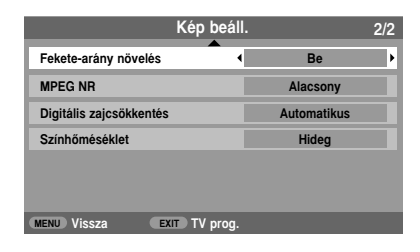

A JOBB vagy a BAL tárcsaoldallal válassza az Be vagy az Ki helyzetet. A hatás a tévéadástól függ. és leginkább a sötét színeknél lehet észrevenni.

#### MPEG NR - Zajcsökkentés

DVD-film nézésekor a tömörítés miatt esetleg bizonyos szavak vagy képelemek torzulnak vagy kimaradnak. Az MPEG NR szolgáltatás csökkenti ezt a hatást azáltal, hogy kisimítja a széleket.

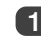

A Kép beáll. menüből válassza ki az MPEG NR menüpontot. A JOBB vagy a BAL tárcsaoldallal válasszon olyan beállítást, amely leginkább megfelel az Ön ízlésének.

#### DNR - digitális zajcsökkentés

A Digitális zajcsökkentés lehetővé teszi valamely gyenge jel képernyőbeli megjelenítésének a "lágyítását", a zajhatás csökkentése érdekében.

A Kép beáll. menüből válassza ki a Digitális zajcsökkentés menüpontot. A beállításhoz használja a JOBB vagy a BAL tárcsaoldalt. Lehetséges, hogy a különbségek nem mindig vehetők észre (a legjobb eredmény érdekében használjon gyengébb beállításokat, mivel túlságosan erős beállításkor a képminőség romolhat).

### Színhőmérséklet

A Színhőmérséklet fokozza a kép "melegségét" vagy "hidegségét" a vörös vagy a kék árnyalat növelésével.

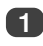

A Kép beáll. menüben a LE tárcsaoldallal jelölje ki a Színhőmérséklet menüpontot.

| Kép beáll.                |             | 2/2 |
|---------------------------|-------------|-----|
| Fekete-arány növelés      | Be          |     |
| MPEG NR                   | Alacsony    |     |
| Digitális zajcsökkentés   | Automatikus |     |
| Színhőméséklet            | Hideg       | Þ   |
|                           |             |     |
|                           |             |     |
| MENU Vissza EXIT TV prog. |             |     |

A JOBB vagy a BAL tárcsaoldallal válasszon a Hideg, Normálés a Meleg opció közül, az Ön ízlésének megfelelően.

Képbeállítási lehetőségek folytatás

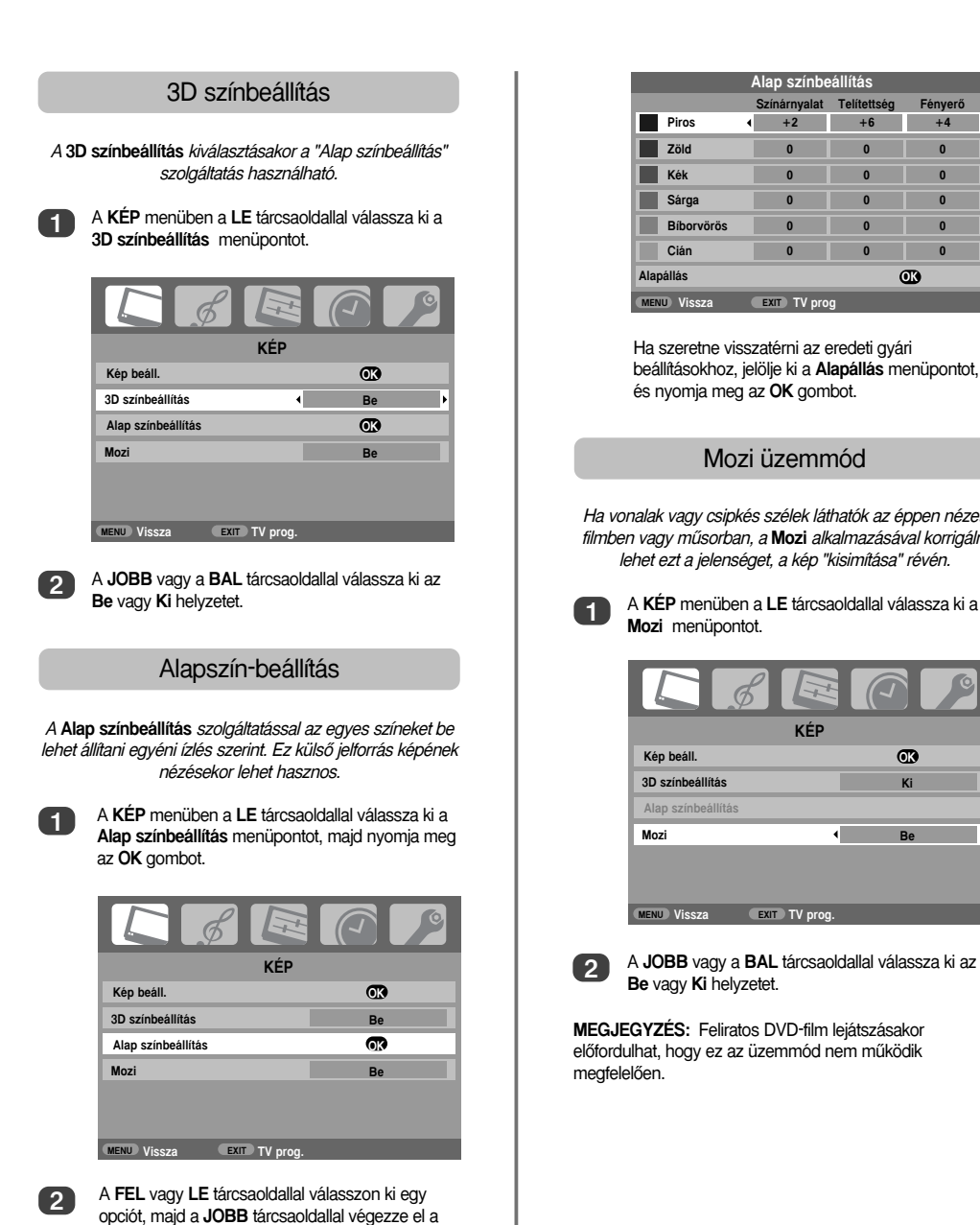

Magyar

Fénverő

OK

 $\pm 4$ 

+6

Ha vonalak vagy csipkés szélek láthatók az éppen nézett filmben vagy műsorban, a Mozi alkalmazásával korrigálni lehet ezt a jelenséget, a kép "kisimítása" révén.

A KÉP menüben a LE tárcsaoldallal válassza ki a

| C & E                     |     |  |  |  |
|---------------------------|-----|--|--|--|
| KÉP                       | KÉP |  |  |  |
| Kép beáll.                | OK  |  |  |  |
| 3D színbeállítás          | Ki  |  |  |  |
| Alap színbeállítás        |     |  |  |  |
| Mozi                      | Be  |  |  |  |
|                           |     |  |  |  |
|                           |     |  |  |  |
| MENU Vissza EXIT TV prog. |     |  |  |  |

A JOBB vagy a BAL tárcsaoldallal válassza ki az

előfordulhat, hogy ez az üzemmód nem működik

beállítást.

# Képbeállítási lehetőségek folytatás

### Automatikus formátum (szélesvásznú)

Amikor a tévékészülék valódi szélesvásznú képet vesz és az Auto. formátum Be helyzetben van, a kép automatikusan szélesvásznú formátumban jelenik meg, a tévékészülék előző beállításától függetlenül.

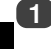

Aagyar

Nyomja meg a **MENU** gombot, és a **JOBB** vagy a **BAL** tárcsaoldallal válassza ki a **FUNKCIÓ** menüt.

| FUNKCIÓ                   |             |  |  |
|---------------------------|-------------|--|--|
| Teletext                  | Automatikus |  |  |
| Nyomógomb-lezárás         | Ki          |  |  |
| Auto. formátum            | Be          |  |  |
| 4:3 arányú nyújtás        | Ki          |  |  |
| Kék képernyő              | Be          |  |  |
| Oldalsávi fényerő         | 1           |  |  |
| MENU Vissza EXIT TV prog. |             |  |  |

A LE tárcsaoldallal jelölje ki az Auto. formátum menüpontot, majd a JOBB vagy a BAL tárcsaoldallal válassza az Be vagy Ki helyzetet.

### 4:3 arányú nyújtás

Ha be van kapcsolva a **4:3 arányú nyújtás**, a képméretváltó rendszer a 4:3 képarányú műsorokat átváltja teljes képernyős megjelenítésre.

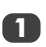

2

A FUNKCIÓ menüben a LE tárcsaoldallal jelölje ki a 4:3 arányú nyújtás menüpontot.

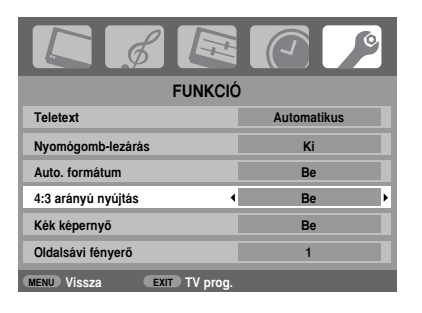

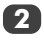

A **JOBB** vagy a **BAL** tárcsaoldallal válassza ki az **Be** vagy az **Ki** helyzetet.

#### Kék képernyő

Ha Kék képernyő van kijelölve, akkor a képernyő elkékül és a hang elnémul, ha nincs beérkező jel.

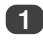

A FUNKCIÓ menüben a LE tárcsaoldallal jelölje ki a Kék képernyő menüpontot.

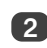

A JOBB vagy a BAL tárcsaoldallal válassza ki az Be vagy az Ki helyzetet.

#### Oldalpanel-beállítás

4:3 vagy 14:9 formátumban a Oldalsávi fényerő szolgáltatás világosítja vagy sölétíti a képernyő szélén levő csikokat. Hozzájárul a csik beégésének a megelőzéséhez, és kényelmesebbé teheti a túlságosan világos vagy a sötét viszonyok közötít tévénézést.

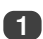

A FUNKCIÓ menüben a LE tárcsaoldallal jelölje ki a Oldalsávi fenyerő menüpontot.

| FUNKCIÓ                  |             |  |
|--------------------------|-------------|--|
| Teletext                 | Automatikus |  |
| Nyomógomb-lezárás        | Ki          |  |
| Auto. formátum           | Be          |  |
| 4:3 arányú nyújtás       | Ki          |  |
| Kék képernyő             | Be          |  |
| Oldalsávi fényerő        | < 1 >       |  |
| MENU Vissza EXIT TV prog |             |  |

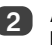

A **JOBB** vagy a **BAL** tárcsaoldallal végezze el a beállítást.

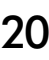

# Előlapzár, időkijelzés, sztereo, illetve kétnyelvű adás, időkapcsoló

#### Előlapzár

A Nyomógomb-lezárás opcióval reteszelni lehet a tévékészülék gombjait. Ettől függetlenül a távirányító összes gombja továbbra is használható.

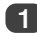

A FUNKCIÓ menüben válassza ki a Nyomógomb-lezárás menüpontot, és a JOBB vagy a BAL tárcsaoldallal válassza ki az Be vagy az Ki helyzetet.

Amikor a Nyomógomb-lezárás menüpont Be helyzetben van, egy emlékeztető jelenik meg a tévékészülék gombjainak a megnyomásakor. Ha a készenléti gomb be van nyomva, a tévékészülék kikapcsolódik, és csak a távirányítóval lehet visszahozni a készenléti üzemmódból.

#### Időkijelző

Az időkijelzővel az aktuális (Teletext szolgáltatási) időt lehet megjeleníteni a tévékészülék képernyőjén.

Normál tévéadás nézése közben megnézheti az adóállomás által kisugárzott pontos időt, ha megnyomja a ⑧/ gombot. A kijelzés kb. 5 másodpercig látható a képernyőn.

#### Sztereo, illetve kétnyelvű adás

Sztereo, illetve kétnyelvű adás vételekor minden egyes programhely-váltáskor a Sztereo vagy a Kétnormás szó jelenik meg néhány másodpercre a képernyőn. Ha az adás nem sztereo rendszerben történik, a Mono szó jelenik meg.

Sztereo... A Sztereo vagy a Mono rendszer kiválasztásához nyomja meg a O I/II gombot.

Kétnyelvű... A kétnyelvű adás ritka. Kétnyelvű adás esetén a Kétnormás szó jelenik meg a kijelzőn. Válassza ki a kívánt programhely-számot, és ha a Kétnormás szó megjelenik, a CDI/II gombbal választhat a Nyelv1, Nyelv2 vagy a Mono közül.

#### Időkapcsoló

A tévékészüléket be lehet állítani úgy, hogy egy bizonyos idő múlva önműködően be- vagy kikapcsoljon.

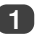

Nyomja meg a **MENU** gombot, és a **JOBB** vagy a **BAL** tárcsaoldallal válassza ki a **IDŐZÍTÉS** menüt.

|                           |          | en . |
|---------------------------|----------|------|
| IDOZITES                  | <b>)</b> | y s  |
| ldőz kikap.               | 01:30    |      |
| ldőzítés-be               | 00:00    |      |
| Időzítés-be állapota      | 01       |      |
|                           |          |      |
|                           |          |      |
|                           |          |      |
|                           |          |      |
| MENU Vissza EXIT TV prog. |          |      |

2

A LE tárcsaoldallal válassza ki az Időzítés-be vagy a Időz kikap menüpontot. Ha például azt szeretné, hogy a tévékészülék kapcsoljon ki másfél óra múlva, akkor írja be azt, hogy 01:30; azt is megteheti, hogy a JOBB tárcsaoldallal 10 perces lépésekben növelve, illetve csökkentve állítja be az időtartamot.

Ha a Időz kikap-t kívánja használni, állítsa be az időpontot, majd lépjen ki az EXIT gombbal. Az Időzítés-be használatakor a LE tárcsaoldallal válassza ki az Időzítés-be állapota menüpontot, adja meg a szükséges programhely-számot, majd a Ö gombbal kapcsolja a tévékészüléket Készenléti állapotba. Ilyenkor a készülék előlapján levő ZÖLD színű bekapcsolásjelző LED-dióda világít.

> A SCART kábellel csatlakoztatott készülékeket szintén készenléti helyzetbe kell állítani, hogy ne jelenjen meg a jelük a tévé képernyőjén, amikor az időkapcsoló bekapcsol.

> Az **Időzítés-be** opció beállítását követően a tévékészülék bármikor bekapcsolható a gombbal. A ZÖLD bekapcsolásjelző mindaddig világít, amíg a beállított időtartam le nem telik, amikor a tévékészülék átmegy a kiválasztott csatornára. Ez a szolgáltatás abban segít, hogy ne késse le kedvenc műsorát.

4

Ha szeretné hatástalanítani az **Időzítés-be/Időz kikap** opciót, akkor mindegyik helyre nullát írjon be.

# PC beállítások - képhelyzet, óraszinkronizálás, mintavételi órajel, alaphelyzet beállítás

Képhelyzet

Csatlakoztassa a számítógépet (lásd a "Számítógép csatlakoztatása" c. részt), és ellenőrizze, hogy megjelenik-e kép a képernyőn. Ezután a képhelyzet ízlés szerint beállítható.

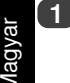

A - gombbal válassza ki a BEÁLLÍTÁS menüből a PC, maid a PC beállítás menüpontot.

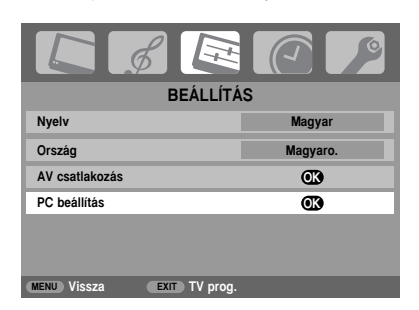

Nyomja meg az OK gombot. A FEL és LE tárcsaoldallal válasszon ki egy opciót, majd a JOBB vagy a BAL tárcsaoldallal végezze el a beállítást.

| PC beállítás         |         |    |   |  |
|----------------------|---------|----|---|--|
| Vízszintes pozícío   | •       | 0  | Þ |  |
| Vízszintes szélesség |         | -5 |   |  |
| Függőleges pozício   |         | 0  |   |  |
| Függőleges magasság  |         | -5 |   |  |
| Órajel               |         | 0  |   |  |
| Mintavételezés       |         | 0  |   |  |
| MENU Vissza EXIT TV  | / prog. |    |   |  |

### Óraszinkronizálás

A Órajel hozzáilleszti a PC jelet az LCD képernyőhöz. Ennek a beállításával megszüntethetők a vízszintes csíkok, valamint a képéletlenség.

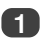

A BEÁLLÍTÁS menüben a LE tárcsaoldallal ielölie ki a PC beállítás menüpontot.

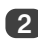

Válassza ki az OK gombbal, majd a LE tárcsaoldallal jelölje ki a Órajel menüpontot.

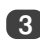

A JOBB vagy a BAL tárcsaoldallal addig folytassa a beállítást, amíg a kép ki nem tisztul.

### Mintavételi óraiel

Mintavételezés állításával a letapogatásonkénti impulzusok száma változik, ami megszünteti a függőleges csíkokat a képernyőn.

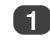

A BEÁLLÍTÁS menüben a LE tárcsaoldallal jelölje ki a PC beállítás menüpontot.

Válassza ki az OK gombbal, majd a LE tárcsaoldallal jelölje ki a Mintavételezés menüpontot.

| PC beállítás              |    |   |  |  |  |
|---------------------------|----|---|--|--|--|
| Vízszintes pozícío        | 0  |   |  |  |  |
| Vízszintes szélesség      | -5 |   |  |  |  |
| Függőleges pozícío        | 0  |   |  |  |  |
| Függőleges magasság       | -5 |   |  |  |  |
| Órajel                    | 0  |   |  |  |  |
| Mintavételezés •          | 0  | Þ |  |  |  |
| MENU Vissza EXIT TV prog. |    |   |  |  |  |

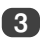

A JOBB vagy a BAL tárcsaoldallal addig végezze a beállítást, amíg a kép ki nem tisztul.

### Alaphelyzetbe állítás

Visszatérés az eredeti gyári beállításokhoz.

A BEÁLLÍTÁS menüben a LE tárcsaoldallal jelölje ki a PC beállítás menüpontot.

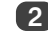

Az OK gombbal válassza ki, majd a LE tárcsaoldallal jelölje ki a Alapállás menüpontot.

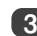

Nyomja meg az OK gombot.

MEGJEGYZÉS: Amikor a számítógép HDMI felülettel csatlakozik, e funkciók közül egy sem működik.

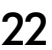

# Bemenetválasztás és AV csatlakoztatás

Az BEMENETI és az KIMENETI csatlakozók meghatározása oly módon, hogy a tévékészülék felismerje a csatlakoztatott készüléket. Az ajánlott hátlapi csatlakoztatások egyértelműen leolvashatók a 7. oldalon lévő ábráról.

A legtöbb dekóder és médiafelvevő jelet küld a SCART kábelen keresztül azért, hogy a tévékészüléket a megfelelő bemeneti csatlakozóaljzatra kapcsolja.

A másik megoldás az, hogy Ön addig nyomja a  $- {igodol k}$  külső forrásválasztó gombot, amíg meg nem jelenik a csatlakoztatott készülék képe.

Ezt a gombot kell használni a COMPONENT VIDEO INPUT (EXT3C) bemeneten keresztül csatlakoztatott készülékek képének a megtekintéséhez.

A kijelzőn megjelenő S betű, például  $- \bigcirc 2S$  (EXT 2S) azt jelzi, hogy a bemenet S-videojelhez van beállítva.

#### Bemenetválasztás

Akkor használja ezt a funkciót, ha a tévékészülék nem kapcsol át önműködően.

Az - O gomb minden egyes megnyomására egy lista jelenik meg a képernyőn, megjelenítve az összes tárolt programot, illetve külső készüléket. A FEL és LE tárcsaoldallal jelölje ki, majd az OK gombbal válassza ki a külső készüléket.

|              | <b></b>  |
|--------------|----------|
| 1            | RTL Klub |
| PC           |          |
| HDMI         |          |
| -Ð 3C        |          |
| -Ð2          | DVD      |
| - <b>€</b> 1 |          |
| 4            | VIASAT   |
| 3            | m1       |
| 2            | TV2      |
|              | •        |

A HDMI a tévékészülék hátlapján levő HDMI bemenetre csatlakoztatott készüléket mutatja. Úgy van kialakítva, hogy 1080i nagyfelbontású jel esetén nyújtsa a legjobb teljesítményt.

A PC a tévékészülék hátlapján levő RGB/PC bemenetre csatlakoztatott számítógépet mutatja.

**MEGJEGYZÉS:** A PC bemenet és az EXT3 kompozit videó egyidejűleg nem csatlakoztatható.

### Bemenőjel-választás

A tévékészülék hátlapján levő SCART 2 (**EXT2**) csatlakozóra menő jel fajtáját adja meg. Kérjük, vegye figyelembe a csatlakoztatott készülék gyártójának az utasításait.

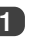

A **BEÁLLÍTÁS** menüben a **LE** tárcsaoldallal jelölje ki az **AV csatlakozás** menüpontot, majd nyomja meg az **OK** gombot.

| BEÁLLÍTÁ                  | IS 1/2   |
|---------------------------|----------|
| Nyelv                     | Magyar   |
| Ország                    | Magyaro. |
| Automatikus hangolás      | OK)      |
| Manuális hangolás         | Œ        |
| AV csatlakozás            | OK)      |
| Képpozíció                | Œ        |
| MENU Vissza EXIT TV prog. |          |

A **JOBB** vagy a **BAL** tárcsaoldallal válassza az **AV** vagy az **S-VIDEO** opciót az **EXT2**-höz szükséges bemenetként.

| AV csatlakozás |               |    |   |  |  |  |
|----------------|---------------|----|---|--|--|--|
| PC/HDMI hang   |               | PC |   |  |  |  |
| HDMI hang      |               |    |   |  |  |  |
| EXT2 bemenet   | •             | AV | Þ |  |  |  |
|                |               |    |   |  |  |  |
| MENU Vissza    | EXIT TV prog. |    |   |  |  |  |
|                |               |    |   |  |  |  |

Ha hiányzik a szín, próbálja meg a másik beállítást.

# Bemenetválasztás és AV csatlakoztatás folytatás

### PC audio

Ha hangot szeretne továbbítani a csatlakoztatott számítógépről, dugja be az audio kábelt a tévékészülék hátlapján levő csatlakozóba (lásd a "Számítógép csatlakoztatása" című részt), azután használja a PC/HDMI hang beállításokat.

Magyar

2

A **BEÁLLÍTÁS** menüben a **LE** tárcsaoldallal jelölje ki az **AV csatlakozás** menüpontot, majd nyomja meg az **OK** gombot.

|                       | Ż    |           | 0   |
|-----------------------|------|-----------|-----|
| BEÁLL                 | ÍTÁS |           | 1/2 |
| Nyelv                 | •    | Magyar    | Þ   |
| Ország                |      | Magyaro.  |     |
| Automatikus hangolás  |      | <b>OK</b> |     |
| Manuális hangolás     |      | OK        |     |
| AV csatlakozás        |      | OK        |     |
| Képpozíció            |      | OK        |     |
| MENU Vissza EXIT TV p | rog. |           |     |

Jelölje ki a **PC/HDMI hang** menüpontot, majd a **JOBB** tárcsaoldallal válassza ki a **PC** opciót.

| AV csatlakozás     |          |   |  |  |  |  |
|--------------------|----------|---|--|--|--|--|
| PC/HDMI hang       | < PC     | Þ |  |  |  |  |
| HDMI hang          |          |   |  |  |  |  |
| EXT2 bemenet       | AV       |   |  |  |  |  |
|                    |          |   |  |  |  |  |
| MENU Vissza EXIT T | ۲۷ prog. |   |  |  |  |  |

**MEGJEGYZÉS:** A **PC** opció kiválasztásával a HDMI digital audio állásba kerül.

HDMI audio

Amennyiben a csatlakoztatott HDMI jelforrás nem támogatja a digital audiot, dugja az audio kábelt a tévékészülék hátlapján levő PC/HDMI hang csatlakozóba (lásd a "Számítógép csatlakoztatása" című részt), azután használja a HDMI hang beállításokat.

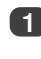

Az AV csatlakozás menüben a LE tárcsaoldallal jelölje ki a PC/HDMI hang menüpontot, és a JOBB tárcsaoldallal válassza ki a HDMI opciót.

2

1

Ezután jelölje ki a HDMI hang menüpontot, és a JOBB vagy a BAL tárcsaoldallal válasszon az Automatikus, a Digit vagy az Analóg opciók közül.

|   |              | AV csatlako   | οzá | ás          |   |
|---|--------------|---------------|-----|-------------|---|
|   | PC/HDMI hang |               |     | HDMI        |   |
| k | HDMI hang    | •             | (   | Automatikus | Þ |
|   | EXT2 bemenet |               |     | AV          |   |
|   |              |               |     |             |   |
|   | MENU Vissza  | EXIT TV prog. |     |             |   |

Ha nincs hang, akkor válasszon egy másik beállítást.

**MEGJEGYZÉS:** a HDMI mind a digitális, mind az analóg hangot támogatja.

Bizonyos DVD formátumoknál előfordulhat, hogy nem adnak hangot ezen a tévékészüléken (32/44,1/48 kHz és 16/20/24 bit alkalmazható).

A HDMI,a HDMI logó és a High-Definition Multimedia Interface, a HDMI Licensing, LLC. védjegye vagy bejegyzett márkaneve.

# Teletext szolgáltatások – telepítés, általános tudnivalók, Automatikus és LISTA üzemmód

A tévékészülék többoldalas szövegtárral rendelkezik, amelynek betöltéséhez néhány másodpercre van szükség. Kétféle szövegnézési *üzemmódot* kínál - az Automatikus üzemmód megjeleníti a Fastext szolgáltatást, ha van ilyen, a LISTA pedig tárolja az Ön négy kedvenc oldalát.

#### Az üzemmód kiválasztása

A szöveg karakterkészletét automatikusan meghatározza a BEÁLLÍTÁS menüben végzett nyelvválasztás.

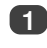

Válassza ki a **Teletext** menüpontot a **FUNKCIÓ** menüből.

A JOBB vagy BAL tárcsaoldallal válassza az Automatikus vagy a LISTA opciót, majd nyomja med az EXIT dombot.

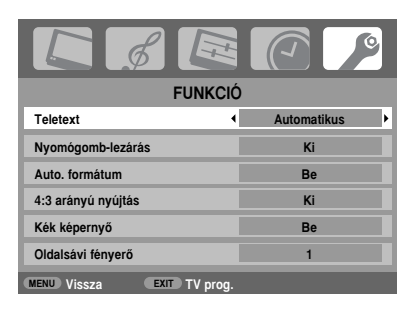

### Szöveges információk

### A A

A Teletext szolgáltatások megtekintéséhez nyomja meg a (a)(2)() gombot. Nyomja meg újra, ha szerethé a szöveget a normál sugárzott képre rámásolni. Ismét megnyomva visszatérhet a normál nézéshez. Programok nem válthatók, amíg nem törli a szöveget.

Az elsőnek megjelenő szöveges oldal lesz a kezdő oldal.

Bármilyen szöveges oldal hozzáférhető a három számjegyből álló oldalszám számgombokkal történő megadásával, a színes gombok megnyomásával vagy úgy, hogy a P ▲ tárcsaoldallal a következő, illetve a P ▼ tárcsaoldallal az előző szövegoldalra lehet lépni.

A feliratok a 888. oldalon érhetők el.

#### Segédoldalak

Ha van segédoldal, az önműködően bekerül a memóriába anélkül, hogy váltani kellene a képernyőn látható oldalt.

A segédoldalakhoz a i gombbal lehet hozzáférni; P ▲ és a P ▼ tárcsaoldallal lehet megtekinteni őket. A képernyő oldalán egy számokat tartalmazó csik jelenik meg. Az a segédoldal, amelyet Ön éppen néz, kivilágosodik, és ahogyan a tévékészülék behívja az esetleges további segédoldalakat, a számok színe változik, ami azt jelzi, hogy ezek az oldalak már be lettek híva.

Ezeket a segédoldalakat mindaddig meg lehet tekinteni, amíg Ön nem választ egy másik Teletext oldalt vagy normál tévé üzemmódban csatornát nem vált.

### Navigálás a szöveges oldalak között az Automatikus üzemmódban

Ha a **Fastext** rendelkezésre áll, négy színes felirat jelenik meg a képernyő alján.

Ha szeretne hozzáférni a négy megadott tárgy egyikéhez, nyomja meg a hozzátartozó színes gombot a távirányítón.

Az adott Teletext rendszerrel kapcsolatos további tudnivalókat megtalálhatja a kisugárzott Teletext tartalomjegyzékében vagy forduljon a helyi Toshiba forgalmazóhoz.

#### Navigálás az oldalak között a LIST üzemmódban

A négy választási lehetőség a képernyő alján négy színes szám (100, 200, 300 és 400), amelyek be vannak programozva a tévékészülék memóriájába. Ha szeretné megnézni az egyik témát a négy közül, nyomja meg a hozzá tartozó színes gombot a távírányítón.

Ha szeretne átváltani, nyomja meg a megfelelő színes gombot, és írja be a három számjegyből álló számot. Ekkor ez a szám jelenik meg a képernyő bal felső sarkában és a színes kivilágításban.

Ha szeretné tárolni, nyomja meg az OK gombot. A képernyő alján levő csíkok fehéren villognak. Valahányszor megnyomja az OK gombot, mind a négy oldalszám tárolódik, az előzőek pedig törlődnek.

Ha nem nyomja meg az **OK** gombot, a készülék "elfelejti" a kiválasztást a szöveg törlésekor.

Bármilyen oldal megtekinthető a három számjegyű oldalszám megadásával - de NE nyomja meg az **OK** gombot, mert különben ezek az oldalak bekerülnek a memóriába.

# Teletext szolgáltatások folytatás – kezelőgombok

A következőkben a távirányító Teletext-gombjainak a funkciójára utaló útmutató található.

Ξi

A tartalomjegyzék-, illetve a kezdőoldal megjelenítése:

Ha szeretne hozzáférni a tartalomjegyzék-, illetve a kezdooldalhoz, nyomja meg a (Ei) gombot. A Teletextadóállomástól függ, hogy a kettő közül melyik jelenik meg.

Aagyar

A szöveg valamely oldalának a megjelenítése:

A szöveg megjelenítéséhez nyomja meg a (a) (a) ( gombot. Nyomja meg újra, ha szerethé a szöveget a normál képre rámásolni. Ha szeretne visszatérni a normál tévéműsor nézéséhez, ismét nyomja meg. Amíg ezt nem teszi meg, nem lehet műsort váltani.

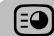

Hozzáférés a segédoldalakhoz:

A segédoldalakat (ha van ilyen) a P▲ és a P▼ tárcsaoldallal lehet megtekinteni.

≡?

ΕĐ

#### Rejtett szöveg megjelenítése:

Ha szeretné a kvízkérdések és a viccoldalak megoldását felfedni, nyomja meg a (
) gombot.

#### A kívánt oldal rögzítése:

ldőnként előnyös a szöveg valamely oldalának a rögzítése. Nyomja meg a ⊕ gombot; ekkor a ⊕ ikon jelenik meg a képernyő bal felső sarkában. Az adott oldal mindaddig a képernyőn marad, amíg ismét meg nem nyomja a gombot.

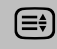

A szövegkijelzés méretének a nagyítása:

Ha szeretné kinagyítani az oldal felső felét, nyomja meg egyszer a 🚍 gombot. Ha az oldal alsó felét szeretné kinagyítani, nyomja meg ismét ezt a gombot. Ha szeretne visszatérni a normálmérethez, ismét nyomja meg a gombot.

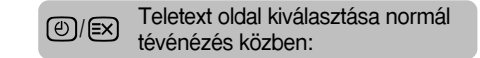

Adja meg az oldalszámot, majd nyomja meg a <sup>(</sup>)/ gombot; ekkor egy normál tévékép jelenik meg. A tévékészülék érzékeli, amikor az oldal jelen van; ekkor megjeleníti az oldalszámot a képernyő felső részén. Ha szeretné megtekinteni az oldalt, nyomja meg a () (2) () gombot.

#### Gyorshírek megjelenítése:

Jelölje ki a kiválasztott Teletext szolgáltatás gyorshír-oldalát (lásd a Teletext szolgáltatás tartalomjegyzék - oldalát). Nyomja meg a <sup>(2)</sup>/ <sup>(E)</sup> gombot. A gyorshírek megjelennek amint és amikor kisugározzák őket. A megjelenítés törléséhez nyomja meg ismét a <sup>(2)</sup> <sup>(E)</sup> gombot.

Programhely-váltás előtt a gyorshír oldalt törölni kell.

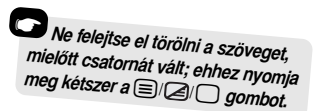

# Kérdések és Válaszok

Az alábbiakban a leggyakoribb kérdések és válaszok találhatók. További felvilágosításért keresse fel a **www.toshiba.co.uk** weboldalt.

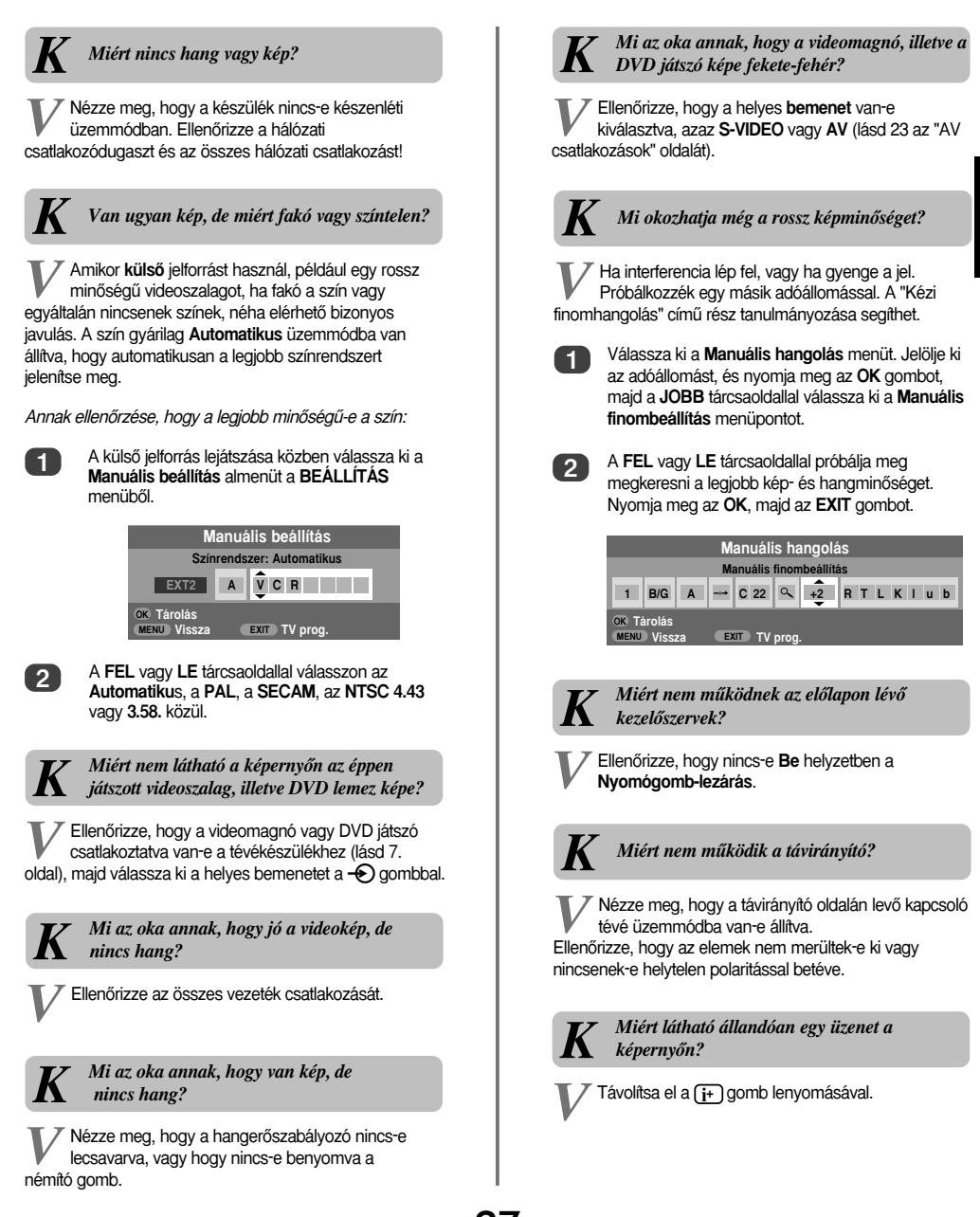

Magyar

# Kérdések és Válaszok tolvtatás

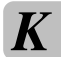

Miért vannak függőleges csíkok a képernyőn PC üzemmódban?

Lehetséges, hogy be kell állítani a Sampling clock Mintavételezés funkciót. A BEÁLLÍTÁS menüből válassza ki PC beállítás almenüt, jelölje ki a Mintavételezés opciót, és addig szabályozza, amíg a csíkok el nem tűnnek.

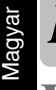

Miért vannak vízszintes csíkok, illetve homályos kép a tévékészülék képernyőjén PC üzemmódban?

Lehetséges, hogy be kell állítani a Órajel funkciót. A BEÁLLÍTÁS menüből válassza ki a PC beállítás almenüt, jelölje ki a Órajel menüpontot, és addig szabályozza, amíg a kép ki nem tisztul.

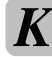

Miért vannak problémák a szöveggel?

A szöveg kiváló megjelenése a kiváló, erős kisugárzott jeltől függ. Ehhez rendszerint tető-, vagy padlásantenna szükséges. Ha szöveg olvashatatlan vagy zavaros, ellenőrizze az antennát. Lépjen a Teletext szolgáltatás Fő tartalomjegyzék oldalára, és keresse ki a Használati útmutató címet. Ez bizonyos részletességgel elmagyarázza a szöveg általános működését. Ha további felvilágosításra van szükség a szöveg használatára vonatkozóan, nézzen utána a Teletexttel foglalkozó részben.

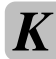

#### Miért nincs Teletext segédoldal?

Vagy nem sugározzák ki, vagy még nem töltődött be. A i gombbal lehet hozzáférni. (Lásd a Teletexttel foglalkozó részt.)

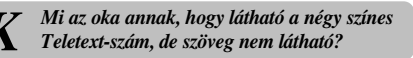

A szöveg kiválasztása valamilyen külső jelforrás, például DVD vagy videomagnó képének a nézése közben lett kiválasztva. Nem jelenik meg szöveg a képernyőn, vagy esetleg csak egy szövegdoboz jelenik meg, amely azt közli, hogy nem áll rendelkezésre információ. Válasszon ki egy műsorsugárzó csatornát, és a []/[]/ gombot használva hozzáférhet.

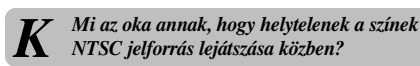

Csatlakoztassa a jelforrást SCART kábelen keresztül, és úgy játssza le. A BEÁLLÍTÁS menüből válassza ki a Manuális beállítás almenüt.

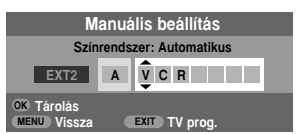

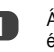

Állítsa a színrendszert Automatikus üzemmódba, és lépjen ki.

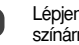

Lépjen a Kép beáll. menübe, és állítsa be a színárnyalatot.

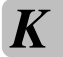

Miért nem hallható hang HDMI felülettel csatlakozó számítógépről?

AV csatlakozás PC/HDMI hang HDM HDMI hang Automatikus 4 EXT2 bemenet ΔV MENU Vissza EXIT TV pro

Nyomja meg, és tartsa lenyomva az OK gombot 5 másodpercig - ekkor megjelenik a Lip Sync Latency menü. Válasszon az Be és az Ki helyzet közül.

Lip Sync Latency Be 4

# Megjegyzés

### Saját feljegyzések számára

#### A készülék képernyőjének és dobozának tisztítása...

Kapcsolja ki a hálózati feszültséget, tisztítsa meg a képernyőt és a dobozt száraz, puha ruhadarabbal. Azt ajánljuk, hogy **ne** használjon semmilyen saját tisztítószert vagy oldószert a képernyőhöz vagy a készülékdobozhoz, mert az károsodást okozhat.

#### Ártalmatlanítás...

#### A következő tudnivalók csak az EU tagországokra vonatkoznak:

Ez a szimbólum azt jelenti, hogy a termék nem tekinthető háztartási hulladéknak. Azáltal, hogy Ön biztosítja a termék megfelelő ártalmattanítását, hozzájárul a környezetre és az egészségre gyakorolt potenciális negatív következmények megelőzéséhez, amelyeket egyébként a termék nem megfelelő hulladékkezelése okozna. A termék újrafeldolgozásával kapcsolatos további részletes tudnivalókért forduljon a helyi hatósághoz, az Ön háztartási hulladékgyűjtő szolgáttatójához vagy ahhoz a bolthoz, ahol a terméket vásárolta.

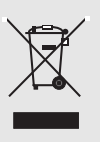

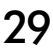

# Megjegyzés

Ŧ

Saját feljegyzések számára

30

+

~

# Információk

Mielőtt bármilyen külső készüléket csatlakoztatna, kapcsolja ki az összes hálózati kapcsolót. Amennyiben a készüléken nincs hálózati kapcsoló, húzza ki a hálózati csatlakozódugaszt a fali csatlakozóaljzatból.

### Számítógép csatlakoztatása

Jeltájékoztató a Mini D-sub 15 kivezetéses csatlakozóhoz

| Az érintkező<br>számjele | A jel megnevezése | Az érintkező<br>számjele | A jel megnevezése |
|--------------------------|-------------------|--------------------------|-------------------|
| 1                        | R (vörös)         | 9                        | NC                |
| 2                        | G (zöld)          | 10                       | Föld              |
| 3                        | B (kék)           | 11                       | NC                |
| 4                        | NC (üres)         | 12                       | NC                |
| 5                        | NC                | 13                       | H-sync            |
| 6                        | Föld              | 14                       | V-sync            |
| 7                        | Föld              | 15                       | NC                |
| 8                        | Föld              |                          |                   |

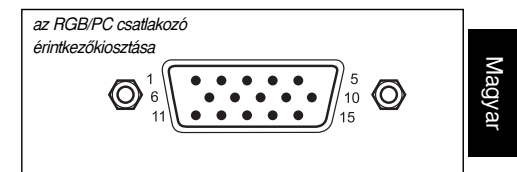

#### DVD/STB készülék csatlakoztatása HDMI felületen keresztül

### Elfogadható videojelek HDMI csatlakozókon keresztül

| Vízsz. aktív | Függ. aktív | l/P  | Vízsz, frekv. (kHz) | Vízsz, frekv. (kHz) Függ. frekv. (Hz) |        |
|--------------|-------------|------|---------------------|---------------------------------------|--------|
| 720          | 576         | Prog | 31.250              | 50.000                                | 27.000 |
| 1280         | 720         | Prog | 37.500              | 50.000                                | 74.250 |
| 1920         | 1080        | Int  | 28.125              | 50.000                                | 74.250 |
| 640          | 480         | Prog | 31.469              | 59.940                                | 25.175 |
| 720          | 480         | Prog | 31.469              | 59.940                                | 27.000 |
| 1280         | 720         | Prog | 44.955              | 59.940                                | 74.176 |
| 1920         | 1080        | Int  | 33.716              | 59.940                                | 74.176 |
| 640          | 480         | Prog | 31.500              | 60.000                                | 25.200 |
| 720          | 480         | Prog | 31.500              | 60.000                                | 27.027 |
| 1280         | 720         | Prog | 45.000              | 60.000                                | 74.250 |
| 1920         | 1080        | Int  | 33.750              | 60.000                                | 74.250 |

Int = váltottsoros; Prog = progresszív letapogatás

# Műszaki adatok és tartozékok

|                   | Műsorsugá                     | rzó reno                               | dszerel                                           | k és cs                                            | satornák                                                                  |                |  |  |
|-------------------|-------------------------------|----------------------------------------|---------------------------------------------------|----------------------------------------------------|---------------------------------------------------------------------------|----------------|--|--|
|                   | PAL-I                         |                                        | UHF                                               | UK21                                               |                                                                           |                |  |  |
|                   | PAL-B/G UHF E21-E<br>VHF E2-E |                                        |                                                   | E21-I<br>E2-E                                      | E69<br>:12, S1-S41                                                        |                |  |  |
|                   | SECAN                         | ŀL                                     | uhf<br>Vhf                                        | F21-F<br>F1-F                                      | -F69<br>F10, B-Q                                                          |                |  |  |
|                   | SECAN                         | 1-D/K                                  | uhf<br>Vhf                                        | R21-I<br>R1-R                                      | R69<br>12                                                                 |                |  |  |
|                   | Video beme                    | enetek                                 | PAL,                                              | SECA                                               | M, NTSC 3.58/4.43                                                         |                |  |  |
|                   | Külső csatl                   | akozáso                                | ok                                                |                                                    |                                                                           |                |  |  |
|                   | EXT1                          | bemer                                  | net                                               |                                                    | 21-érintkezős SCART                                                       | RGB, A/V       |  |  |
|                   | EXT2                          | bemer                                  | nenet                                             |                                                    | 21-érintkezős SCART                                                       | A/V, S-video   |  |  |
|                   | EXT3                          | EXT3 bemenet                           |                                                   | Fejhallgató csatlakozók<br>Fejhallgató csatlakozók | Y, P <sub>B</sub> /C <sub>B</sub> , P <sub>R</sub> /C <sub>R</sub><br>A/V |                |  |  |
|                   | EXT3 bemenet (oldalsó)        |                                        | Fejhallgató csatlakozó<br>Fejhallgató csatlakozók | Video<br>Audio bal + jobb                          |                                                                           |                |  |  |
|                   | HDMI                          | bemer                                  | net                                               |                                                    | HDMI (LIP SYNC)                                                           |                |  |  |
|                   | PC                            | bemer                                  | net                                               |                                                    | 15-érintkezős Mini D-sub                                                  | Analóg RGB jel |  |  |
| PC/HDMI Audio     |                               | Fejhallgató csatlakozók Audio bal + jo |                                                   |                                                    |                                                                           |                |  |  |
| Fix audio kimenet |                               |                                        |                                                   | Fejhallgató csatlakozók                            | Audio bal + jobb                                                          |                |  |  |

| Sztereo               |              |                    | Nicam                        |                      |  |
|-----------------------|--------------|--------------------|------------------------------|----------------------|--|
|                       |              |                    | két vivőfrekvenciás rendszer |                      |  |
|                       |              |                    |                              |                      |  |
| Látható képernyőméret |              |                    | 26 típus                     | 66 cm                |  |
| (kb.)                 |              |                    | 32 típus                     | 80 cm                |  |
|                       |              |                    | 37 típus                     | 94 cm                |  |
|                       |              |                    | 42 típus                     | 107 cm               |  |
| Oldalarány            |              |                    | 16:9                         |                      |  |
| ,                     |              |                    |                              |                      |  |
| Hangkimene            | t (10% torzi | ítás mellett)      | Fő 10\                       | W + 10 W             |  |
| Teljesítmény          | felvétel     |                    | 26 típus                     | 118 W                |  |
| (kb.)                 |              |                    | 32 típus                     | 155 W                |  |
|                       |              |                    | 37 típus                     | 177 W                |  |
|                       |              |                    | 42 típus                     | 233 W                |  |
| <b>K</b> (            | P 4 (        |                    | 00.1/2                       |                      |  |
| Keszenieti te         | eijesitmeny  | reivetei           | 26 tipus                     | <1 W                 |  |
| (KD.)                 |              |                    | 32 tipus                     | <1 W                 |  |
|                       |              |                    | 37 tipus                     | <1 W                 |  |
|                       |              |                    | 42 tipus                     | <1 W                 |  |
| Külméretek            | 26 típus     | 52 cm (m           | agasság)                     | 67 cm (szélesség)    |  |
| (kb.)                 |              | 28 cm (m           | élvséa)                      | ····(·····)          |  |
| ( - )                 | 32 típus     | 60 cm (m           | agasság)                     | 80 cm (szélesség)    |  |
|                       |              | 29 cm (m           | élvséa)                      | (******3)            |  |
|                       | 37 típus     | 67 cm (m           | agasság)                     | 92 cm (szélesség)    |  |
|                       |              | 29 cm (m           | élység)                      | (3)                  |  |
|                       | 42 típus     | 73 cm (m           | agasság)                     | 103 cm (szélesség)   |  |
|                       |              | 34 cm (m           | élység)                      |                      |  |
|                       | (#           | A <i>magassá</i> g | gba belesz                   | rámít az állvány is) |  |
| Tömeg (kb.)           |              |                    | 26 típus                     | 13,5 kg              |  |
|                       |              |                    | 32 típus                     | 18 kg                |  |
|                       |              |                    | 37 típus                     | 22 kg                |  |
|                       |              |                    | 42 típus                     | 27,5 kg              |  |
|                       |              |                    |                              |                      |  |
| Fejhallgato d         | satlakozó    |                    | 3,5 mm                       | sztereo              |  |
|                       |              |                    | csatlako:                    | zodugasz             |  |
| Tartozékok            |              |                    | Táviránv                     | ító                  |  |
|                       |              |                    | 2 db eler                    | n                    |  |
|                       |              |                    | (AAA, IE                     | C R03 1,5V)          |  |
|                       |              |                    | · · · ·                      | - /- /               |  |

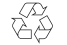

Nyomtatva újrahasznosított papírra. 100%-ban klórmentes.

© Toshiba Information Systems (U.K.) Limited Minden jog fenntartva. Írásos engedély hiányában a dokumentum teljes egészében vagy részben történő másolása szigorúan tilos.

#### Toshiba Information Systems (U.K.) Limited

Consumer Products Division, European Service Centre, Admiralty Way, Camberley, Surrey, GU15 3DT, UK A műszaki adatok változtatásának jogát fenntartjuk. Eredet: Zushi Illustration & Visualisation, Bristol, UK.

32

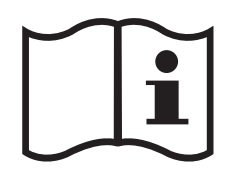

¢

-

₽

-

 $\mathcal{A}$ 

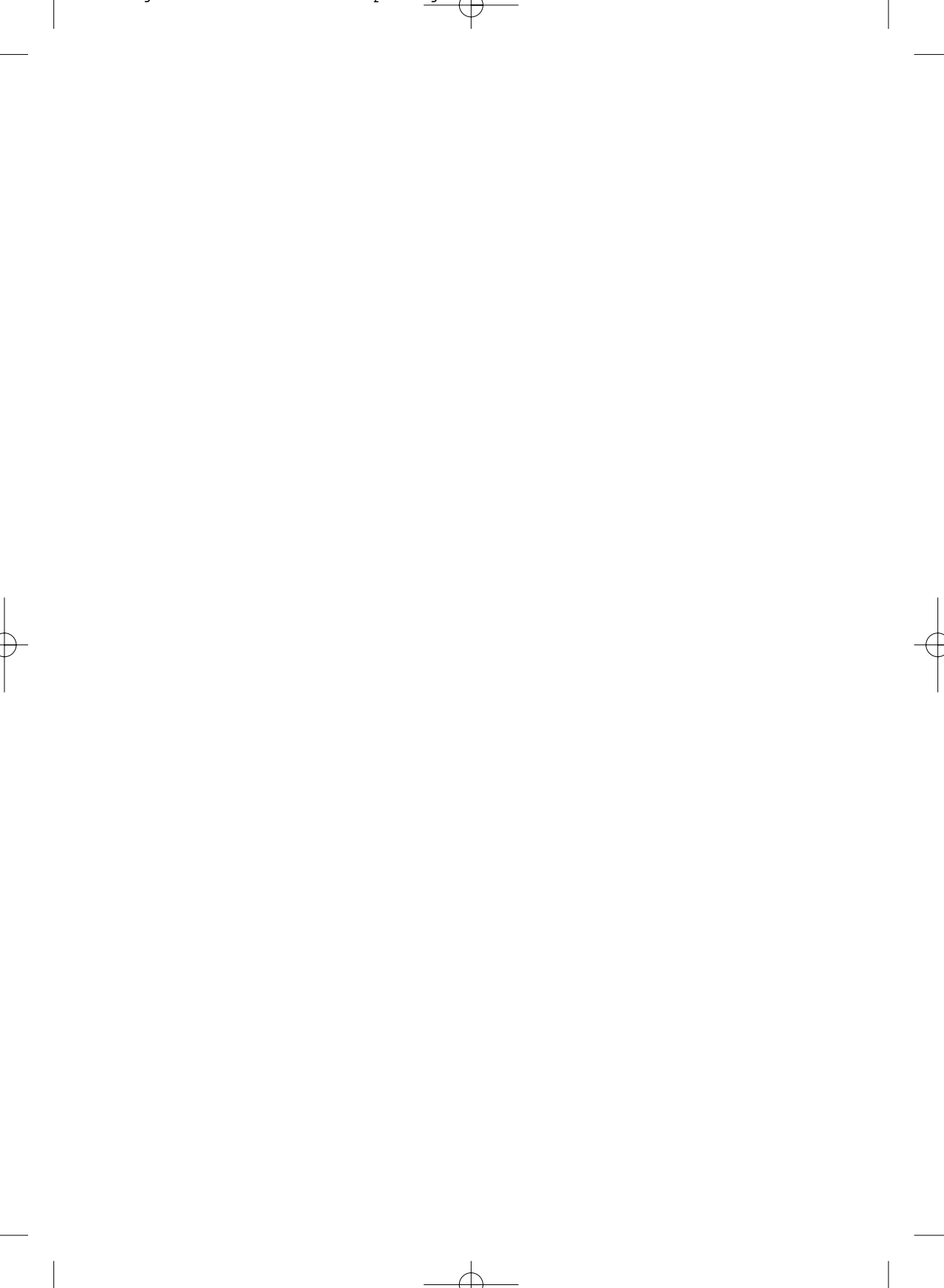

# Содержание

-

| НАСТРОЙКА                                                                         |                      |     |
|-----------------------------------------------------------------------------------|----------------------|-----|
| Меры предосторожности - Что следует и не следует делать                           | 4                    |     |
| Установка ТВ и важная информация                                                  | 5                    |     |
| Пульт дистанционного управления - краткое руководство                             | 6                    |     |
| Соединение внешнего оборудования - к задней стороне телевизора                    | 7                    |     |
| Соединение компьютера - к задней стороне телевизора                               | 8                    |     |
| Органы управления и соединения - включение ТВ, ожидание, органы управления, гни   | ездо                 |     |
| для наушников, подсоединение оборудования к боковым гнездам ввода                 |                      |     |
| Быстрая настройка телевизора - язык, страна                                       | 10                   |     |
| Упорядочение позиций программ                                                     | 10                   |     |
| Ручная настройка - альтернатива Быстрая установка, прямой ввод каналов, настройка | £                    |     |
| позиций программ для медийного рекордера                                          | 11                   |     |
| Пропуск программы                                                                 | 12                   |     |
| Автонастройка                                                                     | 13                   |     |
|                                                                                   |                      |     |
| Общие органы управления - изменение позиции поограммы                             | 12                   |     |
|                                                                                   | 13                   |     |
|                                                                                   | 14                   |     |
| Порокоформатный просмотр                                                          | 15                   |     |
| Регулировка изоблажения - положение изоблажения, половетка                        | 17                   |     |
| Регулировка изображения - предпочтения для изображения (Контраст, Яркость, Цвет   | г. Тон. 🛛 🛛          |     |
| Резкость). Растяжение черного. MPEG - шумополавление (MPEG NR). цифровое          | , . e,               | P   |
| шумоподавление (DNR), цветовая температура                                        | 17                   | /cc |
| Регулировка изображения - 3D регулировка цвета, регулировка фонового цвета.       |                      | КИ  |
| режим кино                                                                        | 19                   | Ν   |
| Регулировка изображения - автоматический формат (широкий формат), 4:3 растяжен    | -ие,                 |     |
| голубой экран, регулировка боковых панелей                                        | 20                   |     |
| Запирание панели - блокирование кнопок на телевизоре                              | 21                   |     |
| Индикация времени                                                                 | 21                   |     |
| Стерео и двуязычные передачи - стерео/моно или двуязычное вещание                 | 21                   |     |
| Таймер - настройка телевизора на Вкл. и Выкл.                                     | 21                   |     |
| Настройки ПК - положение изображения, фаза синхронизации, импульсная схема, сбр   | oc <b>22</b>         |     |
| Выбор ввода и соединения AV - гнезда ввода и вывода для подсоединяемого оборудо   | ования 23            |     |
| ТЕКСТОВЫЕ УСЛУГИ                                                                  |                      |     |
| Настройка, общая информация, режимы Авто и СПИСОК                                 | 25                   |     |
| нопки управления                                                                  | 26                   |     |
|                                                                                   |                      |     |
|                                                                                   |                      |     |
| настройку и претовию систему                                                      | 104Hyi0<br><b>27</b> |     |
| Had poviny in Loc to byto circleniy                                               | 21                   |     |
| ИНФОРМАЦИЯ                                                                        |                      |     |
| Примечания - для ваших собственных записей                                        | 29                   |     |
| Информация - информация о сигналах                                                | 31                   |     |
| Технические характеристики и приспособления - техническая информация о телеви     | воре,                |     |
| поставляемых приспособлениях                                                      | 32                   |     |

# Меры предосторожности и обеспечение безопасности

Данное оборудование было спроектировано и изготовлено согласно международным стандартам по безопасности, но, как и с любым электрооборудованием, для достижения наилучших результатов и обеспечения безопасности следует соблюдать меры предосторожности. Предлагаем вам прочитать приведенные ниже инструкции для обеспечения собственной безопасности. Они имеют общий характер и адресованы всем пользователям электронных изделий, так что некоторые инструкции могут быть неприменимы к только что приобретенному вами оборудованию.

#### Циркуляция воздуха

Оставить просвет более 10 см вокруг телевизора для обеспечения достаточной вентиляции. Это предотвратит перегрев и возможное повреждение ТВ. Не устанавливать ТВ в запыленных помещениях.

#### Повреждение теплом

Расположение ТВ под прямым солнечным светом или рядом с радиатором приводит к его повреждению. Не устанавливать ТВ в помещениях с высокой температурой или влажностью. Размещать ТВ в помещениях с температурой в пределах от 5С (41F) мин. до 35С (94F) макс.

#### Сетевое электропитание

Характеристики сетевого электропитания для оборудования: 220-240 В перем. тока, 50/60 Гц. Не использовать источник питания постоянного тока или какой-либо другой источник. НЕ допускать, чтобы ТВ стоял на силовом проводе. НЕ отрезать сетевой штепсель от этого оборудования - он содержит специальный подавитель радиопомех, и его удаление приведет к ухудшению рабочих характеоистик.

ПРИ ЛЮБЫХ СОМНЕНИЯХ СЛЕДУЕТ ОБРАТИТЬСЯ К КВАЛИФИЦИРОВАННОМУ ЭЛЕКТРИКУ.

### Что следует делать

**ПРОЧТИТЕ** инструкции по эксплуатации, прежде чем использовать это оборудование.

ОБЕСПЕЧЬТЕ, чтобы все электрические соединения (включая сетевой штепсель, удлинительные провода и соединения между элементами оборудования) были выполнены правильно и с соблюдением инструкций фирмы-изготовителя. Выключить ТВ и извлечь сетевой штепсель, прежде чем выполнять или изменять соединения.

**ПРОКОНСУЛЬТИРУЙТЕСЬ** с вашим дилером при любых вопросах относительно установки, эксплуатации или безопасности вашего оборудования.

СОБЛЮДАЙТЕ осторожность в обращении со стеклянными панелями или дверцами оборудования.

#### НЕ СНИМАТЬ ЗАКРЕПЛЕННЫЕ КРЫШКИ, Т.К. ПРИ ЭТОМ ОБНАЖАЮТСЯ ОПАСНЫЕ ДЕТАЛИ ПОД НАПРЯЖЕНИЕМ.

ШТЕПСЕЛЬНАЯ ВИЛКА СЛУЖИТ КАК РАЗЪЕДИНИТЕЛЬ И ДОЛЖНА БЫТЬ ЛЕГКО ДОСТУПНА.

#### Чего не следует делать

НЕ загораживать вентиляционные каналы оборудования газетами, скатертью, занавесками и т.п. Перегрев приведет к повреждению и сокращению срока службы.

*НЕ* допускать попадание на электрическое оборудование капель, брызг и не ставить емкости с водой, например, вазы.

НЕ помещать горячие предметы или источники пламени, например, зажженные свечи или огни на оборудование или рядом с ним. Высокие температуры плавят пластик и приводят к пожару.

НЕ применять самодельные подставки и НИКОГДА не крепить ножки винтами для дерева. Для полной безопасности всегда применять разрешенные изготовителем подставку, кронштейны и ножки с приложенным крепежом согласно инструкциям.

НЕ оставлять оборудование включенным без присмотра, если только особо не указано, что оно предназначено для работы без присмотра или имеет режим ожидания. Выключить ТВ и извлечь вилку. Убедиться, что члены вашей семьи знают, как это делается. Могут потребоваться специальные приспособления для инвалидов.

НЕ продолжать пользование оборудованием при сомнениях, что оно работает нормально или както повреждено - выключить ТВ, извлечь вилку и проконсультироваться с дилером.

**ПРЕДУПРЕЖДЕНИЕ** - чрезмерное звуковое давление от наушников может вызвать потерю слуха.

ПРЕВЫШЕ ВСЕГО - НИКОГДА не разрешать комулибо, особенно детям, нажимать на экран или касаться его, вставлять что-либо в отверстия, вырезы и другие проемы в корпусе.

НИКОГДА не делать догадок и не идти на риск при пользовании любым оборудованием - помните: "Береженого Бог бережет".

4

## Установка ТВ и важная информация

#### Где устанавливать ТВ

Поместить ТВ там, где на него не падает прямой солнечный свет и сильный свет от ламп. Для удобства просмотра рекомендуется мягкое непрямое освещение. Использовать шторы или жалюзи, чтобы солнечный свет не падал на экран.

Поместить ТВ на прочную подставку с плоской и устойчивой установочной поверхностью. Она прикрепляется к стене прочной стяжкой со скобой на задней стороне подставки или прикрепляется к платформе стяжной лентой, помещенной под верхней плитой подставки. Это помешает опрокидыванию ТВ.

Панели ЖК-дисплея изготовлены на высочайшем уровне прецизионной технологии, однако иногда некоторые участки экрана могут терять элементы изображения или содержать световые пятна. Это не является признаком неисправности.

Установить ТВ там, где его невозможно задеть или сдвинуть, т.к. давление повреждает экран, и там, где в вырезы и отверстия в корпусе не могут попасть небольшие предметы.

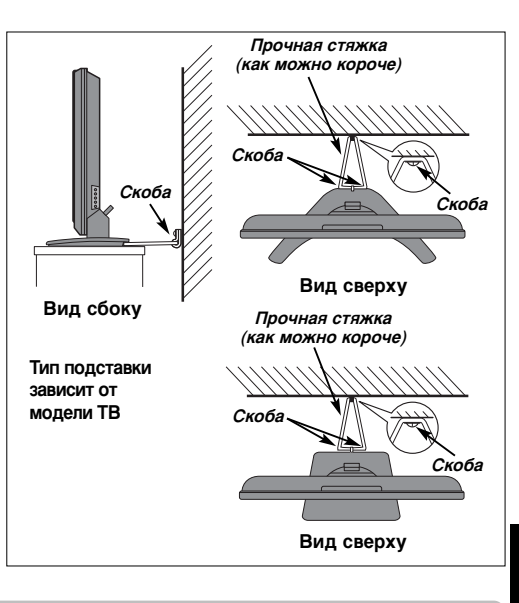

Русский

#### Обратить внимание

### ИСКЛЮЧАЮЩАЯ ОГОВОРКА

Ни при каких обстоятельствах Toshiba не отвечает за потерю и (или) повреждение изделия по следующим причинам: i) пожар;

- іі) землетрясение;
- ііі) случайное повреждение;
- iv) намеренное неправильное использование изделия;
- v) использование изделия в ненадлежащих условиях;
- vi) потеря и (или) повреждение изделия при его использовании третьей стороной;
- vii) повреждение или потеря в результате несоблюдения и (или) небрежного соблюдения инструкций фирмы изготовителя;
- viii) потеря или повреждение как непосредственный результат неправильной эксплуатации или неисправности изделия при его одновременном использовании с др. оборудованием;

Кроме того, ни при каких условиях Toshiba не отвечает за косвенные убытки и (или) ущерб, включая среди прочего: потерю прибыли, приостановку работы, потерю записанных данных в ходе нормальной работы или по причине неправильной эксплуатации изделия.

**ПРИМЕЧАНИЕ:** Следует использовать поставляемый Toshiba стенной кронштейн или подставку. В противном случае утверждение изделия ВЕАВ теряет силу и оборудование используется под собственный риск пользователя.

Если неподвижные текстовые сообщения, логотипы каналов, компьютерные дисплеи, видеоигры, экранные меню и т.п. оставляются на ТВ-экране длительное время, они становятся навязчивыми, и всегда рекомендуется понизить их яркость и контрастность.

5

### Пульт дистанционного управления

Пульт дистанционного управления - краткое руководство.

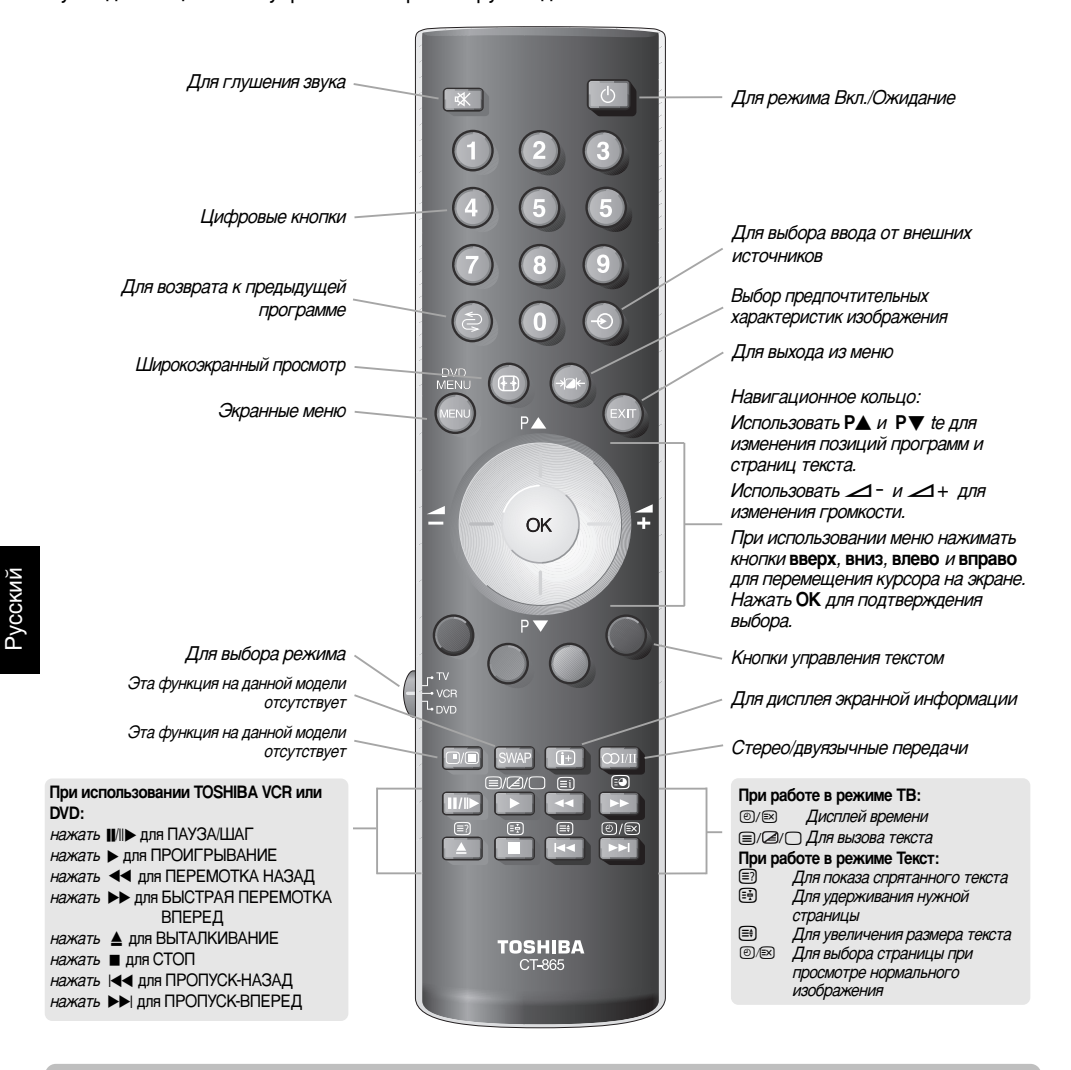

#### Установка батареек и радиус действия пульта

6

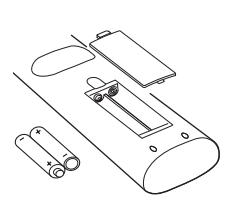

Снять заднюю крышку и убедиться в правильности установки батареек в батарейном отсеке. Типы батареек, пригодных для данного пульта управления: ААА, IEC R03 1,5 В.

Не применять одновременно батарейки б/у и новые или батарейки разных типов. Немедленно извлечь разряженные батарейки, чтобы кислота не попала в батарейный отсек. Утилизировать батарейки в предназначенном месте. **Предупреждение:** батарейки не должны подвергаться перегреву: от солнца, огня и т.п.

Рабочие характеристики пульта ухудшаются на удалении более пяти метров или за пределами угла 30 град. от центра ТВ. В случае снижения рабочего диапазона батарейки могут потребовать замены.

### Соединение внешнего оборудования

Перед подсоединением внешнего оборудования выключить все выключатели сетевого питания. При отсутствии выключателя извлечь штепсельную вилку из стенной розетки.

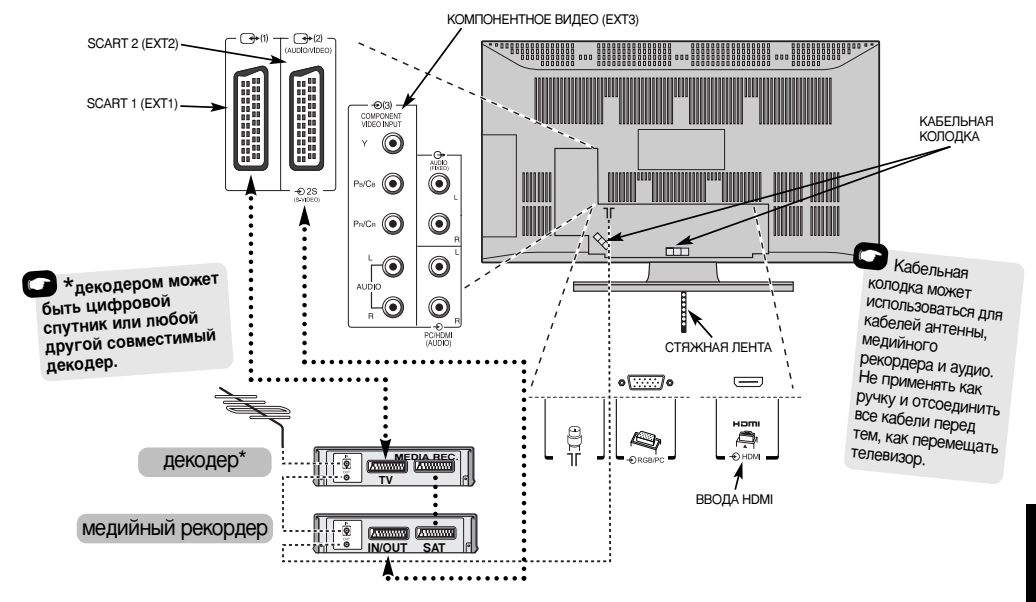

#### Воздушные кабели: - - - - - - -

Вставить антенну в гнездо на задней стороне ТВ. При использовании декодера\* и (или) медийного рекордера важно соединить воздушный кабель с ТВ через декодер и (или) медийный рекордер.

#### Выводы SCART: •••••

Соединить гнездо **ВВОД/ВЫВОД** рекордера с ТВ. Соединить гнездо **ТВ** декодера с телевизором. Соединить гнездо **СПУТ**. медийного рекордера с гнездом **МЕД. РЕК.** декодера.

Перед проведением Автомат. Настройки поместить декодер и медийный рекордер в режим Ожидание.

Гнезда приема звука рядом с гнездами КОМПОНЕНТНОГО ВИДЕО ВВОДА принимают звуковые сигналы L и R.

Имеется также фиксированный внешний аудио вывод для соединения нужного устройства Hi-Fi.

HDMI (мультимедийный интерфейс высокого разрешения) используется с DVD, декодером или электрооборудованием с цифровым аудио и видео выводом. Он служит для улучшения работы при приеме видеосигналов с высокой разрешающей способностью 1080i, но будет также принимать и отображать сигналы 480i, 480p, 576i, 576p и 720p. ПРИМЕЧАНИЕ: Рекомендуется использовать сертифицированный кабель HDMI длиной до 5 м. Если устройство имеет вывод DVI, потребуется специальный кабель-преобразователь из DVI в HDMI.

ПРИМЕЧАНИЕ: Хотя этот телевизор может соединятьсяс оборудованием HDMI, есть возможность, что некоторое оборудование не будет работать правильно.

К задней стороне ТВ может подсоединяться широкий спектр внешнего оборудования; для этого необходимо обращаться к инструкциям владельцев каждого дополнительного оборудования.

Мы рекомендуем SCART 1 для декодера и SCART 2 для медийного рекордера.

При подсоединении оборудования S-ВИДЕО настроить ВВОД на ЕХТ2. См. стр. 23.

HDMI, логотип HDMI и Мультимедийный интерфейс высокого разрешения - торговые марки или зарегистрированные торговые марки HDMI Licensing, LLC.

### Соединение компьютера

Перед подсоединением внешнего оборудования выключить все выключатели сетевого питания. При отсутствии выключателя извлечь штепсельную вилку из стенной розетки.

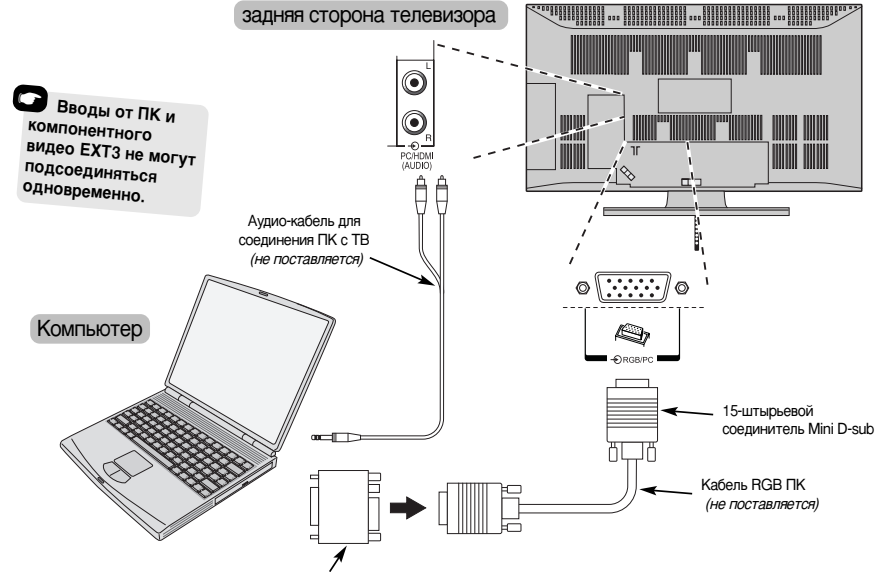

усский

Переходник-преобразователь, если нужен (не поставляется)

Подсоединить кабель ПК от компьютера к выводу для ПК на задней стороне телевизора.

Вставить аудиокабель в гнездо PC/HDMI Аудио на задней стороне ТВ. Выбрать PC из опций PC/HDMI аудио в меню Соединения AV, расположенном в меню НАСТРОЙКА.

Нажать 🕂 для выбора режима ПК.

#### ПРИМЕЧАНИЕ:

Некоторые модели ПК не могут быть подсоединены к этому телевизору.

Для компьютеров с 15-штырьевым соединителем mini D-sub, совместимым с DOS/V, переходник не требуется.

Возможно появление полосы по краям экрана или нечеткие части изображения. Это связано с масштабированием изображения в ТВ и не является неисправностью.

При выборе режима ввода от ПК некоторые функции ТВ отсутствуют, например Ручная настройка в меню НАСТРОЙКА, Цвет, Тон, DNR и Расширение черного в меню Уст. изобр. Может выдаваться дисплей следующих сигналов:

VGA: 640 x 480/60 Fu (VESA) VGA: 640 x 480/75 Fu (VESA) SVGA: 800 x 600/60 Fu (VESA) SVGA: 800 x 600/75 Fu (VESA) XGA: 1024 x 768/60 Fu (VESA) XGA: 1024 x 768/70 Fu (VESA) XGA: 1024 x 768/75 Fu (VESA)

ВАЖНОЕ ПРИМЕЧАНИЕ: SXGA выдает дисплей, но не по стандартам VESA.

При соединении ПК с помощью HDMI могут приниматься следующие сигналы (см. стр. 16):

1080і 50/60 Гц 720р 50/60 Гц

## Органы управления и соединения ввода

К гнездам ввода на боковой стороне ТВ может подсоединяться широкое разнообразие внешнего оборудования.

Тогда как все необходимые регулировки и команды управления для ТВ выполняются с помощью дистанционного пульта, для некоторых функций могут использоваться кнопки на самом телевизоре.

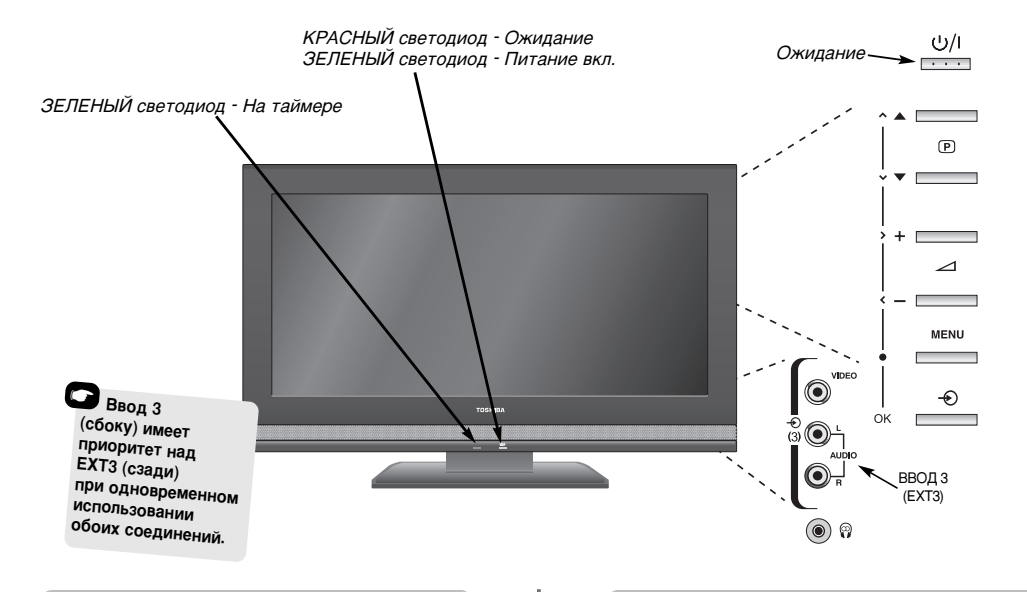

### Включение ТВ

Если КРАСНЫЙ светодиод не горит, проверить, что штепсельная вилка соединена с источником питания. Если изображение не появляется, нажать дистанционном пульте, и через несколько секунд оно появится.

Для ввода ТВ в режим ожидания нажать дистанционном пульте. Для просмотра ТВпрограммы нажать снова. Изображение появится через несколько секунд.

Для настройки ТВ теперь следует использовать экранные меню. Нажать кнопку **MENU** на дистанционном пульте для просмотра меню.

Строка меню вверху экрана покажет пять разных опций, представленных символами. При выборе каждого символа нажатием на влево или вправо на навигационном кольце дистанционного пульта, внизу будут появляться его соответственные опции.

Для пользования опциями нажать вниз на навигационном кольце для прохода вниз по ним и нажать **ОК, влево** или вправо для нужного выбора. Последовать экранным инструкциям. Функции каждого меню описываются подробно по ходу данного руководства.

#### Органы управления и соединения

усскии

Для изменения громкости нажимать - 2+.

Нажать **MENU** и **〈**, **〉**, **へ** или **~** для регулировки опций звука и изображения.

Нажать MENU для окончания регулировки.

При подключении звуковой аппаратуры к EXT3 подсоединить аудио вывод аппаратуры к гнездам звука на телевизоре.

Для выбора ввода нажимать — Э, пока на дисплее не появится **EXT3**, как описано на *стр. 23*. Телевизор автоматически воспримет тип сигнала.

Для получения всех инструкций следует всегда обращаться к руководству изготовителя подсоединяемого оборудования.

Примечание: При вставлении штекера наушников происходит глушение звука от всех динамиков.

## Быстрая настройка телевизора, упорядочение позиций программ

Прежде чем включать телевизор, привести декодер и медийный рекордер (если они подсоединены) в режим Ожидание. Для настройки ТВ использовать кнопки на дистанционном пульте, как описано на стр. 6.

| 1 | 4 |  |
|---|---|--|
| ų |   |  |
|   | _ |  |

Подсоединить телевизор к сетевому питанию и нажать кнопку (). Появится экран Quick Setup.

| Quick Setup           |      |         |   |
|-----------------------|------|---------|---|
| Select your language. |      |         |   |
| Language              | •    | English | Þ |
| EXIT Watch TV         | OK N | ext     |   |

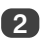

4

С помощью влево или вправо выбрать нужный Language, затем нажать OK.

Нажатием на влево или вправо выбрать нужную Страна и нажать ОК.

Для запуска Автомат. Настройки нажать OK.

|             | Автомат. Настройка |  |
|-------------|--------------------|--|
| Поиск       |                    |  |
| Канал : С22 | Станция : ОРТ      |  |
| EXIT CTOR   |                    |  |

Начнется поиск по всем доступным станциям. Ползунок будет перемещаться по линии по ходу поиска.

### Следует дать телевизору возможность закончить поиск.

Закончив поиск, телевизор автоматически выберет позицию программы 1. Это может быть нечеткое изображение или слабый сигнал, поэтому порядок станций может быть изменен с помощью **Ручная настройка** на экране.

| Ручная настройка                                |           |         |          |
|-------------------------------------------------|-----------|---------|----------|
| Прог.                                           | Канал     | Станция | <b>^</b> |
| 1                                               | C22       | OPT     | •        |
| 2                                               | C28       | РТР     |          |
| 3                                               | C25       | HTB     |          |
| 4                                               | C32       | твц     |          |
| 5                                               | C35       | OPT     |          |
| 6                                               | -∕€\+ C69 |         |          |
| ОК Выбор Сортировка<br>МЕЛИ НаЗад ЕХІТ Просмотр |           |         |          |

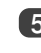

В представленном теперь списке станций, используя **вверх** или **вниз**, высветить станцию, которую вы хотите *переместить*, и нажать вправо.

Выбранная станция будет перемещена в правую сторону экрана.

| D                                     |            |      |         |  |
|---------------------------------------|------------|------|---------|--|
| Ручная настроика                      |            |      |         |  |
| Прог.                                 | Ka         | анал | Станция |  |
| 1                                     | •          | C22  | OPT     |  |
| 2                                     |            | C28  | PTP     |  |
| 3                                     |            | C25  | HTB     |  |
| 4                                     |            | C32  | твц     |  |
| 5                                     |            | C35  | OPT     |  |
| 6                                     | <b>A</b> , | C69  |         |  |
| Сохранить<br>мели НаЗад Ехіт Просмотр |            |      |         |  |

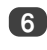

Пользоваться **вверх** или **вниз** для прохождения через список к вашей *предпочтительной* позиции. При этом другие станции перемещаются, освобождая место.

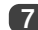

Нажать влево для сохранения вашего хода.

При необходимости повторить настройку, затем нажать **EXIT**.

Если ТВ не может быть подсоединен к медийному рекордеру/декодеру с помощью вывода SCART или если требуется станция в другой *системе*, использовать **Ручная настройка** для присвоения позиции программы, *см. стр. 11.* 

10
## Ручная настройка

Телевизор может быть настроен вручную с помощью **Ручная настройка**. Например, если ТВ не может быть подсоединен к медийному рекордеру/декодеру через вывод SCART или для настройки на станцию в другой **Системе**.

Использовать влево и вправо для перемещения поперек экрана и выбрать любую из этих опций ручной настройки.

| Программа С                | истема Система Пропуск Канал Поиск Ручная точная Станция настройка                                                               |
|----------------------------|----------------------------------------------------------------------------------------------------|
| Программа                  | : Номер задается нажатием на дистанционном пульте.                                                                               |
| Система                    | : Особая для разных регионов.                                                                                                    |
| Система цветности          | : Настраивается на заводе на Авто; должна изменяться только при наличии проблем,<br>например, ввод NTSC от внешнего источника.   |
| Пропуск программь<br>Канал | :                                                                                                    |
| Поисн                      | : Поиск сигнала в направлении вверх и вниз.                                                                                      |
| Ручная точная настройка    | : Используется только при помехах/слабом сигнале. См. стр. 27.                                                                   |
| Станция                    | <ul> <li>Идентификация станции. Использовать кнопки вверх или вниз и влево или вправо для<br/>ввода до семи символов.</li> </ul> |

Для присвоения позиции программы на телевизоре для декодера и медийного рекордера: включить декодер, вставить запись фильма в медийный рекордер и нажать ПРОИГРЫВАНИЕ, затем провести ручную настройку до нахождения сигнала.

Нажать **MENU** и с помощью влево и вправо выбрать меню **НАСТРОЙКА** с помощью вниз высветить Ручная настройка. Нажать **ОК** для выбора.

| НАСТРОЙ                 | KA 1/2     |
|-------------------------|------------|
| Язык                    | Русский    |
| Страна                  | Россия     |
| Автомат. Настройка      | OK         |
| Ручная настройка        | O <b>R</b> |
| AV-соединение           | OK         |
| Положение изображения   | O <b>R</b> |
| мели НаЗад Ехіт Просмот | p          |

2

Использовать вверх или вниз для высвечивания позиции нужной программы, например, мы предлагаем *Прогр. 0* для медийного рекордера.

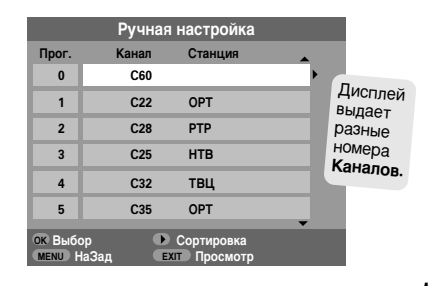

3

Нажать **ОК** для выбора. Если программа пропускается, **Пропуск программы** должен быть удален до ее сохранения.

Русский

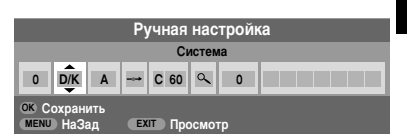

| _ |  |
|---|--|
| Λ |  |
| 4 |  |
|   |  |
|   |  |

6

Нажать вправо для выбора Система и использовать вверх или вниз для изменения, если потребуется.

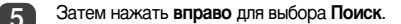

Нажать **вверх** или **вниз** для начала поиска. Символ поиска будет мигать.

|      |               |           | Py | /чная<br>Поис | нас<br>к : В | тройн<br>верх | a |
|------|---------------|-----------|----|---------------|--------------|---------------|---|
| 0    | D/K           | Α         |    | C 60          | ¢            | 0             |   |
| OK C | охран<br>НаЗа | ить<br>ад | EX | п Про         | осмот        | rp            |   |

Каждый сигнал будет показан на ТВ. Если это не ваш медийный рекордер, нажать на вверх или вниз снова для возобновления поиска.

# Ручная настройка продолжение, Пропуск программы

Когда будет найден сигнал вашего медийного рекордера, нажимать **вправо** для подхода к Станция. С помощью **вверх, вниз, влево** и вправо ввести требуемые символы, *например* VCR.

|              |                 |           | Py | /чная  | нас  | тройн | a   |
|--------------|-----------------|-----------|----|--------|------|-------|-----|
|              |                 |           |    | Ci     | анци | 19    |     |
| 0            | D/K             | Α         |    | C 60   | ٩    | 0     | VCR |
| OK C<br>MENU | охран<br>D НаЗа | ить<br>ад | EX | ιτ Προ | осмо | гр    |     |

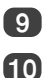

A

12

8

Нажать ОК для сохранения.

Повторить это для каждой настраиваемой позиции программы или нажать MENU для возврата к списку каналов и выбрать следующий номер для настройки.

Нажать ЕХІТ по окончании работы.

Чтобы назвать внешнее оборудование, например, DVD на EXT2, нажать - € для выбора - €2, затем выбрать Ручная установка в меню НАСТРОЙКА.

Нажать вправо для выбора Метка, затем с помощью вверх, вниз, влево и вправо ввести требуемые символы.

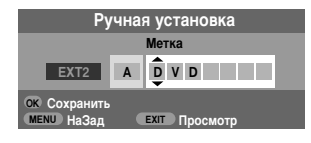

ПРИМЕЧАНИЕ Этот телевизор имеет прямой ввод, каналов, если известны их номера. Выбрать экран Ручная настройка в Шаге 3. Ввести номер Программы, номер Системы и затем номер Канала. Нажать ОК для сохранения.

### Пропуск программы

Для предотвращения просмотра определенных программ позиция этой программы может быть пропущена. Дистанционный пульт должен быть удален, т.к. каналы будут по-прежнему доступны через цифровые кнопки. Программы могут тогда просматривалься нормальным образом с помощью органов управления на ТВ, но ТВ не будет показывать пропущенную позицию программы.

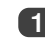

Выбрать **Ручная настройка** в меню **НАСТРОЙКА**.

|         | Ручная   | настройка              |          |
|---------|----------|------------------------|----------|
| Прог.   | Канал    | Станция                | <b>_</b> |
| 1       | C22      | OPT                    | •        |
| 2       | C28      | PTP                    |          |
| 3       | C25      | HTB                    |          |
| 4       | C32      | твц                    |          |
| 5       | C35      | OPT                    |          |
| 6       | -∕€+ C69 |                        |          |
| ОК Выбо | ор 🕨     | Сортировка<br>Просмотр | •        |

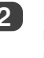

Использовать вверх или вниз для высвечивания позиции программы для ее пропуска и нажать ОК для выбора.

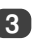

Нажать вправо для выбора Пропуск программы.

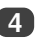

Использовать **вверх** или **вниз** для включения **Пропуск программы**. Нажать **ОК**.

 на экране выдается позиция пропущенной программы.

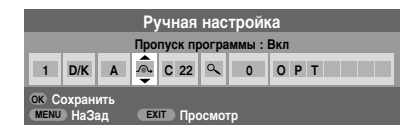

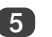

Нажать **MENU** и повторить процедуру начиная с *Шага 2* или нажать **EXIT**.

Позиция каждой программы должна быть выбрана *отдельно*. Для выключения **Пропуск программы** повторить это для каждой позиции.

Пропущенные позиции программ *не могут* выбираться с помощью Р▲и Р▼или органов управления на ТВ, но по-прежнему *могут* быть доступны через цифровые кнопки на дистанционном пульте управления.

Русский

# Автонастройка, общие органы управления, регулировка звука

### Использование Автонастройки

Для настройки телевизора с помощью Автомат. Настройки нажать MENU и использовать влево или вправо для выбора меню НАСТРОЙКА.

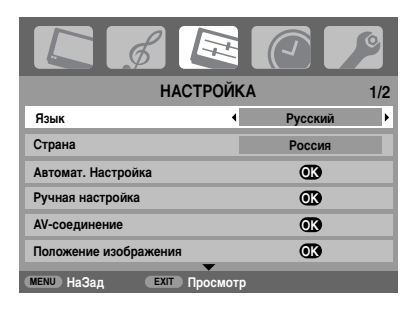

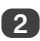

1

Нажать вниз для высвечивания Язык и влево или вправо для выбора.

С помощью вниз высветить Страна, затем влево или вправо для выбора. Теперь телевизор будет настраиваться на станции вашей страны.

Нажать вниз для высвечивания Автомат. Настройки, затем ОК.

### Автомат. Настройки

Предыдущая настройка стирается! Нажмите EXIT, чтобы остовить предыдущую настройку. Нажмите ОК для науала

ЕХІТ Просмотр

мели НаЗад

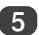

Для запуска Автомат. Настройки нажать ОК.

Следует дать ТВ возможность закончить поиск.

После окончания поиска ТВ автоматически выберет позицию программы 1. Это может быть нечеткое изображение, и поэтому порядок станций может быть изменен с помощью Ручная настройка, см. стр. 10.

### Выбор позиций программ

Для выбора позиции программы использовать цифровые кнопки на дистанционном пульте.

Позиции программ могут также выбираться с помощью Р▲ и Р▼.

Для возвращения к предыдущей позиции программы нажать 🔄.

Для дисплея экранной информации, например, позиции программы, режима ввода или сигнала стерео/моно нажать (i+). Нажать снова для отмены.

### Регуляторы звука

#### Громкость

Нажимать на — или — + для регулировки громкости.

### Глушение звука

Нажать 🛠 дин раз для выключения звука и еще раз для отмены.

Русский

### Басы, Верхние и Баланс

| K d               |          |        | 0   |
|-------------------|----------|--------|-----|
| 3                 | ВУК      |        | 1/2 |
| Двухканал         |          | Язык 1 |     |
| Низкие            | ٠        | 0      | Þ   |
| Высокие           |          | 0      |     |
| Баланс            |          | 0      |     |
| Огр. громкости    |          | Выкл   |     |
| Усиление низких   |          | Влк    |     |
| мели НаЗад Ехіт Г | Іросмотр |        |     |

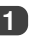

Нажать **MENU** и **влево** или **вправо** для выбора **ЗВУК**.

2

Нажимать **вниз** для высвечивания **Низкие**, Высокие или Баланс. и влево или вправо для изменения настройки.

# Регулировка звука продолжение, усиление басов, дубляж, устойчивый звук®

### Усиление басов

Функция **Усиление низких** улучшает глубину звука на динамиках ТВ. Отличие будет замечаться только при звуке с сильными басовыми частотами.

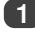

В меню ЗВУК нажать вниз для высвечивания Усиление низких. Использовать влево или вправо для выбора Вкл.

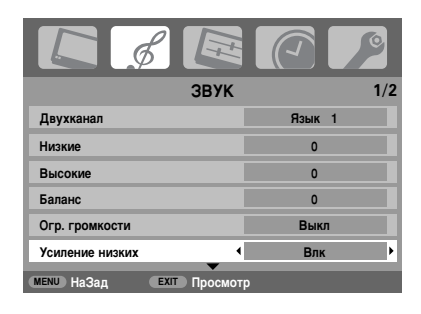

Русский

Затем нажать вниз для высвечивания Уровень усиления низких и с помощью влево или вправо отрегулировать предпочтительный уровень.

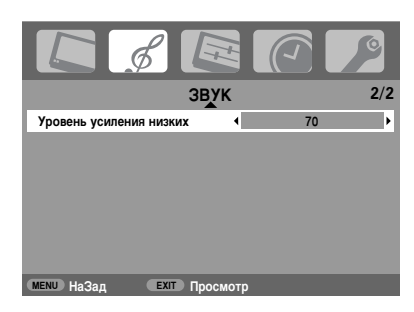

### Дубляж

При передаче программы или фильма со звуковой дорожкой более чем на одном языке функция Двухканал позволяет сделать выбор между языками.

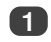

Нажать МЕЛИ и выбрать меню ЗВУК.

2

Использовать **вниз** для высвечивания **Двухканал**, затем нажать **влево** или **вправо** для выбора **Язык1** или **Язык 2**.

| ЗВУК                    | 1/2    |   |
|-------------------------|--------|---|
| Двухканал 🗸             | Язык 1 | ] |
| Низкие                  | 0      |   |
| Высокие                 | 0      |   |
| Баланс                  | 0      |   |
| Огр. громкости          | Выкл   |   |
| Усиление низких         | Влк    |   |
| МЕЛИ НАЗАД ЕХІТ ПРОСМОТ | rp     |   |

### Устойчивый звук<sup>®</sup>

Функция Огр. громкости ограничивает высокие уровни громкости на динамиках ТВ, препятствуя сильным изменениям громкости, которые могут иметь место при изменении канала или при переключении программы на рекламу.

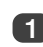

Нажать MENU и выбрать меню ЗВУК.

Использовать **вниз** для высвечивания **Огр.** громкости, затем нажать **влево** или **вправо** для выбора **Вкл** или **Выкл**.

| ЗВУК                    | 1/2    |
|-------------------------|--------|
| Двухканал               | Язык 1 |
| Низкие                  | 0      |
| Высокие                 | 0      |
| Баланс                  | 0      |
| Огр. громкости          | Влк 🕨  |
| Усиление низких         | Влк    |
| МЕЛИ НаЗад ЕХІТ Просмот | p      |

## Широкоформатный просмотр

В зависимости от типа вещания, программы могут просматриваться в ряде разных форматов. Повторно нажимать кнопку 🕀 для выбора между РС, Точное изорбражение, Широкий зкран, Super live2, Кино2, 4:3, Super live1, Кино1, Субтитры и 14:9.

### SUPER LIVE1

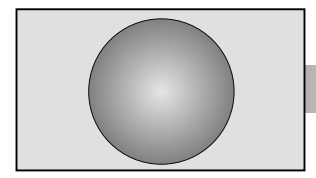

Эта настройка увеличивает изображение 4:3 для соответствия экрану путем растягивания изображения по горизонтали и вертикали с удерживанием наилучших пропорций в центре. Может иметь место некоторое искажение.

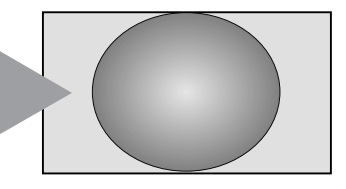

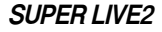

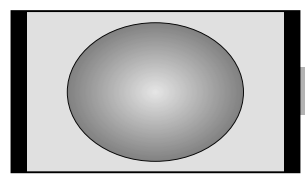

КИНО1

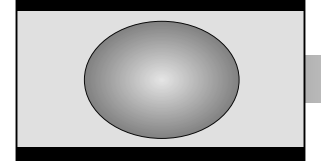

Если принимается сигнал в формате "боковая панель", эта настройка увеличит изображение для соответствия экрану путем растягивания изображения по горизонтали и вертикали с удерживанием наилучших пропорций в центре. Может иметь место некоторое искажение.

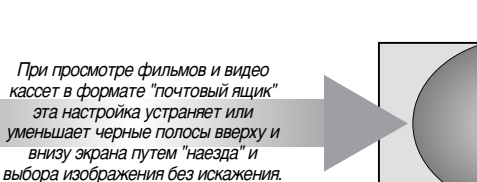

Русский

КИНО2

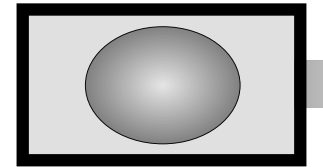

При просмотре фильмов и видео кассет в формате "панель со всех сторон" эта настройка устраняет или уменьшает черные полосы по всем сторонам экрана путем "наезда" и выбора изображения без искажения.

15

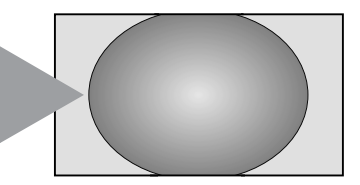

СУБТИТРЫ

Когда в вещании формата "почтовый ящик" представлены субтитры, эта настройка поднимет изображение, чтобы был виден весь текст.

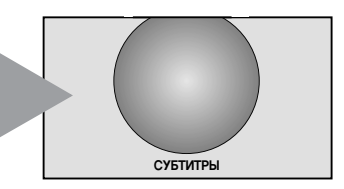

### Широкоформатный просмотр продолжение

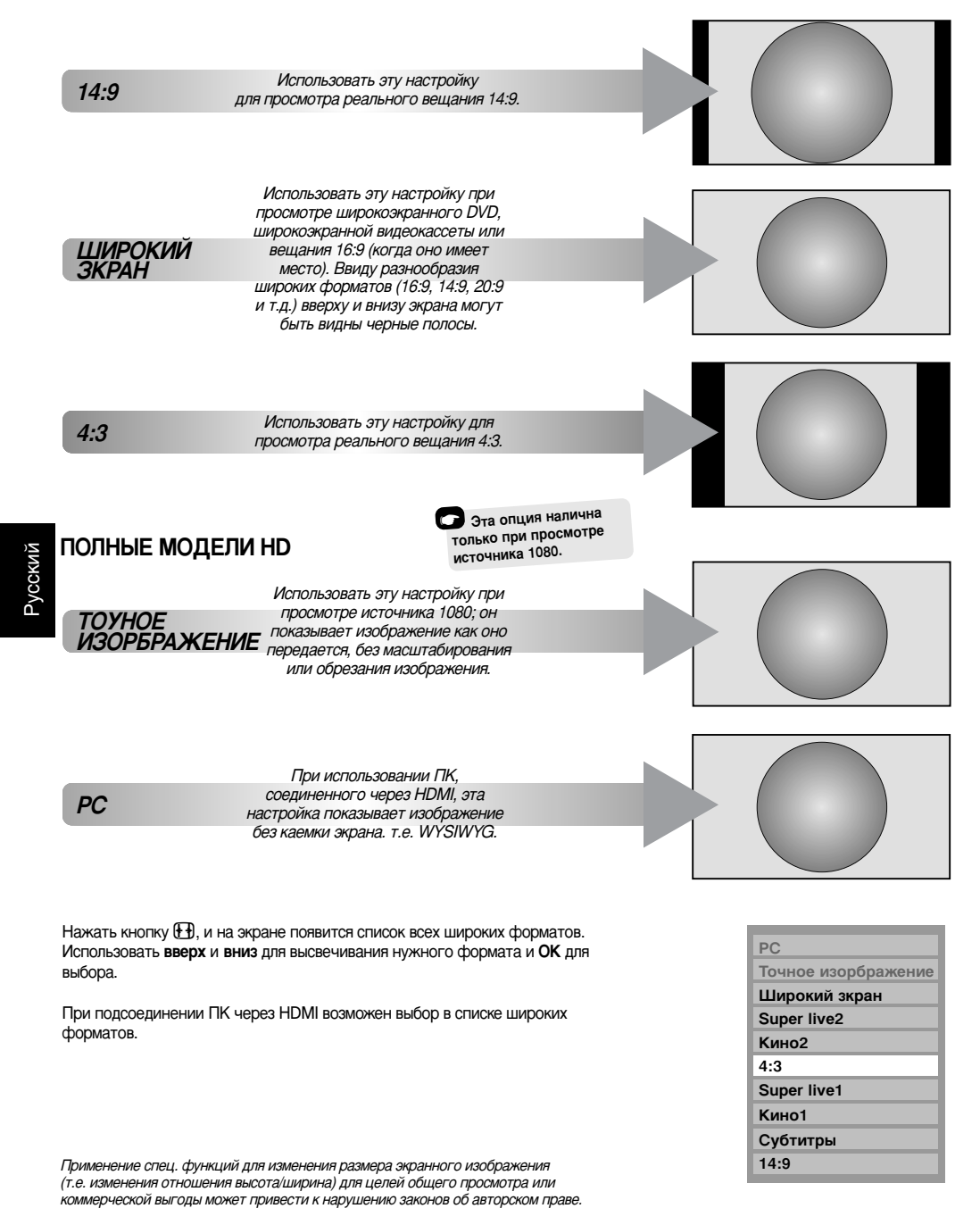

# Регулировка изображения

### Положение изображения

Положение изображения может регулироваться по личным предпочтениям, и эта функция может быть особенно полезна для внешних вводов.

(1

В меню **НАСТРОЙКА** нажимать **вниз**, пока не высветится **Положение изображения**.

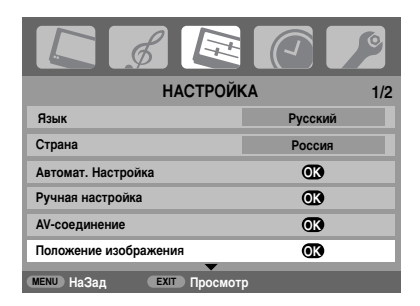

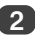

3

Нажать **ОК** для просмотра возможных опций для выбранного формата изображения.

Нажимать **вверх** и **вниз** для выбора опции, затем **влево** или **вправо** для регулировки настроек.

Опции изменяются в зависимости от выбранного широкого формата и при просмотре от подсоединенного оборудования.

### В режиме Кино 2:

| Положение          | изображ | ения |   |
|--------------------|---------|------|---|
| Гор. положение     | •       | 0    | Þ |
| Верт. положение    |         | 0    |   |
| Сброс              |         | œ    |   |
|                    |         |      |   |
| мени НаЗад Ехіт Пр | осмотр  |      |   |

Для возврата к исходным заводским настройкам выбрать Сброс в меню Положение изображения и нажать ОК.

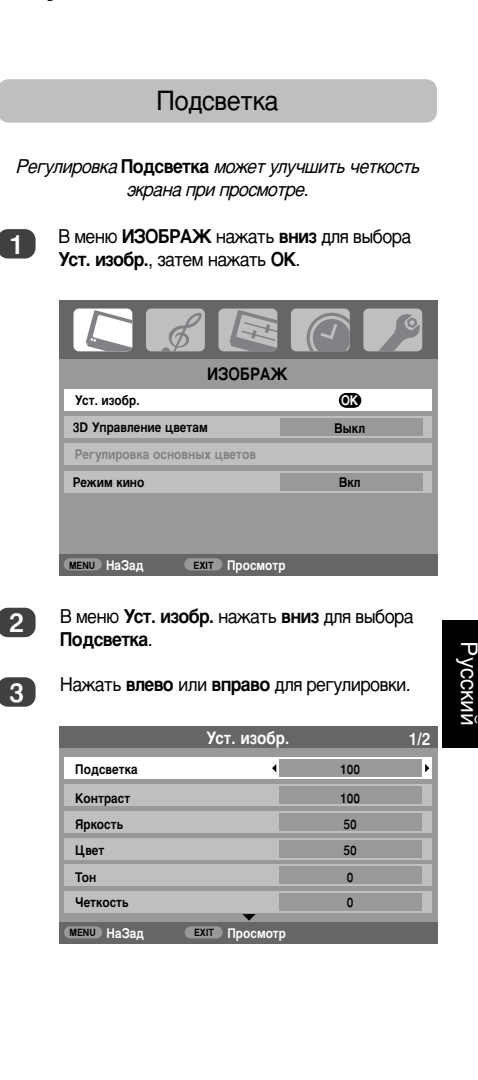

### Регулировка изображения продолжение

# Предпочтительные характеристики изображения

Этот ТВ предлагает возможность персонализации стиля изображения. Нажать →ДСК для просмотра возможных стилей:

Режим изображ1-3 заданные опции, влияющие на многие функции/настройки в телевизоре. Режим изображМ сохраняет ваши собственные настройки, как описано ниже:

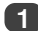

Выбрать Уст. изобр. в меню ИЗОБРАЖ.

|             | Уст. изобр.   | 1/2 |
|-------------|---------------|-----|
| Подсветка   |               | 100 |
| Контраст    | •             | 100 |
| Яркость     |               | 50  |
| Цвет        |               | 50  |
| Тон         |               | 0   |
| Четкость    |               | 0   |
| MENU) НаЗад | ЕХІТ Просмотр |     |

Использовать влево или вправо для регулировок Контраст, Яркость, Цвет, Тон и Четкость.

### Растяжение черного

Расширение черного повышает насыщенность темных участков изображения, улучшая их разрешение.

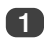

В меню Уст. изобр. нажимать вниз, пока не высветится Расширение черного.

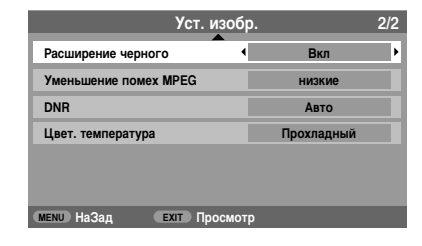

Нажать влево или вправо для выбора между Вкл и Выкл. Эффект зависит от вещания и заметнее всего на темных цветах.

### MPEG NR - Шумоподавление

При просмотре DVD сжатие может вызвать искажение или пикселизацию некоторых слов и элементов изображения. Применение функции **Уменьшение** помех MPEG снижает этот эффект путем сглаживания краев.

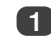

1

Выбрать **Уменьшение помех МРЕС** в меню **Уст. изобр.** Использовать **влево** или **вправо** для выбора вашей предпочтительной настройки.

### DNR - Цифровое шумоподавление

DNR позволяет "смягчить" экранное представление слабого сигнала для снижения влияния помех.

Выбрать DNR в меню Уст. изобр. Использовать влево или вправо для регулировки. Отличие может не всегда быть заметным (для наилучших результатов использовать более низкие настройки, т.к. при слишком высокой настройке может быть потеряно качество изображения).

### Цветовая температура

Цвет. температура повышает "теплоту" или "холодность" изображения путем усиления красного или синего тона.

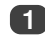

В меню **Уст. изобр.** нажимать **вниз**, пока не высветится **Цвет. температура**.

|                     | Уст. изобр | <b>)</b> . | 2/ |
|---------------------|------------|------------|----|
| Расширение черного  | •          | Вкл        |    |
| Уменьшение помех MF | EG         | низкие     |    |
| DNR                 |            | Авто       |    |
| Цвет. температура   | •          | Прохладный |    |

на» Про

Нажать влево или вправо для выбора между Прохладный, Нормальный и Теплый в соответствии с вашими предпочтениями.

### Регулировка изображения продолжение

### 3D Регулировка цвета

Выбор **3D Управление цветам** активирует функцию Регулировка фонового цвета.

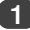

В меню ИЗОБРАЖ нажать вниз для выбора 3D Управление цветам.

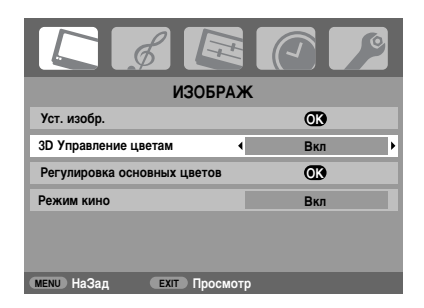

Нажать **влево** или **вправо** для выбора Вкл или Выкл.

### Регулировка фонового цвета

Функция Регулировка основных цветов позволяет регулировать отдельные цвета согласно личным предпочтениям. Она может быть использована в случае применения внешнего источника.

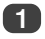

В меню ИЗОБРАЖ нажать вниз для выбора Регулировка основных цветов, затем нажать ОК.

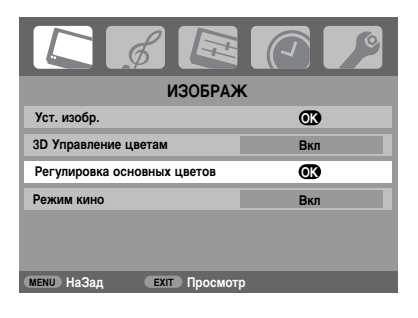

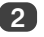

Нажать влево или вправо для выбора опции, затем вправо для регулировки настроек.

| Регулировка основных цветов  |    |    |    |   |  |  |  |
|------------------------------|----|----|----|---|--|--|--|
| Оттенок Цветонасыщ Яркость   |    |    |    |   |  |  |  |
| Красный                      | +2 | +6 | +4 | Þ |  |  |  |
| Зеленый                      | 0  | 0  | 0  |   |  |  |  |
| Синий                        | 0  | 0  | 0  |   |  |  |  |
| Желтый                       | 0  | 0  | 0  |   |  |  |  |
| Пурпурный                    | 0  | 0  | 0  |   |  |  |  |
| Голубой                      | 0  | 0  | 0  |   |  |  |  |
| Сброс                        |    |    |    |   |  |  |  |
| (MENU) НаЗад (EXIT) Просмотр |    |    |    |   |  |  |  |

Для возврата к исходным заводским настройкам выбрать **Сброс** и нажать **ОК**.

### Режим кино

Если в просматриваемом фильме или программе имеются линии или зубчатые края, выбор Режим кино может помочь в исправлении этого путем сглаживания изображения.

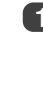

В меню ИЗОБРАЖ нажать вниз для выбора Режим кино.

Русский

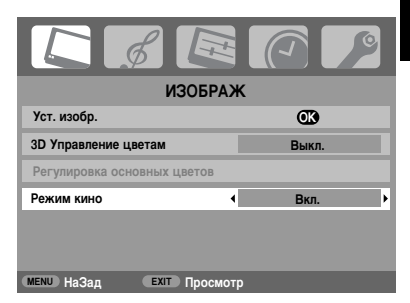

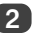

Нажать **влево** или **вправо** для выбора **Вкл** или **Выкл**.

**ПРИМЕЧАНИЕ:** При проигрывании DVD с субтитрами этот режим может работать неправильно.

### Регулировка изображения продолжение

### Автоматический формат (широкий формат)

Когда этот ТВ принимает истинное широкоформатное изображение и Авто. формат в положении Вкл., оно автоматически представляется в широкоэкранном формате, независимо от предыдущей настройки телевизора.

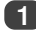

Нажать MENU и влево или вправо для выбора меню ФУНКЦИЯ.

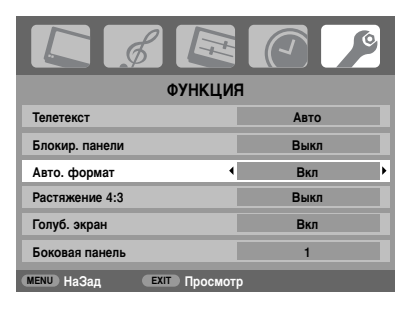

Нажать вниз для высвечивания Авто. формат, затем влево или вправо для выбора Вкл или Выкл.

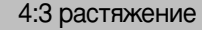

При действии Растяжение 4:3 система переключения размеров изменяет программы 4:3 в полноэкранное изображение.

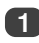

VCCKUI

В меню ФУНКЦИЯ нажать вниз для высвечивания Растяжение 4:3.

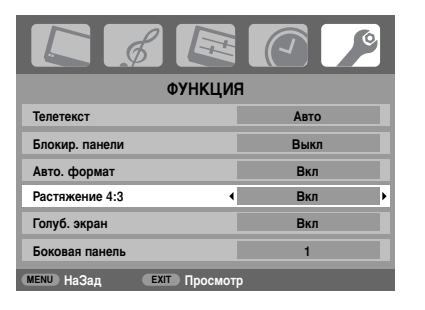

Нажать влево или вправо для выбора Вкл или Выкл.

### Голубой экран

При выборе Голуб. экран экран становится голубым и и звук заглушается, когда отсутствует прием сигнала.

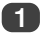

В меню ФУНКЦИЯ нажать вниз для высвечивания Голуб. экран.

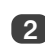

Нажать влево или вправо для выбора Вкл или Выкл.

### Регулировка боковой панели

Функция Боковая панель осветляет или затемняет полосу с каждой стороны экрана при формате 4:3 или 14:9. Это помогает предотвратить удерживание полосы на изображении и может также сделать более удобным просмотр в ярких или темных условиях.

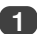

В меню ФУНКЦИЯ нажимать вниз, пока не высветится Боковая панель.

| ФУНКЦИ                  | R    |
|-------------------------|------|
| Телетекст               | Авто |
| Блокир. панели          | Выкл |
| Авто. формат            | Вкл  |
| Растяжение 4:3          | Выкл |
| Голуб. экран            | Вкл  |
| Боковая панель          | 1    |
| МЕЛИ НаЗад ЕХІТ Просмот | ρ    |

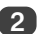

Нажимать влево или вправо для регулировки.

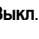

# Запирание панели, индикатор времени, стерео/двуязычные передачи, таймер

### Запирание панели

Блокир. панели блокирует кнопки на ТВ. Все кнопки на дистанционном пульте могут по-прежнему использоваться.

1

В меню ФУНКЦИЯ выбрать Блокир. панели и выбрать Вкл или Выкл с помощью влево или вправо.

Когда Блокир. панели Вкл, при нажатии кнопок на ТВ появляется напоминание об этом. Если нажать кнопку Ожидание, телевизор выключится и может быть выведен из ожидания только с помощью дистанционного пульта управления.

### Индикатор времени

Индикатор времени позволяет видеть текущее (текстовая услуга) время на экране телевизора.

Нажать <sup>®</sup>/ № при одновременном просмотре нормального ТВ-вещания, чтобы увидеть время в телевещателе меню. Оно остается на экране в течение примерно 5 секунд.

### Стерео и двуязычные передачи

При передаче вещания стерео или двуязычного слово Стерео или Дубляж появляется на экране при каждом изменении программы и исчезает через несколько секунд. Если вещание не стерео, появляется слово Моно.

Стерео... Нажать СО I/II для выбора Стерео или Моно.

**Двуязычные**... Двуязычные передачи редки. При их передаче появляется слово **Дубляж**. Выбрать нужный номер программы, и если появится слово **Дубляж**, нажать ФО I/II для выбора **Язык 1**, **Язык 2** или **Моно**.

### Таймер

Телевизор может быть настроен на самостоятельное включение или выключение после определенного времени.

(1

Нажать **MENU** и **влево** или **вправо** для выбора меню **ТАЙМЕР**.

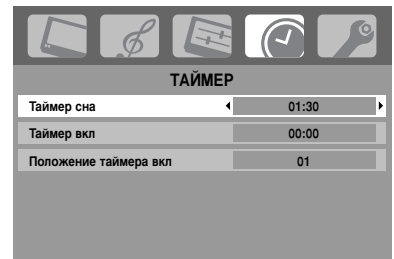

мели НаЗад Ехіт Просмотр

2

Нажать вниз для выбора Таймер вкл или Таймер сна. Использовать цифровые кнопки для задания требуемого времени. Например, для выключения телевизора через полтора часа следует ввести 01:30 или нажать вправо для увеличения/понижения времени шагами по 10 минут.

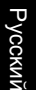

В случае настройки Таймер сна нажать EXIT для окончания. При настройке Таймер вкл нажать вниз для выбора Положение таймера вкл, ввести номер позиции нужной программы, затем нажать Ф для ввода телевизора в Ожидание. ЗЕЛЕНЫЙ индикатор таймера включения на передней стороне телевизора будет телерь гореть.

Любое оборудование, соединенное выводами SCART, должно быть также приведено в режим ожидания для предотвращения показа от него при включении таймера.

В случае настройки **Таймер вкл** телевизор может быть включен в любое время путем нажатия (). ЗЕЛЕНЫЙ индикатор таймера включения останется включенным до прохождения заданного периода, после чего телевизор перейдет на выбранный канал. Эта функция поможет избежать потерю любимых программ.

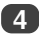

Для отмены Таймер вкл/Таймер сна ввести "нуль" в каждую позицию.

# Настройки ПК - положение изображения, фаза синхронизации, импульсная схема, сброс

### Положение изображения

Подсоединить ПК (как показано в разделе "Соединение ПК") и убедиться в появлении изображения на экране ТВ. Теперь может быть отрегулировано положение изображения согласно личным предпочтениям.

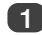

Нажать 🕣 для выбора PC, затем выбрать Настройка PC в меню НАСТРОЙКА.

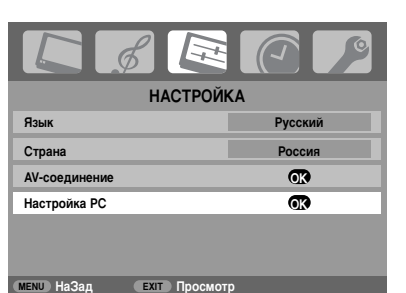

Русский

Нажать **ОК**. Нажимать **вверх** и **вниз** для выбора опции, затем **влево** или **вправо** для регулировки настроек.

| Настройка РС 1/2 |          |     |   |
|------------------|----------|-----|---|
| Гор. положение   | 4        | 0   | Þ |
| Шир. по гор.     |          | - 5 |   |
| Верт. положение  |          | 0   |   |
| Высота по верт.  |          | - 5 |   |
| Фаза часов       |          | 0   |   |
| Частота часов    | _        | 0   |   |
| МЕЛU НаЗал ЕХІТ  | Просмотр |     |   |

### Фаза синхронизации

Фаза часов согласовывает сигнал от ПК с ЖК-дисплеем. Эта регулировка помогает устранить горизонтальные полосы и расплывчатость изображения.

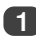

В меню **НАСТРОЙКА** нажимать **вниз**, пока не высветится **Настройка РС**.

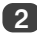

Нажать **ОК** для выбора, затем **вниз** для высвечивания **Фаза часов**.

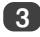

Использовать влево или вправо для регулировки до прояснения изображения.

### Импульсная схема

Регулировка Частота часов изменяет число импульсов на одно сканирование, устраняя вертикальные линии на экране.

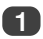

В меню **НАСТРОЙКА** нажимать **вниз**, пока не высветится **Настройка РС**.

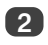

Нажать **ОК** для выбора, затем **вниз** для высвечивания **Частота часов**.

| Настройка РС    |          |   |
|-----------------|----------|---|
| Гор. положение  |          | 0 |
| Шир. по гор.    |          | 5 |
| Верт. положение |          | 0 |
| Высота по верт. |          | 5 |
| Фаза часов      |          | 0 |
| Частота часов   | •        | 0 |
| МЕЛИ НАЗАД ЕХІТ | Просмотр |   |

Ис

Использовать влево или вправо для регулировки до прояснения изображения.

### Сброс

Для возврата к исходным заводским настройкам.

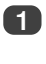

В меню **НАСТРОЙКА** нажимать **вниз**, пока не высветится **Настройка РС**.

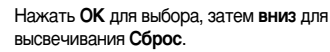

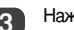

Нажать **ОК**.

ПРИМЕЧАНИЕ: В случае соединения ПК с помощью HDMI ни одна из этих функций не действует.

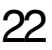

## Выбор ввода и Соединения AV

Определение гнезд ВВОД и ВЫВОД таким образом, чтобы ТВ узнавал подсоединяемое оборудование. Изображение рекомендуемых соединений на задней стороне - см. стр. 7.

Большинство медийных рекордеров и декодеров направляют сигнал через вывод SCART для соединения TB с правильным гнездом *Ввод*.

Повторно нажимать кнопку выбора внешнего источника — , пока не появится картинка подсоединенного оборудования.

Использовать эту кнопку для просмотра соединенного оборудования с помощью КОМПОНЕНТНЫЙ ВИДЕО ВВОД (EXT3C).

Символ S, например - 2S (EXT 2S), указывает, что ввод настроен на S-видеосигнал.

### Выбор ввода

Использовать Выбор ввода, если телевизор не переключается автоматически.

Всегда при нажатии - € на экране появляется список, показывающий все сохраненные программы и внешнее оборудование. Использовать вверх и вниз для их высвечивания и ОК для выбора.

|             | <b>A</b> |
|-------------|----------|
| 1           | OPT      |
| PC          |          |
| HDMI        |          |
| -Ð 3C       |          |
| -€2         | DVD      |
| <b>-</b> €1 |          |
| 4           | твц      |
| 3           | HTB      |
| 2           | PTP      |
|             | •        |

НDMI показывает оборудование, соединенное с *Вводом HDMI* на задней стороне телевизора. Он обеспечивает наилучшие характеристики с сигналами 1080i с высоким разрешением.

РС показывает компьютер, подсоединенный к Вводу RGB/PC на задней стороне телевизора.

**ПРИМЕЧАНИЕ:** Вводы от ПК и компонентного видео EXT3 не могут подсоединяться одновременно.

### Выбор сигнала ВВОДА

Это указывает тип сигнала, входящего в SCART 2 (EXT2) на задней стороне телевизора. См. инструкции фирмы-изготовителя для соединяемого оборудования.

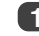

В меню **НАСТРОЙКА** нажимать **вниз** до высвечивания **АV-соединение**, затем нажать **ОК**.

| НАСТРОЙ                 | KA 1/2  |
|-------------------------|---------|
| Язык                    | Русский |
| Страна                  | Россия  |
| Автомат. Настройка      | œ       |
| Ручная настройка        | OK)     |
| AV-соединение           | Œ       |
| Положение изображения   | OK)     |
| МЕЛИ НАЗАД ЕХІТ ПРОСМОТ | p       |

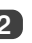

С помощью влево или вправо выбрать AV или S-VIDEO в качестве требуемого ввода для EXT2. усский

| AV-соединение |              |    |  |  |
|---------------|--------------|----|--|--|
| Звук PC/HDMI  |              | PC |  |  |
| Звук HDMI     |              |    |  |  |
| Вход ЕХТ2     | •            | AV |  |  |
|               |              |    |  |  |
| мени) НаЗад   | ЕХІТ Просмот | р  |  |  |

При отсутствии цвета попробовать альтернативную настройку.

## Выбор ввода и Соединения AV продолжение

### ПК аудио

Для того, чтобы принимать звук от соединенного ПК, вставить звуковой кабель в гнездо на задней стороне ТВ (как показано в разделе "Соединение компьютера"), затем использовать настройки Звук РС/НDMI.

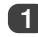

В меню **НАСТРОЙКА** нажимать **вниз**, пока не высветится **АV-соединение**, затем нажать **ОК**.

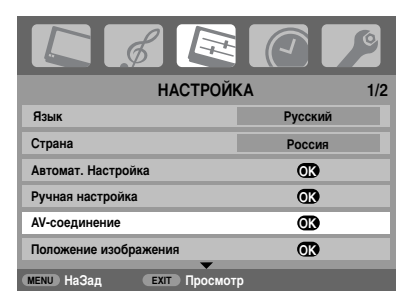

Высветить Звук PC/HDMI, затем использовать вправо для выбора опции PC.

| AV-соединение |          |  |  |
|---------------|----------|--|--|
| Звук РС/НОМІ  | < PC     |  |  |
| Звук HDMI     | Цифровой |  |  |
| Вход EXT2 AV  |          |  |  |
|               |          |  |  |
|               |          |  |  |

ПРИМЕЧАНИЕ: Выбор опции PC приводит HDMI в цифровой аудио.

HDMI, логотип HDMI и Мультимедийный интерфейс с высоким разрешением это торговые марки или зарегистрированные торговые марки компании HDMI Licensing, LLC.

### HDMI аудио

Если подсоединяемый источник HDMI не поддерживает цифровой звук, вставить кабель звука в гнездо Звук РС/НDMI на задней стороне телевизора (как показано в разделе "Соединение компьютера"), затем использовать настройки Звук HDMI.

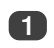

В меню **НАСТРОЙКА** нажимать **вниз**, пока не высветится **АV-соединение**, затем нажать **OK**.

| НАСТРОЙ                 | KA 1/2  |
|-------------------------|---------|
| Язык                    | Русский |
| Страна                  | Россия  |
| Автомат. Настройка      | OK      |
| Ручная настройка        | OK      |
| AV-соединение           | OK      |
| Положение изображения   | OK      |
| мели НаЗад ЕХІТ Просмот | <br>D   |

В меню AV-соединение нажать вниз для высвечивания Звук РС/НDMI и с помощью вправо выбрать HDMI.

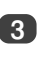

Затем высветить Звук HDMI и с помощью влево или вправо выбрать Авто, Цифровой или Аналоговый.

|   | AV-соединение |              |    |    |  |
|---|---------------|--------------|----|----|--|
|   | Звук PC/HDMI  |              | HD | MI |  |
| * | Звук HDMI     | •            | Ав | то |  |
|   | Вход ЕХТ2     |              | A  | N  |  |
|   |               |              |    |    |  |
|   | мени НаЗад    | Ехіт Просмот | р  |    |  |

При отсутствии звука выбрать альтернативную настройку.

**ПРИМЕЧАНИЕ:** HDMI поддерживает цифровой и аналоговый звук.

Некоторые форматы дисков DVD могут не давать звук от этого ТВ (32/44.1/48 кГц и 16/20/24 бит являются приемлемыми).

# Текстовые услуги - настройка, общая информация, режимы Авто и СПИСОК

Этот телевизор имеет многостраничную текстовую память, на загрузку которой уходит несколько моментов. Он предлагает два *Режима* просмотра текста - **Авто** выдает **Экспресс-текст**, если он имеется; СПИСОК сохраняет ваши четыре любимые страницы.

### Выбор режимов

Алфавит будет выбран автоматически настройкой языка в меню **НАСТРОЙКА**.

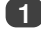

Выбрать Телетекст в меню ФУНКЦИЯ.

2

С помощью **влево** или **вправо** выбрать **Авто** или СПИСОК, затем нажать **EXIT**.

### Текстовая информация

### Кнопка 🗐 💋 / 📿 :

Для просмотра текстовых услуг нажать ()/(). Нажать снова для наложения текста на изображение нормального вещания и нажать снова для возврата к нормальному просмотру. Программы не могут изменяться до тех пор, пока не будет отменен текст.

Первая показанная текстовая страница будет начальной страницей.

Доступ к любой текстовой странице достигается вводом 3-значного номера страницы с помощью цифровых кнопок, нажатия цветовых кнопок или нажатия Р ▲ для продвижения вперед к следующей странице и Р ♥ для перехода назад к предыдущей странице.

Субтитры представлены на стр. 888.

### Подстраницы

При наличии подстраниц они будут автоматически загружаться в память без изменения страницы на экране.

Для доступа к подстраницам нажать (④), затем использовать Р ▲ и Р ▼ для их просмотра. Сбоку экрана появится полоса с номерами.

Просматриваемая подстраница будет высвечиваться, и по мере загрузки от ТВ дополнительных подстраниц цвет номеров будет изменяться, указывая, что эти страницы были загружены.

Эти подстраницы остаются в наличии для просмотра до тех пор, пока не будет выбрана другая страница или, при нормальном ТВ-режиме, не будет изменен канал.

# Навигация по страницам с помощью Авто

При наличии Экспресс-текста в основании экрана появятся четыре цветных заголовка.

Для доступа к одной из четырех представленных тем нажать кнопку соответствующего цвета на дистанционном пульте.

Для дополнительной информации по вашей конкретной системе текста см. страницу-указатель вещаемого текста или проконсультироваться с местным дилером Toshiba.

# Навигация по страницам с помощью СПИСОК

Четыре цветовых выбора внизу экрана это номера -100, 200, 300 и 400, которые были запрограммированы в память ТВ. Для просмотра этих страниц нажимать кнопки соответствующего цвета.

Для изменения этих сохраненных страниц нажать кнопку соответствующего цвета и ввести 3-значный номер. Этот номер изменится в верхнем левом углу экрана и в цветном высвечивании.

Нажать ОК для сохранения. Полоски внизу экрана мигают белым цветом. При любом нажатии ОК все четыре номера страниц, показанные внизу, будут сохранены, а предыдущие будут потеряны.

Если кнопка ОК не будет нажата, выбор будет забыт при отмене режима текста.

Остальные страницы могут просматриваться путем ввода 3-значного номера страницы - но НЕ нажимать **ОК**, в противном случае эти страницы будут сохранены.

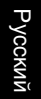

# Текстовые услуги продолжение - кнопки управления

Ниже приводится руководство по функциям кнопок дистанционного управления текстом.

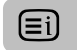

Для дисплея указателя/начальной страницы:

Нажать (=i) для доступа к указателю/начальной странице. Что именно выдается на дисплее, зависит от вещателя.

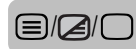

Для дисплея страницы текста:

Нажать 🗐 💋 / 🔾 для дисплея текста. Нажать снова для наложения текста поверх нормальной картинки. Нажать снова для возврата к нормальному просмотру ТВ. До того, как это будет сделано, программы изменяться не могут.

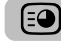

### Для доступа к подстраницам:

Для использования с **Р** 🛦 и **Р** 🛡 для цели просмотра подстраниц, когда они имеются.

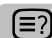

лсский

Для показа спрятанного текста:

Для нахождения страниц с решениями викторин и страниц с шутками нажать кнопку (≡?).

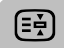

### Для удерживания нужной страницы:

Иногда бывает удобно удерживать страницу текста. Нажать 🔄 и 🔄 появится в верхнем левом углу экрана. Страница будет удерживаться на экране, пока кнопка не будет нажата снова.

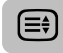

Для увеличения размера текстового дисплея:

Нажать 🗐 один раз для увеличения верхней половины страницы. Нажать снова для увеличения нижней половины страницы. Нажать снова для возврата к нормальному размеру.

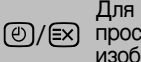

Для выбора страницы во время просмотра нормального изображения:

Ввести номер страницы, затем нажать @/ॾ. Выдается дисплей нормального изображения. Телевизор укажет присутствие страницы путем дисплея номера страницы вверху экрана. Нажать Імаля просмотра страницы.

Для дисплея экстренных сообщений: Выбрать страницу экстренных сообщений для выбранной текстовой услуги (см. страницу-указатель текстовых услуг). Нажать @/ ЕХ. Экстренные сообщения будут выдаваться в момент их вещания. Нажать @/ 🖾 снова для отмены дисплея.

Страница экстренных сообщений должна быть отменена до того, как изменять программы.

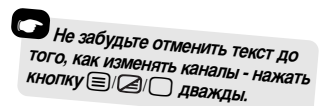

# Вопросы и Ответы

Ниже приводятся ответы (О) на некоторые из самых общих вопросов (В). Для получения более подробной информации обратиться на сайт **www.toshiba.co.uk** 

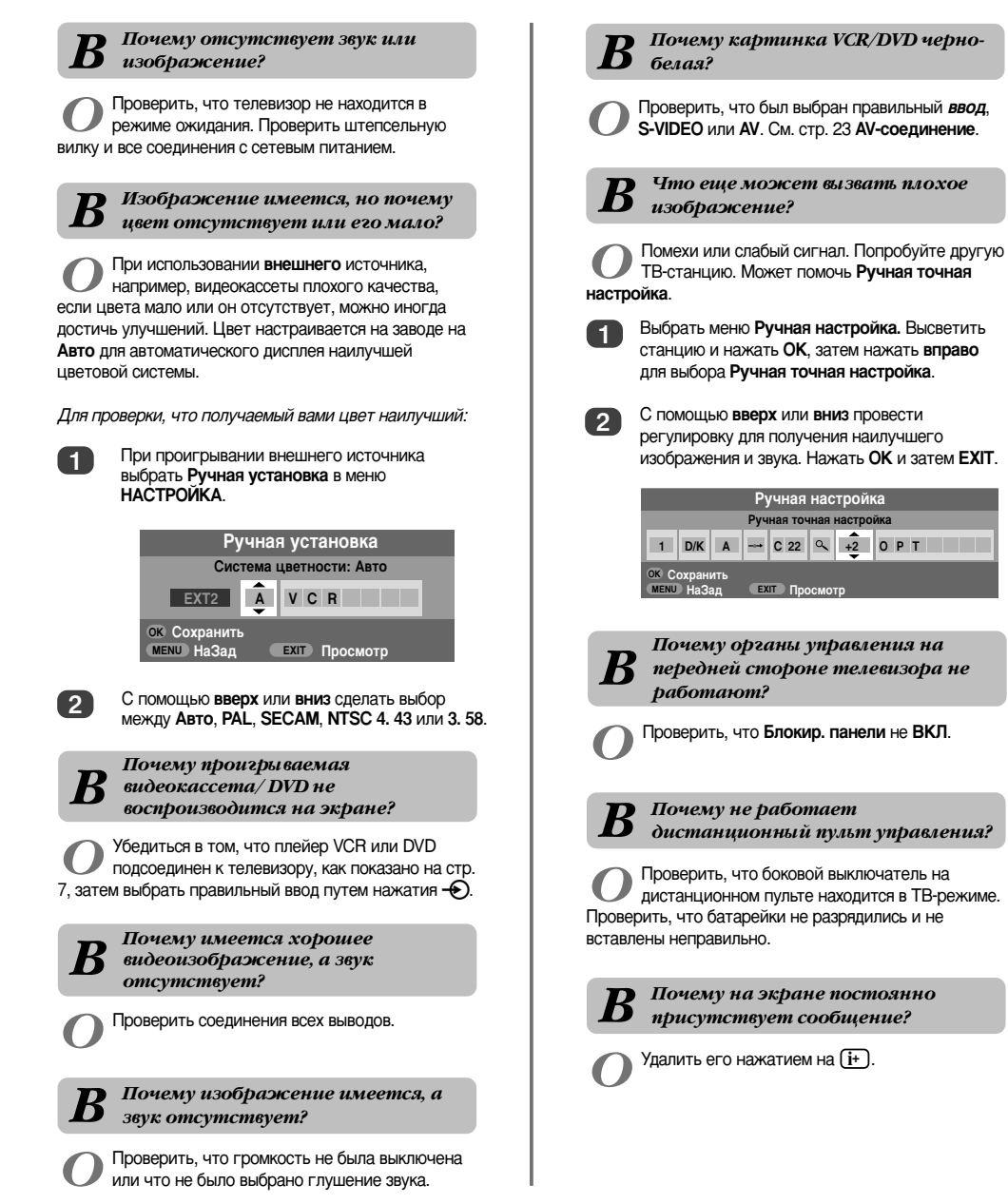

Русский

# Вопросы и Ответы продолжение

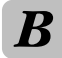

Почему на экране имеются вертикальные полосы в режиме ПК?

О Частота часов может нуждаться в регулировке. Выбрать Настройка РС в меню НАСТРОЙКА, высветить Частота часов и проводить регулировку до исчезновения линий.

> Почему в режиме ПК на экране присутствуют горизонтальные полосы и (или) размазанные изображения?

О Фаза часов может нуждаться в регулировке. Выбрать Настройка РС в меню НАСТРОЙКА, высветить Фаза часов и отрегулировать до прояснения изображения.

**В** Почему имеют место проблемы с текстом?

Русский

О Для хорошей работы системы текста нужен хороший сильный сигнала вещания. Для этого обычно требуется антенна на крыше или чердаке. Если текст не читается или искажен, проверить антенну. Перейти к *главной странице-указателю* текстовой услуги и найти *Руководство для пользователя*. Оно дает некоторую информацию о принципах работы текста. При необходимости дополнительной информации о пользовании текстом см. *раздел по тексту*.

B

### Почему отсутствуют подстраницы текста?

Они либо не вещаются или еще не были загружены. Нажать кнопку Эдля доступа. (см. раздел по тексту). Почему видны четыре цветовые номера текста, но не текст?

О Текст был выбран во время просмотра внешнего источника, т.е. DVD или VCR. Текст на экране не появится или может появиться окно сообщения об отсутствии информации. Выбрать канал вещания и нажать ()/2/ Дия доступа.

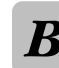

Почему имеют место неправильные цвета при проигрывании источника NTSC?

О Соединить источник через вывод SCART и проиграть. Выбрать Ручная установка в меню настройка.

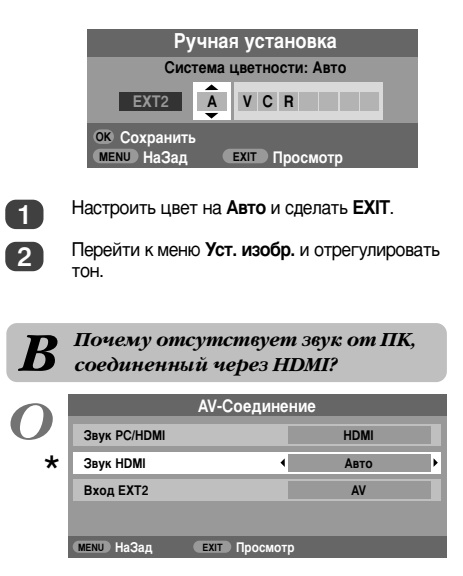

О Нажать и удержать нажатой на 5 секунд кнопку **ОК** - появится меню **Lip Sync Latency**. Сделать выбор между **Вкл** и **Выкл**.

Lip Sync Latency Вкл.

### Примечания

Для записи вашей информации

Русский

### Оуистка экрана и корпуса телевизора...

Выключить питание, очистить экран и корпус мягкой сухой тканью. **Не** рекомендуется использовать коммерческие полироли или растворители для очистки экрана или корпуса, т.к. это может вызвать повреждение.

### Утилизация...

Нижеследующая информация относится только к странам-членам ЕС:

Символ на ТВ означает, что данное изделие не может утилизироваться как обычные бытовые отходы. Правильно утилизируя его, вы поможете предотвратить потенциальные негативные последствия для окружающей среды и здоровья людей, которые могли бы иметь место в результате неправильного избавления от этого изделия. Для получения более подробной информации об утилизации этого изделия обратитесь в местные органы власти, местную службу утилизации бытовых отходов или в магазин, где вы приобрели это изделие.

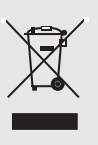

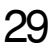

# Примечания

 $\nabla$ 

-

Для записи вашей информации

30

₽

# Информация

Перед подсоединением любого внешнего оборудования выключить все выключатели сетевого питания. При отсутствии выключателя извлечь штепсельную вилку из стенной розетки.

### Соединение компьютера

Информация сигналов для 15-штырьевого соединителя Mini D-sub

| Штырь №. | Название сигнала | Штырь №. | Название сигнала |
|----------|------------------|----------|------------------|
| 1        | R                | 9        | NC               |
| 2        | G                | 10       | Земля            |
| 3        | В                | 11       | NC               |
| 4        | NC (не соединен) | 12       | NC               |
| 5        | NC               | 13       | Н-синхро         |
| 6        | Земля            | 14       | V-синхро         |
| 7        | Земля            | 15       | NC               |
| 8        | Земля            |          |                  |

### Соединение DVD/STB через HDMI

### Приемлемые видеосигналы через концевики HDMI

| Н. Активный | V. Активный | I/P  | Н. Частота (кГц) | V. Частота (Гц) | Частота пикселей (МГц) |
|-------------|-------------|------|------------------|-----------------|------------------------|
| 720         | 576         | Prog | 31.250           | 50.000          | 27.000                 |
| 1280        | 720         | Prog | 37.500           | 50.000          | 74.250                 |
| 1920        | 1080        | Int  | 28.125           | 50.000          | 74.250                 |
| 640         | 480         | Prog | 31.469           | 59.940          | 25.175                 |
| 720         | 480         | Prog | 31.469           | 59.940          | 27.000                 |
| 1280        | 720         | Prog | 44.955           | 59.940          | 74.176                 |
| 1920        | 1080        | Int  | 33.716           | 59.940          | 74.176                 |
| 640         | 480         | Prog | 31.500           | 60.000          | 25.200                 |
| 720         | 480         | Prog | 31.500           | 60.000          | 27.027                 |
| 1280        | 720         | Prog | 45.000           | 60.000          | 74.250                 |
| 1920        | 1080        | Int  | 33.750           | 60.000          | 74.250                 |

Int = Интерфейс; Prog = Прогрессирующий

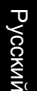

# Технические характеристики и приспособления

| Системь                                        | ы/каналы  | вещани | IA                      |                                                                    | Стерео     |                    |      |           | Nicam    |                    |
|------------------------------------------------|-----------|--------|-------------------------|--------------------------------------------------------------------|------------|--------------------|------|-----------|----------|--------------------|
| PAL-                                           | I         | UHF UK | (21-UK69                |                                                                    |            |                    |      |           | Систе    | ма с 2-мя несущими |
| PAL-I                                          | B/G       | UHF E2 | 1-E69                   |                                                                    | Модель с   | размером           | 1    | Модель    | 26       | 66 cm              |
| VHF E                                          |           | VHF E2 | -E12, S1-S41            | видимого                                                           | экрана     |                    |      | 32        | 80 cm    |                    |
|                                                |           |        |                         |                                                                    | (прибл.)   | •                  |      |           | 37       | 94 cm              |
| SEC                                            | AM-L      | UHF F2 | 1-F69                   |                                                                    |            |                    |      |           | 42       | 107 cm             |
|                                                | ,         | VHF F1 | -F10, B-Q               |                                                                    |            |                    |      |           |          |                    |
|                                                |           |        |                         |                                                                    | Дисплей    |                    |      |           | 16:9     |                    |
| SEC                                            | AM-D/K    | UHF R2 | 21-R69                  |                                                                    |            |                    |      |           |          |                    |
|                                                | ,         | VHF R1 | -R12                    |                                                                    | Вывод зву  | <b>/ка</b> (с иска | жен  | ием 10%)  | ) Сеть   | 10 Вт + 10 Вт      |
| Входной видеосигнал PAL, SECAM, NTSC 3.58/4.43 |           |        |                         | 13                                                                 | Расход эл  | ектроэнер          | огии | Модель    | 26       | 118 Вт             |
|                                                |           |        |                         |                                                                    | как указан | о для              |      |           | 32       | 155 Bт             |
| Внешние соединения                             |           | ения   |                         |                                                                    | EN60107-1  | : 1997             |      |           | 37       | 177 Вт             |
| EXT1                                           | Ввод      |        | 21-штырьевой SCART      | RGB, A/V                                                           |            |                    |      |           | 42       | 233 Вт             |
| EXT2                                           | Ввод      |        | 21-штырьевой SCART      | А/V, S-видео                                                       | Ожидание   | е (прибл.)         |      | Модель    | 26       | <1 Вт              |
|                                                |           |        |                         |                                                                    |            |                    |      |           | 32       | <1 Вт              |
| EXT3                                           | Ввод      |        | Гнезда для звука        | Y, P <sub>B</sub> /C <sub>B</sub> , P <sub>R</sub> /C <sub>R</sub> |            |                    |      |           | 37       | <1 Bt              |
|                                                |           |        |                         | Гнезда для звука A/V                                               |            |                    |      |           | 42       | <1 Вт              |
| EXT3                                           | Ввод      |        | Гнездо для звука        | Видео                                                              | Размеры    | Модель             | 26   | 52 cm (e  | высота)  | 67 cm (ширина)     |
|                                                | (боко     | вой)   | Гнезда для звука        | Аудио L + R                                                        | (прибл.)   |                    |      | 28 cm (r  | -лубина  | )                  |
|                                                |           |        |                         |                                                                    |            |                    | 32   | 60 cm (e  | высота)  | 80 cm (ширина)     |
| HDMI                                           | Ввод      |        | HDMI (LIP SYNC)         |                                                                    |            |                    |      | 29 cm (r  | -лубина  | )                  |
|                                                | _         |        |                         |                                                                    |            |                    | 37   | 67 cm (e  | высота)  | 92 cm (ширина)     |
| PC                                             | Ввод      |        | Mini D-sub 15-штырьевой | Аналоговый сигнал RGB                                              |            |                    |      | 29 cm (r  | лубина   | )                  |
|                                                |           |        | _                       |                                                                    |            |                    | 42   | 73 cm (E  | зысота)  | 103 cm (ширина)    |
| PC/HDM                                         | I Аудио   |        | Гнезда для звука        | Аудио L + R                                                        |            |                    | 6    | 34 cm (r  | -лубина  | )                  |
| <b>•</b> • • •                                 |           |        | <b>-</b>                | A                                                                  |            |                    | (ВЫС | сота вклю | чает по  | дставку на ножках) |
| Фиксир.                                        | Аудио вые | юд     | т незда для звука       | Аудио L + H                                                        | Magga (TR  | u6n )              |      | Мололи    | 26       | 10 E vc            |
|                                                |           |        |                         |                                                                    | масса (пр  | иол.)              |      | июдель    | 20<br>22 | 10,0 KI            |
|                                                |           |        |                         |                                                                    |            |                    |      |           | ১∠<br>০7 |                    |
|                                                |           |        |                         |                                                                    |            |                    |      |           | 31<br>12 | 22 N<br>27 5 vr    |
|                                                |           |        |                         |                                                                    |            |                    |      |           | 42       | 21,3 N             |
|                                                |           |        |                         |                                                                    | Гнездо дл  | я наушни           | ков  |           | 3,5 мм   | гнездо стерео      |

Приспособления Пульт дистанционного управления 2 батарейки (AAA, IEC R03 1,5 B)

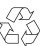

32

Отпечатано на утилизированной бумаге, на 100% свободной от хлоринов.

© Toshiba Information Systems (U.K.) Limited

Все права зарезервированы.

Воспроизведение частично или полностью без письменного разрешения строго запрещено.

### Toshiba Information Systems (U.K.) Limited

Consumer Products Division (Отделение потребительских товаров), European Service Centre (Европейский сервисный центр), Admiralty Way, Camberley, Surrey, GU15 3DT, Великобритания Технические характеристики могут изменяться без уведомления.

Выпущено Zushi Illustration & Visualisation, Bristol, Великобритания

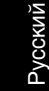

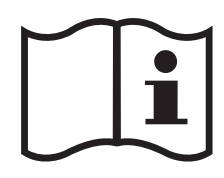

-

Ψ

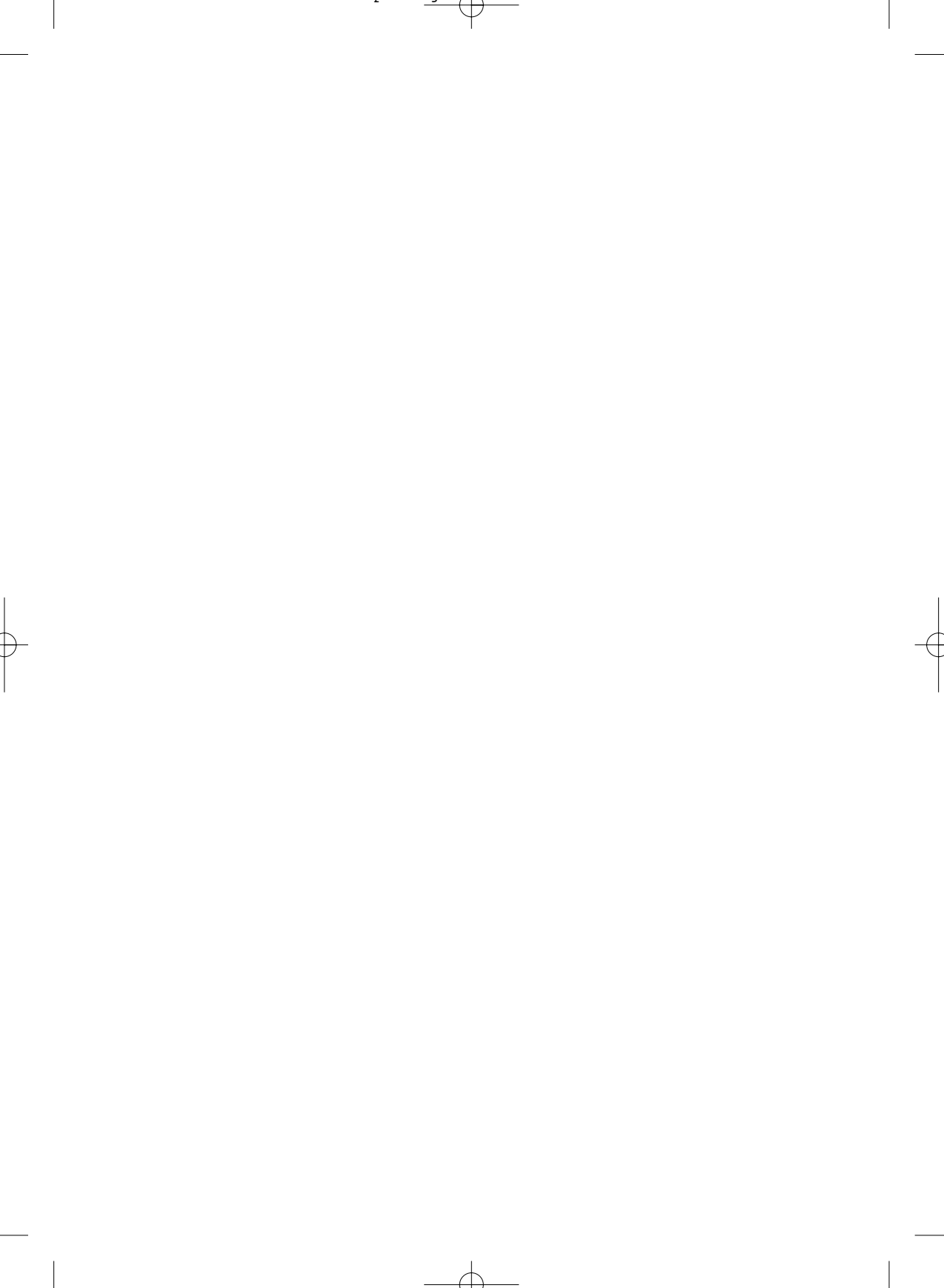

# Περιεχόμενα

Ŧ

| ΕΓΚΑΤΑΣΤΑΣΗ                                                                                                    |        |
|----------------------------------------------------------------------------------------------------|--------|
| Προφυλάξεις ασφαλείας – Μερικά πρέπει και δεν πρέπει που πρέπει να θυμάστε                                        | 4      |
| Εγκατάσταση και σημαντικές πληροφορίες                                                                            | 5      |
| <b>Το τηλεχειριστήριο</b> – συνοπτικός οδηγός                                                                     | 6      |
| <b>Σύνδεση εξωτερικών συσκευών</b> – οδηγός για τη σύνδεση εξωτερικών συσκευών στο πίσω                           |        |
| μέρος της τηλεόρασης                                                                                              | 7      |
| <b>Σύνδεση υπολογιστή</b> – σύνδεση υπολογιστή στο πίσω μέρος της τηλεόρασης                                      | 8      |
| <b>Στοιχεία ελέγχου και συνδέσεις εισόδων</b> – ενεργοποίηση τηλεόρασης, αναμονή, χρήση στοιχείων                 |        |
| ελέγχου, υποδοχή ακουστικών κεφαλής, σύνδεση συσκευών στις πλαϊνές υποδοχές εισόδου                               | 9      |
| <b>Συντονισμός τηλεόρασης μέσω της λειτουργίας Γρήγορη ρύθμιση παραμέτρων</b> – γλώσσα, χώρα                      | 10     |
| Κατανομή θέσεων προγραμμάτων                                                                                      | 10     |
| <b>Χειροκίνητος συντονισμός</b> – εναλλακτική μέθοδος από τη λειτουργία Γρήγορη ρύθμιση                           |        |
| παραμέτρων, απευθείας καταχώρηση καναλιών, συντονισμός θέσης προγράμματος για                                     |        |
| συσκευή καταγραφής πολυμέσων                                                                                      | 11     |
| Παράλειψη προγράμματος                                                                                            | 12     |
| Αυτόματος συντονισμός                                                                                             | 13     |
| ΣΤΟΙΧΕΙΑ ΕΛΕΓΧΟΥ ΚΑΙ ΔΥΝΑΤΟΤΗΤΕΣ                                                                                  |        |
| <b>Γενικά στοιχεία ελέγχου</b> – αλλαγή θέσης προγράμματος                                                        | 13     |
| <b>Στοιχεία ελέγχου ήχου</b> – ένταση, σίγαση ήχου, μπάσα/ πρίμα/ ισοστάθμιση                                     | 13     |
| <b>Στοιχεία ελέγχου ήχου</b> – ενίσχυση μπάσων, δγλωσσια, εταθερός ήχος®                                          | 14     |
| Παρακολούθηση σε ευρεία οθόνη                                                                                     | 15     |
| <b>Στοιχεία ελέγχου εικόνας</b> – θέση εικόνας, οπίσθιος φωτισμός                                                 | 17     |
| <b>Στοιχεία ελέγχου εικόνας</b> – προτιμήσεις εικόνας (αντίθεση, φωτεινότητα, χρώμα, απόχρωση,                    |        |
| ευκρίνεια), ελαστικότητα μαύρου black stretch, μείωση θορύβου MPEG (MPEG NR),                                     |        |
| ψηφιακή μείωση θορύβου (DNR), χρωματική θερμοκρασία                                                               | 18     |
| <b>Στοιχεία ελέγχου εικόνας –</b> 3D διαχείριση χρώματος, ρύθμιση βασικών χρωμάτων,                               |        |
| λειτουργία κινηματογράφου                                                                                         | 19     |
| Στοιχεία ελέγχου εικόνας – αυτόματη μορφή (ευρεία οθόνη), προσαρμογή 4:3, μπλε οθόνη,<br>ούθυμση πλάγιων πλαισίων | 20     |
| κλείδωμα πίνακα – απενεονοποιεί τα πλήκτοα πάνω στην τηλεόραση                                                    | 21     |
|                                                                                                    | 21     |
| Στερεροφωνικές και δίνλωσσες μεταδόσεις – μεταδόσεις στερεραφωνικών/ μονοφωνικών ή                                |        |
| δίνλωσσων ποργοσμικάτων                                                                                           | 21     |
| <b>Χοονοδιακόπτης</b> – ούθμιση της τηλεόρασης για αυτόματη ενεργοποίηση/ απενεργοποίηση                          | 21     |
| <b>Ρυθυίσεις PC</b> – θέση εικόνας, φάση χρονισμού, χρονισμός δεινματοληψίας, επαγαφορά                           | 22     |
| Επιλογή εισόδου και συνδέσεις ΑV – υποδοχές εισόδου και εξόδου για τις συνδεδεμένες συσκεμές                      | 23     |
|                                                                                                    | Eλ     |
| ΥΠΗΡΕΣΙΕΣ ΚΕΙΜΕΝΟΥ                                                                                                | λη     |
| Ρύθμιση παραμέτρων, γενικές πληροφορίες, λειτουργίες Αυτόματο και LIST                                            | 25 × K |
| Πλήκτρα ελέγχου                                                                                                   | 26     |
| ΑΝΤΙΜΕΤΩΠΙΣΗ ΠΡΟΒΛΗΜΑΤΩΝ                                                                                          |        |
| Ερωτήσεις και Απαντήσεις – απαντήσεις σε ορισμένα από τα πλέον κοινά ερωτήματα                                    |        |
| συμπεριλαμβανομένου του μικροσυντονισμού και του συστήματος χρωμάτων                                              | 27     |
| ΠΛΗΡΟΦΟΡΙΕΣ                                                                                                    |        |
| <b>Σημειώσεις</b> – για το αρχείο σας                                                                             | 29     |
| Πληροφορίες – πληροφορίες σήματος                                                                                 | 31     |
| <b>Προδιαγραφές και Παρελκόμενα</b> – τεχνικές πληροφορίες σχετικά με την τηλεόραση,                              |        |
| παρεχόμενα παρελκόμενα                                                                                            | 32     |
|                                                                                                    |        |

# Προφυλάξεις ασφαλείας

Αυτή η συσκευή έχει σχεδιαστεί και κατασκευαστεί ώστε να πληροί τα διεθνή πρότυπα ασφαλείας, αλλά, όπως συμβαίνει και στην περίπτωση οποιασδήποτε άλλης ηλεκτρικής συσκευής, πρέπει να εφαρμόζονται οι κατάλληλες προφυλάξεις προς επίτευξη των καλύτερων δυνατών αποτελεσμάτων και διασφάλιση της ασφάλειας. Παρακαλούμε διαβάστε τα κατωτέρω σημεία για τη δική σας ασφάλεια. Τα σημεία αυτά είναι γενικής φύσης, προορίζονται για τη διευκόλυνση στη χρήση όλων των ηλεκτρονικών καταναλωτικών προϊόντων και ορισμένα από αυτά ενδέχεται να μην αφορούν τα αγαθά που έχετε αγοράσει.

### Κυκλοφορία αέρα

Αφήστε διάκενο 10 cm τουλάχιστον γύρω από την τηλεόραση ώστε να επιτρέπεται επαρκής αερισμός. Αυτό θα εμποδίσει την υπερθέρμανση και ενδεχόμενη βλάβη της τηλεόρασης. Θα πρέπει επίσης να αποφεύγονται τα σκοιναμένα μέρη.

### Βλάβη λόγω θερμότητας

Ενδέχεται να προκληθεί βλάβη, εάν η τηλεόραση μείνει εκτεθειμένη σε άμεσο ηλιακό φως ή κοντά σε θερμάστρα. Να αποφεύγετε μέρη που είναι εκτεθειμένα σε εξαιρετικά υψηλές θερμοκρασίες ή υγρασία. Να τοποθετείτε τη συσκευή σε θέση όπου η θερμοκρασία κυμαίνεται από 5°C (41°F) το ελάχιστο έως 35°C (94°F) το μέγιστο.

### Τροφοδοσία δικτύου

Η τροφοδοσία δικτύου που απαιτείται για τη συσκευή αυτή είναι 220-240v AC 50/60Hz. Να μην συνδέετε ποτέ τη συσκευή σε τροφοδοτικό DC ή οποιαδήποτε άλλη τηγή τροφοδοσίας. ΒΕΒΑΙΩΘΕΙΤΕ ότι η τηλεόραση δεν εδράζεται πάνω στο καλώδιο τροφοδοσίας. MHN αποκόπτετε το φις τροφοδοσίας από τη συσκευή αυτή, διότι διαθέτει ειδικό Φίλτρο Ραδιοφωνικών Παρεμβολών, η αφαίρεση του οποίου θα προκαλέσει χειροτέρευση των επιδόσεων της.

ΣΕ ΠΕΡΙΠΤΩΣΗ ΠΟΥ ΕΧΕΤΕ ΑΜΦΙΒΟΛΙΕΣ ΣΥΜΒΟΥΛΕΥΤΕΙΤΕ ΑΡΜΟΔΙΟ ΗΛΕΚΤΡΟΛΟΓΟ.

### Πρέπει

ΔΙΑΒΑΣΤΕ τις οδηγίες λειτουργίας πριν επιχειρήσετε να χρησιμοποιήσετε τη συσκευή.

ΒΕΒΑΙΩΘΕΙΤΕ ότι όλες οι ηλεκτρικές συνδέσεις (συμπεριλαμβανομένου του φις τροφοδοσίας, των καλωδίων επέκτασης και των διασυνδέσεων μεταξύ των διαφόρων συσκευών) έχουν πραγματοποιηθεί κατάλληλα και σύμφωνα με τις οδηγίες των κατασκευαστών. Διακόψτε πρώτα την παροχή και αποσυνδέστε το φις τροφοδοσίας πριν από την πραγματοποίηση ή αλλαγή των συνδέσεων.

**ΣΥΜΒΟΥΛΕΥΤΕΙΤΕ** τον αντιπρόσωπό σας, σε περίπτωση που έχετε τυχόν αμφιβολία σχετικά με την εγκατάσταση, λειτουργία ή ασφάλεια της συσκευής.

**ΝΑ ΕΙΣΤΕ** προσεκτικοί με τις γυάλινες προσόψεις ή θύρες της συσκευής.

### ΜΗΝ ΑΦΑΙΡΕΙΤΕ ΤΥΧΟΝ ΣΤΑΘΕΡΑ ΚΑΛΥΜΜΑΤΑ, ΔΙΟΤΙ ΕΤΣΙ ΕΚΤΙΘΕΝΤΑΙ ΕΠΙΚΙΝΔΥΝΑ ΚΑΙ "ΗΛΕΚΤΡΟΦΟΡΑ" ΣΤΟΙΧΕΙΑ.

ΤΟ ΦΙΣ ΤΡΟΦΟΔΟΣΙΑΣ ΧΡΗΣΙΜΟΠΟΙΕΙΤΑΙ ΩΣ ΣΥΣΚΕΥΗ ΑΠΟΣΥΝΔΕΣΗΣ ΚΑΙ ΘΑ ΠΡΕΠΕΙ ΕΠΟΜΕΝΩΣ ΝΑ ΕΙΝΑΙ ΑΜΕΣΑ ΠΡΟΣΠΕΛΑΣΙΜΟ.

### Δεν πρέπει

ΜΗΝ παρεμποδίζετε τα ανοίγματα αερισμού της συσκευής με αντικείμενα όπως εφημερίδες, υφασμάτινα καλύμματα, κουρτίνες κλπ. Η υπερθέρμανση θα προκαλέσει βλάβη και θα συντομεύσει τη διάρκεια ζωής της συσκευής.

MHN επιτρέπετε την έκθεση της ηλεκτρικής συσκευής σε σταγόνες ή πιτσιλίσματα ή την τοποθέτηση αντικειμένων που είναι γεμάτα υγρά, όπως βάζα, πάνω στη συσκευή.

ΜΗΝ τοποθετείτε θερμά αντικείμενα ή πηγές γυμνής φλόγας, όπως αναμμένα κεριά ή φώτα νυκτός πάνω ή κοντά στη συσκευή. Οι υψηλές θερμοκρασίες μπορούν να λιώσουν τα πλαστικά μέρη και να προκαλέσουν πυρκαγιά.

ΜΗΝ χρησιμοποιείτε πρόχειρα στηρίγματα και ΠΟΤΕ μην επισκευάζετε τα σκέλη με ξυλόβιδες. Για να διασφαλιστεί η απόλυτη ασφάλεια, πρέπει πάντα να τοποθετείτε το στήριγμα, τον βραχίονα ή τα σκέλη που έχουν εγκριθεί από τους κατασκευαστές με τα παρεχόμενα εξαρτήματα στήριξης σύμφωνα με τις οδηγίες.

ΜΗΝ αφήνετε τη συσκευή ενεργοποιημένη όταν είναι αφύλακτη, εκτός αν αναφέρεται συγκεκριμένα ότι έχει σχεδιαστεί για λειτουργία χωρίς φύλαξη ή ότι διαθέτει λειτουργία αναμονής. Απενεργοποιήστε τη συσκευή αποσυνδέοντας το φις και βεβαιωθείτε ότι τα μέλη της οικογένειάς σας γνωρίζουν πώς να το εφαρμόσουν. Ενδεχομένως να απαιτείται η πραγματοποίηση ειδικών διευθετήσεων για άτομα με αναπηρίες.

MHN επιτρέπετε τη συνέχιση της λειτουργίας της συσκευής εάν έχετε την παραμική αμφιβολία σχετικά με το εάν λειτουργεί φυσιολογικά ή εάν έχει υποστιτί τυχόν βλάβη - απενεργοποιήστε την, αποσυνδέστε το φις τροφοδοσίας και συμβουλευτείτε τον αντιπρόσωπό σας.

ΠΡΟΕΙΔΟΠΟΙΗΣΗ – η υπερβολική πίεση του ήχου από ακουστικά ή ακουστικά κεφαλής μπορεί να προκαλέσει απώλεια ακοής.

ΠΑΝΩ ΑΠ' ΟΛΑ - ΠΟΤΕ μην επιτρέπετε σε οποιονδήποτε, ιδιαίτερα στα παιδιά, να ωθούν ή να χτυπούν την οθόνη, να εισάγουν αντικείμενα στις οπές, τις θυρίδες ή οποιαδήποτε άλλα ανοίγματα του περιβλήματος.

ΠΟΤΕ ΜΗΝ εικάζετε ή ενεργείτε απερίσκεπτα στην περίπτωση ηλεκτρικών συσκευών οποιουδήποτε είδους - πάνω απ' όλα προέχει η ασφάλεια.

# Εγκατάσταση και σημαντικές πληροφορίες

### Χώρος εγκατάστασης

Τοποθετήστε την τηλεόραση μακριά από άμεσο ηλιακό φως και έντονα φώτα, για άνετη παρακολούθηση συνιστάται απαλός, έμμεσος φωτισμός. Να χρησιμοποιείτε κουρτίνες ή στόρια ώστε να εμποδίζεται η πτώση άμεσου ηλιακού φωτός πάνω στην οθόνη.

Τοποθετήστε τη συσκευή πάνω σε στιβαρή βάση στήριξης, η επιφάνεια έδρασης θα πρέπει να είναι επίπεδη και σταθερή. Η συσκευή πρέπει να ασφαλιστεί στον τοίχο με στιβαρό άγκιστρο χρησιμοποιώντας το κλιπ στο πίσω μέρος του στηρίγματος ή να ασφαλιστεί στη βάση στήριξης χρησιμοποιώντας τον ιμάντα στερέωσης που βρίσκεται κάτω από το στήριγμα της τράπεζας, αυτό θα εμποδίσει την πτώση της συσκευής.

Οι οθόνες LCD κατασκευάζονται χρησιμοποιώντας τεχνολογία ακριβείας εξαιρετικά υψηλού επιπέδου, μερικές φορές όμως ορισμένα σημεία της οθόνης ενδέχεται να στερούνται στοιχείων εικόνας ή να παρουσιάζουν φωτεινές κηλίδες. Δεν πρόκειται περί ένδειξης δυσλειτουργίας.

Βεβαιωθείτε ότι η τηλεόραση βρίσκεται σε θέση όπου δεν είναι δυνατόν να χτυπηθεί ή να ωθηθεί από διάφορα αντικείμενα, καθώς η πίεση θα προκαλέσει σπάσιμο ή βλάβη στην οθόνη, και ότι δεν είναι δυνατή η εισαγωγή μικρών αντικειμένων μέσα στις θυρίδες ή τα ανοίγματα του περιβλήματος.

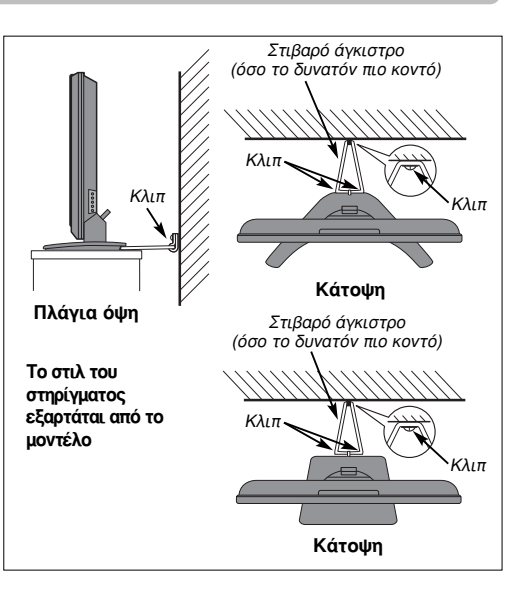

### Παρακαλούμε προσέξτε

### ΡΗΤΡΑ ΕΞΑΙΡΕΣΗΣ

Η Toshiba δεν θα φέρει ευθύνη σε καμία απολύτως περίπτωση για τυχόν απώλεια ή/και βλάβη στο προϊόν λόγω: i) πυρκαγιάς,

- ii) σεισμού.
- iii) βλάβης λόγω ατυχήματος.
- iv) εσκεμμένης κακής χρήσης του προϊόντος,
- χρήσης του προϊόντος σε ακατάλληλες συνθήκες,
- vi) απώλειας ή/και βλάβης που προκαλείται στο προϊόν ενώ αυτό βρίσκεται στην κατοχή τρίτου,
- νιι) τυχόν βλάβης ή απώλειας λόγω της μη τήρησης των οδηγιών όπως αυτές αναγράφονται στο εγχειρίδιο χρήσης ή/και λόγω αμέλειας,
- νιϊι) τυχόν απώλειας ή βλάβης προκαλούμενης ευθέως λόγω κακής χρήσης ή δυσλειτουργίας του προϊόντος στη διάρκεια της χρήσης του ταυτόχρονα με άλλες σχετικές συσκευές,

Περαιτέρω, η Toshiba δεν θα φέρει ευθύνη σε καμία απολύτως περίπτωση για τυχόν επακόλουθη ζημία ή/και βλάβη που περιλαμβάνει αλλά δεν περιορίζεται στα ακόλουθα, απώλεια κέρδους, διακοπή επιχειρηματικών δραστηριοτήτων, απώλεια καταγεγραμμένων δεδομένων που προκαλείται στη διάρκεια της φυσιολογικής λειτουργίας ή κακής χρήσης του προϊόντος.

**ΣΗΜΕΙΩΣΗ:** Πρέπει να χρησιμοποιείται, όταν υπάρχει διαθέσιμος, ένας βραχίονας τοίχου ή υποστήριγμα της Toshiba. Εάν δεν χρησιμοποιηθεί βραχίονας τοίχου ή στήριγμα της Toshiba, τότε η έγκριση BEAB του προϊόντος θα ακυρωθεί και ο εξοπλισμός στη συνέχεια χρησιμοποιείται ιδία ευθύνη του καταναλωτή.

Κατά την αναπαραγωγή ακίνητων εικόνων που παράγονται από υπηρεσίες τελετέξτ, λογοτύπων αναγνώρισης καναλιών, οθονών υπολογιστών, παιχνιδιών βίντεο, μενού επί της οθόνης, κ.λ.π. στην οθόνη της τηλεόρασης για οποιοδήποτε χρονικό διάστημα ώστε να γίνονται αισθητά, συνιστάται η μείωση των ρυθμίσεων φωτεινότητας και αντίθεσης. Ελληνικό

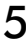

# Τηλεχειριστήριο

Απλή αναφορά στο τηλεχειριστήριό σας με μια ματιά

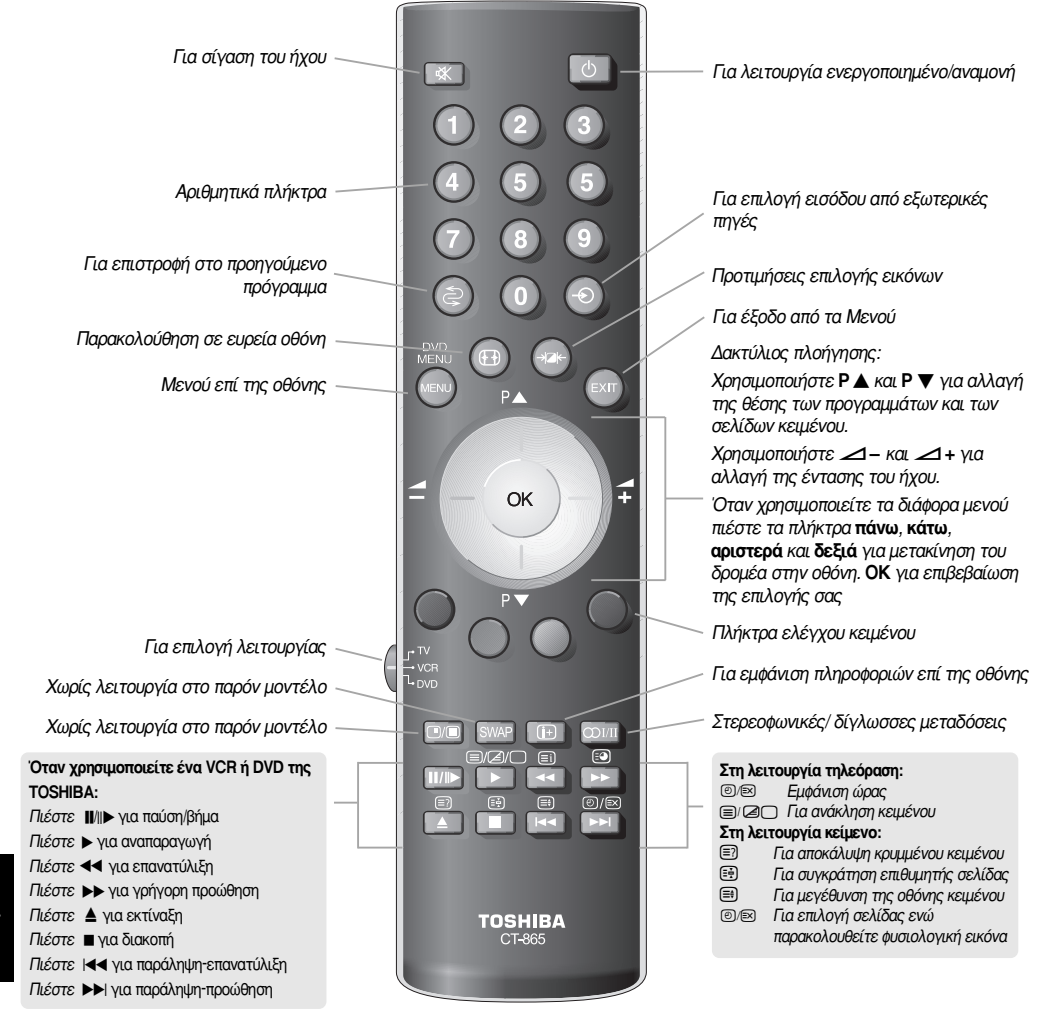

### Τοποθέτηση μπαταριών και εμβέλεια τηλεχειριστηρίου

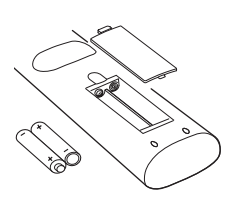

Αφαιρέστε το πίσω κάλυμμα ώστε να αποκαλυφθεί το διαμέρισμα των μπαταριών και βεβαιωθείτε ότι οι μπαταρίες τοποθετήθηκαν με τη σωστή πολικότητα. Ο κατάλληλος τύπος μπαταριών για το συγκεκριμένο τηλεχειριστήριο είναι AAA, IEC R03 1,5V.

Μην συνδυάζετε μία χρησιμοποιημένη, παλαιά μπαταρία με μία καινούργια ή μπαταρίες διαφορετικών τύπων. Αφαιρέστε τις άδειες μπαταρίες αμέσως ώστε να αποτραπεί η διαρροή οξέος μέσα στο διαμέρισμα των μπαταριών. Φροντίστε για την απόρριψή τους σε χαρακτηρισμένο χώρο διάθεσης. Προειδοποίηση: οι μπαταρίες δεν πρέπει να εκτίθενται σε υπερβολική θερμότητα όπως ήλιο, φωτιά ή άλλη παρόμοια πιγή.

Οι επιδόσεις του τηλεχειριστηρίου χειροτερεύουν όταν η απόσταση υπερβαίνει τα πέντε μέτρα ή η γωνία υπερβαίνει τις 30 μοίρες από το κέντρο της τηλεόρασης. Εάν παρατηρηθεί μείωση της εμβέλειας λειτουργίας του τηλεχειριστηρίου, ενδέχεται να απαιτείται αντικατάσταση των μπαταριών.

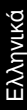

### Σύνδεση εξωτερικών συσκευών

Πριν από τη σύνδεση τυχόν εξωτερικών συσκευών, κλείστε όλους του διακόπτες κύριας τροφοδοσίας. Εάν δεν υπάρχει διακόπτης αφαιρέστε το φις από την επιτοίχια υποδοχή (πρίζα).

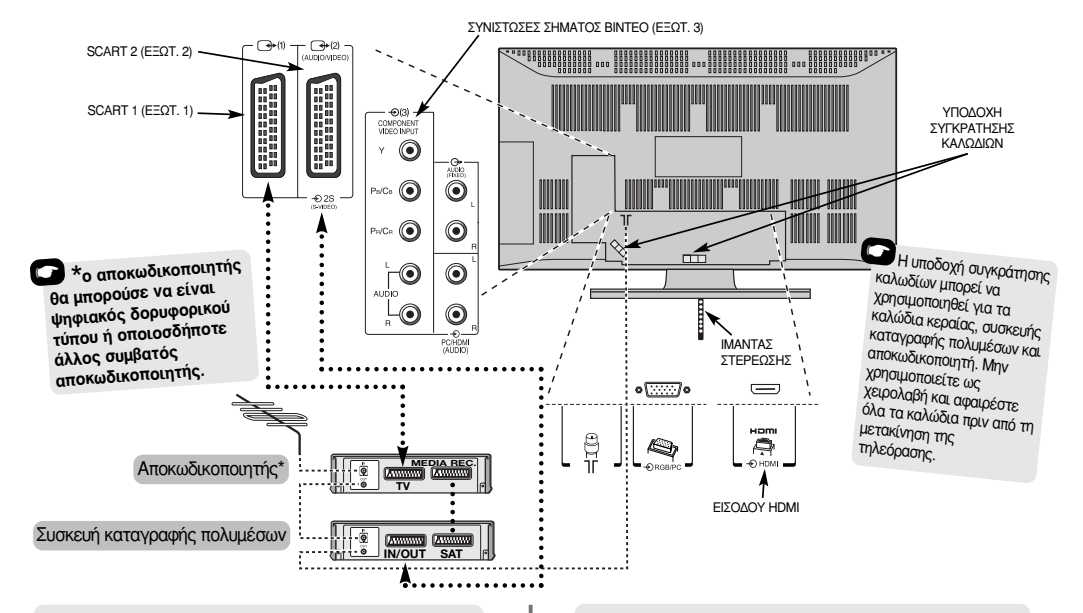

#### Καλώδιο κεραίας: - - - - - - - -

Συνδέστε την κεραία στην υποδοχή στο πίσω μέρος της τηλεόρασης. Εάν χρησιμοποιείτε αποκωδικοποιητή\* ή/και συσκευή καταγραφής πολυμέσων, απαιτείται να συνδέσετε την κεραία μέσω του αποκωδικοποιητή ή/και της συσκευής καταγραφής πολυμέσων στην τηλεόραση.

#### Καλώδια SCART: •••••

Συνδέστε την υποδοχή IN/OUT (είσοδος/ έξοδος) της συσκευής καταγραφής βίντεο στην τηλεόραση. Συνδέστε την υποδοχή TV (τηλεόραση) του αποκωδικοπουητή στην πλεόραση. Συνδέστε την υποδοχή SAT (δορυφ.) της συσκευής καταγραφής πολυμέσων στην υποδοχή MEDIA REC. του αποκωδικοποιητή.

Πριν πραγματοποιήσετε **Αυτόματος συντονισμός** ρυθμίστε τον αποκωδικοποιητή και τη συσκευή καταγραφής πολυμέσων στην ένδειξη **Αναμονή**.

Οι υποδοχές ακουστικών σημάτων δίπλα στις υποδοχές COMPONENT VIDEO INPUT (είσοδος συνιστωσών σήματος βίντεο) δέχονται ακουστικά σήματα L (αριστερό) και R (δεξιό).

Επιπλέον, υπάρχει σταθερή εξωτερική έξοδος ήχου, η οποία καθιστά εφικτή τη σύνδεση κατάλληλης μονάδας Hi-Fi.

Το HDMI (διεπαφή πολυμέσων υψηλής ανάλυσης) χρησιμοποιείται με DVD, αποκωδικοποιητή ή ηλεκτρική συσκειμή που διαθέτει έξοδο ψηφιακού ακουστικού σήματος και σήματος βίντεο. Έχει σχεδιαστεί για βέλτιστες επιδόσεις με σήματα βίντεο υψηλής ανάλυσης 1080i αλλά δέχεται και απεικονίζει επίσης σήματα 480i, 480p, 576i, 576p και 720p.

ΣΗΜΕΙΩΣΗ: Συνιστάται η χρήση εγκεκριμένου καλωδίου HDMI μήκους έως 5 m. Εάν η συσκευή διαθέτει έξοδο DVI, θα απαιτηθεί ειδικό καλώδιο μετατροπής από DVI σε HDMI.

ΠΑΡΑΚΑΛΟΥΜΕ ΠΡΟΣΕΞΤΕ: Αν και είναι εφικτή η σύνδεση της συγκεκριμένης τηλεόρασης με συσκευή HDMI, ορισμένες συσκευές ενδέχεται να μην λειτουργούν σωστά.

Υπάρχει δυνατότητα σύνδεσης ευρείας ποικιλίας εξωτερικών συσκευών στο πίσω μέρος της τηλεόρασης, επομένως πρέπει να ανατρέξετε στα εγχειρίδια χρήσης όλων των επιπλέον συσκευών.

Συνιστούμε τη χρήση του SCART 1 για αποκωδικοποιητή και του SCART 2 για συσκευή καταγραφής πολυμέσων.

Εάν περίπτωση σύνδεσης συσκευής S-VIDEO, ρυθμίστε το είσοδος για ΕΞΩΤ. 2. Ανατρέξτε στη σελίδα 23.

Εάν η τηλεόραση μετάγεται αυτόματα για την παρακολούθηση εξωτερικής συσκευής, επιστρέψτε στη φυσιολογική λειτουργία τηλεόρασης πιέζοντας το πλήκτρο με τη θέση του επιθυμητού προγράμματος. Για ανάκληση εξωτερικής συσκευής, πιέστε - € για να πιλέξετε από EXT1, EXT2, EXT3C, HDMI ή PC.

Το HDMI, το λογότυπο HDMI και το High-Definition Multimedia Interface είναι εμπορικά σήματα ή σήματα

## Σύνδεση υπολογιστή

Πριν από τη σύνδεση τυχόν εξωτερικών συσκευών, κλείστε όλους του διακόπτες κύριας τροφοδοσίας. Εάν δεν υπάρχει διακόπτης αφαιρέστε το φις από την επιτοίχια υποδοχή (πρίζα).

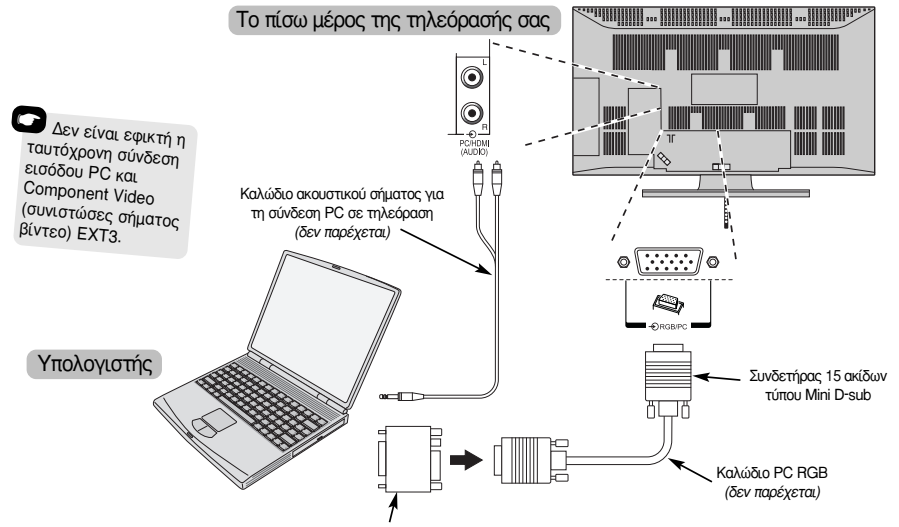

Προσαρμογέας μετατροπής, εάν απαιτείται (δεν παρέχεται)

Συνδέστε το καλώδιο PC από τον υπολογιστή στον ακροδέκτη PC στο πίσω μέρος της τηλεόρασης.

Συνδέστε το καλώδιο ακουστικού σήματος στην υποδοχή ακουστικού σήματος PC/HDMI στο πίσω μέρος της τηλεόρασης. Επιλέξτε PC από τις επιλογές 'Hχος PC/HDMI στο μενού Σύνδεση AV που βρίσκεται μέσα στο μενού ΕΓΚΑΤΑΣΤΑΣΗ.

Πιέστε 🕂 για επιλογή της λειτουργίας PC.

#### ΠΑΡΑΚΑΛΟΥΜΕ ΠΡΟΣΕΞΤΕ:

Δεν είναι εφικτή η σύνδεση ορισμένων μοντέλων PC στη συγκεκριμένη τηλεόραση.

Δεν απαιτείται προσαρμογέας για υπολογιστές με ακροδέκτη 15 ακίδων τύπου mini D-sub συμβατού με DOS/V.

Ενδέχεται να εμφανίζεται μία ζώνη στις άκρες της οθόνης ή τμήματα της εικόνας να αποκρύπτονται. Αυτό οφείλεται στην κλιμακοποίηση της εικόνας από τη συσκευή, δεν πρόκειται περί δυσλειτουργίας.

Όταν επιλέγεται η λειτουργία της εισόδου PC, ορισμένες δυνατότητες της τηλεόρασης δεν είναι πλέον διαθέσιμες, π.χ.Χειροκίνητη ρύθμιση στο μενού ΕΓΚΑΤΑΣΤΑΣΗ, Χρώμα, Απόχρωση, DNR και Ένταση μαύρου στο μενού Ρυθμ ταιν. Η απεικόνιση των ακόλουθων σημάτων είναι εφικτή:

VGA: 640 x 480/60 Hz (VESA) VGA: 640 x 480/75 Hz (VESA) SVGA: 800 x 600/60 Hz (VESA) SVGA: 800 x 600/75 Hz (VESA) XGA: 1024 x 768/70 Hz (VESA) XGA: 1024 x 768/70 Hz (VESA)

#### ΣΗΜΑΝΤΙΚΗ ΣΗΜΕΙΩΣΗ: Θα εμφανιστεί SXGA αλλά δεν θα είναι προδιαγραφών VESA.

Κατά τη σύνδεση ενός PC μέσω HDMI, τα ακόλουθα σήματα είναι αποδεκτά (ανατρέξτε στη σελίδα 16):

1080i 50/60Hz 720p 50/60Hz

# Στοιχεία ελέγχου και συνδέσεις εισόδων

Υπάρχει δυνατότητα σύνδεσης ευρείας ποικιλίας εξωτερικών συσκευών στις υποδοχές εισόδων στο πλαϊνό μέρος της τηλεόρασης.

Ενώ όλες οι απαραίτητες ρυθμίσεις και οι έλεγχοι για την τηλεόραση πραγματοποιούνται μέσω του τηλεχειριστηρίου, τα πλήκτρα πάνω στην τηλεόραση μπορούν να χρησιμοποιηθούν για ορισμένες λειτουργίες.

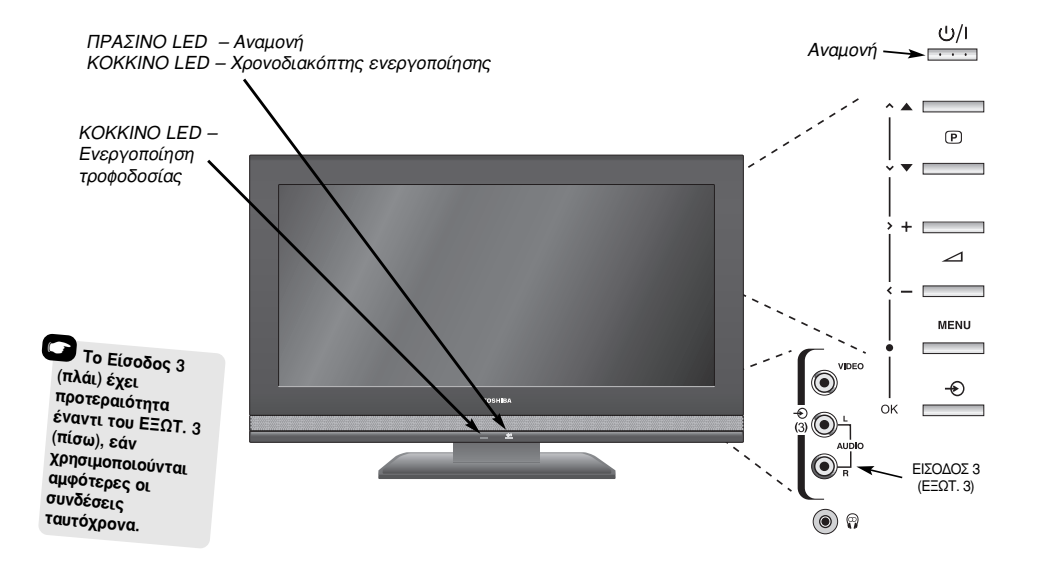

### Ενεργοποίηση

Εάν το KOKKINO LED δεν είναι αναμμένο, ελέγξτε εάν το φις είναι συνδεδεμένο στην παροχή ρεύματος. Εάν η εικόνα δεν εμφανίζεται, πιέστε αν ακθυστερήσει λίγα λεπτά.

Για να θέσετε την τηλεόραση στη λειτουργία Αναμονή, πιέστε Ο στο τηλεχειριστήριο. Για να παρακολουθήσετε πηλεόραση, πιέστε Ο ξανά. Η εμφάνιση της εικόνας ενδέχεται να καθυστερήσει μερικά δευτερόλεπτα.

Για να ρυθμίσετε τις παραμέτρους της τηλεόρασης απαιτείται να χρησιμοποιήσετε τα μενού επί της οθόνης. Πιέστε το πλήκτρο **MENU** (μενού) στο τηλεχειριστήριο για να προβάλετε τα μενού.

Η γραμμή μενού στο πάνω μέρος των οθονών εμφανίζει πέντε διαφορετικά θέματα με τη μορφή συμβόλων. Καθώς η επιλογή κάθε συμβόλου πραγματοποιείται πιέζοντας τα πλήκτρα **αριστερά** ή **δεξιά** στο δακτύλιο πλοήγησης του πηλεχειριστηρίου, οι αντίστοιχες επιλογές του εμφανίζονται από κάτω.

Για να χρησιμοποιήσετε τις επιλογές, πιέστε το πλήκτρο κάτω στο δακτύλιο πλοήγησης για να μετακινηθείτε προς τα κάτω ανάμεσά τους και τα πλήκτρα **ΟΚ, αριστερά** ή δεξιά για να επιλέξετε την επιθυμητή ένδειξη. Ακολουθήστε τις οδηγίες επί της οθόνης. Οι λειτουργίες κάθε μενού περιγράφονται λεπτομερώς στο εγχειρίδιο.

### Χρήση στοιχείων ελέγχου και συνδέσεις

Για ρύθμιση της έντασης ήχου, πιέστε — 🖊 +.

Για αλλαγή της θέσης προγράμματος, πιέστε  $\mathbf{\nabla} \mathbf{P} \mathbf{\Delta}$ .

Πιέστε **ΜΕΝU** και **〈**, **〉**, **ヘ** ή **~** για έλεγχο των επιλογών ήχου και εικόνας.

Πιέστε ΜΕΝΟ για να τελειώσετε.

Όταν συνδέετε συσκευή ήχου στο **ΕΧΤ3**, συνδέστε την έξοδο ακουστικού σήματος της συσκευής στις υποδοχές ακουστικού σήματος της τηλεόρασης.

Για επιλογή της Εισόδου, πιέστε - € έως ότου η ένδειξη ΕΧΤ3 εμφανιστεί στην οθόνη, όπως περιγράφεται στη σελίδα 23. Η τηλεόραση θα ανιχνεύσει τον τύπο του σήματος αυτόματα.

Παρακαλούμε να ανατρέχετε πάντα στο εγχειρίδιο χρήσης της συσκευής προς σύνδεση για πλήρεις λεπτομέρειες.

Παρακαλούμε προσέξτε: Η εισαγωγή του βύσματος ακουστικών κεφαλής προκαλεί σίγαση του ήχου από όλα τα ηχεία.

## Συντονισμός τηλεόρασης μέσω της λειτουργίας Γρήγορη εγκατάσταση, κατανομή θέσεων προγραμμάτων

Πριν από την ενεργοποίηση της τηλεόρασης, ρυθμίστε τον αποκωδικοποιητή και τη συσκευή καταγραφής πολυμέσων στην ένδειξη **Αναμονή**, εάν είναι συνδεδεμένα. Για να ρυθμίσετε τις παραμέτρους της τηλεόρασης χρησιμοποιήστε τα πλήκτρα του τηλεχειριστηρίου όπως περιγράφεται λεπτομερώς στη σελίδα 6.

| 1 | Συνδέστε την τηλεόραση στην παροχή ρεύματος<br>και πιέστε το πλήκτρο (). Θα εμφανιστεί η οθόνη<br>Quick Setup (γρήγορη ρύθμιση παραμέτρων).    |                                                  |  |  |  |  |  |  |
|---|----------------------------------------------------------------------------------------------------|--------------------------------------------------|--|--|--|--|--|--|
|   | Quick Setup                                                                                                    |                                                  |  |  |  |  |  |  |
|   | Select your language.                                                                                                    |                                                  |  |  |  |  |  |  |
|   | Language                                                                                                    | English                                          |  |  |  |  |  |  |
|   | EXIT Watch TV                                                                                                    | K Next                                           |  |  |  |  |  |  |
| 2 | Χρησιμοποιώντας τα πλήκτρα <b>αριστερά</b> ή <b>δεξιά</b><br>επιλέξτε την ένδειξη <b>Language</b> (Γλώσσα), στη<br>συνέχεια πιέστε <b>ΟΚ</b> . |                                                  |  |  |  |  |  |  |
| 3 | Στη συνέχεια, πιέστε τα πλήκτρα <b>αριστερά</b> ή <b>δεξιά</b><br>για να επιλέξετε την ένδειξη <b>Χώρα</b> και πιέστε <b>ΟΚ</b> .              |                                                  |  |  |  |  |  |  |
| 4 | Για έναρξη της λειτουργίας <b>Αυτόματος</b><br>συντονισμός, πιέστε ΟΚ.                                                                         |                                                  |  |  |  |  |  |  |
|   | Αυτόματος συντονια                                                                                                    | μός                                              |  |  |  |  |  |  |
|   | Αναζήτηση                                                                                                    |                                                  |  |  |  |  |  |  |
|   | Κανάλι: C22 Σταθμός                                                                                                    | : NET                                            |  |  |  |  |  |  |
|   | ΕΧΙΤ Στοπ                                                                                                    |                                                  |  |  |  |  |  |  |
|   | Θα αρχίσει αναζήτηση για όλους τι<br>σταθμούς. Η γραμμή ολίσθησης θα<br>μήκος της γραμμής ανάλογα με την<br>αναζήτησης.                        | ους διαθέσιμους<br>κινείται κατά<br>ν πρόοδο της |  |  |  |  |  |  |
|   | Πρέπει να αφήσετε την τηλ<br>ολοκληρώσει την αναί                                                                                              | εόραση να<br>Ύπηση                               |  |  |  |  |  |  |

Όταν η αναζήτηση ολοκληρωθεί, η τηλεόραση θα επιλέξει αυτόματα τη θέση προγράμματος 1. Ενδέχεται η εικόνα να μην είναι ευκρινής ή το σήμα να είναι αδύνατο, έτσι η αλλαγή της σειράς των σταθμών είναι εφικτή μέσω της λειτουργίας **Χειροκίνητος συντονισμός** που εμφανίζεται στην οθόνη.

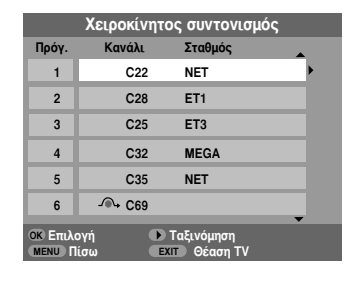

| 5 |
|---|
|   |

Μόλις εμφανιστεί η λίστα των σταθμών, χρησιμοποιήστε τα πλήκτρα πάνω ή κάτω για να επισημάνετε το σταθμό που επιθυμείτε να μετακινήσετε και πιέστε το πλήκτρο δεξιά.

Ο επιλεγμένος σταθμός θα μετακινηθεί στα δεξιά της οθόνης.

| Χειροκίνητος συντονισμός           |        |       |         |   |  |  |  |  |
|------------------------------------|--------|-------|---------|---|--|--|--|--|
| Πρόγ.                              | Κανάλι |       | Σταθμός | • |  |  |  |  |
| 1                                  | •      | C22   | NET     |   |  |  |  |  |
| 2                                  |        | C28   | ET1     |   |  |  |  |  |
| 3                                  |        | C25   | ET3     |   |  |  |  |  |
| 4                                  |        | C32   | MEGA    |   |  |  |  |  |
| 5                                  |        | C35   | NET     |   |  |  |  |  |
| 6                                  |        | • C69 |         |   |  |  |  |  |
| Αποθήκευση ΜΕΝU Πίσω ΕΧΙΤ Θέαση ΤΥ |        |       |         |   |  |  |  |  |

Χρησιμοποιήστε τα πλήκτρα πάνω ή κάτω για να μετακινηθείτε μέσα στη λίστα στη θέση που επιθυμείτε. Καθώς ενεργείτε με τον τρόπο αυτό, οι άλλοι σταθμοί μετακινούνται για να δημιουργήσουν ελεύθερο χώρο.

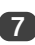

6

Πιέστε το πλήκτρο **αριστερά** για να αποθηκεύσετε την κίνησή σας.

Επαναλάβετε όσες φορές απαιτείται, στη συνέχεια πιέστε **ΕΧΙΤ**.

Εάν δεν είναι εφικτή η σύνδεση της τηλεόρασης σε μία συσκευή καταγραφής πολυμέσων/ αποκωδικοποιητή με καλώδιο τύπου SCART ή εάν απαιτείται σταθμός σε άλλο σύστημα χρησιμοποιήστε τη λειτουργία Χειροκίνητος συντονισμός για να εκχωρήσετε μία θέση προγράμματος, ανατρέξτε στη σελίδα 11.

# Χειροκίνητος συντονισμός

Ο χειροκίνητος συντονισμός της τηλεόρασης είναι εφικτός μέσω της λειτουργίας Χειροκίνητος συντονισμός. Για παράδειγμα: Εάν δεν είναι εφικτή η σύνδεση της τηλεόρασης σε μία συσκευή καταγραφής πολυμέσων/ αποκωδικοποιητή με καλώδιο τύπου SCART ή ο συντονισμός ενός σταθμού σε άλλο Εύστημα.

Χρησιμοποιήστε τα πλήκτρα **αριστερά** και **δεξιά** για να μετακινηθείτε στην οθόνη και να διαλέξετε οποιαδήποτε από τις συγκεκριμένες επιλογές Χειροκίνητου συντονισμού.

| Προγράμματα Σύσ        | τημα Colour Παράληψη Κανάλι Αναζήτηση Χειροκίνητη Σταθμός<br>System προγραμ Μικρορύθμιση                                                              |  |  |  |  |
|------------------------|----------------------------------------------------------------------------------------------------|--|--|--|--|
|                        |                                                                                                    |  |  |  |  |
| Προγράμματα:           | Ο αριθμός που πρέπει να πιεστεί στο τηλεχειριστήριο.                                                                                                  |  |  |  |  |
| Σύστημα:               | Είναι συγκεκριμένο για κάθε περιοχή.                                                                                                    |  |  |  |  |
| Colour System:         | Εργοστασιακή ρύθμιση σε Αυτόματο, θα πρέπει να αλλάζει εάν παρουσιάζονται προβλήμ<br>δηλαδή, είσοδος NTSC από εξωτερική πηγή.                         |  |  |  |  |
| Παράληψη προγραμ:      | Το σύμβολο σημαίνει ότι δεν έχει αποθηκευτεί τίποτα ή ότι η δυνατότητα παράληψη ενός καναλιού είναι στη θέση ενεργοποιημένη. Ανατρέξτε στη σελίδα 12. |  |  |  |  |
| Κανάλι:                | Ο αριθμός του καναλιού όπου μεταδίδει ένας σταθμός.                                                                                                   |  |  |  |  |
| Αναζήτηση:             | Αναζήτηση προς τα πάνω ή κάτω για σήμα.                                                                                                    |  |  |  |  |
| οοκίνητη Μικρορύθμιση: | Χρησιμοποιείται μόνο στην περίπτωση παρεμβολών/ αδύνατου σήματος. Ανατρέξτε στη α                                                                     |  |  |  |  |
| Σταθμός:               | Αναγνώριση σταθμού. Χρησιμοποιήστε τα πλήκτρα πάνω ή κάτω και αριστερά ή δεξιά για<br>καταχώρηση έως και επτά χαρακτήρων.                             |  |  |  |  |

Για να εκχωρήσετε μία θέση προγράμματος στην τηλεόραση για χρήση αποκωδικοποιητή ή συσκευής καταγραφής πολυμέσων: ενεργοποιήστε τον αποκωδικοποιητή ή τοποθετήστε μία προεγγεγραμμένη ταινία στη συσκευή καταγραφής πολυμέσων και πιέστε αναπαραγωγή, στη συνέχεια πραγματοποιήστε χειροκίνητο συντονισμό.

3

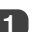

2

Πιέστε ΜΕΝU και χρησιμοποιώντας τα πλήκτρα αριστερά ή δεξιά επιλέξτε το μενού ΕΓΚΑΤΑΣΤΑΣΗ, με το πλήκτρο κάτω επισημάνετε την ένδειξη Χειροκίνητος συντονισμός, πιέστε ΟΚ για επιλογή.

| ΡΥΘΜΙΣΗ                  | H 1/2    |
|--------------------------|----------|
| Γλώσσα                   | Ελληνικά |
| Χώρα                     | Ελλάδα   |
| Αυτόματος συντονισμός    | OK       |
| Χειροκίνητος συντονισμός | OK       |
| Σύνδεση ΑV               | OK       |
| Θέση εικόνας             | OK       |
| ΜΕΝU Πίσω ΕΧΙΤ Θέαση Τ   | V        |

Χρησιμοποιήστε τα πλήκτρα πάνω ή κάτω για να επισημάνετε την επιθυμητή θέση προγράμματος π.χ. προτείνουμε τη θέση Prog. Ο για μία συσκευή καταγραφής πολυμέσων.

|                    | Χειροκίνητα | ος συντονισμά            | ός  |            |
|--------------------|-------------|--------------------------|-----|------------|
| Πρόγ.              | Κανάλι      | Σταθμός                  |     |            |
| 0                  | C60         |                          | •   |            |
| 1                  | C22         | NET                      | н   | εμφάνιση   |
| 2                  | C28         | ET1                      | αρ  | ιθμών ΄    |
| 3                  | C25         | ET3                      | VK  | αναλιών    |
| 4                  | C32         | MEGA                     | είν | αι εφικτή. |
| 5                  | C35         | NET                      |     |            |
| ΟΚ Επιλα<br>ΜΕΝΟ Π | ογή 🕨       | Ταξινόμηση<br>Π Θέαση TV | •   |            |

Πιέστε ΟΚ για επιλογή. Εάν παρατηρηθεί παράληψη του προγράμματος, πρέπει να απενεργοποιηθεί η δυνατότητα Παράληψη προγραμ πριν από την αποθήκευση.

| Χειροκίνητος συντονισμός                 |     |   |   |      |   |   |  |
|------------------------------------------|-----|---|---|------|---|---|--|
| Σύστημα                                  |     |   |   |      |   |   |  |
| 0                                        | ₿/G | A | + | C 60 | ٩ | 0 |  |
| ΟΚ Αποθήκευση<br>ΜΕΝυ Πίσω ΕΧΙΤ Θέαση ΤV |     |   |   |      |   |   |  |

Πιέστε το πλήκτρο δεξιά για να επιλέξετε Εύστημα και χρησιμοποιήστε τα πλήκτρα πάνω ή κάτω για αλλαγή, εάν απαιτείται.

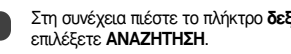

Στη συνέχεια πιέστε το πλήκτρο δεξιά για να

Πιέστε τα πλήκτρα πάνω ή κάτω για έναρξη της 6 αναζήτησης. Το σύμβολο αναζήτησης θα αναβοσβήνει.

| Χειροκίνητος συντονισμός                 |     |   |     |      |    |   |  |
|------------------------------------------|-----|---|-----|------|----|---|--|
| Αναζήτηση: Πάνω                          |     |   |     |      |    |   |  |
| 0                                        | B/G | A | :-+ | C 60 | \$ | 0 |  |
| ΟΚ Αποθήκευση<br>ΜΕΝυ Πίσω ΕΧΙΤ Θέαση ΤV |     |   |     |      |    |   |  |

Κάθε σήμα θα εμφανίζεται στην τηλεόραση, εάν δεν είναι το σήμα της δικής σας συσκευής καταγραφής πολυμέσων, πιέστε τα πλήκτρα πάνω ή κάτω ξανά για νέα έναρξη αναζήτησης.

# Χειροκίνητος συντονισμός συνέχεια, Παράληψη προγράμματος

Μόλις εντοπιστεί το σήμα της δικής σας συσκευής καταγραφής πολυμέσων, πιέστε το πλήκτρο αριστερά για να μετακινηθείτε στην ένδειξη Σταθμός. Με τα πλήκτρα πάνω, κάτω, αριστερά και δεξιά καταχωρήστε τους απαιτούμενους γαρακτήσες. π.γ. VCR.

| Χειροκίνητος συντονισμός                 |     |   |   |      |   |   |     |
|------------------------------------------|-----|---|---|------|---|---|-----|
| Σταθμός                                  |     |   |   |      |   |   |     |
| 0                                        | B/G | A | + | C 60 | ٩ | 0 | VCR |
| ΟΚ Αποθήκευση<br>ΜΕΝΥ Πίσω ΕΧΙΤ Θέαση TV |     |   |   |      |   |   |     |

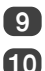

8

Πιέστε **ΟΚ** για αποθήκευση.

Επαναλάβετε για κάθε θέση προγράμματος που επιθυμείτε να συντονίσετε ή, πιέστε **MENU** για να επιστρέψετε στη λίστα των καναλιών και να επιλέξετε τον επόμενο αριθμό προς συντονισμό.

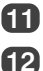

13

Πιέστε ΕΧΙΤ μόλις τελειώσετε.

Για να ονομάσετε την εξωτερική συσκευή, π.χ. DVD στο ΕΧΤ2, πιέστε → για να επιλέξετε → 2, στη συνέχεια επιλέξτε Χειροκίνητη ρύθμιση από το μενού ΡΥΘΜΙΣΗ.

Πιέστε το πλήκτρο δεξιά για να επιλέξετε Label (ονομασία), στη συνέχεια χρησιμοποιώντας τα πλήκτρα πάνω, κάτω, αριστερά και δεξιά καταχωρήστε τους απαιτούμενους χαρακτήρες.

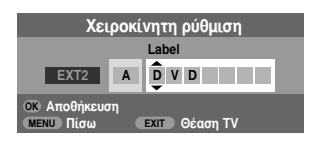

Ελληνικά

Η συγκεκριμένη πηλεόραση έχει δυνατότητα απευθείας καταχώρησης καναλιών, εάν οι αριθμοί των καναλιών είναι γνωστοί. Επιλέξτε την οθόνη Χειροκίνητη ρύθμιση στο *Βήμα 3.* Καταχωρήστε αρ. προγράμματος, το Εύστημα και τον αριθμό Κανάλι. Πιέστε ΟΚ για αποθήκευση.

### Παράληψη προγράμματος

Για να αποτραπεί η παρακολούθηση ορισμένων προγραμμάτων, η παράληψη της θέσης ενός προγράμματος είναι εφικτή. Η χρήση του τηλεχειριστηρίου δεν επιτρέπεται διότι τα κανάλια

παραμένουν διαθέσιμα χρησιμοποιώντας τα αριθμητικά πλήκτρα. Στη συνέχεια, η παρακολούθηση των προγραμμάτων πραγματοποιείται ως συνήθως χρησιμοποιώντας τα στοιχεία ελέγχου της πλιεόρασης, αλλά η θέση του προγράμματος που παραλήφθηκε δεν θα εμφανίζεται στην πλιεόραση.

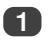

Επιλέξτε **Χειροκίνητος συντονισμός** από το μενού **ΡΥΘΜΙΣΗ**.

| Χειροκίνητος συντονισμός |          |         |  |  |  |  |  |
|--------------------------|----------|---------|--|--|--|--|--|
| Πρόγ.                    | Κανάλι   | Σταθμός |  |  |  |  |  |
| 1                        | C22      | NET 🕨   |  |  |  |  |  |
| 2                        | C28      | ET1     |  |  |  |  |  |
| 3                        | C25      | ET3     |  |  |  |  |  |
| 4                        | C32      | MEGA    |  |  |  |  |  |
| 5                        | C35      | NET     |  |  |  |  |  |
| 6                        | -∕€+ C69 |         |  |  |  |  |  |
| ΟΚ Επιλογή Ταξινόμηση    |          |         |  |  |  |  |  |

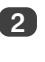

Χρησιμοποιήστε τα πλήκτρα πάνω ή κάτω για να επισημάνετε τη θέση του προγράμματος προς παράληψη και πιέστε ΟΚ για επιλογή.

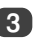

Πιέστε το πλήκτρο δεξιά για να επιλέξετε Παράληψη προγραμ.

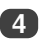

Χρησιμοποιήστε τα πλήκτρα πάνω ή κάτω για να ενεργοποιήσετε τη λειτουργία Παράληψη προγραμ. Πιέστε ΟΚ.

Το σύμβολο - Το πάνω στην οθόνη υποδηλώνει τη θέση του προγράμματος που παραλήφθηκε.

| Χειροκίνητος συντονισμός                 |     |   |  |      |   |   |     |  |
|------------------------------------------|-----|---|--|------|---|---|-----|--|
| Παράληψη προγραμ : κλειστός              |     |   |  |      |   |   |     |  |
| 1                                        | B/G | Α |  | C 22 | ٩ | 0 | NET |  |
| ΟΚ Αποθήκευση<br>ΜΕΝυ Πίσω ΕΧΙΤ Θέαση ΤV |     |   |  |      |   |   |     |  |

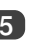

Πιέστε MENU και επαναλάβετε τη διαδικασία από το *Βήμα* 2 ή πιέστε ΕΧΙΤ.

Η θέση κάθε προγράμματος θα πρέπει να επιλεχθεί μεμονωμένα. Για να απενεργοποιήσετε τη λειτουργία Παράληψη προγραμ, επαναλάβετε τη διαδικασία για κάθε θέση.

Δεν είναι εφικτή η επιλογή των θέσεων των προγραμμάτων που παραλήφθηκαν με τα πλήκτρα Ρ▲και ΡΨ ή τα στοιχεία ελέγχου της πηλεόρασης, αλλά παραμένει εφικτή η πρόσβαση σε αυτές με τα αριθμητικά πλήκτρα του τηλεχειριστηρίου.

# Αυτόματος συντονισμός, γενικά στοιχεία ελέγχου, στοιχεία ελέγχου ήχου

### Χρήση της λειτουργίας Αυτόματος συντονισμός

Για να ρυθμίσετε τις παραμέτρους της τηλεόρασης χρησιμοποιώντας τη λειτουργία Αυτόματος συντονισμός, πιέστε ΜΕΝU και χρησιμοποιήστε τα πλήκτρα αριστερά ή δεξιά για να επιλέξετε το μενού ΕΓΚΑΤΑΣΤΑΣΗ.

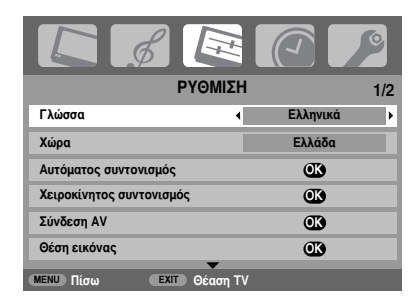

Πιέστε το πλήκτρο κάτω για να επισημάνετε την ένδειξη Γλώσσα και τα πλήκτρα αριστερά ή δεξιά για επιλογή.

3

Λ

Χρησιμοποιώντας το πλήκτρο κάτω επισημάνετε την ένδειξη Χώρα, στη συνέχεια πιέστε τα πλήκτρα αριστερά ή δεξιά για επιλογή. Η τηλεόραση θα πραγματοποιήσει τώρα συντονισμό των σταθμών που λειτουργούν στη χώρα σας.

Πιέστε το πλήκτρο κάτω για να επισημάνετε την ένδειξη Αυτόματος συντονισμός, στη συνέχεια πιέστε ΟΚ.

### Αυτόματος συντονισμός

Οι προηγούμενες ρυθμίσεις θα σβηστούν ! Πατήστε ΕΧΙΤ για να μην υπάρξι αλλαγή. Πατήστε ΟΚ για έναρξη αυτόματης ρύθμισης

ΜΕΝΟ Πίσω ΕΧΙΤ Θέαση ΤΥ

Για έναρξη της λειτουργίας Αυτόματος συντονισμός, πιέστε ΟΚ.

#### Πρέπει να αφήσετε την τηλεόραση να ολοκληρώσει την αναζήτηση.

Μόλις ολοκληρωθεί η αναζήτηση, η τηλεόραση θα επιλέξει αυτόματα τη θέση προγράμματος 1. Ενδέχεται η εικόνα να μην είναι ευκρινής, έτσι η αλλαγή της σειράς των σταθμών είναι εφικτή μέσω της λειτουργίας **Χειροκίνητος συντονισμός**, ανατρέξτε στη σελίδα 11.

### Επιλογή θέσεων προγραμμάτων

Για να επιλέξετε μία θέση προγράμματος, χρησιμοποιήστε τα αριθμητικά πλήκτρα του τηλεχειριστηρίου.

Οι θέσεις των προγραμμάτων επιλέγονται επίσης χρησιμοποιώντας τα πλήκτρα Ρ▲ και Ρ▼.

Για να επαναφέρετε την προηγούμενη θέση προγράμματος πιέστε Ξ.

Για να εμφανίσετε πληροφορίες επί της οθόνης δηλαδή θέση προγράμματος, λειτουργία εισόδου ή στερεοφωνικό/ μονοφωνικό σήμα, πιέστε (i+). Πιέστε ξανά για ακύρωση.

### Στοιχεία ελέγχου ήχου

### Ένταση

Πιέστε 📩 – ή 📥 + για να ρυθμίσετε την ένταση.

### Σίγαση ήχου

Πιέστε Κμία φορά για να απενεργοποιήσετε τον ήχο και ξανά για ακύρωση.

### Μπάσα, Πρίμα και Ισοστάθμιση

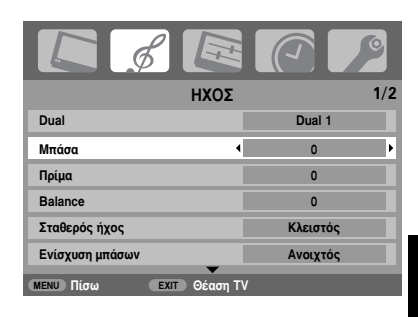

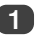

Πιέστε **MENU** και τα πλήκτρα αριστερά ή δεξιά για να επιλέξετε την ένδειξη **ΗΧΟΣ**.

Πιέστε το πλήκτρο **κάτω** για να επισημάνετε την ένδειξη **Μπάσα**, **Πρίμα** ή **Balance** και τα πλήκτρα **αριστερά** ή **δεξιά** για να αλλάξετε τη ρύθμιση.

# Στοιχεία ελέγχου ήχου συνέχεια, ενίσχυση μπάσων, διγλωσσία, Σταθερός ήχος®

### Ενίσχυση μπάσων

Η λειτουργία **Ενίσχυση μπάσων** βελτιώνει το βάθος του ήχου των ηχείων της τηλεόρασης. Η διαφορά παρατηρείται μόνο σε περιπτώσεις ήχου με ισχυρά μπάσα.

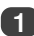

Στο μενού ΗΧΟΣ, πιέστε το πλήκτρο κάτω για επισήμανση Ενίσχυση μπάσων. Χρησιμοποιήστε τα πλήκτρα αριστερά ή δεξιά για να επιλέξετε Ανοιχτός.

| ΗΧΟΣ 1.                 |          |  |  |  |  |  |  |
|-------------------------|----------|--|--|--|--|--|--|
| Dual                    | Dual 1   |  |  |  |  |  |  |
| Μπάσα                   | 0        |  |  |  |  |  |  |
| Πρίμα                   | 0        |  |  |  |  |  |  |
| Balance                 | 0        |  |  |  |  |  |  |
| Σταθερός ήχος           | Κλειστός |  |  |  |  |  |  |
| Ενίσχυση μπάσων         | Ανοιχτός |  |  |  |  |  |  |
| ΜΕΝU Πίσω ΕΧΙΤ Θέαση ΤΥ |          |  |  |  |  |  |  |

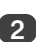

Στη συνέχεια, πιέστε το πλήκτρο κάτω για να επισημάνετε την ένδειξη Επίπεδο μπάσων και χρησιμοποιώντας τα πλήκτρα αριστερά ή δεξιά ρυθμίστε ανάλογα με τις προτιμήσεις σας.

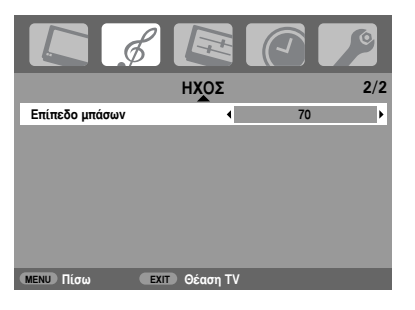

Ελληνικά

### Διγλωσσία

Εάν ένα πρόγραμμα ή μία ταινία μεταδίδονται με ηχητική ζώνη σε περισσότερες γλώσσες από μία, η δυνατότητα DUAL (διγλωσσία) επιτρέπει την επιλογή μίας από αυτές.

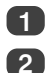

Πιέστε ΜΕΝU και επιλέξτε το μενού ΗΧΟΣ.

Χρησιμοποιήστε το πλήκτρο κάτω για να επισημάνετε την ένδειξη **Dual**, στη συνέχεια πιέστε τα πλήκτρα αριστερά ή δεξιά για να επιλέξετε **Dual 1 ή Dual 2**.

| L &                     |      |          | 0   |  |  |
|-------------------------|------|----------|-----|--|--|
|                         | ΗΧΟΣ |          | 1/2 |  |  |
| Dual                    | ۰    | Dual 1   | Þ   |  |  |
| Μπάσα                   |      | 0        |     |  |  |
| Πρίμα                   |      | 0        |     |  |  |
| Balance                 |      | 0        |     |  |  |
| Σταθερός ήχος           |      | Κλειστός |     |  |  |
| Ενίσχυση μπάσων         |      | Ανοιχτός |     |  |  |
| ΜΕΝΟ Πίσω ΕΧΙΤ Θέαση ΤΥ |      |          |     |  |  |

### Σταθερός ήχος®

Η δυνατότητα Σταθερός ήχος περιορίζει τα υψηλά επίπεδα της έντασης του ήχου στα ηχεία της τηλεόρασης, αποτρέποντας τις απότομες αλλαγές της έντασης κατά την αλλαγή καναλιών ή μεταξύ προγράμματος και διαφήμισης.

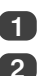

Πιέστε ΜΕΝU και επιλέξτε το μενού ΗΧΟΣ.

Χρησιμοποιήστε το πλήκτρο κάτω για να επισημάνετε την ένδειξη Σταθερός ήχος στη συνέχεια πιέστε τα πλήκτρα αριστερά ή δεξιά για να επιλέξετε Ανοιχτός ή Κλειστός.

| ΗΧΟΣ                    | 1/2      |  |  |  |  |
|-------------------------|----------|--|--|--|--|
| Dual                    | Dual 1   |  |  |  |  |
| Μπάσα                   | 0        |  |  |  |  |
| Πρίμα                   | 0        |  |  |  |  |
| Balance                 | 0        |  |  |  |  |
| Σταθερός ήχος           | Ανοιχτός |  |  |  |  |
| Ενίσχυση μπάσων         | Ανοιχτός |  |  |  |  |
| ΜΕΝΟ Πίσω ΕΧΙΤ Θέαση ΤΥ |          |  |  |  |  |
# Παρακολούθηση σε ευρεία οθόνη

Ανάλογα με τον τύπο του προγράμματος που μεταδίδεται, η παρακολούθηση των προγραμμάτων πραγματοποιείται σε διάφορες μορφές. Πιέστε επανειλημμένα το πλήκτρο 🕀 για να επιλέξετε PC, Ακριβής απεικόνισης, Ευρεία, Super live2, Cinema2, 4:3, Super live1, Cinema1, Υπότιτλος και 14:9.

# SUPER LIVE1

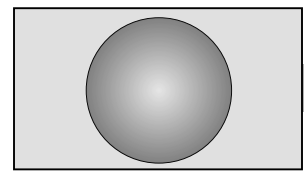

SUPER LIVE2

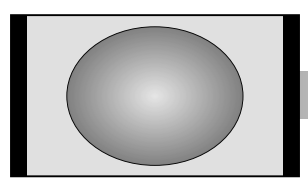

CINEMA1

Με τη συγκεκριμένη ρύθμιση πραγματοποιείται μεγέθυνση της εικόνας 4:3 ώστε να ταιριάζει απολύτως στο μέγεθος της οθόνης τεντώνοντας την εικόνα οριζόντια και κάθετα, διαπηρώντας καλύτερες αναλογίες στο κέντρο της εικόνας. Ενδέχεται να παρατηρηθεί κάποιος βαθμός παραμόρ@ωσης.

Σε περίπτωση λήψης σήματος μορφής "side panel" (πλευρικό πλαίσιο), με τη συγκεκριμένη ρύθμιση πραγματοποιείται μεγέθυνση της εικόνας ώστε να ταιριάζει απολύτως στο μέγεθος της οθόνης τεντώνοντας την εικόνα οριζόντια και κάθετα, διαπρωίντας καλύτερες αναλογίες στο κέντρο της εικόνας. Ενδέχεται να παρατηρηθεί κάποιος βαθμός παραμόρφωσης.

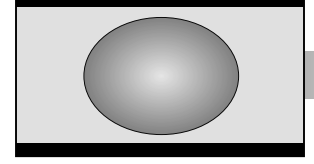

Κατά την παρακολούθηση κινηματογραφικών ταινιών/ ταινιών βίντεο μορφής "letterbox" (θυρίδα γραμματοκιβωτίου), με τη συγκεκριμένη ρύθμιση εξαλείφονται ή περιορίζονται οι μαύρες ζώνες στο πάνω και κάτω μέρος της οθόνης με μεγέθυνση και επιλογή της εικόνας χωρίς παραμόρφωση.

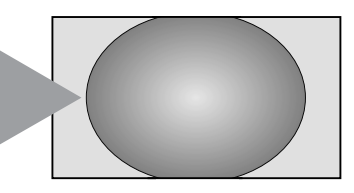

CINEMA2

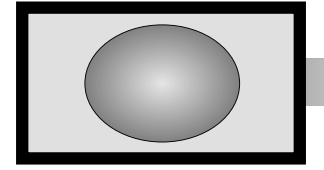

Κατά την παρακολούθηση κινηματογραφικών ταινών' ταινών βίντεο μορφής "all sides panels" (πλαίσια σε όλες τις πλευρές), με τη συγκεκρυμένη ρύθμιση εξαλείφονται ή περιορίζονται οι μαύρες ζώνες σε όλες τις πλευρές της οθόνης με μεγέθυνση και επιλογή της εικόνας χωρίς παραμόρφωση.

15

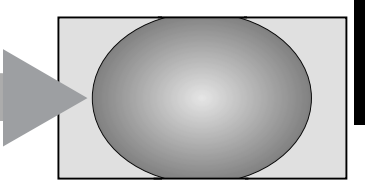

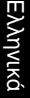

SUBTITLE

Όταν περιλαμβάνονται υπόπιτλοι σε μορφή προγράμματος "letterbox" (θυρίδα γραμματοκιβωτίου), με τη συγκεκριμένη ρύθμιση πραγματοποιείται ανύψωση της εικόνας ώστε να διασφαλίζεται η εμφάνιση ολόκληρου του κειμένου.

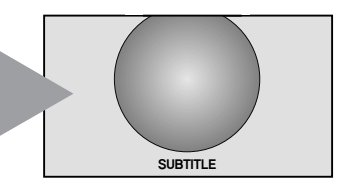

# Παρακολούθηση σε ευρεία οθόνη συνέχεια

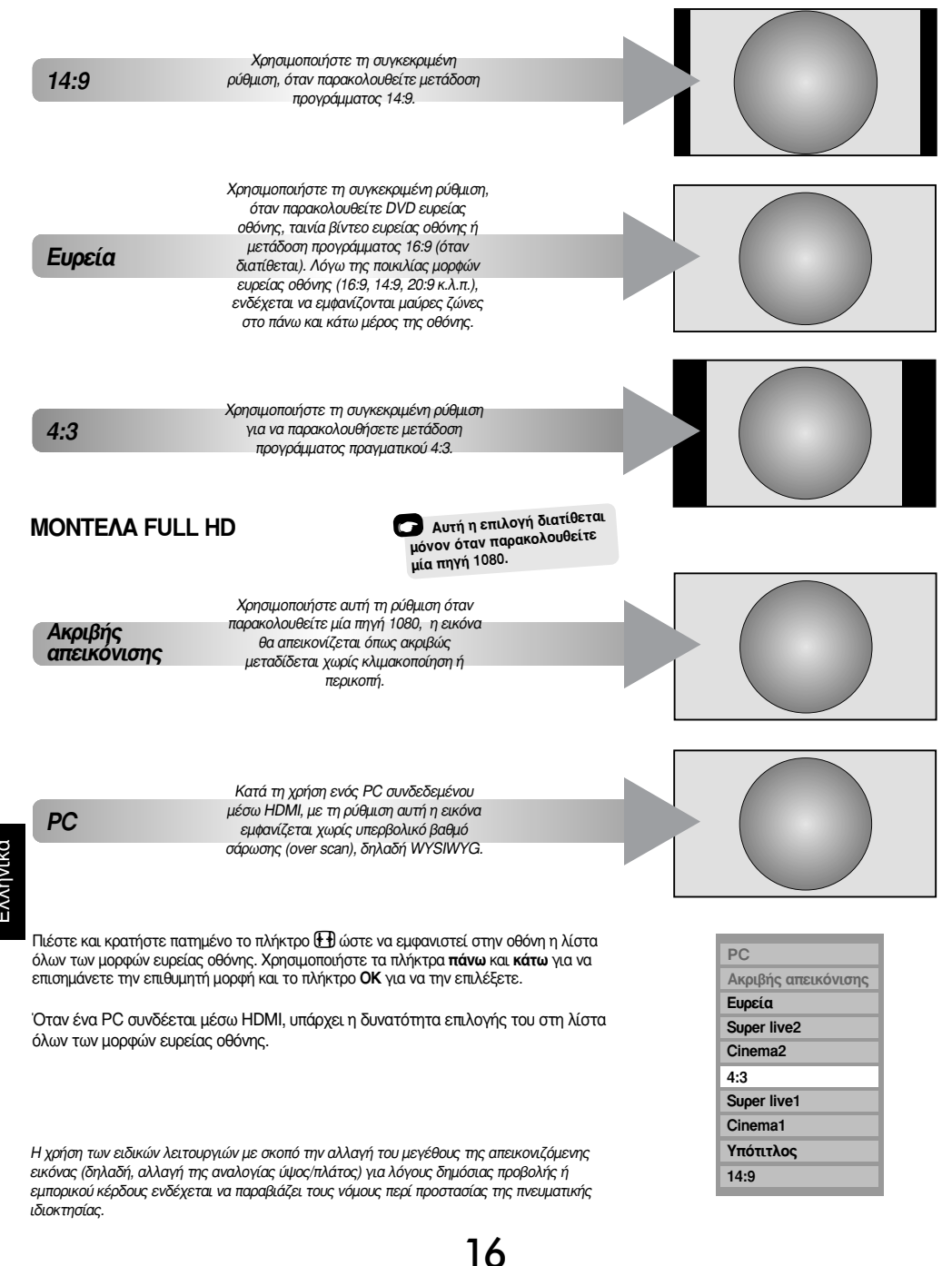

Ελληνικά

# Στοιχεία ελέγχου εικόνας

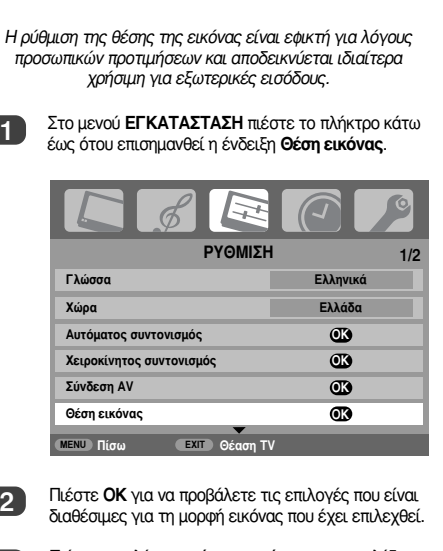

Θέση εικόνας

Πιέστε τα πλήκτρα **πάνω** και **κάτω** για να επιλέξετε μία ένδειξη, στη συνέχεια τα πλήκτρα **αριστερά** ή **δεξιά** για να ορίσετε τις ρυθμίσεις.

Η αλλαγή των επιλογών πραγματοποιείται βάσει της μορφής ευρείας οθόνης που επιλέχθηκε και όταν παρακολουθείτε προγράμματα μέσω των συνδεδεμένων συσκευών.

Στη λειτουργία Cinema2:

3

| Θέση εικόνας         |         |   |   |
|----------------------|---------|---|---|
| Οριζ. θέση           | •       | 0 | Þ |
| Κάθετη θέση          |         | 0 |   |
| Επαναπρογραμματισμός |         | Œ |   |
|                      |         |   |   |
| ΜΕΝΟ Πίσω ΕΧΙΤ Θ     | έαση ΤV |   |   |

Για να επιστρέψετε στις αρχικές εργοστασιακές ρυθμίσεις, επιλέξτε Επαναπρογραμματισμός στο μενού θέση εικόνας και πιέστε ΟΚ.

### Οπίσθιος φωτισμός

Η ρύθμιση **Οπίσθιος φωτισμός** μπορεί να βελτιώσει την ευκρίνεια της οθόνης κατά την παρακολούθηση.

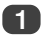

Στο μενού ΕΙΚΟΝΑ πιέστε το πλήκτρο κάτω για να επιλέξετε την ένδειξη Ρυθμίσεις ταινίας, στη συνέχεια πιέστε ΟΚ.

| 3D Διαχείριση Χρώματος  | Κλειστός |
|-------------------------|----------|
| Βασική ρύθμιση χρωμάτων |          |
| Τρόπος λειτ. σινεμά     | Ανοιχτός |

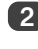

Στο μενού **Ρυθμίσεις ταινίας** πιέστε το πλήκτρο κάτω για να επιλέξετε **Επίπεδο Μαύρου**.

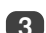

Πιέστε τα πλήκτρα αριστερά ή δεξιά για ρύθμιση.

| Ρυθμίσεις ταινίας 1     |   | 1/2 |   |
|-------------------------|---|-----|---|
| Οπίσθιος φωτισμός       | • | 100 | Þ |
| Αντίθεση                |   | 100 |   |
| Φωτειν/τα               |   | 50  |   |
| Χρώμα                   |   | 50  |   |
| Απόχρωση                |   | 0   |   |
| Ευκρίνεια               |   | 0   |   |
| ΜΕΝΟ Πίσω ΕΧΙΤ Θέαση ΤΥ |   |     |   |

# Στοιχεία ελέγχου εικόνας συνέχεια

### Προτιμήσεις εικόνας

Η συγκεκριμένη τηλεόραση προσφέρει τη δυνατότητα προσαρμογής του στιλ εικόνας. Πιέστε 📲 για να προβάλετε τα διάφορα διαθέσιμα στιλ:

Οι λειτουργίες Εικόνα-1 έως 3 είναι προκαθορισμένες επιλογές και επηρεάζουν πολλές λειτουργίες/ρυθμίσεις εντός της τηλεόρασης, η λειτουργία Εικόνα-Μ αποθηκεύει τις δικές σας ρυθμίσεις όπως περιγράφεται κατωτέρω:

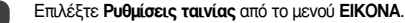

| Ρυθμίσεις ταινίας 1/2   |                           |
|-------------------------|---------------------------|
| Οπίσθιος φωτισμός       | 100                       |
| Αντίθεση                | <ul> <li>100 ►</li> </ul> |
| Φωτειν/τα               | 50                        |
| Χρώμα                   | 50                        |
| Απόχρωση                | 0                         |
| Ευκρίνεια               | 0                         |
| ΜΕΝU Πίσω ΕΧΙΤ Θέαση ΤV |                           |

Χρησιμοποιήστε τα πλήκτρα **αριστερά ή δεξιά** για να ρυθμίσετε **Αντίθεση, Φωτειν/τα, Χρώμα**, **Απόχρωση** και **Ευκρίνεια**.

### Ελαστικότητα μαύρου

Η δυνατότητα Ένταση μαύρου αυξάνει την πυκνότητα των μαύρων περιοχών της εικόνας βελτιώνοντας έτσι την ανάλυση.

Στο μενού **Ρυθμίσεις ταινίας** πιέστε το πλήκτρο κάτω έως ότου επισημανθεί η ένδειξη Ένταση μαύρου.

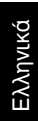

2

| Ρυθμίσεις ταινίας 2/2 |          |
|-----------------------|----------|
| Ένταση μαύρου         | Ανοιχτός |
| ΑΠΟΣΒ θΟΡΥΒ MPEG      | Χαμηλό   |
| DNR                   | Αυτόματο |
| Θερμοκρασία χρώματος  | Ψυχρό    |
|                       |          |
|                       |          |
| ΜΕΝΟ Πίσω ΕΧΙΤ Θ      | θέαση TV |

Πιέστε **αριστερά ή δεξιά** για να επιλέξετε Ανοιχτός ή Κλειστός. Το αποτέλεσμα εξαρτάται από τη μετάδοση του προγράμματος και παρατηρείται κυρίως στα σκοτεινά χρώματα.

#### MPEG NR - Μείωση θορύβου

Όταν παρακολουθείτε ένα DVD, η συμπίεση ενδέχεται να προκαλέσει παραμόρφωση ή pixelation (Σ.τ.μ. εμφάνιση των εικονοψηφίδων) οριαμένων λέξεων ή στοιχείων της εικόνας. Χρησιμοποιώντας τη δυνατότητα **ΑΠΟΣΒ θΟΡΥΒ MPEG** μπορείτε να μειώσετε αυτό το φαινόμενο εξομαλύνοντας πις άκρες.

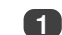

Επιλέξτε ΑΡΟΣΒ θΟΡΥΒ ΜΡΕG από το μενού Ρυθμίσεις ταινίας. Χρησιμοποιήστε τα πλήκτρα αριστερά ή δεξιά για να επιλέξετε μία ρύθμιση ανάλογα με τις προτιμήσεις σας.

#### DNR - Ψηφιακή μείωση θορύβου

Η ρύθμιση DNR καθιστά εφικτή την "άμβλυνση" της απεικόνισης της οθόνης ενός αδύνατου σήματος με σκοπό τη μείωση του φαινομένου του θορύβου.

| _    |
|------|
|      |
|      |
|      |
|      |
| <br> |

Επιλέξτε DNR από το μενού Ρυθμίσεις ταινίας. Χρησιμοποιήστε τα πλήκτρα αριστερά ή δεξιά για ρύθμιση. Οι διαφορές ενδέχεται να μην είναι πάντα ορατές (για βέλτιστο αποτέλεσμα χρησιμοποιήστε χαμηλότερες ρυθμίσεις διάτι η ποιότητα της εικόνας μπορεί να χαθεί, εάν η ρύθμιση είναι πολύ υψηλή).

#### Χρωματική θερμοκρασία

Η ρύθμιση της **Θερμοκρασία χρώματος** αυξάνει τη "ζεστασιά" ή την "ψυχρότητα" της εικόνας αυξάνοντας την κόκκινη ή μπλε απόχρωση.

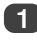

Στο μενού Ρυθμίσεις ταινίας πιέστε το πλήκτρο κάτω έως ότου επισημανθεί η ένδειξη Θερμοκρασία χρώματος.

| Ρυθμίσεις ταινίας    |      | 2/2      |   |
|----------------------|------|----------|---|
| Ένταση μαύρου        |      | Ανοιχτός |   |
| ΑΠΟΣΒ θΟΡΥΒ MPEG     |      | Χαμηλό   |   |
| DNR                  |      | Αυτόματο |   |
| Θερμοκρασία χρώματος | •    | Ψυχρό    | Þ |
|                      |      |          |   |
|                      |      |          |   |
| ΜΕΝΟ Πίσω ΕΧΙΤ Θέασι | n TV |          |   |

2

Πιέστε τα πλήκτρα **αριστερά** ή **δεξιά** για να επιλέξετε Ψ**υχρό, Κανονικό** ή **Θερμό** ανάλογα με τις προτιμήσεις σας. Στοιχεία ελέγχου εικόνας συνέχεια

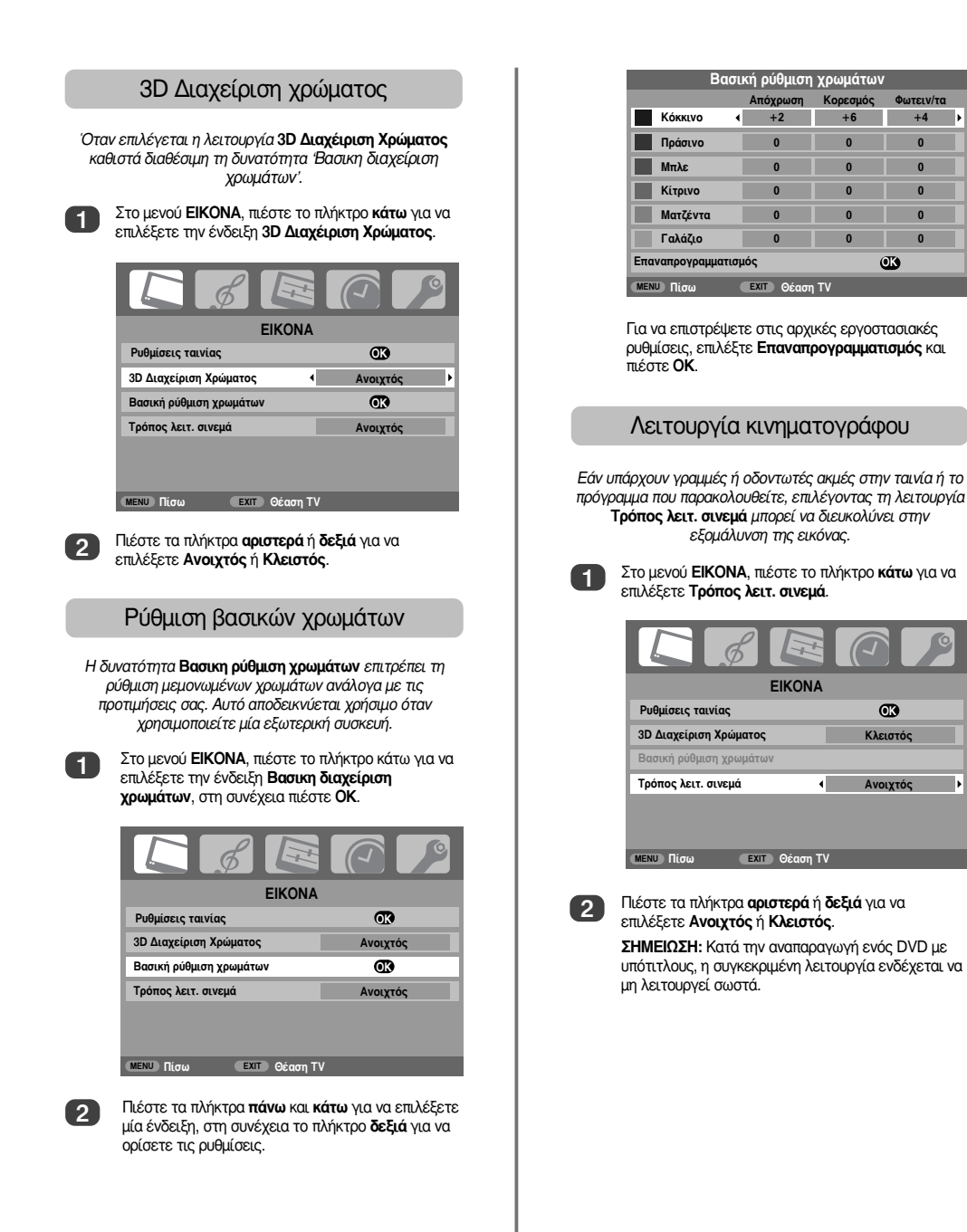

Φωτειν/τα

OK

Στοιχεία ελέγχου εικόνας συνέχεια

### Αυτόματη μορφή (Ευρεία οθόνη)

Όταν η τηλεόραση λαμβάνει εικόνα πραγματικά ευρείας οθόνης και η λειτουργία **Αυτόματη προσαρμογή** είναι στη θέση **Ανοιχτός**, θα προβάλλεται αυτόματα σε μορφή ευρείας οθόνης, ανεξάρτητα από την προηγούμενη ρύθμιση της πλεόρασης.

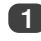

Πιέστε **ΜΕΝU** και τα πλήκτρα **αριστερά** ή δεξιά για να επιλέξετε την ένδειξη **ΛΕΙΤΟΥΡΓΙΑ**.

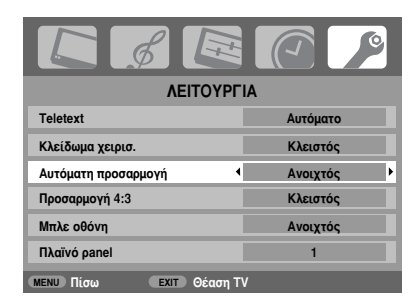

2

Πιέστε το πλήκτρο κάτω για να επισημάνετε την ένδειξη Αυτόματη προσαρμογή, στη συνέχεια πιέστε τα πλήκτρα αριστερά ή δεξιά για να επιλέξετε Ανοιχτός ή Κλειστός.

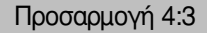

Όταν ενεργοποιηθεί η λειτουργία Προσαρμογή 4:3 το σύστημα εναλλαγής μεγέθους μετατρέπει τα προγράμματα 4:3 σε εικόνα πλήρους οθόνης.

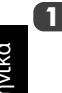

2

Στο μενού **ΛΕΙΤΟΥΡΓΙΑ**, πιέστε το πλήκτρο κάτω για να επισημάνετε την ένδειξη Προσαρμογή 4:3.

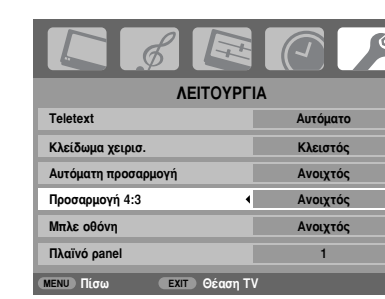

Πιέστε τα πλήκτρα **αριστερά** ή **δεξιά** για να επιλέξετε **Ανοιχτός** ή **Κλειστός**.

#### Μπλε οθόνη

Όταν επιλέγεται η λειτουργία Μπλε οθόνη, το χρώμα της οθόνης μετατρέπεται σε μπλε και πραγματοποιείται σίγαση του ήχου όταν δεν λαμβάνεται κανένα σήμα.

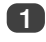

Στο μενού **ΛΕΙΤΟΥΡΓΙΑ**, πιέστε το πλήκτρο κάτω για να επισημάνετε την ένδειξη **Μπλε οθόνη**.

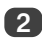

Πιέστε τα πλήκτρα **αριστερά** ή δεξιά για να επιλέξετε Ανοιχτός ή Κλειστός.

### Ρύθμιση πλαγίων πλαισίων

Η δυνατότητα Πλαϊνό panel φωτίζει ή σκουραίνει τη ζώνη σε κάθε πλευρά της οθόνης όταν βρίσκεται σε μορφή 4/3 ή 14:9. Η ενέργεια αυτή βοηθά στο να αποτρέπεται η διατήρηση της ζώνης από την εικόνα και καθιστά την παρακολούθηση σε φωτεινές ή σκοτεινές συνθήκες περιβάλλοντος πιο άνετη.

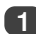

Στο μενού **ΛΕΙΤΟΥΡΓΙΑ**, πιέστε το πλήκτρο κάτω έως ότου επισημανθεί η ένδειξη Πλαϊνό panel.

| ΛΕΙΤΟΥ              | ΡΓΙΑ                    |
|---------------------|-------------------------|
| Teletext            | Αυτόματο                |
| Κλείδωμα χειρισ.    | Κλειστός                |
| Αυτόματη προσαρμογή | Ανοιχτός                |
| Προσαρμογή 4:3      | Κλειστός                |
| Μπλε οθόνη          | Ανοιχτός                |
| Πλαϊνό panel        | <ul> <li>▲ 1</li> </ul> |
|                     | n TV                    |

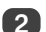

Πιέστε τα πλήκτρα αριστερά ή δεξιά για ρύθμιση.

# Κλείδωμα πίνακα, εμφάνιση ώρας, στερεοφωνικές/ δίγλωσσες μεταδόσεις, χρονοδιακόπτης

### Κλείδωμα πίνακα

Η δυνατότητα Κλείδωμα χειρισ απενεργοποιεί τα πλήκτρα πάνω στην τηλεόραση. Η χρήση όλων των πλήκτρων του τηλεχειριστηρίου παραμένει εφικτή.

1

Από το μενού ΛΕΙΤΟΥΡΓΙΑ επιλέξτε την ένδειξη Κλείδωμα χειρισ και επιλέξτε Ανοιχτός ή Κλειστός χρησιμοποιώντας τα πλήκτρα αριστερά ή δεξιά.

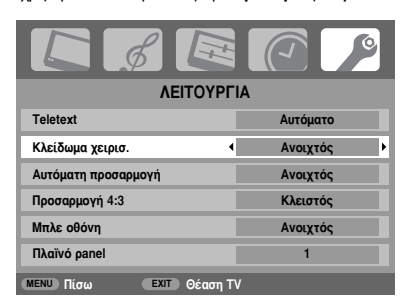

Όταν η λειτουργία Κλείδωμα χειρισ είναι στη θέση Ανοιχτός, εμφανίζεται σχετική υπενθύμιση εάν πιέζονται τα πλήκτρα πάνω στην τηλεόραση. Εάν πιεστεί το πλήκτρο αναμονής, η τηλεόραση θα απενεργοποιηθεί και η ανάκληση της λειτουργίας αναμονής είναι εφικτή μόνο από το τηλεχειριστήριο.

# Εμφάνιση ώρας

Η λειτουργία **Εμφάνιση ώρας** επιτρέπει την εμφάνιση της τρέχουσας (υπηρεσία κειμένου) ώρας στην οθόνη της τηλεόρασης.

Πιέστε @/≥ ενώ παρακολουθείτε μία εκπομπή στην τηλεόραση ώστε να εμφανιστεί η ώρα από το σταθμό. Η ένδειξη θα παραμείνει στην οθόνη για 5 δευτερόλεπτα περίπου.

## Στερεοφωνικές και δίγλωσσες μεταδόσεις

Εάν περίπτωση μετάδοσης στερεοφωνικών ή δίγλωσσων προγραμμάτων οι λέξεις Stereo (στερεοφωνικό) ή Dual (δίγλωσσο) εμφανίζονται στην οθόνη κάθε φορά που αλλάζετε τη θέση προγράμματος και εξαφανίζονται μετά από μερικά δευτερόλεπτα. Εάν η μετάδσση του προγράμματος δεν είναι στερεοφωνική, εμφανίζεται η λέξη Mono (μονοφωνικό).

Stereo... Πιέστε OI/II για να επιλέξετε Stereo ή Mono.

Bilingual... Οι δίγλωσσες μεταδόσεις είναι σπάνιες. Εάν πράγματι μεταδίδονται τέτοια προγράμματα, εμφανίζεται η λέξη Dual. Επιλέξτε τον επιθυμητό αριθμό προγράμματος και εάν εμφανιστεί η λέξη Dual πέστε CD I/ΙΙ για να επιλέξετε Dual 1, Dual 2 ή Mono.

### Χρονοδιακόπτης

Η ρύθμιση της τηλεόρασης για Ανοιχτός ή Κλειστός μετά από συγκεκριμένο χρονικό διάστημα είναι εφικτή.

Πιέστε **ΜΕΝU** και τα πλήκτρα αριστερά ή δεξιά για να επιλέξετε το μενού ΧΡΟΝΟΔΙΑΚΟΠΤΗΣ.

| ΧΡΟΝΟΔΙΑΚΟΠΤΗΣ          |       |  |
|-------------------------|-------|--|
| Χρονοδιακόπτης Off      | 01:30 |  |
| Χρονοδιακόπτης On       | 00:00 |  |
| Κατάσταση χρονοδιακόπτη | 01    |  |
|                         |       |  |
|                         |       |  |
|                         |       |  |
| ΜΕΝΟ Πίσω ΕΧΙΤ Θέαση ΤΥ |       |  |

<sup>2</sup> 

Πιέστε το πλήκτρο κάτω για να επιλέξετε Χρονοδιακόπτης On ή Χρονοδιακόπτης Off. Χρησιμοποιήστε τα αριθμητικα πλήκτρα για να καθορίσετε την επιθυμητή ώρα. Για παράδειγμα, για να απεγεργοποιήστε την τηλεόραση σε 1 <sup>1</sup>/<sub>2</sub> ώρα καταχωρήστε 01:30 ή πιέστε το πλήκτρο **δεξιά** για να αυξήσετε/ μειώσετε σε βήματα των 10 λεπτών.

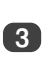

Εάν ρυθμίζετε τη λειτουργία **Χρονοδιακόπτης Off**, πιέστε **ΕΧΙΤ** για να ολοκληρώσετε. Εάν ρυθμίζετε τη λειτουργία **Χρονοδιακόπτης On**, πιέστε το πλήκτρο **κάτω** για να επιλέξετε **Κατάσταση χρονοδιακόπτη**, καταχωρήστε τον απαιτούμενο αριθμό της θέσης προγράμματος, στη συνέχεια πιέστε Ο΄ για να θέσετε την τηλεόραση στη λειτουργία Αναμονή. Στη συνέχεια θα ανάψει η ΠΡΑΣΙΝΗ ένδειξη του χρονοδιακόπτη ενεργοποίησης στην πρόσοψη της τηλεόρασης.

Οποιεσδήποτε συσκευές είναι συνδεδεμένες μέσω καλωδίου τύπου SCART πρέπει επίσης να τεθούν στη λειτουργία Αναμονή ώστε να αποτραπεί η λειτουργία τους όταν ενεργοποιηθεί ο χρονοδιακόπτης.

Μόλις ρυθμιστεί η λειτουργία Χρονοδιακόπτης Οη, η τηλεόραση μπορεί να ενεργοποιηθεί οποιαδήποτε στιγμή πιέζοντας (Δ). Η ΠΡΑΣΙΝΗ ένδειξη του χρονοδιακόπτη ενεργοποίησης θα παραμείνει αναμμένη έως ότου λήξει η προκαθορισμένη χρονική περίοδος όταν η τηλεόραση μεταχθεί στο επιλεγμένο κανάλι. Η συγκεκριμένη δυνατότητα σας διευκολίνει ώστε να μην χάνετε τα αγαπημένα σας προγράμματα.

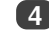

Για να ακυρώσετε τη λειτουργία Χρονοδιακόπτης Οη/Χρονοδιακόπτης Off, καταχωρήστε μηδέν σε κάθε θέση.

# Ρυθμίσεις PC – θέση εικόνας, φάση χρονισμού, χρονισμός δειγματοληψίας, επαναφορά

#### Θέση εικόνας

Συνδέστε το PC (όπως φαίνεται στην ενότητα "Σύνδεση υπολογιστή") και βεβαιωθείτε ότι εμφανίζεται εικόνα στην οθόνη της τηλεόρασης. Η θέση της εικόνας μπορεί να ρυθμιστεί τώρα ανάλογα με τις προτιμήσεις σας.

1

Πιέστε - Ο για να επιλέξετε PC, στη συνέχεια επιλέξτε Ρυθμίσεις PC από το μενού ΡΥΘΜΙΣΗ.

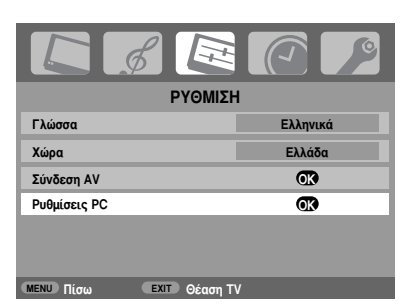

Πιέστε ΟΚ. Πιέστε τα πλήκτρα πάνω και κάτω για να επιλέξετε μία ένδειξη, στη συνέχεια τα πλήκτρα αριστερά ή δεξιά για να καθορίσετε τις ρυθμίσεις.

| Ρυθμίσεις PC 1/2           |   | 1/2 |   |
|----------------------------|---|-----|---|
| Οριζ. θέση                 | 4 | 0   | Þ |
| Διαμόρψωση Πλάτους Εικόνας |   | -5  |   |
| Κάθετη θέση                |   | 0   |   |
| Διαμόρφωση Ύψους Εικόνας   |   | -5  |   |
| Συχνότητα συντονισμού      |   | 0   |   |
| Συχνότητα δειγματοληψίας   |   | 0   |   |
| ΜΕΝΟ Πίσω ΕΧΙΤ Θέαση ΤΥ    |   |     |   |

Φάση χρονισμού

Η Συχνότητα συντονισμού συγχρονίζει το σήμα του PC με την οθόνη LCD. Η συγκεκριμένη ρύθμιση διορθώνει τις οριζόντιες λωρίδες και το θάμπωμα της εικόνας.

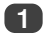

Στο μενού ΕΓΚΑΤΑΣΤΑΣΗ , πιέστε το πλήκτρο κάτω έως ότου επισημανθεί η ένδειξη Ρυθμίσεις PC.

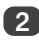

Πιέστε ΟΚ για επιλογή, στη συνέχεια το πλήκτρο κάτω για να επισημάνετε την ένδειξη Συχνότητα συντονισμού.

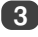

Χρησιμοποιήστε τα πλήκτρα **αριστερά** ή δεξιά για ρύθμιση έως ότου καθαρίσει η εικόνα.

### Χρονισμός δειγματοληψίας

Η ρύθμιση της λειτουργίας **Συχνότητα δειγματοληψίας** μεταβάλλει τον αριθμό παλμών ανά σάρωση, αυτό εξαφανίζει τις κάθετες γραμμές στην οθόνη.

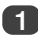

Στο μενού ΕΓΚΑΤΑΣΤΑΣΗ, πιέστε το πλήκτρο κάτω έως ότου επισημανθεί η ένδειξη Ρυθμίσεις PC.

Πιέστε ΟΚ για επιλογή, στη συνέχεια το πλήκτρο κάτω για να επισημάνετε την ένδειξη Συχνότητα δειγματοληψίας.

| Ρυθμίσεις ΡΟ               |    | 1/2 |
|----------------------------|----|-----|
| Οριζ. θέση                 | 0  |     |
| Διαμόρψωση Πλάτους Εικόνας | -5 |     |
| Κάθετη θέση                | 0  |     |
| Διαμόρφωση Ύψους Εικόνας   | -5 |     |
| Συχνότητα συντονισμού      | 0  |     |
| Συχνότητα δειγματοληψίας   | 0  | Þ   |
| MENU Πίσω EXIT Θέαση TV    |    |     |

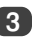

Χρησιμοποιήστε τα πλήκτρα **αριστερά** ή δεξιά για ρύθμιση έως ότου καθαρίσει η εικόνα.

### Επαναφορά

Για να επιστρέψετε στις αρχικές εργοστασιακές ρυθμίσεις.

1

Στο μενού ΕΓΚΑΤΑΣΤΑΣΗ, πιέστε το πλήκτρο κάτω έως ότου επισημανθεί η ένδειξη Ρυθμίσεις PC.

Πιέστε ΟΚ για επιλογή, στη συνέχεια το πλήκτρο κάτω για να επισημάνετε την ένδειξη Επαναπρογραμματισμός.

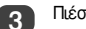

Πιέστε **ΟΚ**.

ΣΗΜΕΙΩΣΗ: Όταν ένα PC συνδέεται μέσω HDMI, καμία από αυτές τις λειτουργίες δεν είναι διαθέσιμη.

22

# Επιλογή εισόδου και συνδέσεις ΑV

Καθορισμός των υποδοχών ΕΙΣΟΔΩΝ και ΕΞΟΔΩΝ ώστε η τηλεόραση να αναγνωρίζει τις συνδεδεμένες συσκευές. Ανατρέξτε στη σελίδα 7 για μία λεπτομερή άποψη των συνιστώμενων συνδέσεων στο πίσω μέρος της τηλεόρασης.

Οι περισσότερες συσκευές πολυμέσων και αποκωδικοποιητές στέλνουν σήμα μέσω του καλωδίου τύπου SCART ώστε να πραγματοποιείται μεταγωγή της τηλεόρασης στην κατάλληλη υποδοχή *Εισόδου*.

Εναλλακτικά, πιέστε το πλήκτρο € επιλογής εξωτερικής πηγής έως ότου εμφανιστεί η εικόνα από τη συνδεδεμένη συσκευή.

Το πλήκτρο αυτό πρέπει να χρησιμοποιείται ώστε να βλέπετε συσκευές που είναι συνδεδεμένες χρησιμοποιώντας την COMPONENT VIDEO INPUT (EXT3C).

Το σύμβολο S στην οθόνη π.χ. - 22S (EXT 2S),υποδηλώνει ότι η είσοδος προορίζεται για σήμα S-Video.

# Επιλογή εισόδου

Χρησιμοποιήστε τη λειτουργία Επιλογή εισόδου, εάν η τηλεόραση δεν μετάγεται αυτόματα.

Εάν κάποια στιγμή πιέσετε - , θα εμφανιστεί μία λίστα στην οθόνη όπου θα αναγράφονται όλα τα αποθηκευμένα προγράμματα και οι εξωτερικές συσκευές. Χρησιμοποιήστε τα πλήκτρα πάνω και κάτω για επισήμανση και OK για επιλογή.

| _           |      |
|-------------|------|
| 1           | NET  |
| PC          |      |
| HDMI        |      |
| -Ð 3C       |      |
| -€2         | DVD  |
| <b>-</b> €1 |      |
| 4           | MEGA |
| 3           | ET3  |
| 2           | ET1  |
|             | •    |

Το HDMI εμφανίζει τις συσκευές που είναι συνδεδεμένες στην Είσοδο HDMI στο πίσω μέρος της τηλεόρασης. Έχει σχεδιαστεί για βέλτιστες επιδόσεις με σήματα υψηλής ανάλυσης 1080i.

Το PC εμφανίζει έναν υπολογιστή που είναι συνδεδεμένος στην Είσοδο RGB/PC στο πίσω μέρος της τηλεόρασης.

ΣΗΜΕΙΩΣΗ: Δεν είναι εφικτή η ταυτόχρονη σύνδεση εισόδου PC και Component Video (συνιστώσες σήματος βίντεο) EXT3.

### Επιλογή σήματος ΕΙΣΟΔΟΥ

Αυτό καθορίζει τον τύπο του σήματος που τροφοδοτείται στην είσοδο SCART 2 (EXT2) στο πίσω μέρος της πλεόρασης. Παρακαλούμε ανατρέξτε στις οδηγίες των κατασκευαστών των συνδεδεμένων συσκευών.

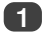

Στο μενού ΕΓΚΑΤΑΣΤΑΣΗ πιέστε το πλήκτρο κάτω έως ότου επισημανθεί η ένδειξη Σύνδεση ΑV, στη συνέχεια πιέστε ΟΚ.

| ΡΥΘΜΙΣΗ                  | 1/2      |
|--------------------------|----------|
| Γλώσσα                   | Ελληνικά |
| Χώρα                     | Ελλάδα   |
| Αυτόματος συντονισμός    | œ        |
| Χειροκίνητος συντονισμός | œ        |
| Σύνδεση ΑV               | œ        |
| θέση εικόνας             | œ        |
| ΜΕΝΙΙ Πίσω ΕΧΙΤ Θέαση ΤΥ | 1        |

Με το πλήκτρο αριστερά ή δεξιά επιλέξτε AV ή S-VIDEO ως την απαιτούμενη είσοδο για ΕΧΤ2.

| Σύνδεση ΑV   |               |    |   |  |
|--------------|---------------|----|---|--|
| Ήχος PC/HDMI |               | PC |   |  |
| Ήχος HDMI    |               |    |   |  |
| Είσοδος ΕΧΤ2 | •             | AV | Þ |  |
|              |               |    |   |  |
| ΜΕΝΟ Πίσω    | EXIT Of am TV |    |   |  |

Ελληνικά

Εάν δεν υπάρχει χρώμα, επιλέξτε την εναλλακτική ρύθμιση.

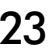

# Επιλογή εισόδου και συνδέσεις Αν συνέχεια

# Ήχος ΡΟ

Για να λαμβάνετε ήχο από ένα συνδεδεμένο PC, συνδέστε το καλώδιο ακουστικού σήματος στο πίσω μέρος της τηλεόρασης (όπως φαίνεται στην ενότητα "Σύνδεση υπολογιστή"), στη συνέχεια χρησιμοποιήστε τις ρυθμίσεις Ήχος PC/HDMI.

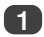

Στο μενού ΕΓΚΑΤΑΣΤΑΣΗ πιέστε το πλήκτρο κάτω έως ότου επισημανθεί η ένδειξη Σύνδεση ΑV, στη συνέχεια πιέστε ΟΚ.

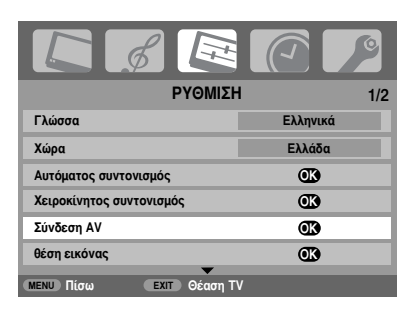

Επισημάνετε την ένδειξη Ήχος PC/HDMI, στη συνέχεια χρησιμοποιήστε το πλήκτρο δεξιά για να επιλέξετε την ένδειξη PC.

| Σύνδεση ΑV     |         |    |   |  |
|----------------|---------|----|---|--|
| Ήχος PC/HDMI   | •       | PC | Þ |  |
| Ήχος HDMI      |         |    |   |  |
| Είσοδος ΕΧΤ2   |         | AV |   |  |
|                |         |    |   |  |
| ΜΕΝΟ Πίσω ΕΧΙΤ | Θέαση Τ | v  |   |  |

ΣΗΜΕΙΩΣΗ: Επιλέγοντας την ένδειξη PC υποχρεώνει το HDMI σε λειτουργία ψηφιακού ήχου.

Το HDMI, το λογότυπο HDMI και το High-Definition Multimedia Interface είναι εμπορικά σήματα ή σήματα κατατεθέντα της εταιρείας HDMI Licensing, LLC.

### Ήχος HDMI

Εάν η συνδεδεμένη πηγή HDMI δεν υποστηρίζει ψηφιακό ήχο, συνδέστε το καλώδιο ακουστικού σήματος στην υποδοχή "**Ηχος PC/HDMI** στο πίσω μέρος της τηλεόρασης (όπως φαίνεται στην ενότητα "Σύνδεση υπολογιστή"), στη συνέχεια χρησιμοποιήστε τις ρυθμίσεις **'Ηχος HDMI**.

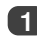

Στο μενού ΕΓΚΑΤΑΣΤΑΣΗ πιέστε το πλήκτρο κάτω έως ότου επισημανθεί η ένδειξη Σύνδεση ΑV, στη συνέχεια πιέστε ΟΚ.

| ΡΥΘΜΙΣΗ                  | l 1/2    |
|--------------------------|----------|
| Γλώσσα                   | Ελληνικά |
| Χώρα                     | Ελλάδα   |
| Αυτόματος συντονισμός    | OK)      |
| Χειροκίνητος συντονισμός | Œ        |
| Σύνδεση ΑV               | OK)      |
| θέση εικόνας             | œ        |
| ΜΕΝΟ Πίσω ΕΧΙΤ Θέαση Τ\  | 1        |

Στο μενού Σύνδεση ΑV πιέστε το πλήκτρο κάτω για να επισημάνετε την ένδειξη Ήχος PC/HDMI και χρησιμοποιώντας το πλήκτρο δεξιά επιλέξτε HDMI.

3

Στη συνέχεια επισημάνετε την ένδειξη Ήχος ΗDMI και χρησιμοποιώντας τα πλήκτρα αριστερά ή δεξιά επιλέξτε Αυτόματο, Ψηφιακό ή Αναλογικό.

|   |              | Σύνδεση Α    | ٩V |          |   |
|---|--------------|--------------|----|----------|---|
|   | Ήχος PC/HDMI |              |    | HDMI     |   |
| * | Ήχος HDMI    | •            |    | Αυτόματο | Þ |
|   | Είσοδος ΕΧΤ2 |              |    | AV       |   |
|   |              |              |    |          |   |
|   | MENU Πίσω    | ΕΧΙΤ Θέαση Τ | ν  |          |   |

Εάν δεν υπάρχει ήχος, επιλέξτε μία εναλλακτική ρύθμιση.

**ΣΗΜΕΙΩΣΗ:** Το HDMΙ υποστηρίζει ψηφιακό και αναλογικό ήχο.

Ορισμένες μορφές δίσκων DVD ενδέχεται να μην παρουσιάζουν σήμα εξόδου από αυτή την τηλεόραση (32/44,1/48kHz και 16/20/24 bits είναι αποδεκτά).

24

# Υπηρεσίες κειμένου – ρύθμιση παραμέτρων, γενικές πληροφορίες, λειτουργίες Auto και LIST

Η συγκεκριμένη τηλεόραση διαθέτει μνήμη κειμένου πολλαπλών σελίδων, η φόρτωση της οποίας διαρκεί μερικά λεπτά. Διαθέτει δύο **λειτουργίες** προβολής κειμένου – μέσω της λειτουργίας **Αυτόματο** εμφανίζεται. **Fastext**, εάν υπάρχει διαθέσιμο. Μέσω της λειτουργία **LIST** αποθηκεύονται οι αγαπημένες σας σελίδες.

### Επιλογή λειτουργιών

Το σετ χαρακτήρων κειμένου επιλέγεται αυτόματα από τη ρύθμιση γλώσσας στο μενού **ΡΥΘΜΙΣΗ**.

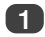

Επιλέξτε Teletext από το μενού ΛΕΙΤΟΥΡΓΙΑ.

2

Με τα πλήκτρα αριστερά ή δεξιά επιλέξτε Αυτόματο ή LIST, στη συνέχεια πιέστε ΕΧΙΤ.

### Πληροφορίες κειμένου

# Το πλήκτρο 🗐 💋 🗍 🖂 :

Για να προβάλετε τις υπηρεσίες κειμένου, πιέστε []/[]/[]/[]. Γιέστε ξανά για τοποθέτηση του κειμένου πάνω στην εικόνα ενός φυσιολογικού προγράμματος μετάδοσης και ξανά για να επιστρέψετε σε φυσιολογική λειτουργία παρακολούθησης. Η αλλαγή προγραμμάτων δεν είναι εφικτή έως ότου ακυρυθεί η λειτουργία κειμένου.

Η σελίδα κειμένου που εμφανίζεται πρώτη είναι η *αρχική* σελίδα.

Η πρόσβαση σε οποιαδήποτε σελίδα κειμένου πραγματοποιείται καταχωρώντας τον 3ψήφιο αριθμό σελίδας χρησιμοποιώντας τα αριθμητικά πλήκτρα, πιέζοντας τα έγχρωμα πλήκτρα ή πιέζοντας Ρ ▲ για να μεταβείτε στην επόμενη σελίδα και Ρ ▼ για να επιστρέψετε στην προηγούμενη σελίδα.

Διατίθενται υπότιτλοι στη σελίδα 888.

#### Υποσελίδες

Εάν υπάρχουν υποσελίδες, θα φορτωθούν αυτόματα στη μνήμη χωρίς να αλλάξετε τη σελίδα επί της οθόνης.

Για να αποκτήσετε πρόσβαση στις υποσελίδες, πιέστε τοτη συνέχεια χρησιμοποιήστε τα πλήκτρα Ρ▲ και Ρ ▼ για να τις προβάλετε. Θα εμφανιστεί μία γραμμή αριθμών στη μία πλευρά της οθόνης.

Η υποσελίδα που προβάλλετε θα επισημανθεί και το χρώμα των αριθμών θα αλλάξει καθώς η τηλεόραση φορτώνει τυχόν επιπλέον υποσελίδες, υποδηλώνοντας ότι οι συγκεκριμένες σελίδες έχουν φορτωθεί. Οι συγκεκριμένες υποσελίδες παραμένουν διαθέσιμες για προβολή έως ότου επιλεχθεί κάποια άλλη σελίδα ή πραγματοποιηθεί αλλαγή καναλιού, στη φυσιολογική λειτουργία τηλεόρασης.

### Πλοήγηση σελίδων μέσω της λειτουργίας Αυτόματο

Εάν διατίθεται **Fastext**, στο κάτω μέρος της οθόνης εμφανίζονται τέσσερις έγχρωμοι τίτλοι.

Για να αποκτήσετε πρόσβαση στα τέσσερα προκαθορισμένα θέματα, πιέστε το σχετικό έγχρωμο πλήκτρο στο πηλεχειριστήριο.

Για περαιτέρω πληροφορίες σχετικά με το συγκεκριμένο σύστημα ή συστήματα κειμένου που διαθέτετε, ανατρέξτε στη σελίδα ευρετηρίου κειμένου μετάδοσης ή συμβουλευτείτε τον τοπικό αντιπρόσωπο της Toshiba.

### Πλοήγηση σελίδων μέσω της λειτουργίας LIST

Οι τέσσερις έγχρωμες επιλογές στο κάτω μέρος της οθόνης είναι οι αριθμοί - 100, 200, 300 και 400, που έχουν καταχωρηθεί στη μνήμη της τηλεόρασης. Για να προβάλετε τις συγκεκριμένες σελίδες, πιέστε τα σχετικά έγχρωμα πλήκτρα.

Για να αλλάξετε αυτές τις αποθηκευμένες σελίδες, πιέστε το σχετικό έγχρωμο πλήκτρο και καταχωρήστε τον 3ψήφιο αριθμό. Αυτός ο αριθμός θα αλλάξει στο πάνω αριστερό μέρος της οθόνης και στην έγχρωμη επισήμανση.

Πιέστε OK για αποθήκευση. Οι γραμμές στο κάτω μέρος της οθόνης θα αναβοσβήνουν σε λεικό χρώμα. Κάθε φορά που πιέζετε OK, θα αποθηκεύονται και οι τέσσερις αριθμοί σελίδων που εμφανίζονται στο κάτω μέρος της οθόνης, ενώ οι προηγούμενοι αριθμοί θα διαγράφονται.

Εάν δεν πιέσετε **ΟΚ**, η επιλογή δεν απομνημονεύεται όταν ακυρωθεί το κείμενο.

Μπορείτε να προβάλετε και άλλες σελίδες καταχωρώντας τον 3ψήφιο αριθμό κάθε σελίδας - αλλά MHN πιέζετε **ΟΚ** διότι οι σελίδες αυτές θα αποθηκεύονται.

25

# Υπηρεσίες κειμένου συνέχεια - πλήκτρα ελέγχου

Ακολουθεί ένας οδηγός των λειτουργιών των πλήκτρων κειμένου του τηλεχειριστηρίου.

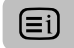

#### Για εμφάνιση σελίδας ευρετηρίου/ αρχικής σελίδας:

Πιέστε (Ξί) για πρόσβαση στη σελίδα ευρετηρίου/ αρχική σελίδα. Η εμφανιζόμενη σελίδα εξαρτάται από το σταθμό μετάδοσης.

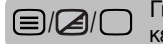

Για εμφάνιση σελίδας κειμένου:

Πιέστε 🗐 💋 / 🗋 για να εμφανίσετε το κείμενο. Πιέστε ξανά για τοποθέτηση κειμένου πάνω σε φυσιολογική εικόνα. Πιέστε ξανά για να επιστρέψετε σε φυσιολογική λειτουργία παρακολούθησης. Η αλλαγή προγράμματος δεν είναι εφικτή αν δεν εκτελέσετε αυτή την ενέργεια.

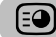

Για πρόσβαση σε υποσελίδες:

Για χρήση με τα πλήκτρα Ρ 🛦 και Ρ 🔻 για να προβάλετε υποσελίδες όταν υπάρχουν διαθέσιμες.

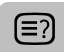

Για αποκάλυψη κρυμμένου κειμένου:

Για να ανακαλύψετε τις λύσεις σε παιχνίδια ερωτήσεων (κουίζ) και σελίδες ανεκδότων πιέστε το πλήκτρο (=?).

ΕĐ

(≡ŧ)

#### Για συγκράτηση επιθυμητής σελίδας:

Μερικές φορές η συγκράτη<u>ση</u> μίας σελίδας κειμένου είναι βολική. Πιέστε 🖃 και το 💷 θα εμφανιστεί στο πάνω αριστερό μέρος της οθόνης. Η σελίδα θα διατηρηθεί στην οθόνη έως ότου το πλήκτρο πατηθεί ξανά.

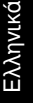

#### Για μεγέθυνση της οθόνης κειμένου:

Πιέστε 📑 μία φορά για να μεγεθύνετε το πάνω ήμισυ της σελίδας, πιέστε ξανά για να μεγεθύνετε το κάτω ήμισυ της σελίδας. Πιέστε ξανά για να επιστρέψετε σε φυσιολογικό μέγεθος.

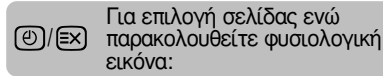

Καταχωρήστε τον αριθμό της σελίδας, στη συνέχεια πιέστε υποδηλώσει την παρουσία της σελίδας εμφανίζοντας τον αριθμό της σελίδας στο πάνω μέρος της οθόνης. Πιέστε

Για εμφάνιση σύντομων δελτίων ειδήσεων: Επιλέξτε τη σελίδα σύντομων δελτίων ειδήσεων για την επιλεγμένη υπηρεσία κειμένου (ανατρέξτε στη σελίδα ευρετηρίου της υπηρεσίας κειμένου). Πιέστε 🕑 🖾. Το σύντομο δελτίο ειδήσεων θα εμφανίζεται κάθε φορά και όταν μεταδίδεται. Πιέστε 🕑 🖾 ξανά για ακύρωση της εμφάνισης.

Η αλλαγή προγραμμάτων δεν είναι εφικτή αν δεν ακυρωθεί η σελίδα σύντομου δελτίου ειδήσεων.

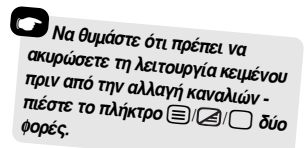

# Ερωτήσεις και Απαντήσεις

Ακολουθούν οι απαντήσεις σε ορισμένες πολύ κοινές ερωτήσεις. Για περαιτέρω πληροφορίες επισκεφθείτε την ιστοσελίδα **www.toshiba.co.uk** 

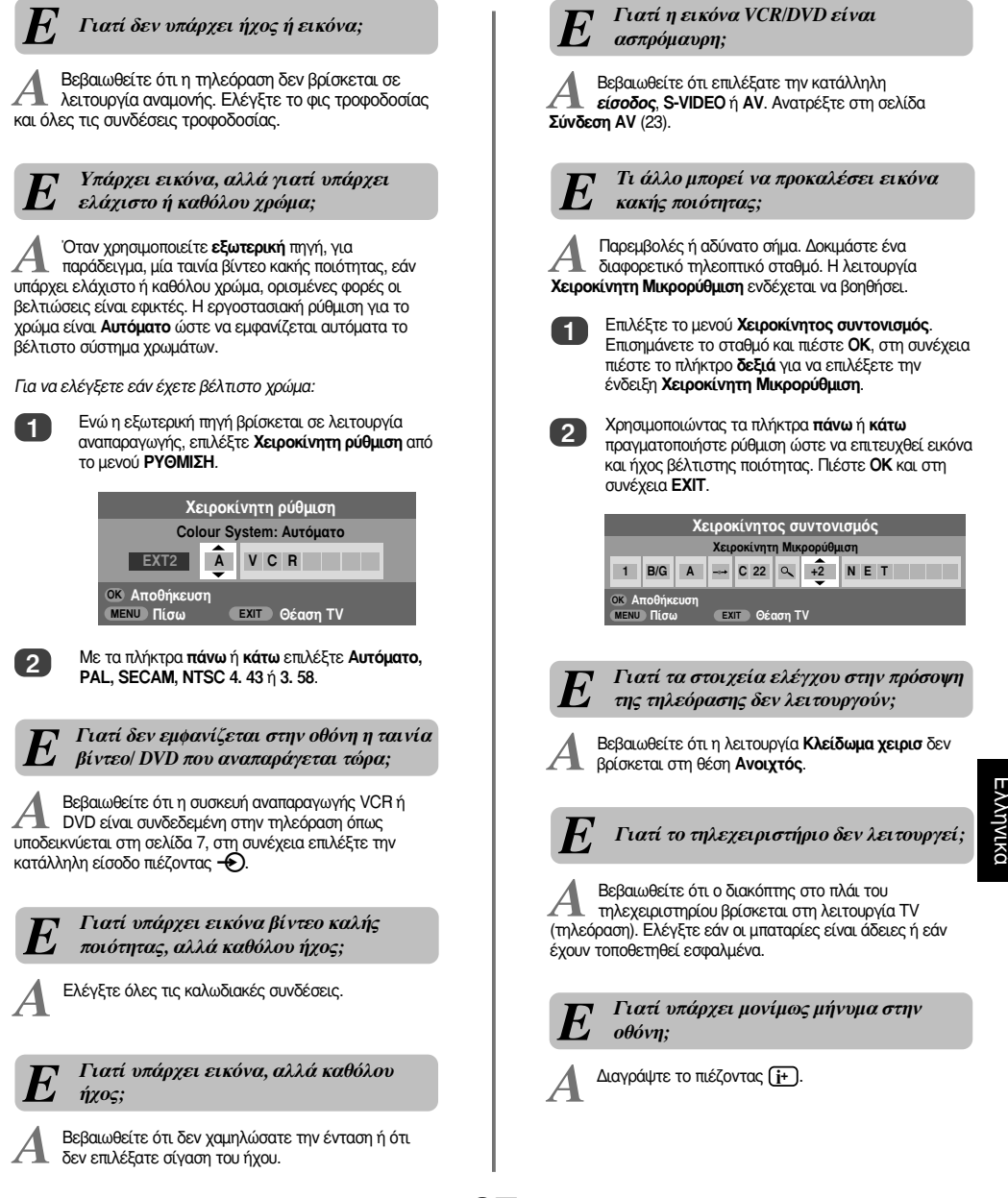

# Ερωτήσεις και Απαντήσεις συνέχεια

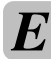

Γιατί εμφανίζονται κάθετες λωρίδες στην οθόνη στη λειτουργία PC;

Α Ενδέχεται να απαιτείται ρύθμιση του Συχνότητα δειγματοληψίας. Επιλέξτε Ρυθμίσεις PC από το μενού PYOMIΣΗ, επισημάνετε την ένδειξη Συχνότητα δειγματοληψίας και πραγματοποιήστε ρύθμιση έως ότου εξολειφθούν οι γραμμές.

> Γιατί εμφανίζονται οριζόντιες λωρίδες ή/και θαμπές εικόνες στην οθόνη στη λειτουργία PC;

Α Ενδέχεται να απαιτείται ρύθμιση του Συχνότητα συντονισμού. Επιλέξτε Ρυθμίσεις ΡC από το μενού ΡΥΘΜΙΣΗ, επισημάνετε την ένδειξη Συχνότητα συντονισμού και πραγματοποιήστε ρύθμιση έως ότου εξαλειφθούν οι γραμμές.

Γιατί παρουσιάζονται προβλήματα με το κείμενο;

Α Η καλή ποιότητα του κειμένου εξαρτάται από ένα καλό και ισχυρό σήμα μετάδοσης. Αυτό συνήθως απαιτεί κεραία στη στέγη ή τη σοφίτα. Εάν το κείμενο είναι δυσανάγνωστο ή παραμορφωμένο, ελέγξτε την κεραία. Μεταβείτε στη σελίδα *κύριο ευρετήριο* της υπηρεσίας κειμένου και αναζητήστε οδηγός χρήσης. Εκεί επεξηγείται η βασική λειτουργία της λειτουργίας κειμένου με κάποιες λεπτομέρειες. Εάν απαιτούνται περαιτέρω πληροφορίες σχετικά με τη χρήση της λειτουργίας κειμένου, ανατρέξτε στην ενότητα περί κειμένου.

Ξλληνικά

Γιατί δεν υπάρχουν υποσελίδες κειμένου;

Δεν μεταδίδονται υποσελίδες κειμένου ή δεν έχουν φορτωθεί ακόμη. Πιέστε το πλήκτρο 🕥 για πρόσβαση. (Ανατρέξτε στην ενότητα περί κειμένου).

Γιατί εμφανίζονται τέσσερις έγχρωμοι αριθμοί κειμένου αλλά καθόλου κείμενο;

Α Η λειτουργία κειμένου επιλέχθηκε στη διάρκεια παρακολούθησης DVD ή VCR. Δεν θα εμφανιστεί κείμενο στην οθόνη ή ενδέχεται να εμφανιστεί πλαίσιο όπου θα αναγράφεται ότι δεν διατίθενται πληροφορίες. Επιλέξτε ένα κανάλι προγράμματος και πιέστε €/2/ ) για πρόσβαση.

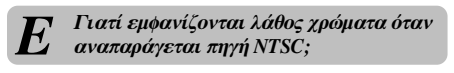

Συνδέστε την πηγή μέσω του καλωδίου τύπου SCART και θέσατε σε λειτουργία αναπαραγωγής. Επιλέξτε Χειροκίνητη ρύθμιση από το μενού ΡΥΘΜΙΣΗ.

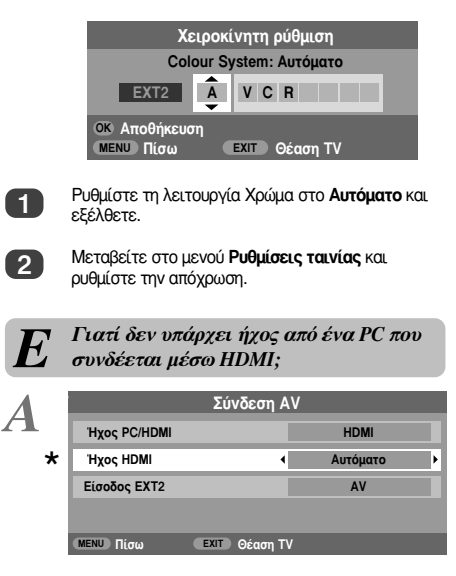

Πιέστε παρατεταμένα το κουμπί ΟΚ για 5 δευτερόλεπτα – θα εμφανιστεί το μενού χρόνου αναμονής Lip Sync Latency. Επιλέξτε Ανοιχτός ή Κλειστός.

| Ανοιχτός |
|----------|
|          |

# Σημειώσεις

# Για το αρχείο σας

#### Καθαρισμός οθόνης και περιβλήματος...

Διακόψτε την τροφοδοσία, καθαρίστε την οθόνη και το περίβλημα με μαλακό, στεγνό ύφασμα. Δεν συνιστούμε τη χρήση ιδιόκτητων στιλβωτικών ή διαλυτικών μέσων για τον καθαρισμό της οθόνης ή του περιβλήματος διότι ενδέχεται να προκληθεί ζημία.

#### Απόρριψη...

#### Οι ακόλουθες πληροφορίες αφορούν μόνο τα κράτη-μέλη της ΕΕ:

Η χρήση του συμβόλου υποδεικνύει ότι δεν επιτρέπεται ο χειρισμός του συγκεκριμένου προϊόντος ως οικιακά απορρίμματα. Φροντίζοντας για την κατάλληλη απόρριψη του συγκεκριμένου προϊόντος, βοηθάτε στο να αποτρέπονται ενδεχόμενες αρνητικές συνέπειες για το περιβάλλον και την ανθρώπινη υγεία, πράγμα που θα συνέβαινε σε περίπτωση ακατάλληλου χειρισμού απόρριψης του συγκεκριμένου προϊόντος. Για περαιτέρω λεπτομερής πληροφορίες σχετικά με την ανακύκλωση του συγκεκριμένου προϊόντος, παρακαλούμε απευθυνθείτε στο τοπικό δημοτικό γραφείο, την υπηρεσία απόρριψης οικιακών απορομμάτων ή το κατάστημα από όπου προμηθευτήκατε το προϊόν.

29

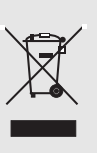

# Σημειώσεις

T

Για το αρχείο σας

# Πληροφορίες

Πριν από τη σύνδεση τυχόν εξωτερικών συσκευών, κλείστε όλους του διακόπτες κύριας τροφοδοσίας. Εάν δεν υπάρχει διακόπτης αφαιρέστε το φις από την επιτοίχια υποδοχή (πρίζα).

## Σύνδεση υπολογιστή

Πληροφορίες σήματος για συνδετήρα 15 ακίδων τύπου Mini D-sub

| Αρ. ακίδας | Ονομασία σήματος               | Αρ. ακίδας | Ονομασία σήματος |
|------------|--------------------------------|------------|------------------|
| 1          | R                              | 9          | ΔΕΣ              |
| 2          | G                              | 10         | Γείωση           |
| 3          | В                              | 11         | ΔΕΣ              |
| 4          | ΔΕΣ (δεν είναι<br>συνδεδεμένο) | 12         | ΔΕΣ              |
| 5          | ΔΕΣ                            | 13         | H-sync           |
| 6          | Γείωση                         | 14         | V-sync           |
| 7          | Γείωση                         | 15         | ΔΕΣ              |
| 8          | Γείωση                         |            |                  |

$$\begin{array}{c} Ex \chi \omega \rho \eta \sigma \eta \ a \kappa (\delta \omega v \ \gamma t a \\ a \kappa \rho \delta \delta \kappa \eta \\ R G B / P C \\ \bigcirc 16 \\ 11 \\ \hline 11 \\ \hline 15 \\ \hline 15 \\$$

# Σύνδεση ενός DVD/STB μέσω HDMI

# Αποδεκτά σήματα βίντεο μέσω ακροδεκτών HDMI

| Ορ. Ενεργό | Κάθ. Ενεργό | I/P  | Ορ. Συχνότητα (kHz) | Κάθ. Συχνότητα (Hz) | Συχνότητα pixel (MHz) |
|------------|-------------|------|---------------------|---------------------|-----------------------|
| 720        | 576         | Prog | 31.250              | 50.000              | 27.000                |
| 1280       | 720         | Prog | 37.500              | 50.000              | 74.250                |
| 1920       | 1080        | Int  | 28.125              | 50.000              | 74.250                |
| 640        | 480         | Prog | 31.469              | 59.940              | 25.175                |
| 720        | 480         | Prog | 31.469              | 59.940              | 27.000                |
| 1280       | 720         | Prog | 44.955              | 59.940              | 74.176                |
| 1920       | 1080        | Int  | 33.716              | 59.940              | 74.176                |
| 640        | 480         | Prog | 31.500              | 60.000              | 25.200                |
| 720        | 480         | Prog | 31.500              | 60.000              | 27.027                |
| 1280       | 720         | Prog | 45.000              | 60.000              | 74.250                |
| 1920       | 1080        | Int  | 33.750              | 60.000              | 74.250                |

Int = Interlace (διύφανση), Prog = Progressive (προοδευτική σάρωση)

# Προδιαγραφές και παρελκόμενα

| Συστήματα/ ι                | κανάλια μετάδοση             | ς                                          |                                                                           | Στεροφωνικό                               |               | Nicam                |                                        |
|-----------------------------|------------------------------|--------------------------------------------|---------------------------------------------------------------------------|-------------------------------------------|---------------|----------------------|----------------------------------------|
| PAL-I                       | UHF UK21-U                   | JK69                                       |                                                                           |                                           |               | 2 σύστη              | μα φέροντος                            |
| PAL-B/G                     | UHF E21-E6<br>VHF E2-E12     | 59<br>2, S1-S41                            |                                                                           | <b>Μέγεθος ορατής</b><br>οθόνης (περίπου) | Μοντέλο       | 26<br>32<br>37       | 66cm<br>80cm<br>94cm                   |
| SECAM-                      | L UHF F21-F6<br>VHF F1-F10   | 9<br>), B-Q                                |                                                                           |                                           |               | 42                   | 107cm                                  |
| SECAM-                      | D/K UHF R21-R6<br>VHF R1-R12 | 69<br>2                                    |                                                                           | Οθόνη<br>Ισχύς ήχου                       |               | 16:9<br>Kúqiq        | 10W + 10W                              |
| Είσοδος βίντ                | τεο PAL, SECAN               | -<br>/, NTSC 3.58/4.43                     |                                                                           | (με παραμόρφωση 10%                       | 6)            |                      |                                        |
| <b>Εξωτερικές</b> (<br>ΕΧΤ1 | <b>συνδέσεις</b><br>Είσοδος  | SCART 21 ακίδων                            | RGB, A/V                                                                  | Κατανάλωση ρεύματα<br>(περίπου)           | ος Μοντέλο    | 26<br>32<br>37       | 118W<br>155W<br>177W                   |
| EXT2                        | Είσοδος                      | SCART 21 ακίδων                            | A/V, S-video                                                              | Αναμονή (περίπου)                         | Μοντέλο       | 42<br>26             | <1W                                    |
| EXT3                        | Είσοδος                      | Τζακ ακουστικού σημ<br>Τζακ ακουστικού σημ | Y, P <sub>B</sub> /C <sub>B</sub> , P <sub>R</sub> /C <sub>R</sub><br>A/V |                                           | mortono       | 32<br>37<br>42       | <1W<br><1W<br><1W                      |
| EXT3                        | Είσοδος (πλάι)               | Τζακ ακουστικού σημ<br>Τζακ ακουστικού σημ | Video<br>Audio L + R                                                      | <b>Διαστάσεις</b> Μο'                     | πέλο 26<br>32 | 52cm (Y)             | 67cm (П) 28cm (В)<br>80cm (П) 29cm (В) |
| HDMI                        | Είσοδος                      | HDMI (LIP SYNC)                            |                                                                           | (hapinoo)                                 | 37<br>42      | 67cm (Y)<br>73cm (Y) | 92cm (П) 29cm (В)<br>103cm (П) 34cm (В |
| PC                          | Είσοδος                      | Mini D-sub 15 ακίδων                       | Αναλογικό σήμα RGB                                                        | (Η διάσταση                               | του ύψους     | περιλαμβά            | νει το υποστήριγμα)                    |
| PC/HDMI Au                  | dio                          | Τζακ ακουστικού σημ                        | Audio L + R                                                               | <b>Βάρος</b> (περίπου)                    | Μοντέλο       | 26<br>32             | 13,5kg<br>18kg                         |
| Σταθερή έξοι                | δος ήχου                     | Τζακ ακουστικού σημ                        | Audio L + R                                                               |                                           |               | 37<br>42             | 22kg<br>27,5kg                         |
|                             |                              |                                            |                                                                           | Υποδοχή ακουστικών                        | κεφαλής       | Στερεοσ              | ρωνικό τζακ 3,5 mm                     |
|                             |                              |                                            |                                                                           | Παρελκόμενα                               |               | Τηλεγει              | οιστήριο                               |

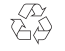

Εκτυπώθηκε σε ανακυκλώσιμο χαρτί. Χωρίς χλώριο 100%.

#### © Toshiba Information Systems (U.K.) Limited

2 μπαταρίες (AAA, IEC R03 1.5V)

Με την επιφύλαξη παντός νομίμου δικαιώματος. Απαγορεύεται αυστηρά η αναπαραγωγή εξ ολοκλήρου ή εν μέρει χωρίς έγγραφη άδεια.

#### Toshiba Information Systems (U.K.) Limited

Consumer Products Division, European Service Centre, Admiralty Way, Camberley, Surrey, GU15 3DT, UK Οι προδιαγραφές υπόκεινται σε αλλαγές χωρίς προειδοποίηση. Δημιουργήθηκε από την εταιρεία Zushi Illustration & Visualisation, Bristol, UK.

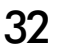

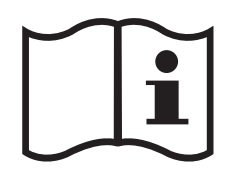

¢

-

₽

-

 $\mathcal{A}$ 

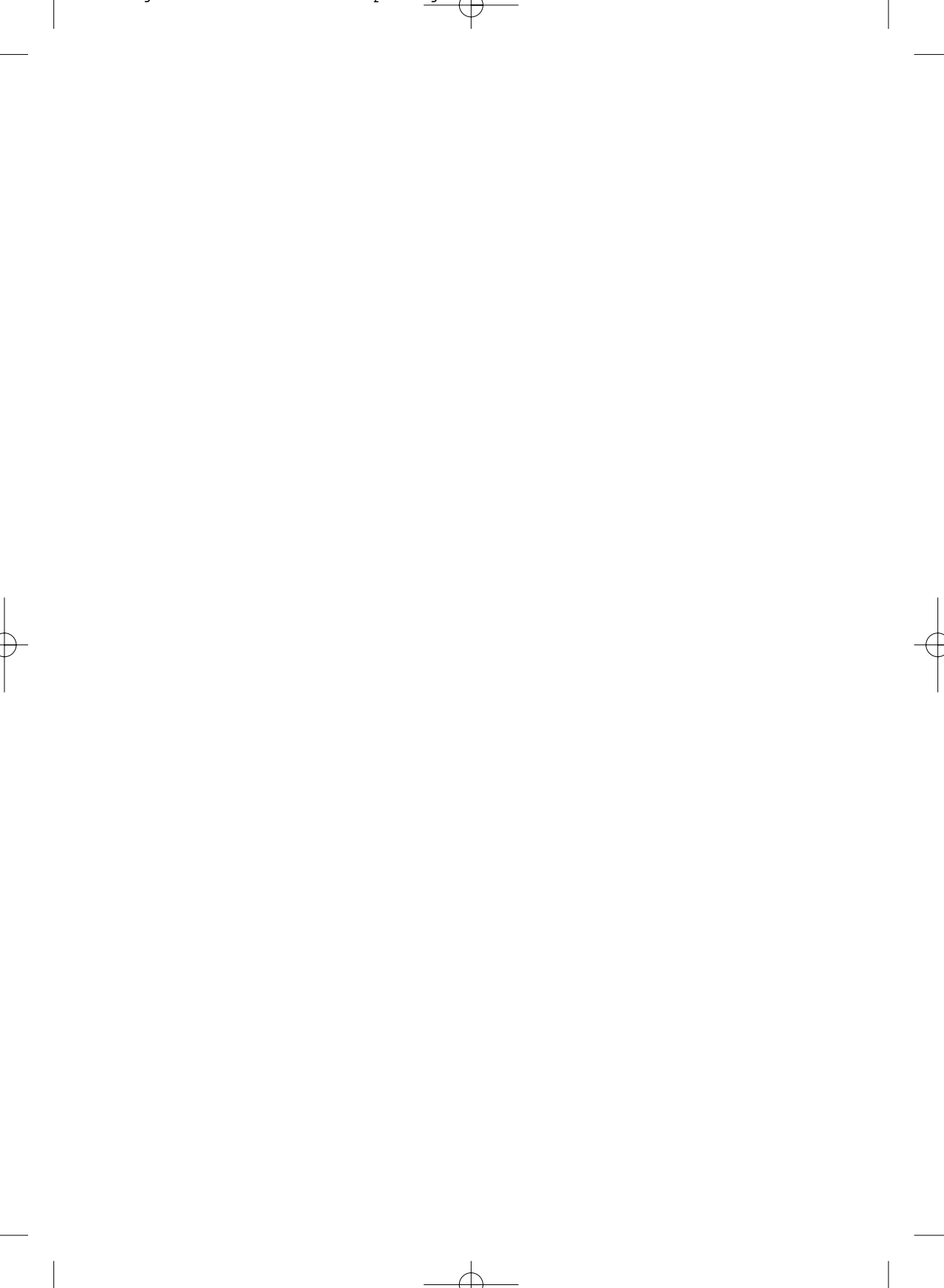

# İçindekiler

T

3

# Güvenlik Önlemleri

Ekipman uluslararası güvenlik standartlarına uygun olarak tasarlanmış ve üretilmiştir. Ancak, en iyi sonucu elde etmek ve güvenlikten emin olmak için, her ekipmanda olduğu gibi, özen gösterilmelidir. Lütfen kendi güvenliğiniz için aşağıdaki noktaları okuyunuz. Aşağıdaki noktalar genel nitelikli olup, tüm elektronik tüketim ürünlerine yardım amacıyla verilmiştir ve satın almış olduğunuz ürünle ilgili olmayabilir.

### Hava Sirkülasyonu

Televizyonun etrafında, yeterli havalandırma sağlamak için 10cm'den daha fazla açıklık bırakın. Bu, aşırı ısınmayı ve muhtemelen televizyonun zarar görmesini önleyecektir. Ayrıca, tozlu yerlerden de kaçınılmalıdır.

#### Isı Hasarı

Televizyon doğrudan güneş ışınlarına maruz kalacak bir yere veya bir ısıtıcı yanına konursa, hasar görebilir. Aşırı yüksek sıcaklık veya nem oranındaki yerlerden kaçının. Televizyonu, sıcaklığın en az 5°C (41° F) ila en fazla 35° C (94° F) arasında olduğu bir yere koyun.

### Elektrik

Bu ekipman için gerekli elektrik 220 - 240 v AC 50/60Hz'dir. Kesinlikle DC veya başka bir güç kaynağına bağlamayın. Televizyonun elektrik kablosu üzerine konmadığından EMİN OLUN. Televizyonun elektrik kablosu özel bir radyo Parazit Filtresi içerdiğinden, bu filtre olmadığında televizyonun performansı düşeceğinden, bu ekipmana bağlı olan kabloyu KESMEYİN.

HERHANGİ BİR KONUDA KUŞKU DUYUYORSANIZ, UZMAN BİR ELEKTRİKÇİYE DANIŞIN.

### Yapılması Gerekenler

Ekipmanı kullanma girişiminde bulunmadan önce kullanma talimatlarını **OKUYUN**.

Tüm elektrik bağlantılarının (elektrik kablosu, uzatma kabloları ve ekipmanlar arasındaki ara kablolar dahil) uygun biçimde ve üretici talimatlarına göre yapıldığından *EMİN OLUN*. Bağlantı yapmadan veya değiştirmeden önce ekipmanı kapatın ve kablosunun fisini cekin.

Kurulum, çalıştırma ya da ekipmanınızın güvenliği hakkında herhangi bir kuşkunuz varsa, acentanıza **DANIŞIN**.

Ekipman üzerindeki cam panel veya kapaklara *DİKKAT EDİN*.

#### TEHLİKELİ VE ELEKTRİK YÜKLÜ PARÇALARI AÇIKTA BIRAKACAĞI İÇİN SABİTLENMİŞ KAPAKLARI YERİNDEN ÇIKARMAYIN.

ELEKTRİK KABLOSU AYGITIN ELEKTRİK BAĞLANTISININ KESİLMESİ İÇİN KULLANILIR VE BU YÜZDEN HER ZAMAN KULLANILIR DURUMDA OLMALIDIR.

#### Yapılmaması Gerekenler

Ekipmanın havalandırma açıklıklarını gazete, masa örtüsü, perde vb. gibi eşyalarla ÖRTMEYİN. Aşın ısınma hasara neden olabilir ve ekipmanın kullanım ömrünü kısaltır.

Elektrikli ekipmanın üzerine herhangi bir sıvının dökülmesine veya damlamasına veya vazo gibi sıvı dolu nesnelerin ekipmanın üzerine konulmasına izin **VERMEYİN**.

Gece lambası veya yanmakta olan mum gibi sıcak nesneleri ya da çıplak alev kaynağını ekipmanın üzerine ya da yakınına *KOYMAYIN*. Yüksek sıcaklık plastiği eritebilir ve yangına neden olabilir.

İğreti altlık *KULLANMA YIN* ve bacakları ASLA tahta vidasıyla sabitlemeyin. Güvenliği tam olarak sağlamak için daima üreticinin onayladığı altlık, dirsek ve bacakları, talimatlara uygun sağlanmış bağlantı elemanları kullanarak takın.

Ekipmanın başında değilken kullanılması veya ekipmanın bekleme modu olduğu özellikle belirtilmedikçe, başında değilken ekipmanı açık **BIRAKMA YIN**. Prizden fişini çekerek kapatın ve ailenizin bunun nasıl yapıldığını bildiğinden emin olun. Engelliler için özel düzenleme yapılması gerekebilir.

Normal çalıştığı hakkında herhangi bir kuşkunuz varsa ya da herhangi bir şekilde hasar görmüşse, ekipmanı kullanmaya devam **ETMEYİN**. Kapatın, fişini prizden çekin ve acentanıza danışın.

**UYARI** - kulaklıklardan gelen aşırı ses basıncı işitme kaybına neden olabilir.

HEPSİNDEN ÖNEMLİSİ - Özellikle çocuklar olmak üzere kimseye ekranı ittirmesi veya ekrana vurması; deliklere, yarıklara veya kasadaki diğer açıklıklara herhangi birşey sokmasına ASLA izin vermeyin.

Türü ne olursa olsun elektrikli ekipmanlar üzerinde tahminde bulunarak ya da işi şansa bırakarak ASLA herhangi bir işlem yapmayın - Sonradan üzülmektense, güvenli hareket etmek daha iyidir.

# Kurulum ve önemli bilgiler

#### Nereye Kurulum Yapılmalı

Televizyonu, doğrudan güneş ışını veya kuvvetli ışık almayan bir yere koyunuz. Rahat seyredilebilmesi için yumuşak ışık ve doğrudan gelmeyen ışık önerilir. Ekrana doğrudan güneş ışınlarının düşmesini önlemek için perde veya güneşlik kullanın.

Sağlam bir platform üzerine yerleştirin. Bağlanacağı yüzey düz ve sağlam olmalıdır. Daha sonra, altlığın arkasındaki kelepçeyi kullanarak duvara sağlam bir bağ ile bağlanmalı veya masa üstü altlığının altında bulunan sabitleme kayışı kullanılarak platforma bağlanmalıdır. Böylelikle, ekipmanın düsmesi önlenmis olur.

LCD görüntü panelleri, son derece yüksek düzeyde hassas ve ileri teknoloji kullanılarak üretilmiştir. Bununla birlikte, Bazen ekranın bazı bölümlerinde görüntü öğesi kaybı ya da parlak nokta oluşabilir. Bu, ekipmanın işevini yanlış gördüğü anlamına gelmez.

Televizyonun, diğer nesnelerin değerek basınç uygulamadığı veya çarpmadığı ve televizyon gövdesinin üzerindeki yarık ve açıklıklara küçük nesnelerin giremeyeceği bir konumda yerleştirildiğinden emin olun. Basınç, televizyon ekranının kırılmasına ya da hasar görmesine neden olur.

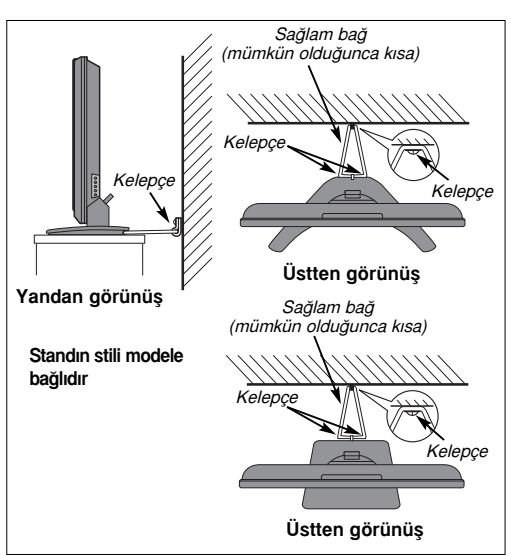

### Lütfen dikkat edin

# MUAFİYET MADDESİ

Toshiba, aşağıdakilerden kaynaklanan ürün kaybı ve/veya hasarı için hiçbir koşulda yükümlülük kabul etmeyecektir: i) vanqın;

- ii) deprem;
- iii) kazayla hasara uğrama;
- iv) ürünün kasıtlı olarak amacından farklı kullanımı;
- v) ürünün uygun olmayan koşullarda kullanımı;
- vi) üçüncü bir tarafın mülkiyeti altındayken üründe kayıp ve/veya hasar oluşması;
- vii) ürünün sahibinin kullanıcı el kitabında verilen talimatlara uymaması veya uymayı ihmal etmesi sonucu oluşan herhangi bir hasar veya kayıp;
- viii) başka bir ekipmanla eş zamanlı olarak kullanıldığında ürünün yanlış kullanımı veya işlevini görememesi sonucu oluşan herhangi bir hasar veya kayıp.

Bunlardan başka, Toshiba; kar kaybı, işin kesintiye uğraması, gerek normal çalıştırma sonucu gerekse ürünün yanlış kullanımı sonucu oluşabilecek kayıtlı veri kaybı dahil ancak bunlarla sınırlı kalmaksızın, herhangi bir dolaylı kayıp ve/veya hasardan, hiçbir koşulda yükümlü olmayacaktır.

**NOT:** Yalnızca Toshiba yapımı duvar desteği ya da sehpa kullanılmalıdır. Toshiba yapımı olmayan duvar desteği ya da sehpa kullanıldığı takdirde, ürünün BEAB onayı geçerliliğini yitirecek ve donanımın kullanım riski tüketiciye ait olacaktır.

Metin hüzmetleri tarafından oluşturulmuş görüntüler, kanal tanımlama logolan, bilgisayar görüntüleri, video oyunları, ekran üzerindeki menüler, vb. televizyon ekranı üzerinde herhangi bir süreyle bırakılırsa, çok parlaklaşabilir ve dikkati çeker hale gelebilir. Daima hem parlaklığın hem de kontrast ayarlarının azaltılması tavsiye edilir.

urkçe

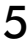

# Uzaktan kumanda

Uzaktan kumanda için basit ve özet açıklama.

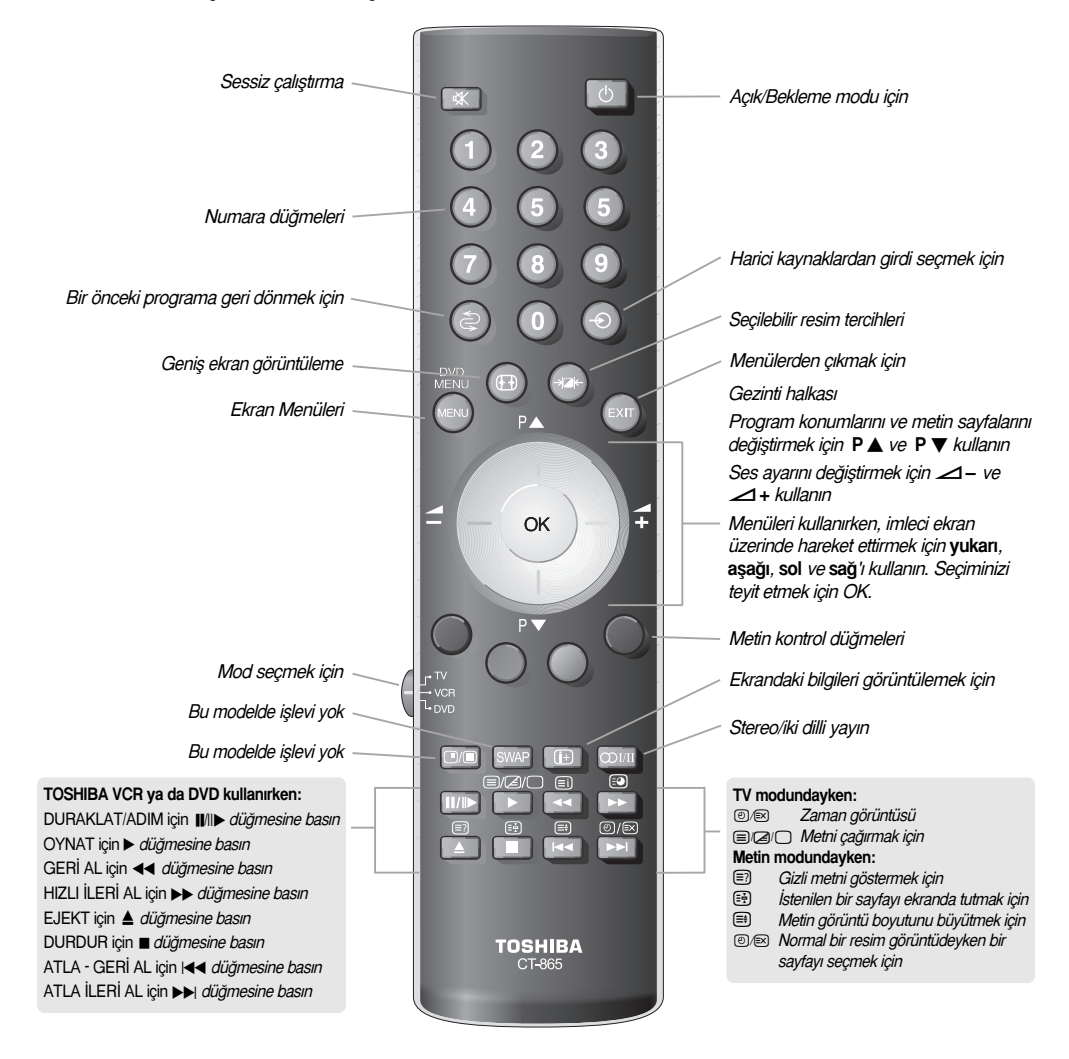

### Pil takılması ve uzaktan kumandanın etkinlik uzaklığı

6

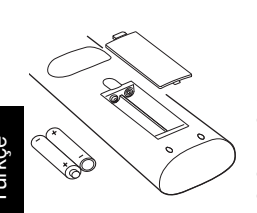

Pil bölümünü ortaya çıkarmak için arka kapağı çıkartın ve pillerin doğru yönde takıldığından emin olun. Bu uzaktan kumanda için uygun pil türü AAA, IEC R03 1,5V'dur.

Kullanılmış eski pilleri yenileriyle birlikte kullanmayın veya karışık pil türleri takmayın. Pil bölümünün içine asit sızmasını önlemek için biten pilleri hemen çıkartın ve gerektiği şekilde bertaraf edin. **Uyarı:** piller, güneş ışını, ateş ya da benzeri gibi aşırı ısı kaynaklarına maruz bırakılmamalıdır.

Uzaktan kuımandanın performansı, beş metreden uzakta ya da televizyonun merkezinden itibaren 30 dereceden daha büyük açılarda azalacaktır. Eğer çalışma mesafesinde azalma olursa, pillerin değiştirilmesi gerekiyor demektir.

# Harici ekipman bağlanması

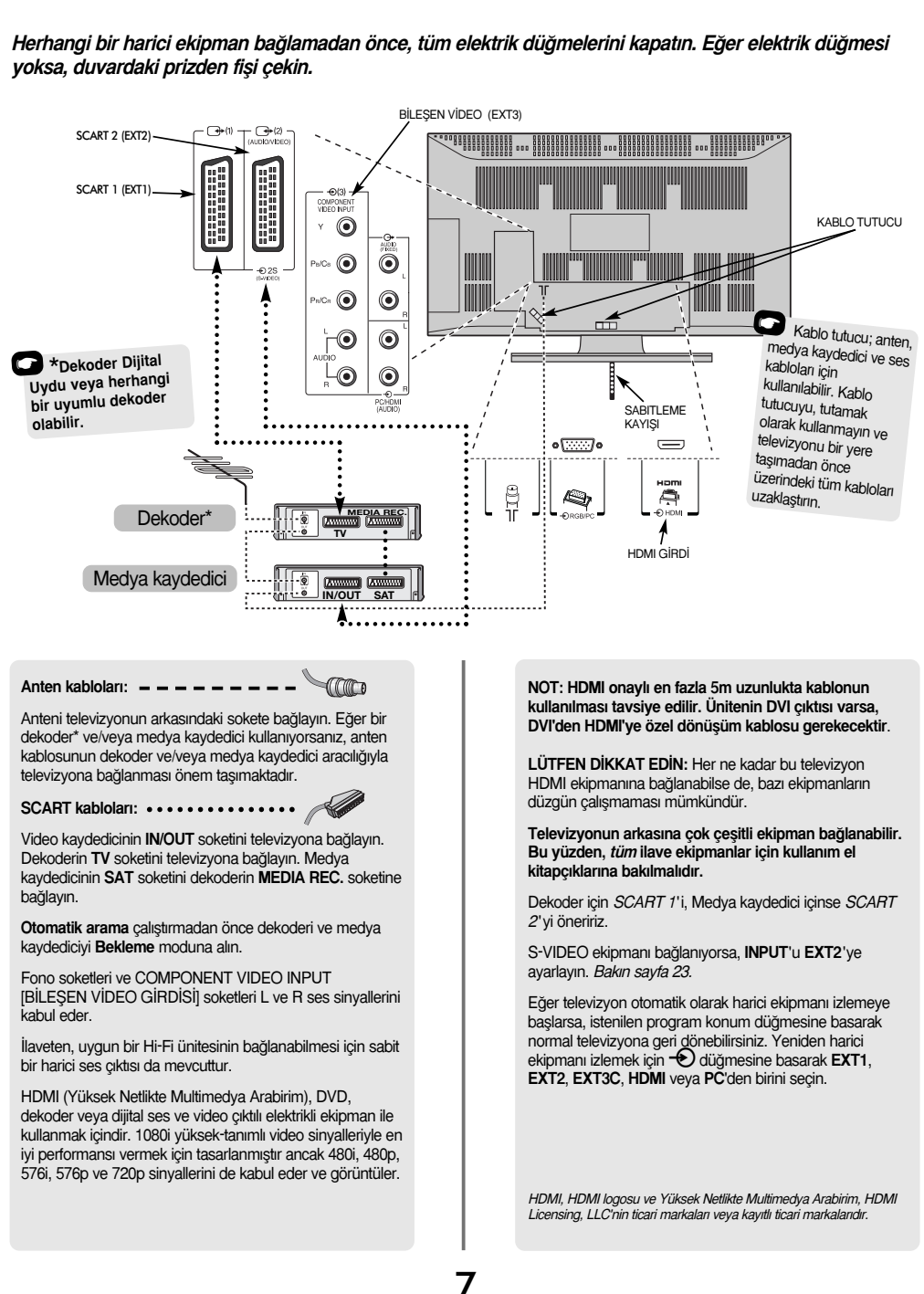

Türkçe

# Bilgisayar bağlanması

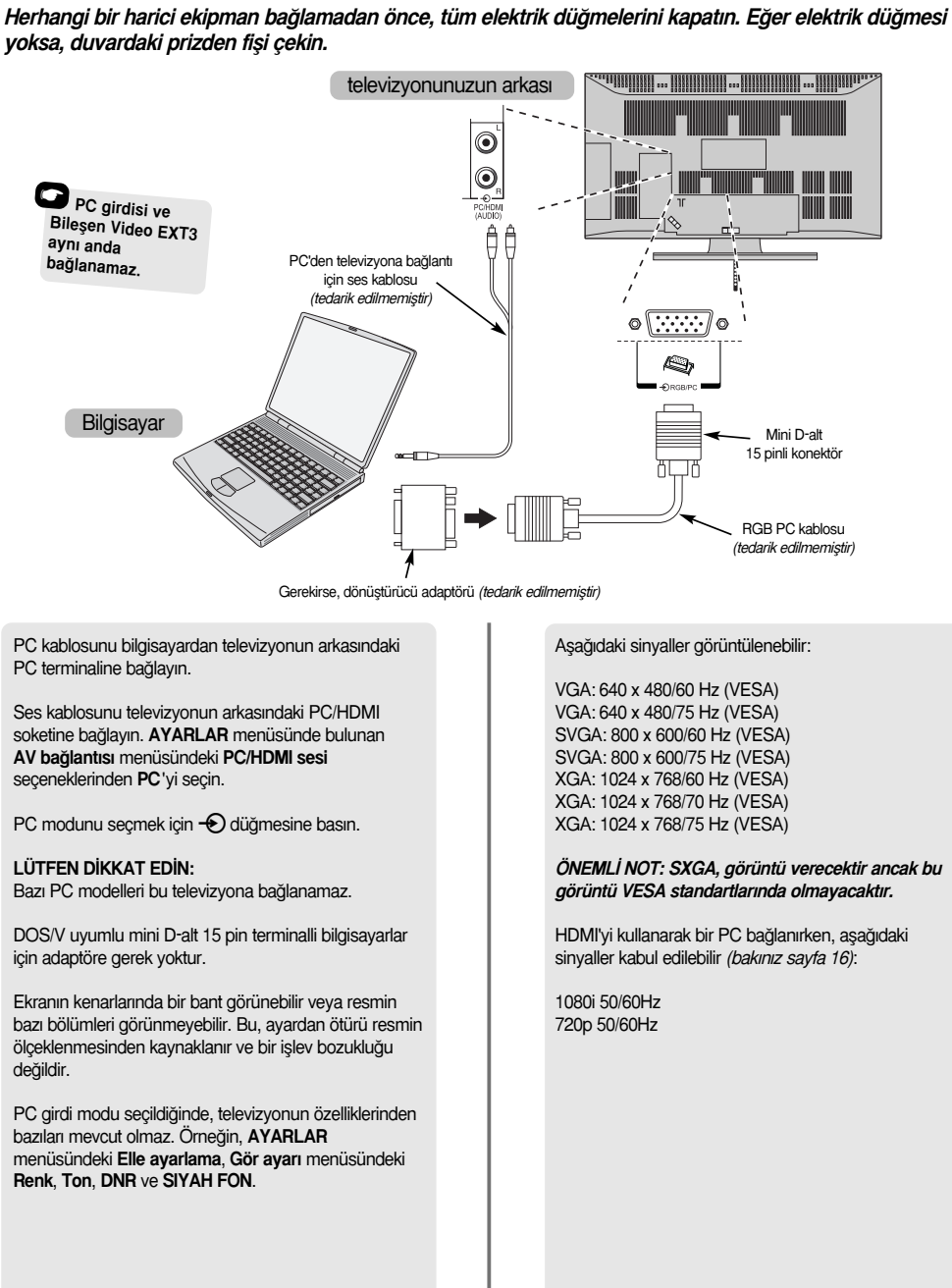

8

# Kontroller ve girdi bağlantıları

Televizyonun yan tarafındaki girdi soketlerine cok cesitli harici ekipman bağlanabilir.

Televizyon icin gerekli ayarlamalar ve kontroller uzaktan kumanda kullanılarak yapılabileceği gibi, bazı islevler icin televizvon üzerindeki düămeler de kullanılabilir.

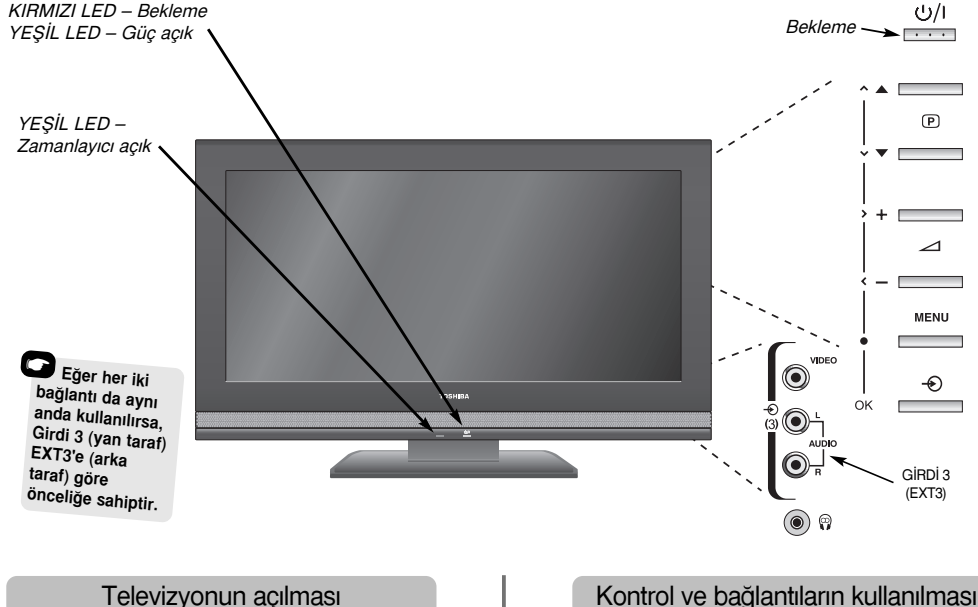

KIRMIZI LED yanmıyorsa, elektrik kablosunun prize takılı olup olmadığını kontrol edin. Ekranda resim görünmezse, uzaktan kumanda üzerindeki (<sup>1</sup>) düğmesine basın. Görüntünün gelmesi biraz zaman alabilir.

Televizvonu beklemeve almak icin uzaktan kumanda üzerindeki (<sup>1</sup>) düğmesine basın. Yeniden televizyonu seyretmek için 🕛 düğmesine tekrar basın. Görüntünün yeniden belirmesi birkaç saniye sürecektir.

Şimdi televizyonu ayarlamak için ekran üzerindeki menüleri kullanmanız gerekecektir. Menüleri görmek için uzaktan kumanda üzerindeki MENU düğmesine basın.

Ekranların üzerindeki menü çubuğunda beş farklı konu sembollerle gösterilir. Her sembol, uzaktan kumanda üzerindeki gezinti halkasında sağ veya sol'a basılarak seçildiğinden, ilgili seçenekler aşağıda görünecektir.

Secenekleri kullanırken secenekler listesinde asağıya doğru hareket etmek için aşağı'ya basın ve istediğiniz seçeneği seçmek için ise OK, sol veya sağ'a basın. Ekrandaki talimatları izleyin. Her menünün işlevi el kitabı boyunca ayrıntılı olarak açıklanmaktadır.

### Kontrol ve bağlantıların kullanılması

Ses düzeyini değiştirmek için — ∠ + düğmesine basın.

Program konumunu değistirmek icin  $\mathbf{\nabla} \mathbf{P} \mathbf{A}$ düămesine basın.

Ses ve resim seçeneklerini kontrol etmek için önce **MENU**'ye sonra  $\langle , \rangle$ ,  $\land$  veya  $\checkmark$  düğmelerine basın.

Bitirmek için MENU'ye basın.

EXT3'e ses ekipmanı bağlarken, ekipmanın ses cıktısını televizyonun fono soketlerine bağlayın.

Çıktıyı seçmek için, Sayfa 23'de açıklandığı gibi, EXT3 görüntüye gelene kadar - düğmesine basın. Televizyon, sinyal türünü otomatik olarak algılayacaktır.

Tüm ayrıntılar için, lütfen bağlanacak ekipmanın kullanıcı el kitabına daima bakın.

Lütfen dikkat edin: Kulaklıkların takılmasıyla tüm hoparlörler sessiz konuma gececektir.

# Hızlı Kurulum kullanılarak televizyonun ayarlanması, program konumlarının belirlenmesi

Televizyonu açmadan önce, Dekoderi ve medya kaydediciyi, eğer bağlıysalar, **Bekleme** konumuna alın. Televizyonu ayarlamak için, sayfa 6'de ayrıntılı biçimde açıklandığı gibi, uzaktan kumanda üzerindeki düğmeleri kullanın.

| 6 |  |
|---|--|
|   |  |
|   |  |
|   |  |
|   |  |
| N |  |

Televizyonu elektriğe bağlayın ve 🕁 düğmesine basın. **Quick Setup** ekranı belirecektir.

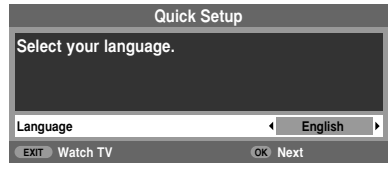

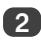

Sol veya sağ'ı kullanarak Language seçin sonra OK'e basın.

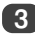

Sonra Ülke seçmek için sol veya sağ'a basın ve OK'e basın.

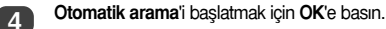

|             | Otomatik arama  |
|-------------|-----------------|
| Arama       |                 |
| Kanal : C22 | İstasyon : TRT1 |
| EXIT Dur    |                 |

Tüm mevcut istasyonlar için arama başlayacaktır. Arama ilerledikçe sürgü çubuğu, çubuk boyunca hareket edecektir.

Seçili istasyon ekranın sağına taşınacaktır. Televizyonun aramayı bitirmesine izin vermek zorundasınız.

Arama tamamlandığında, televizyon otomatik olarak program konumu 1'i seçecektir. Bu net bir görüntü vermeyebilir veya sinyal zayıf olabilir. İstasyon sırası, ekranda görünecek **Manüel arama** kullanılarak değiştirilebilir.

|                    | Man                                        | üel arama |          |  |  |
|--------------------|--------------------------------------------|-----------|----------|--|--|
| Prog.              | Kanal                                      | İstasyon  | <b>^</b> |  |  |
| 1                  | C22                                        | TRT 1     | •        |  |  |
| 2                  | C28                                        | TRT 2     |          |  |  |
| 3                  | C25                                        | TRT INT   |          |  |  |
| 4                  | C32                                        | CNN TURK  |          |  |  |
| 5                  | C35                                        | TRT 1     |          |  |  |
| 6                  | -∕€+ C69                                   |           |          |  |  |
| OK Seçir<br>MENU G | OK Seçim Ceşit<br>MENU Geri EXIT TV izleme |           |          |  |  |

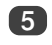

İstasyonların listesi gösterilirken, **yukarı** ve **aşağı**yı kullanarak taşımak istediğiniz istasyonu vurgulayın ve **sağ**'a basın.

Seçili istasyon ekranın sağına taşınacaktır.

|                                    |   | Manü  | el arama |   |
|------------------------------------|---|-------|----------|---|
| Prog.                              |   | Kanal | İstasyon |   |
| 1                                  | • | C22   | TRT 1    |   |
| 2                                  |   | C28   | TRT 2    | • |
| 3                                  |   | C25   | TRT INT  |   |
| 4                                  |   | C32   | CNN TURK |   |
| 5                                  |   | C35   | TRT 1    |   |
| 6                                  |   | • C69 |          |   |
| Hafıza<br>MENU Geri EXIT TV izleme |   |       |          |   |

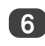

Liste boyunca istediğiniz konuma hareket etmek için **yukarı** ve **aşağı**'yı kullanın. Siz bunu yaparken, diğer istasyonlar yer açmak için hareket edecektir.

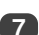

Taşıma hareketinizi kaydetmek için sol'a basın.

Yukarıdaki işlemi gerektiği kadar tekrarlayın ve sonra **EXIT**'e basın.

Televizyon, SCART kablosuyla bir medya kaydediciye/dekodere bağlanamazsa veya başka bir *sistem*'deki bir istasyon isteniyorsa, bir program konumu tahsis etmek için **Manüel arama**'i kullanın *bakın sayfa 11.* 

# Manuel ayar

Televizyon, Manüel arama kullanılarak manuel olarak ayarlanabilir. Örneğin, Televizyon, SCART kablosuyla bir medya kaydediciye/dekodere veya baska bir Sistem'deki bir istasyona bağlanamazsa.

Ekranda yatay olarak hareket etmek için sol ve sağ'ı kullanın ve bu Manüel arama seçeneklerinden herhangi birini seçin.

| Program             | Sistem                                                                                                    | Renk<br>sistemi                                                                                     | Program<br>atlama | Kanal | Arama | Manüel<br>hassas avar | İstasyon |
|---------------------|----------------------------------------------------------------------------------------------------|----------------------------------------------------------------------------------------------------|-------------------|-------|-------|-----------------------|----------|
|                     |                                                                                                    |                                                                                                    |                   |       |       |                       |          |
| Program:            | Uzaktan kur                                                                                                    | Uzaktan kumanda üzerinde basılacak numara.                                                          |                   |       |       |                       |          |
| Sistem:             | Bazı bölgele                                                                                                    | Bazı bölgelere özgüdür.                                                                             |                   |       |       |                       |          |
| Renk sistemi:       | Fabrika ayarı otomatiğe ayarlanmıştır. Yalnızca sorun yaşanırsa değiştirilmelidir. Örneğin, harici<br>kaynaktan NTSC girdisi. |                                                                                                    |                   |       |       |                       |          |
| Program atlama:     | hiçbir şeyin kaydedilmediği veya kanal atlama özelliğinin AÇIK olduğu anlamına gelir.     Bakın sayfa 12.                     |                                                                                                    |                   |       |       |                       |          |
| Kanal:              | İstasyonun yayın yapmakta olduğu kanal numarası.                                                                              |                                                                                                    |                   |       |       |                       |          |
| Arama:              | Yukarı ve aşağı sinyal arama.                                                                                                 |                                                                                                    |                   |       |       |                       |          |
| Manüel hassas ayar: | Yalnızca parazit /zayıf sinyal olduğunda kullanılır. Bakın sayfa 27.                                                          |                                                                                                    |                   |       |       |                       |          |
| İstasyon:           | İstasyon tar                                                                                                    | stasyon tanımlama. En fazla yedi karakter girmek için yukarı veya aşağı ve sol veya sağ'ı kullanın. |                   |       |       |                       |          |

Dekoder veya medya kaydedici için televizyonda bir program konumu tahsis etmek amacıyla: dekoderi açık konumuna getirin, medya kaydediciye önceden kaydedilmiş bir film takın ve OYNATe basın ve daha sonra manuel olarak ayarlayın.

11

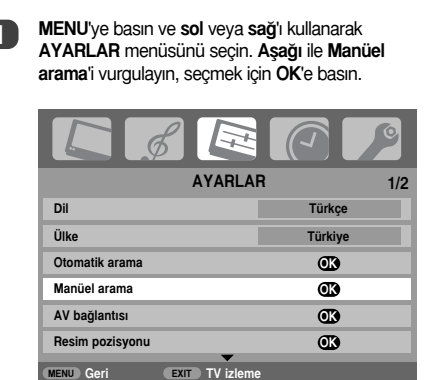

Gerekli program konumunu vurgulamak için yukarı ve aşağı'yı kullanın. Örneğin, medya kaydedici için Prog. 0'ı öneririz.

|                    | Mani  | iel arama          |   |                   |
|--------------------|-------|--------------------|---|-------------------|
| Prog.              | Kanal | İstasyon           | • |                   |
| 0                  | C60   |                    | • |                   |
| 1                  | C22   | TRT 1              |   | Farkly Karnel     |
| 2                  | C28   | TRT 2              |   | numaralari        |
| 3                  | C25   | TRT INT            |   | görüntülenebilir. |
| 4                  | C32   | CNN TURK           |   |                   |
| 5                  | C35   | TRT 1              |   |                   |
| OK Seçin<br>Menu ( | m 🕨   | Çeşit<br>TV izleme | • |                   |

Secmek icin OK'e basın. Program atlanmıssa, kaydetmeden önce Program atlama uzaklaştırılmalıdır.

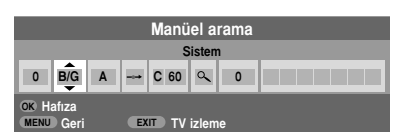

4

3

Sistem'i seçmek için sağ'a basın ve eğer gerekiyorsa değiştirmek için yukarı ve aşağı'yı kullanın.

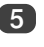

Sonra Arama'ü seçmek için sağ'a basın.

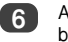

Arama'yı başlatmak için yukarı veya aşağı'ya basın. Arama sembolü yanıp sönecektir.

|                                       | Manüel arama |   |  |      |          |   |  |
|---------------------------------------|--------------|---|--|------|----------|---|--|
| Arama: Yukarı                         |              |   |  |      |          |   |  |
| 0                                     | B/G          | A |  | C 60 | <b>a</b> | 0 |  |
| OK Hafiza<br>MENU Geri EXIT TV izleme |              |   |  |      |          |   |  |

Her sinyal televizyon üzerinde gösterilecektir. Eğer gösterilen sinyal medya kaydediciniz değilse, aramayı yeniden başlatmak için yukarı veya aşağı'ya yeniden basın.

# Manuel ayar devami, Program atlama

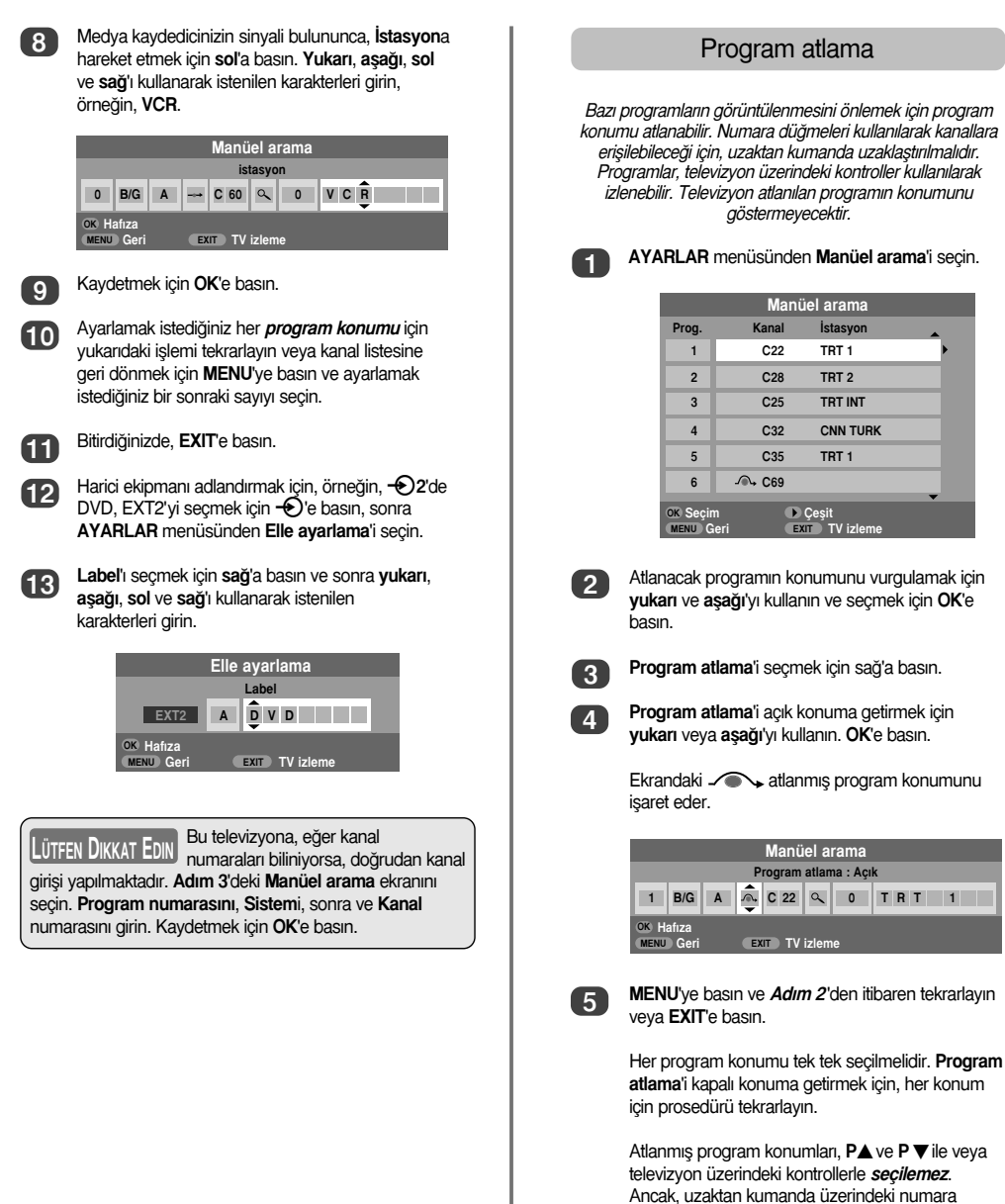

düğmeleriyle erişilebilir.

# Otomatik ayarlama, genel kontroller, ses kontrolleri

#### Otomatik ayarlama'in kullanılması

1

Otomatik arama'i kullanarak televizyonu ayarlamak için, MENU'ye basın ve AYARLAR menüsünü seçmek için sol ve sağ'ı kullanın.

| L ø             |                |          |
|-----------------|----------------|----------|
|                 | AYARLAR        | 1/2      |
| Dil             | •              | Türkçe 🕨 |
| Ülke            |                | Türkiye  |
| Otomatik arama  |                | OK       |
| Manüel arama    |                | OK       |
| AV bağlantısı   |                | OK       |
| Resim pozisyonu |                | OK       |
| MENU Geri       | EXIT TV izleme |          |

2

5

Dil'i vurgulamak için aşağı'ya basın ve seçmek için sol veya sağ'a basın.

Aşağı'yı kullanarak **Ülke**'yi vurgulayın, sonra seçmek için **sol** veya **sağ**'a basın. Şimdi televizyon ülkenizdeki istasyonları ayarlayacaktır.

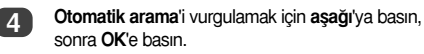

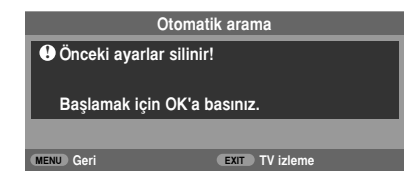

Otomatik arama'i başlatmak için OK'e basın.

Televizyonun aramayı bitirmesine izin vermek zorundasınız.

Arama tamamlandığında, televizyon otomatik olarak program konumu 1'i seçecektir. Bu net bir görüntü vermeyebilir. İstasyon sırası, **Manüel arama** kullanılarak değiştirilebilir. *Sayfa 10'a bakın.* 

#### Program konumlarının seçilmesi

Bir program konumu seçmek için, uzaktan kumanda üzerindeki numaralı düğmeleri kullanın.

Ayrıca, P▲ ve P▼ ile de program konumları seçilebilir.

Bir önceki programa geri dönmek için, 😫 düğmesine basın.

Program konumu, girdi modu veya stereo/mono sinyali gibi ekran bilgilerini görüntülemek için, (+) düğmesine basın. İptal etmek için yeniden basın.

#### Ses kontrolleri

#### Ses Ayarı

Ses yüksekliğini ayarlamak için 
— veya 
+ düğmelerine basın.

#### Sessiz Modu

Sessiz moduna geçmek için 🛠 düğmesine bir kez basın. Yeniden basarak iptal edebilirsiniz.

### Bas, tiz ve balans

| C ø         |                |        | Ø   |
|-------------|----------------|--------|-----|
|             | SES            |        | 1/2 |
| İki kanal   |                | 1. Dil |     |
| Bas         | •              | 0      | Þ   |
| Tiz         |                | 0      |     |
| Balans      |                | 0      |     |
| Sabit ses   |                | Kapalı |     |
| Bas yükselt |                | Açık   |     |
| MENU Geri   | EXIT TV izleme | 1      |     |

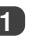

SES'i seçmek için MENU'ye ve sol veya sağ'a basın.

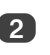

Bas, Tiz veya Balans'ı vurgulamak için aşağı'ya basın. Ayarı değiştirmek için sol veya sağ'a basın.

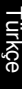

# Ses ayarları devamı, bas artırımı, çift, kararli ses®

#### Bas artırımı

Bas yükselt, TV hoparlörlerindeki sesin derinliğini artırır. Aradaki fark yalnızca kuvvetli bas seslerde farkedilebilir.

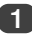

2

SES menüsünde Bas yükselt'u vurgulamak için aşağı'ya basın. Açık'ı seçmek için sol veya sağ'ı kullanın.

| SES                     | 1/2    |
|-------------------------|--------|
| İki kanal               | 1. Dil |
| Bas                     | 0      |
| Tiz                     | 0      |
| Balans                  | 0      |
| Sabit ses               | Kapalı |
| Bas yükselt             | Açık 🕨 |
| MENU Geri EXIT TV izlem | 9      |

Sonra Bas yükseltici seviyesi'ı vurgulamak icin aşağı'ya basın ve sol veya sağ'ı kullanarak istediğiniz gibi ayarlayın.

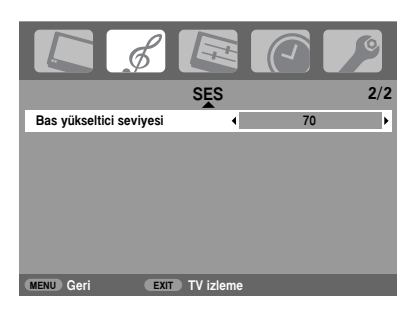

#### Cift

Eğer bir program veya bir film bir dilden daha fazla dilde seslendirilmiş olarak yayınlanıyorsa, İki kanal özelliği bu diller arasında seçim yapmanızı sağlar.

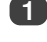

MENU'ye basın ve SES menüsünü seçin.

2

İki kanal'u vurgulamak icin asağı'yı kullanın ve sonra 1. Dil ile 2. Dil arasında seçim yapmak için sol veya sağ'a basın.

|             | 6 E            |        | 0   |
|-------------|----------------|--------|-----|
|             | SES            |        | 1/2 |
| İki kanal   | •              | 1. Dil | Þ   |
| Bas         |                | 0      |     |
| Tiz         |                | 0      |     |
| Balans      |                | 0      |     |
| Sabit ses   |                | Kapalı |     |
| Bas yükselt |                | Açık   |     |
| MENU Geri   | EXIT TV izleme |        |     |

### Kararlı ses®

Sabit ses özelliği TV hoparlörlerinden çıkan yüksek ses düzeyini sınırlandırarak, kanallar değiştirilince veya bir programdan sonra reklamlara geçildiğinde oluşabilecek ses yüksekliğini önler.

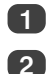

MENU'ye basın ve SES menüsünü seçin.

Sabit ses'u vurgulamak için aşağı'ya basın ve sonra sol ve sağ'ı kullanarak Kapalı ve Açık arasında seçim yapın.

|             | SES            | 1      | /2 |
|-------------|----------------|--------|----|
| İki kanal   |                | 1. Dil |    |
| Bas         |                | 0      |    |
| Tiz         |                | 0      |    |
| Balans      |                | 0      |    |
| Sabit ses   | 4              | Açık   | Þ  |
| Bas yükselt |                | Açık   |    |
| MENU Geri   | EXIT TV izleme | •      |    |

Türkçe

# Geniş ekran görüntüleme

Yapılmakta olan yayın türüne bağlı olarak, programlar birkaç formatta görüntülenebilir. **PC, Keskin Tarama**, **Geniş resim**, **Super Live2**, **Sinema2**, **4:3**, **Super Live1**, **Sinema1**, **Altyazı** ve **14:9** arasında seçim yapmak için ⊕ düğmesine arka arkaya basın.

### SUPER LIVE1

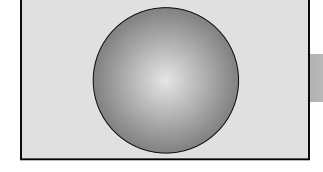

Bu ayar, 4:3 görüntüyü, yatay ve düşey yönde çekerek ve görüntünün merkezindeki oranları daha iyi koruyarak ekrana sığacak şekilde büyütecektir. Ama yine de görüntüde biraz çarpılma olabilir.

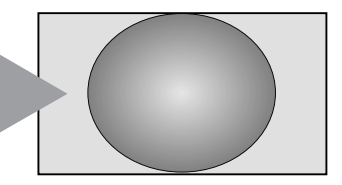

SUPER LIVE2

SINEMA1

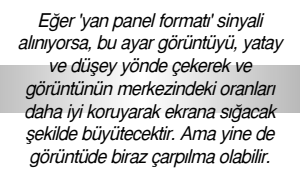

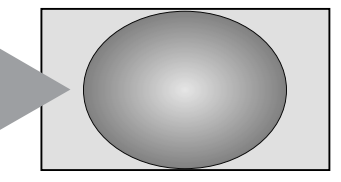

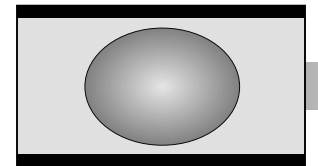

Posta kutusu formatı'nda film ve video kasetleri izleniyorsa, bu ayar, görüntüyü çarpıtmadan yakınlaştırarak ekranın alt ve üstündeki siyah çubukları azaltacak veya yok edecektir.

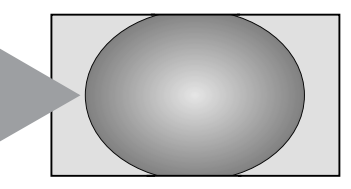

SINEMA2

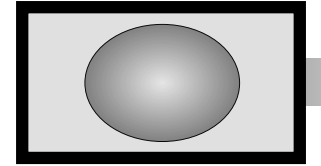

'Tüm kenarlar panel formatı'nda film ve video kasetleri izlenirken, bu ayar, görüntüyü çarpıtmadan yakınlaştırarak ekranın tüm kenarlarındaki siyah çubukları azaltacak veya yok edecektir.

15

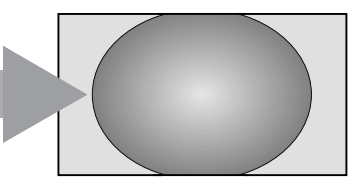

ALTYAZI

Letterbox formatı'ndaki yayında altyazılar dahil edildiğinde, bu ayar, tüm metnin görüntülenebilmesi için resmi yukarı doğru kaldıracaktır.

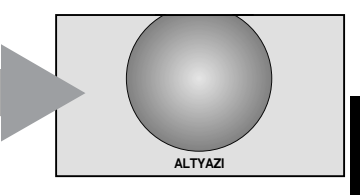

Türkçe

# Geniş ekran görüntüleme devamı

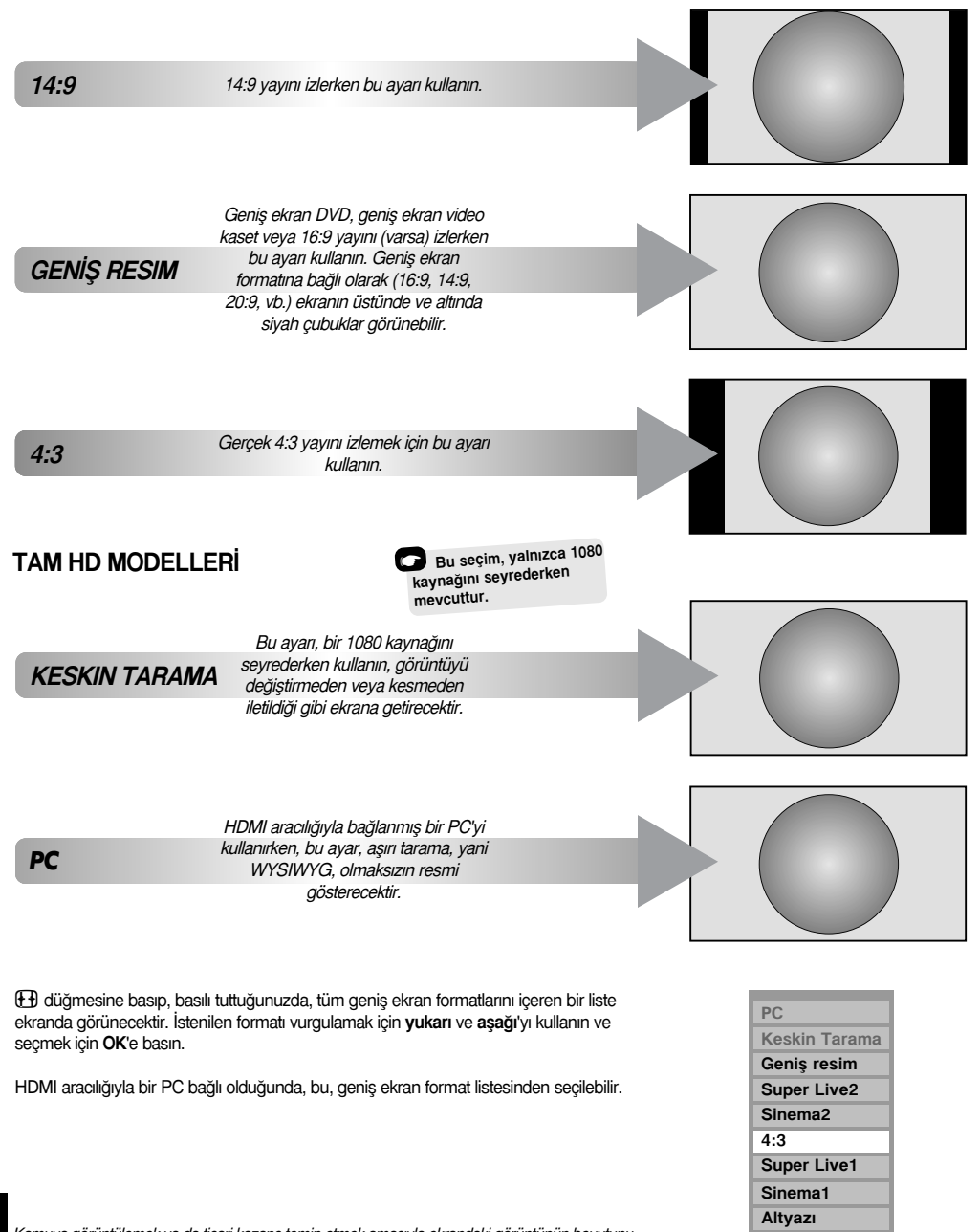

16

14:9

Kamuya görüntülemek ya da ticari kazanç temin etmek amacıyla ekrandaki görüntünün boyutunu değiştirmek için özel fonksiyonların kullanılması (örneğin, yükseklik/genişlik oranının değiştirilmesi) kopyalama hakkı yasalarını ihlal edebilir.

# **Resim Kontrolleri**

## Resim Konumu

Resim konumu bireysel tercihlere uyacak şekilde ayarlanabilir ve özellikle harici girdiler için yararlı olabilir.

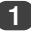

AYARLAR menüsünde Resim pozisyonu vurgulanana kadar aşağı'ya basın.

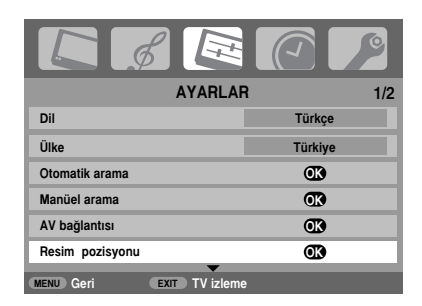

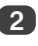

3

Seçilmiş olan resim formatındaki mevcut seçenekleri görmek için OK'e basın.

Herhangi bir seçeneği seçmek için yukarı ve aşağı'ya basın, sonra ayarlamak için sol ve sağ'a basın.

Seçenekler, seçilmiş geniş ekran formatına bağlı olarak ve bağlı ekipman izlenirken, değişiklik gösterecektir.

#### Sinema2'de:

| Resim pozisyonu |           |  |  |  |
|-----------------|-----------|--|--|--|
| Yatay pozisyon  | < 0 →     |  |  |  |
| Dikey pozisyon  | 0         |  |  |  |
| Sıfırlama       | œ         |  |  |  |
|                 |           |  |  |  |
| MENU Geri       | TV izleme |  |  |  |

Orijinal fabrika ayarlarına dönmek için, Resim pozisyonu menüsündeki Sıfırlama'i seçin ve OK'e basın.

# Arka Işık Arka ışık'ın ayarlanması, izlenirken ekrandaki netliği artırabilir. RESİM menüsünde Gör. ayarı'i seçmek için aşağı'ya basın sonra OK'e basın. RESIM Gör. ayarı OK 3D Renk yönetimi Kapalı Zemin renk ayarı Sinema mod Açık MENU Geri EXIT TV izlen

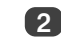

Gör. ayarı menüsünde Arka ışık'ı seçmek için aşağı'ya basın.

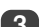

1

| _ |  |
|---|--|
| 0 |  |
|   |  |
|   |  |

Ayarlamak için sol veya sağ'a basın.

|                  | Gör. ayar | I   | 1/2 |
|------------------|-----------|-----|-----|
| Arka ışık        | •         | 100 | Þ   |
| Kontrast         |           | 100 |     |
| Parlaklık        |           | 50  |     |
| Renk             |           | 50  |     |
| Ton              |           | 0   |     |
| Resim Keskinliği |           | 0   |     |
| MENU Geri        | TV izleme | 2   |     |
|                  |           |     |     |

# Resim Kontrolleri devanu

#### Resim tercihleri

Bu televizyon, resim stilini bireysellestirme seceneği sunar. Mevcut farklı stilleri görüntülemek icin düğmesine basın:

Görüntü modu-1 ila 3 önceden ayarlanmış seceneklerdir ve televizyondaki birçok özelliği/ayarı etkiler, Görüntü modu-M ayrıntıları aşağıda verildiği şekilde sizin kendi avarlarınızı kaydeder:

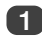

RESİM menüsünden Gör. ▼ secin.

|                  | Gör. ayarı     | 1/2 |
|------------------|----------------|-----|
| Arka ışık        |                | 100 |
| Kontrast         | •              | 100 |
| Parlaklık        |                | 50  |
| Renk             |                | 50  |
| Ton              |                | 0   |
| Resim Keskinliği |                | 0   |
| MENU Geri        | EXIT TV izleme |     |

Kontrast, Parlaklık, Renk, Ton ve Resim keskinliği'i ayarlamak için sol veya sağ'ı kullanın.

### Siyah genleşme

SIYAH FON, resimdeki karanlık alanların kuvvetini artırarak resmin netliğini iyileştirir.

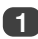

Gör. ayarı menüsünde SIYAH FON vurgulanana kadar aşağı'ya basın.

| Gör                   | . ayarı  |          | 2/2 |
|-----------------------|----------|----------|-----|
| SIYAH FON             | <b>1</b> | Açık     | Þ   |
| MPEG Gürültü s. azalt |          | Düşük    |     |
| DNR                   |          | Otomatik |     |
| Renk Sıcaklığı        |          | Cool     |     |
|                       |          |          |     |
|                       |          |          |     |
| MENU Geri EXIT T      | V izleme |          |     |

Açık ve Kapalı arasında seçim yapmak için sol ve sağ'a basın. Bu etki yayına bağlıdır ve en çok koyu renkler üzerinde farkedilir.

## MPEG NR - Parazit Azaltımı

DVD izlerken, bazı sözcükler veya resim öğeleri çarpılabilir ya da pikselleştirilebilir. MPEG Gürültü s. azalt özelliği, kenarları düzgünleştirerek bu etkiyi azaltır.

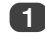

Gör. ayarı menüsünden MPEG Gürültü s. azalt'yi seçin. Tercihinize uyacak bir ayarı seçmek için sol veya sağ'ı kullanın.

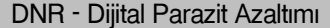

DNR, parazit etkisini azaltmak icin, zavıf bir sinyalin ekrandaki görüntüsünü 'yumuşatmanıza' olanak sağlar.

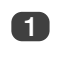

Gör. ayarı menüsünden DNR'yi secin. Ayarlamak için sol veya sağ'ı kullanın. Fark her zaman anlaşılmayabilir (ayar çok yüksek olduğunda resim kalitesinde kayba yol açabileceğinden en iyi sonucu elde etmek için düşük ayarları kullanın).

### Renk sıcaklığı

Renk Sıcaklığı, kırmızı veya mavi renk tonunu artırarak resmin 'sıcaklığını' veya 'soğukluğunu' artırır.

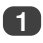

Gör. ayarı menüsünde, Renk Sıcaklığı vurgulanana kadar aşağı'ya basın.

| Gör. ayarı               |          |  |
|--------------------------|----------|--|
| SIYAH FON                | Açık     |  |
| MPEG Gürültü s. azalt    | Düşük    |  |
| DNR                      | Otomatik |  |
| Renk Sıcaklığı           | Cool     |  |
|                          |          |  |
|                          |          |  |
| MENU Geri EXIT TV izleme |          |  |

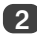

Tercihinize göre Cool, Normal ve Warm arasında seçim yapmak için sol veya sağ'a basın.

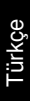
# Resim Kontrolleri devanu

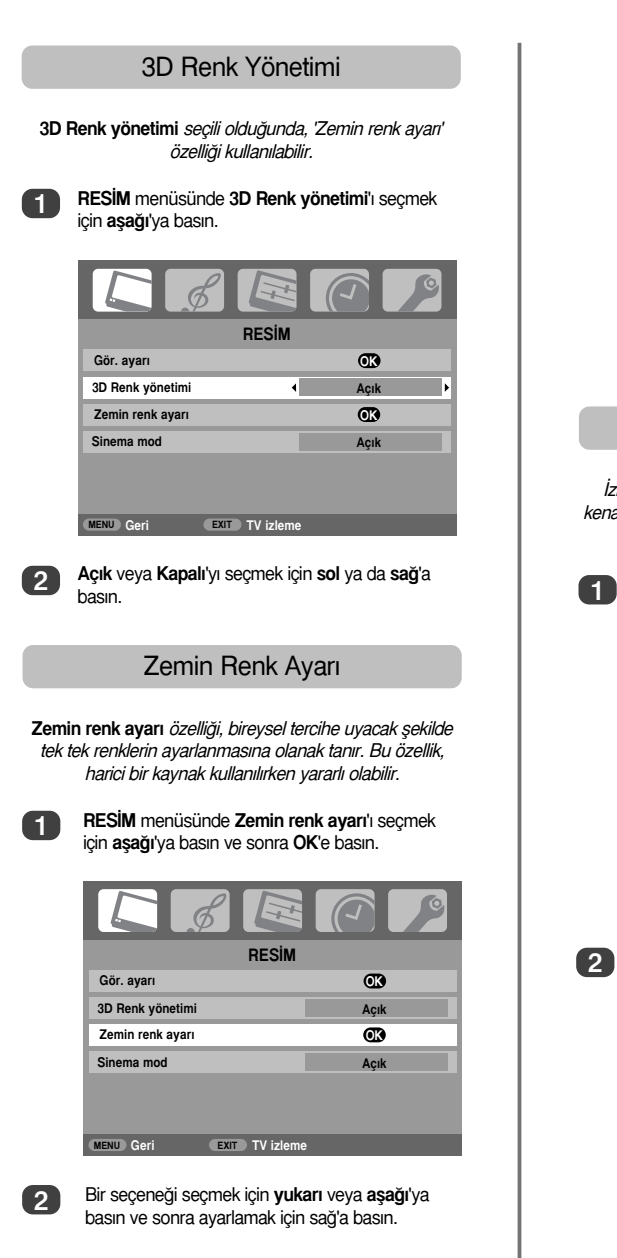

| Zemin renk avarı         |                               |    |    |   |  |
|--------------------------|-------------------------------|----|----|---|--|
|                          | Renk tonu Doygunluk Parlaklık |    |    |   |  |
| Kırmızı                  | < +2                          | +6 | +4 | • |  |
| Yeşil                    | 0                             | 0  | 0  |   |  |
| Mavi                     | 0                             | 0  | 0  |   |  |
| Sarı                     | 0                             | 0  | 0  |   |  |
| Macenta                  | 0                             | 0  | 0  |   |  |
| Camgöbegi                | 0                             | 0  | 0  |   |  |
| Sıfırlama OK             |                               |    |    |   |  |
| MENU Geri EXIT TV izleme |                               |    |    |   |  |

Orijinal fabrika ayarlarına dönmek için Sıfırlama'i secin ve OK'e basın.

#### Sinema Modu

İzlenen filmde veya programda çizgiler ya da pürüzlü kenarlar varsa, Sinema mod resimleri düzgünleştirerek bu hataların düzeltilmesine yardımcı olabilir.

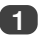

RESİM menüsünde aşağı'ya basarak Sinema mod'nu seçin.

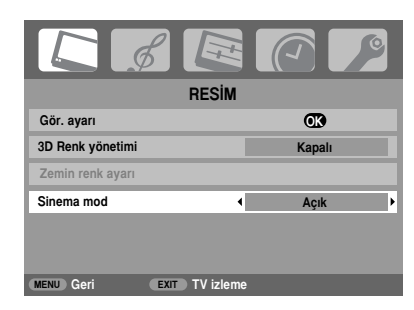

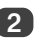

Açık veya Kapalı'yı seçmek için sol ya da sağ'a basın.

NOT: Altyazılı bir DVD oynatılırken bu mod doğru çalışmayabilir.

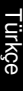

# Resim Kontrolleri devamı

#### Otomatik format (Geniş ekran)

Bu televizyona gerçek Geniş ekranlı bir resim gelince ve Otomatik format Açık ise, televizyonun önceki ayarı ne olursa olsun otomatik olarak geniş ekran formatında gösterilecektir.

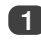

MENU'ye basın ve sol veya sağ'ı kullanarak FONKSİYON menüsünü seçin.

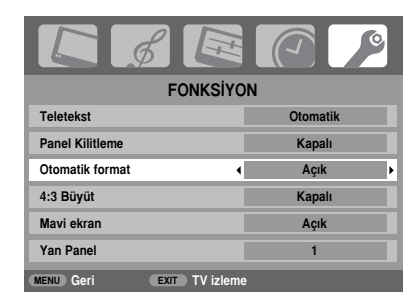

Otomatik format'ı vurgulamak için aşağı'ya basın ve sonra Açık veya Kapalı'yı seçmek için sol ya da sağ'a basın.

## 4:3 Büyüt

4:3 Büyüt etkin kılınmışken, boyut değiştirme sistemi 4:3 programlarını tam ekran görüntüye değiştirir.

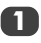

2

FONKSİYON menüsünde 4:3 Büyüt vurgulamak için aşağı'ya basın.

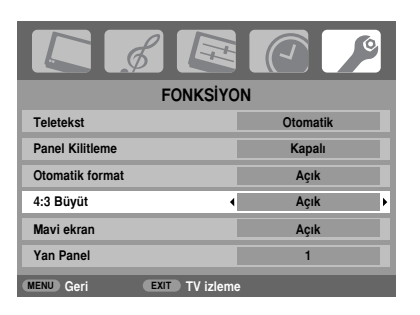

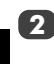

Açık veya Kapalı'yı seçmek için sol ya da sağ'a basın.

#### Mavi ekran

Mavi ekran seçildiğinde, ekran maviye döner ve sinyal alınmadığı zaman televizyon sessiz moduna geçer.

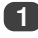

FONKSİYON menüsünde Mavi ekran'i vurgulamak için aşağı'ya basın.

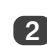

Açık veya Kapalı'yı seçmek için sol ya da sağ'a basın.

### Yan panel ayarı

Yan panel özelliği, 4:3 veya 14:9 formatındayken ekranın her iki tarafındaki bandı koyulaştırır veya açar. Bu, görüntünün bantta tutulmasını önlemeye yardımcı olduğu gibi, parlak veya koyu görüntünün daha rahat izlenmesini sağlar.

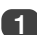

FONKSİYON menüsünde Yan Panel vurgulanana kadar aşağı'ya basın.

| FONKSİY                 | ON           |  |  |
|-------------------------|--------------|--|--|
| Teletekst               | Otomatik     |  |  |
| Panel Kilitleme         | Kapalı       |  |  |
| Otomatik format         | Açık         |  |  |
| 4:3 Büyüt               | Kapalı       |  |  |
| Mavi ekran              | Açık         |  |  |
| Yan Panel               | < <u>1</u> → |  |  |
| MENU Geri EXIT TV izler | me           |  |  |

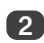

Ayarlamak için sol veya sağ'a basın.

Türkce

# Panel kilidi, zaman gösterimi, stereo/iki dilli yayınlar, zamanlayıcı

#### Panel kilidi

Kilitleme televizyon üzerindeki düğmeleri etkisiz kılar. Uzaktan kumanda üzerindeki düğmeler ise kullanılabilir.

1

FONKSİYON menüsünden Kilitleme'u seçin ve sol veya sağ'a basarak Açık veya Kapalı'yı seçin.

| F               | ONKSIYC   | N        |   |  |
|-----------------|-----------|----------|---|--|
| Teletekst       |           | Otomatik |   |  |
| Panel Kilitleme | 4         | Açık     | Þ |  |
| Otomatik format |           | Açık     |   |  |
| 4:3 Büyüt       |           | Kapalı   |   |  |
| Mavi ekran      |           | Açık     |   |  |
| Yan Panel       |           | 1        |   |  |
| MENU Geri EXIT  | TV izleme | •        |   |  |

Kilitleme açık konumdayken, televizyonun düğmelerine basıldığında ekranda bir hatırlatma mesajı görünecektir. Bekleme düğmesine basılırsa, televizyon kapanacaktır. Bu durumda, televizyon yalnızca uzaktan kumanda kullanılarak bekleme modundan çıkartılabilir.

## Zaman Gösterimi

Time display özelliği, zamanın televizyon ekranında gösterilmesini (metin hizmeti) sağlar.

Zamanı görebilmek için normal televizyon yayınını izlerken ⑧/ ☑ düğmesine basın. 5 saniye süreyle ekranda zamanı göreceksiniz.

### Stereo ve iki dilli yayınlar

Eğer stereo veya iki dilli yayın yapılıyorsa, her defasında program konumu dğeiştirildiğinde Stereo ya da İki kanal sözcükleri ekranda görünecek ve birkaç saniye sonra yok olacaktır. Eğer yayın stereo değilse, Mono sözcüğü belirecektir.

Stereo... Stereo veya Mono'yu seçmek için  $\operatorname{\mathfrak{O}}$  I/II düğmesine basın.

Bilingual... bilingual yayın çok nadirdir. Eğer böyle yayın yapılıyorsa, **İki kanal** sözcüğü ekrana gelecektir. İstenilen program numarasını seçin ve **İki kanal** sözcüğü görüntüye gelirse,  $\infty$ I/II düğmesine basarak **1. Dil**, **2. Dil** veya **Mono** arasında seçiminizi yapın.

#### Zamanlayıcı

Belirli bir süre sonra televizyonun kendi kendine Kapalı veya Açık konuma geçmesi içindir.

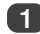

MENU'ye basın ve TIMER menüsünü seçmek için sol veya sağ'a basın.

| TIMER                   | 1                       |
|-------------------------|-------------------------|
| Otoma kapan             | <ul><li>01:30</li></ul> |
| Açma zamanlayıcı        | 00:00                   |
| Pozisyon                | 01                      |
|                         |                         |
|                         |                         |
|                         |                         |
| MENU Geri EXIT TV izler | ne                      |

2

3

Açma zamanlayıcı veya Otoma kapan'ı seçmek için aşağı'ya basın. İstenilen zamanı ayarlamak için sayı düğmelerini kullanın. Örneğin, 1,5 saat sonra televizyonu kapatmak için 01:30 girin veya 10 dakikalık aralıklarla artırmak/azaltmak için sağ'a basın.

Otoma kapan'ı ayarlarken bitince EXIT'e basın. Açma zamanlayıcı'ı ayarlarken, Pozisyon'ı seçmek için aşağı'ya basın ve istenilen program konum numarasını girin ve sonra televizyonu bekleme moduna almak için Ö düğmesine basın. Şimdi, televizyonun önündeki yeşil Açma zamanlayıcı göstergesi yanacaktır.

SCART kablosuyla bağlanmış herhangi bir ekipman varsa, timer devreye girince görüntülenmesini önlemek için Bekleme moduna alınmak zorundadır.

Açma zamanlayıcı ayarlandıktan sonra, herhangi bir anda () düğmesine basılarak televizyon kapatılabilir. Ayarlanmış olan süre geçene kadar YEŞİL Açma zamanlayıcı göstergesi açık kalacak ve süre dolunca televizyon seçilmiş olan kanala gidecektir. Bu özellik, favori programınızı kaçırmananıza yardımcı olabilir.

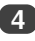

Açma zamanlayıcı/Otoma kapan'ı iptal etmek için her konumda sıfırı girin.

# PC ayarları - resim konumu, saat fazı, numune saati, sıfırla

#### Resim konumu

PC'yi bağlayın ('Bir Bilgisayar Bağlanması' bölümünde gösterildiği gibi) ve televizyon ekranında bir resim görünmesini sağlayın. Şimdi resim konumu bireysel tercihlere uyacak şekilde ayarlanabilir.

1

2

PC'yi seçmek için - O düğmesine basın ve sonra AYARLAR menüsünden PC Kurulum'i seçin.

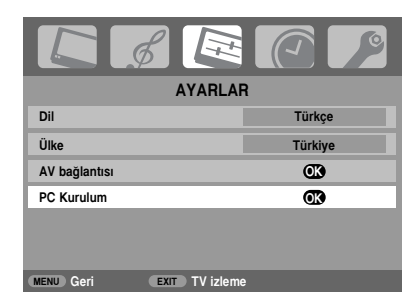

OK'e basın. Bir seçenek seçmek için **yukarı** ve aşağı'ya basın ve sonra ayarlamak için **sol** veya sağ'a basın.

| PC Kurulum      |                |   |    | 1/2 |
|-----------------|----------------|---|----|-----|
| Yatay pozisyon  | •              |   | 0  | Þ   |
| Yatay genişlik  |                |   | -5 |     |
| Dikey pozisyon  |                |   | 0  |     |
| Dikey yükseklik |                |   | -5 |     |
| Saat fazı       |                |   | 0  |     |
| Örnekleme saati |                |   | 0  |     |
| MENU Geri       | EXIT TV izleme | 9 |    |     |

### Saat fazı

Saat fazı LCD görüntülemeyle PC sinyaline uyar. Bu ayarlandığında, yatay çizgiler ve resimdeki bulanık görüntü kaybolabilir.

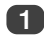

AYARLAR menüsünde PC Kurulum vurgulanana kadar aşağı'ya basın.

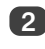

Seçmek için **OK**'e basın ve sonra **Saat fazı**'i vurgulamak için **aşağı**'ya basın.

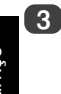

Resim netleşene kadar ayarlamak için **sol** veya **sağ**'ı kullanın.

#### Numune saati

Örnekleme saati ayarlandığında, tarama başına atım sayısı değişir. Böylelikle, ekrandaki düşey çizgiler temizlenmiş olur.

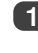

AYARLAR menüsünde PC Kurulum vurgulanana kadar aşağı'ya basın.

2

Seçmek için **OK**'e basın ve sonra **Örnekleme** saati'u vurgulamak için aşağı'ya basın.

| PC Kurulum      |                | 1/2 |   |
|-----------------|----------------|-----|---|
| Yatay pozisyon  |                | 0   |   |
| Yatay genişlik  |                | -5  |   |
| Dikey pozisyon  |                | 0   |   |
| Dikey yükseklik |                | -5  |   |
| Saat fazı       |                | 0   |   |
| Örnekleme saati | •              | 0   | Þ |
| MENU Geri       | EXIT TV izleme | •   |   |

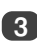

Resim netleşene kadar ayarlamak için **sol** veya **sağ**'ı kullanın.

#### Sıfırlama

Orijinal fabrika ayarlarına dönmek içindir.

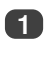

AYARLAR menüsünde PC Kurulum vurgulanana kadar aşağı'ya basın.

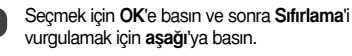

OK'e basın.

NOT: HDMI aracılığıyla bir PC bağlı olduğunda, bu fonksiyonların hiçbiri çalışmayacaktır.

# Girdi seçimi ve AV bağlantıları

GİRDİ ve ÇIKTI soketleri tanımlandığında, televizyon bağlanacak ekipmanları tanır. Televizyonun arkasına yapılacak bağlantılarla ilgili öneriler için sayfa 7'ya bakın.

Çoğu medya kaydedici ve dekoderler televizyonu doğru *Girdi* soketine bağlamak için SCART kablosu aracılığıyla sinyal gönderir.

Alternatif olarak, bağlanan ekipmandan gelen resim görünene kadar harici kaynak seçimi 🕣 düğmesine basın.

Bağlanan ekipmanı, BİLEŞEN VİDEO GİRDİSİ'u (**EXT3C**) kullanarak görüntülemek amacıyla bu düğme kullanılmalıdır.

Görüntülenen S, örneğin - 22 (EXT 2S), girdinin S-Video sinyali için ayarlandığını işaret eder.

#### Girdi seçimi

Televizyon otomatik olarak değişmezse, İnput Selection'ı kullanın.

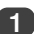

Herhangi bir anda - €'e bastığınızda, tüm kaydedilmiş programları ve harici ekipmanları gösteren bir liste ekrana gelecektir. Vurgulamak için **yukarı** ve **aşağı**'yı seçmek için **OK**'i kullanın.

|       | <b>A</b>        |
|-------|-----------------|
| 1     | TRT 1           |
| PC    |                 |
| HDMI  |                 |
| -Ð 3C |                 |
| -€2   | DVD             |
| -Ð1   |                 |
| 4     | <b>CNN TURK</b> |
| 3     | TRT INT         |
| 2     | TRT 2           |
|       | •               |

HDMI, televizyonun arkasında *Giriş HDMI*'ye bağlanmış olan ekipmanı görüntüye getirir. 1080i Yüksek netlik sinyali ile en iyi performansı vermesi için tasarlanmıştır.

PC, televizyonun arkasında *Giriş RGB/PC*'ye bağlanmış bir bilgisayarı görüntüye getirir.

**NOT:** PC girdisi ve Bileşen Video EXT3 aynı anda bağlanamaz.

### GİRDİ sinyal seçimi

Bu, televizyonun arkasındaki SCART 2'ye (**EXT**2) giden sinyalin türünü belirler. Bağlanan ekipman için lütfen üreticinin talimatlarına bakın.

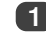

AYARLAR menüsünde, AV bağlantısı vurgulanana kadar aşağı'ya basın ve sonra OK'e basın.

| AYARLAF                  | 1/2     |
|--------------------------|---------|
| Dil                      | Türkçe  |
| Ülke                     | Türkiye |
| Otomatik arama           | œ       |
| Manüel arama             | œ       |
| AV bağlantısı            | œ       |
| Resim pozisyonu          | œ       |
| MENU Geri EXIT TV izleme | 2       |

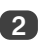

Sol veya sağ'ı kullanarak, EXT2 için istenilen girdi olarak ya AV'yi ya da S-VIDEO'yu seçin.

| AV bağlantısı  |           |    |   |  |  |
|----------------|-----------|----|---|--|--|
|                |           |    |   |  |  |
| PC/HDMI sesi   |           | PC |   |  |  |
|                |           |    |   |  |  |
| HDMI Ses       |           |    |   |  |  |
| HARICI 2 Giris | (         | AV | • |  |  |
| 3              |           |    |   |  |  |
|                |           |    |   |  |  |
|                |           |    |   |  |  |
| MENU Geri      | TV izleme | •  |   |  |  |

Eğer renk yoksa, alternatif ayarı deneyin.

# Girdi seçimi ve AV bağlantıları devamı

### PC ses

Bağlanmış bir PC'den ses alabilmek için, ses kablosunu televizyonun arkasına takın ('Bilgisayar bağlanması' bölümünde gösterildiği gibi), sonra **PC/HDMI sesi** ayarlarını kullanın.

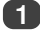

AYARLAR menüsünde, AV bağlantısı vurgulanana kadar aşağı'ya basın ve sonra OK'e basın.

| K & E                 |         |
|-----------------------|---------|
| AYARL                 | .AR 1/2 |
| Dil                   | Türkçe  |
| Ülke                  | Türkiye |
| Otomatik arama        | OB      |
| Manüel arama          | OK      |
| AV bağlantısı         | OK      |
| Resim pozisyonu       | OK      |
| MENU Geri EXIT TV izi | eme     |

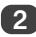

PC/HDMI sesi'yu vurgulayın ve PC seçeneğini seçmek için sağ'ı kullanın.

| AV bağlantısı  |           |  |  |
|----------------|-----------|--|--|
| PC/HDMI sesi   | < PC      |  |  |
| HDMI Ses       | Dijital   |  |  |
| HARİCİ 2 Giriş | AV        |  |  |
|                |           |  |  |
| MENIL Gori EXI | TV izleme |  |  |

NOT: PC seçeneğinin seçilmesiyle, HDMI dijital sese zorlanacaktır.

# Türkçe

HDMI, HDMI logosu ve Yüksek Netlikte Multimedya Arabirim; HDMI Licensing, LLC'nin ticari markaları veya kayıtlı ticari markalandır.

## HDMI ses

IEğer bağlanmış HDMI kaynağı dijital sesi desteklemezse, ses kablosunu televizyonun arkasındaki PC/HDMI sesi ya takın (Bilgisayar bağlanması' bölümünde gösterildiği gibi). Sonra HDMI ses ayarlarını kullanın.

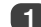

AYARLAR menüsünde, AV bağlantısı vurgulanana kadar aşağı'ya basın ve sonra OK'e basın.

| L &             |           |         | C   |
|-----------------|-----------|---------|-----|
| A               | YARLAR    |         | 1/2 |
| Dil             | •         | Türkçe  | Þ   |
| Ülke            |           | Türkiye |     |
| Otomatik arama  |           | OK)     |     |
| Manüel arama    |           | OK)     |     |
| AV bağlantısı   |           | OK      |     |
| Resim pozisyonu |           | Œ       |     |
| MENU Geri EXIT  | TV izleme |         |     |

2

AV bağlantısı menüsünde PC/HDMI sesi vurgulanana kadar aşağı'ya basın ve sağ'ı kullanarak HDMI'i seçin.

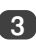

Sonra HDMI ses'yu vurgulayın ve sol veya sağ'ı kullanarak Otomatik, Dijital ya da Analog'u seçin.

|   | AV bağlantısı  |               |   |          |   |  |
|---|----------------|---------------|---|----------|---|--|
|   | PC/HDMI sesi   |               |   | HDMI     |   |  |
| * | HDMI Ses       | •             | ( | Otomatik | Þ |  |
|   | HARİCİ 2 Giriş |               |   | AV       |   |  |
|   |                |               |   |          |   |  |
|   | MENU Geri      | EXIT TV izlem | е |          |   |  |

Eğer ses yoksa, alternatif ayarı seçin.

**NOT:** HDMI hem dijital hem de analog sesi destekler.

Belirli formatlardaki DVD disketler bu televizyondan çıktı alamayabilir (32/44.1/48kHz ve 16/20/24 bitler kabul edilir).

# Metin hizmetleri - ayar, genel bilgiler, Otomatik ve Liste modları

Bu televizyonun çok sayfalı metin belleği vardır ve yüklenmesi biraz zaman alır. İki metin görüntüleme *Modu* sunar. **Otomatik** modu, eğer varsa, **Fastext**'i görüntüler. **LİSTE** modu ise, favori sayfalarınızı kaydeder.

#### Mod seçimi

Metin karakter ayarı, AYARLAR menüsündeki language setting [dil ayarı] tarafından otomatik olarak seçilecektir.

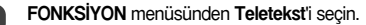

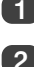

Sol veya sağ ile Otomatik veya LİSTE'i seçin ve sonra EXIT'e basın.

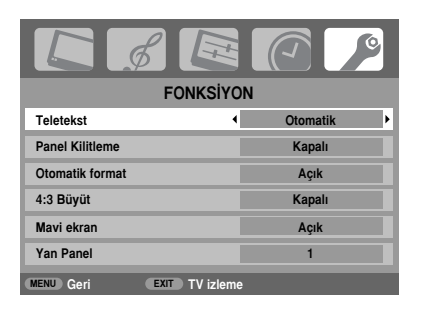

## Metin bilgileri

## ■/Ø/ düğmeleri:

Metin hizmetlerini görmek için ()/ düğmelerine basın. Metni, normal yayınlanan resmin üzerine yerleştirmek için yeniden basın ve normal görüntüye geçmek için yine basın. Metin iptal edilene kadar programlar değiştirilemez.

Gösterilen ilk sayfa başlangıç sayfasıdır.

Sayı düğmeleri kullanılarak, renkli düğmelere basılarak 3 haneli sayfa numarası girilmek suretiyle herhangi bir metin sayfasına erişilebilir. Ayrıca, P▲ düğmesine basıldığında bir sonraki ve P▼ düğmesine basıldığında ise bir önceki sayfaya gidilebilir.

Altyazılar sayfa 888'de mevcuttur.

#### Alt sayfalar

Eğer alt sayfa mevcutsa, ekrandaki sayfayı değiştirmeden otomatik olarak belleğe yüklenecektir. Alt sayfalara erişmek için () düğmesine basın ve sonra görüntülemek için P ▲ ve P ▼ düğmelerini kullanın. Ekranın kenarında numaralı bir çubuk görünecektir.

Görmekte olduğunuz alt sayfa vurgulanacak ve televizyona yeni alt sayfalar yüklendikçe, bu sayfaların yüklendiğini işaret etmek için numaraların rengi değişecektir.

Bu alt sayfalar, yeni bir sayfa seçilene veya normal TV modunda kanal değiştirilene kadar görüntülenmek için mevcut olacaktır.

## Otomatik'yu kullanarak sayfalarda gezinti

Eğer Fastext mevcutsa, ekranın altında dört renkli başlık belirecektir.

Dört konudan birine erişmek için uzaktan kumanda üzerindeki aynı renkli düğmeye basın.

Metin sistem(ler)iniz hakkında daha fazla bilgi edinmek için yayınlanan metin dizin sayfasına bakın ya da yerel Toshiba acentanıza danışın.

## LİSTE'i kullanarak sayfalarda gezinti

Ekranın alt bölümündeki dört renkli seçenek, televizyonun belleğine programlanmış 100, 200, 300, 400 gibi numaralardır. Bu sayfaları görmek için karşılık gelen renkteki düğmelere basın.

Bu kaydedilmiş sayfaları değiştirmek için karşılık gelen renkteki düğmeye basın ve 3 haneli sayıyı girin. Bu numara ekranın sol üst tarafında değişecek ve ilgili renkte vurgulanmış olacaktır.

Kaydetmek için OK'e basın. Ekranın altındaki çubuklar beyaz renkte yanıp sönecektir. Ne zaman OK'e basılsa altta gösterilen dört sayfa numarasının tümü kaydedilecek ve bir önceki numaralar kaybolacaktır.

Eğer **OK**'e basılmazsa, metin iptal edildiğinde yapılmış olan seçim unutulacaktır.

3 haneli sayfa numaraları girilerek diğer sayfalar görüntülenebilir. Ancak **OK**'e BASMAYIN yoksa bu sayfalar kaydedilir.

l ürkçe

# Metin hizmetleri devamı – kontrol düğmeleri

Aşağıda uzaktan kumanda metin düğmelerinin işlevleri hakkında açıklamalar verilmektedir.

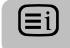

Dizin sayfasını/ilk sayfayı görüntülemek için:

Dizin sayfasına/ilk sayfaya erişim sağlamak için (三) düğmesine basın. Görüntüye gelecek olan sayfa yayıncı kuruluşa bağlıdır.

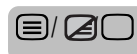

Bir sayfa metni görüntülemek için:

Metni görüntülemek için ()/ U düğmesine basın. Normal resim üzerine metni yerleştirmek için yeniden basın ve normal görüntüye geçmek için yine basın. Bu yapılmadan programlar değiştirilemez.

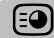

Alt sayfalara erişmek için:

Mevcut olduğunda alt sayfaları görüntülemek amacıyla P▲ ve P▼ ile birlikte kullanmak için.

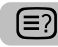

Gizli metni göstermek için:

Bulmaca ve fıkra sayfalarındaki çözümleri görmek için (E?) düğmesine basın.

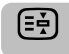

İstenen bir sayfayı ekranda tutmak icin:

Bir metin sayfası ekranda tutulmak istendiğinde yararlıdır. E düğmesine basınca ekranın üst sol tarafında E sembolü belirecektir. Düğmeye yeniden basılıncaya kadar bu sayfa ekranda kalacaktır.

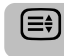

Metnin görüntü boyutunu büyütmek için:

Sayfanın üst yarısını büyütmek için 🗐 düğmesine bir defa basın, sayfanın alt yarısını büyütmek için bir defa daha basın. Yeniden bastığınızda sayfa normal boyutuna dönecektir.

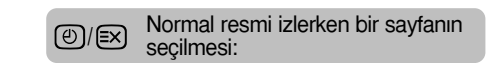

Sayfa numarasını girip (<sup>(2)</sup>/<sup>(2)</sup>) düğmesine bastığınızda normal resim görüntüye gelecektir. Televizyon, ekranın üst tarafında sayfa numarasını görüntüleyerek, sayfanın mevcut olduğunu işaret edecektir. Sayfayı görmek için ((2)/(2)/(2)) düğmelerine basın.

Flaş haberleri görüntülemek için:

Seçilmiş olan metin hizmeti için flaş haber sayfasını seçin (metin hizmetinin dizin sayfasına bakın).(@)(환 düğmesine basın. Flaş haberler yayınlandıkça görüntüye gelecektir. İptal etmek için @)(환 düğmelerine yeniden basın.

Program değiştirilmeden önce flaş haber sayfası iptal edilmek zorundadır.

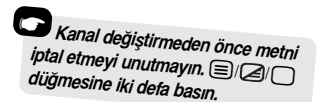

# Soru ve Yanıtlar

En sık sorulan soruların yanıtlarını aşağıda bulacaksınız. Daha fazla bilgi edinmek için **www.toshiba.co.uk** web sitesine bakın.

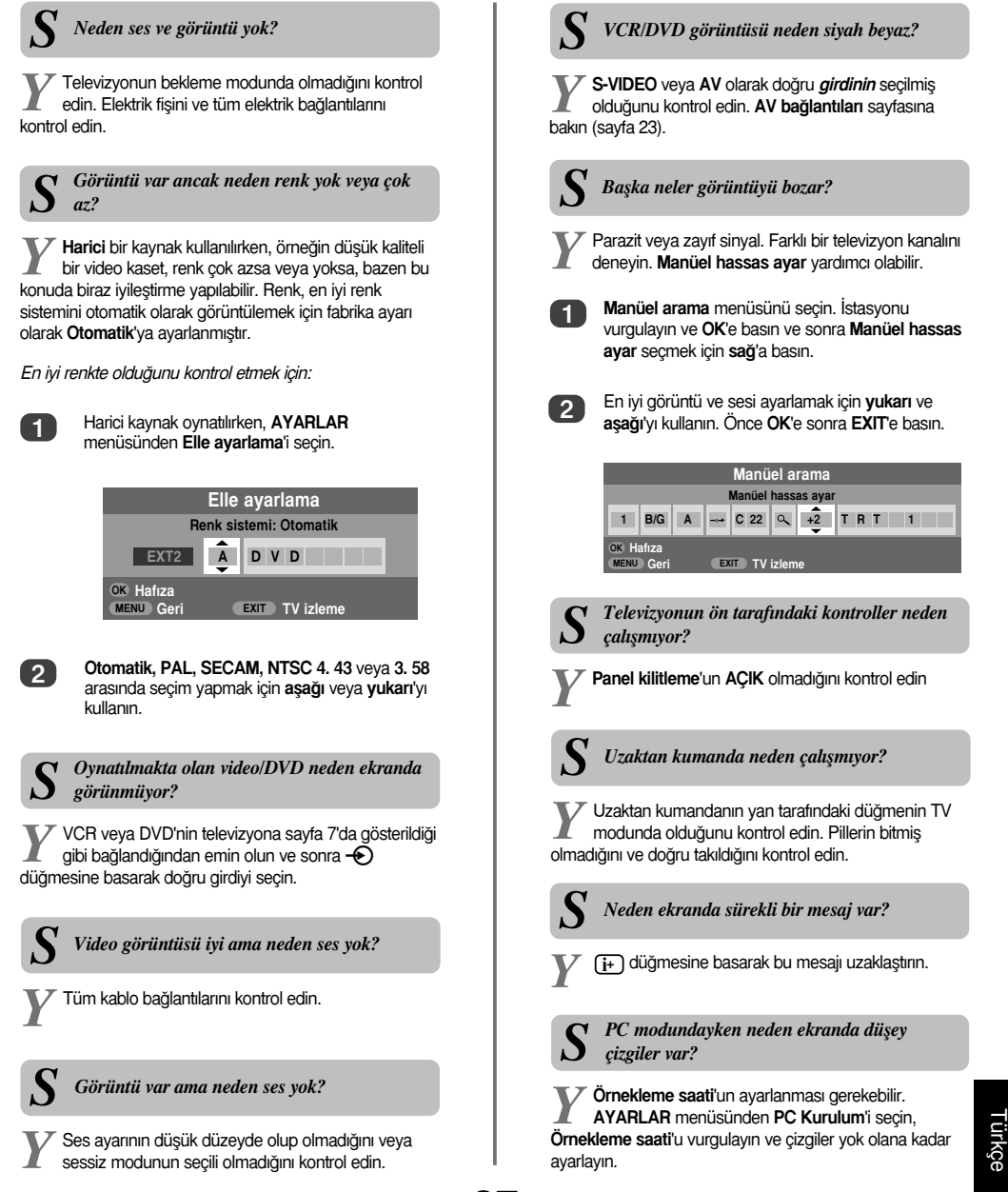

# Soru ve Yanıtlar devamı

PC modundayken neden ekranda yatay çizgiler ve/veya bulanık görüntü var?

Y Saat fazı'in ayarlanması gerekebilir. AYARLAR menüsünden PC Kurulum'i seçin, Saat fazı'i vurgulayın ve çizgiler yok olana kadar ayarlayın.

#### Neden metinle ilgili sorunlar var?

Y Metnin iyi performans göstermesi kuvvetli yayın sinyaline bağlıdır. Bunun için antenin çatıda veya çatı arasında olması gerekir. Eğer metin okunaksızsa veya çarpılıyorsa, anteni kontrol edin. Metin hizmetinin ana dizin sayfasına gidin ve Kullanıcı Kılavuzuna bakın. Burada metnin temel kullanım biraz ayrıntılı olarak açıklanmaktadır. Metnin nasıl kullanılacağı hakkında daha fazla bilgi edinmek istiyorsanız, metin bölümüne bakın.

Yayınlanmıyor olabilir veya yüklenmemiş olabilir. Erişmek için 🕑 düğmesine basın.

Neden metin alt sayfaları yok?

(Metin bölümüne bakın).

**C** Neden dört renkli metin numaraları görünüyor

ancak metin yok?

Harici bir kaynak, örneğin DVD veya VCR, izlenirken Metin seçilmiş. Bu durumda, ekranda metin görünebilir. Erişim için bir yayın kanalı seçin ve ■/@/ düğmesine basın.

Bir NTSC kaynağı oynatıldığında renkler neden doğru değil? Kaynağı SCART kablosuyla bağlayın ve oynatın. AYARLAR menüsünden Elle ayarlama'i secin. Elle ayarlama Renk sistemi: Otomatik Â DVD EXT2 OK Hafiza MENU Geri EXIT TV izleme Rengi Otomatik'ya ayarlayın ve cıkın. 1 Gör ayarı menüsüne gidin ve renk tonunu 2 avarlavin. HDMI aracılığıyla bağlanmış PC'den neden ses gelmiyor? AV bağlantısı PC/HDMI sesi HDM \* HDMI Ses 4 Otomatik HARICI 2 Giris AV

OK düğmesine basıp 5 saniye süreyle basılı tutun -Lip Sync Latency menüsü belirecektir. Açik ve Kapalı arasında seçim yapın.

| 4 | Açik | ۱.                       |
|---|------|--------------------------|
|   | 4    | <ul> <li>Açik</li> </ul> |

# Notlar

Kendi kayıtlarınız için

#### Ekranın ve kabinin temizlenmesi...

Elektriği kesin, ekranı ve kabini yumuşak ve kuru bir bezle temizleyin. Hasara neden olabileceği için, ekranda ve kabinde cila veya solvent **kullanmamanızı** öneririz.

29

#### Bertaraf edilmesi...

#### Aşağıdaki bilgiler yalnızca AB üyesi ülkeler içindir:

Sembolün kullanımı bu ürünün evsel atık olarak işlem görmemesi gerekebileceğini işaret etmektedir. Bu ürünün doğru biçimde bertaraf edilmesini sağlayarak, bu ürünün uygunsuz biçimde işlem görmesi sonucu çevre ve insan sağlığı üzerinde olası olumsuz etkilerinin önlenmesine yardımcı olacaksınız. Bu ürünün geri kazanımı amacıyla daha fazla bilgi edinmek için yerel belediyeyle, evsel atık bertaraf hizmetleriyle veya ürünü satın aldığınız dükkanla lütfen bağlantı kurunuz.

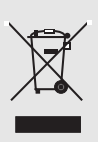

# Notlar

Þ

Kendi kayıtlarınız için

# Bilgi

# Herhangi bir harici ekipman bağlamadan önce, tüm elektrik düğmelerini kapatın. Eğer elektrik düğmesi yoksa, duvardaki prizden fişi çekin.

## Bilgisayar bağlanması

| Pin No. | Sinyal adı       | Pin No. | Sinyal adı |
|---------|------------------|---------|------------|
| 1       | R                | 9       | BG         |
| 2       | G                | 10      | Toprak     |
| 3       | В                | 11      | BG         |
| 4       | BG (Bağlı değil) | 12      | BG         |
| 5       | BG               | 13      | H-sync     |
| 6       | Toprak           | 14      | V-sync     |
| 7       | Toprak           | 15      | BG         |
| 8       | Toprak           |         |            |

## Mini D-alt 15 pin konektör için sinyal bilgileri

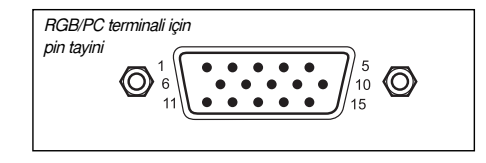

## HDMI aracılığıyla bir DVD/STB'nin bağlanması

## HDMI terminallerinden gelen kabul edilebilir video sinyalleri

| H. Etkin | V. Etkin | I/P  | H. Frekans (kHz) | V. Frekans (Hz) | Piksel Frekans (MHz) |  |
|----------|----------|------|------------------|-----------------|----------------------|--|
| 720      | 576      | Prog | 31.250           | 50.000          | 27.000               |  |
| 1280     | 720      | Prog | 37.500           | 50.000          | 74.250               |  |
| 1920     | 1080     | Int  | 28.125           | 50.000          | 74.250               |  |
| 640      | 480      | Prog | 31.469           | 59.940          | 25.175               |  |
| 720      | 480      | Prog | 31.469           | 59.940          | 27.000               |  |
| 1280     | 720      | Prog | 44.955           | 59.940          | 74.176               |  |
| 1920     | 1080     | Int  | 33.716           | 59.940          | 74.176               |  |
| 640      | 480      | Prog | 31.500           | 60.000          | 25.200               |  |
| 720      | 480      | Prog | 31.500           | 60.000          | 27.027               |  |
| 1280     | 720      | Prog | 45.000           | 60.000          | 74.250               |  |
| 1920     | 1080     | Int  | 33.750           | 60.000          | 74.250               |  |

Int = Binişim; Prog = Aşamalı

# Spesifikasyonlar ve aksesuarlar

| Yayın sistemleri/kanallar |                              |                            | 1                                                                         | Stereo                        |                      | Nica            | m                        |
|---------------------------|------------------------------|----------------------------|---------------------------------------------------------------------------|-------------------------------|----------------------|-----------------|--------------------------|
| PAL-I UHF UK21-UK69       |                              | JK69                       |                                                                           |                               |                      | 2 taş           | ıyıcı sistem             |
| PAL-B/G                   | UHF E21-E6                   | 9                          |                                                                           | Görünebilir Ekran Boyu        | Model                | 26              | 66 cm                    |
|                           |                              | , 51-541                   |                                                                           | (Takiaşık)                    |                      | 32<br>37        | 00 CIII<br>94 cm         |
| SECAM-L                   | UHF F21-F69                  | 9<br>. B-Q                 |                                                                           |                               |                      | 42              | 107 cm                   |
|                           | -,                           |                            |                                                                           | Görüntü                       |                      | 16:9            |                          |
| SECAM-I                   | D/K UHF R21-R6<br>VHF R1-R12 | 9                          |                                                                           | Ses çıktısı (%10 çarpılma     | da)                  | Ana             | 10 W + 10 W              |
| Video Girdisi             | PAL, SECAM                   | I, NTSC 3.58/4.43          |                                                                           | Enerji tüketimi<br>(Yaklasık) | Model                | 26<br>32        | 118 W<br>155 W           |
| Harici bağlan             | tılar                        |                            |                                                                           | (                             |                      | 37              | 177 W                    |
| EXT1                      | Girdi                        | 21-pin SCART               | RGB, A/V                                                                  |                               |                      | 42              | 233 W                    |
| EXT2                      | Girdi                        | 21-pin SCART               | A/V, S-video                                                              | Bekleme (Yaklaşık)            | Model                | 26              | <1 W                     |
|                           |                              |                            |                                                                           |                               |                      | 32              | <1 W                     |
| EXT3                      | Girdi                        | Fono jaklar<br>Fono jaklar | Y, P <sub>B</sub> /C <sub>B</sub> , P <sub>R</sub> /C <sub>R</sub><br>A/V |                               |                      | 37<br>42        | <1 W<br><1 W             |
| EXT3                      | Girdi (Yan)                  | Fono jak                   | Video                                                                     | Boyutlar Model                | 26 52cn              | n (Y) (         | 67 cm (G) 28 cm (D)      |
|                           |                              | Fono jakiar                | Ses L + H                                                                 | (Yakiaşık)                    | 32 60 Cl<br>27 67 or | $m(\mathbf{Y})$ | 80 cm (G) 29 cm (D)      |
| номі                      | Girdi                        |                            |                                                                           |                               | 42 73 a              | m (Y)           | 103 cm (G) 34 cm (D)     |
|                           | Circi                        |                            |                                                                           | (Yükse                        | eklik boyuti         | u ayak          | yüksekliğini de içerir.) |
| PC                        | Girdi                        | Mini D-alt 15 pin          | Analog RGB sinyal                                                         |                               |                      |                 |                          |
|                           |                              |                            |                                                                           | Ağırlık (Yaklaşık)            | Model                | 26              | 13,5 kg                  |
| PC/HDMI Ses               | 6                            | Fono jaklar                | Ses L + R                                                                 |                               |                      | 32              | 18 kg                    |
|                           |                              |                            |                                                                           |                               |                      | 37              | 22 kg                    |
| Sabit Ses Çıkl            | tisi                         | Fono jaklar                | Ses L + R                                                                 |                               |                      | 42              | 27,5 kg                  |
|                           |                              |                            |                                                                           | Kulaklık soketi               |                      | 3,5m            | m stereo jak             |
|                           |                              |                            |                                                                           | Aksesuarlar                   |                      | Uzak            | tan kumanda              |

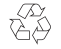

32

Geri kazanılmış kağıt üzerine basılmıştır. %100 Klorsuzdur.

2 pil

(AAA, IEC R03 1.5V)

© Toshiba Information Systems (U.K.) Limited Tüm hakları saklıdır. Yazılı izin almaksızın kısmen veya tamamen kopyalanması kesinlikle yasaktır.

#### Toshiba Information Systems (U.K.) Limited

Tüketici Ürünleri Bölümü, Avrupa Hizmet Merkezi, Admiratly Way, Camberley, Surrey, GU15 3DT, Birleşik Kralık Spesifikasyonlar bildirimde bulunmadan değiştirilebilir. Zushi Illustration & Visualisation, Biristol, Birleşik Kralık tarafından üretilmiştir.

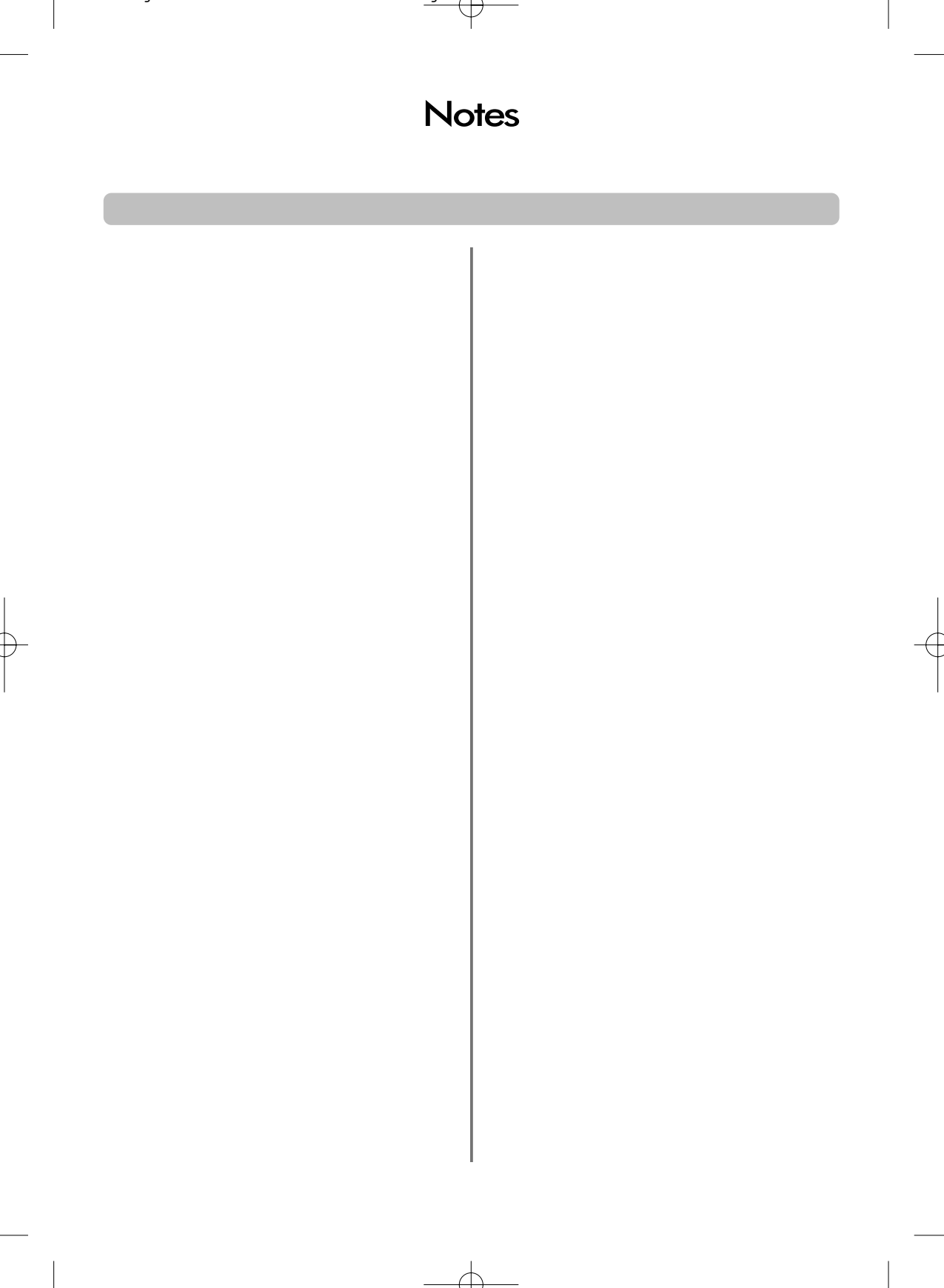

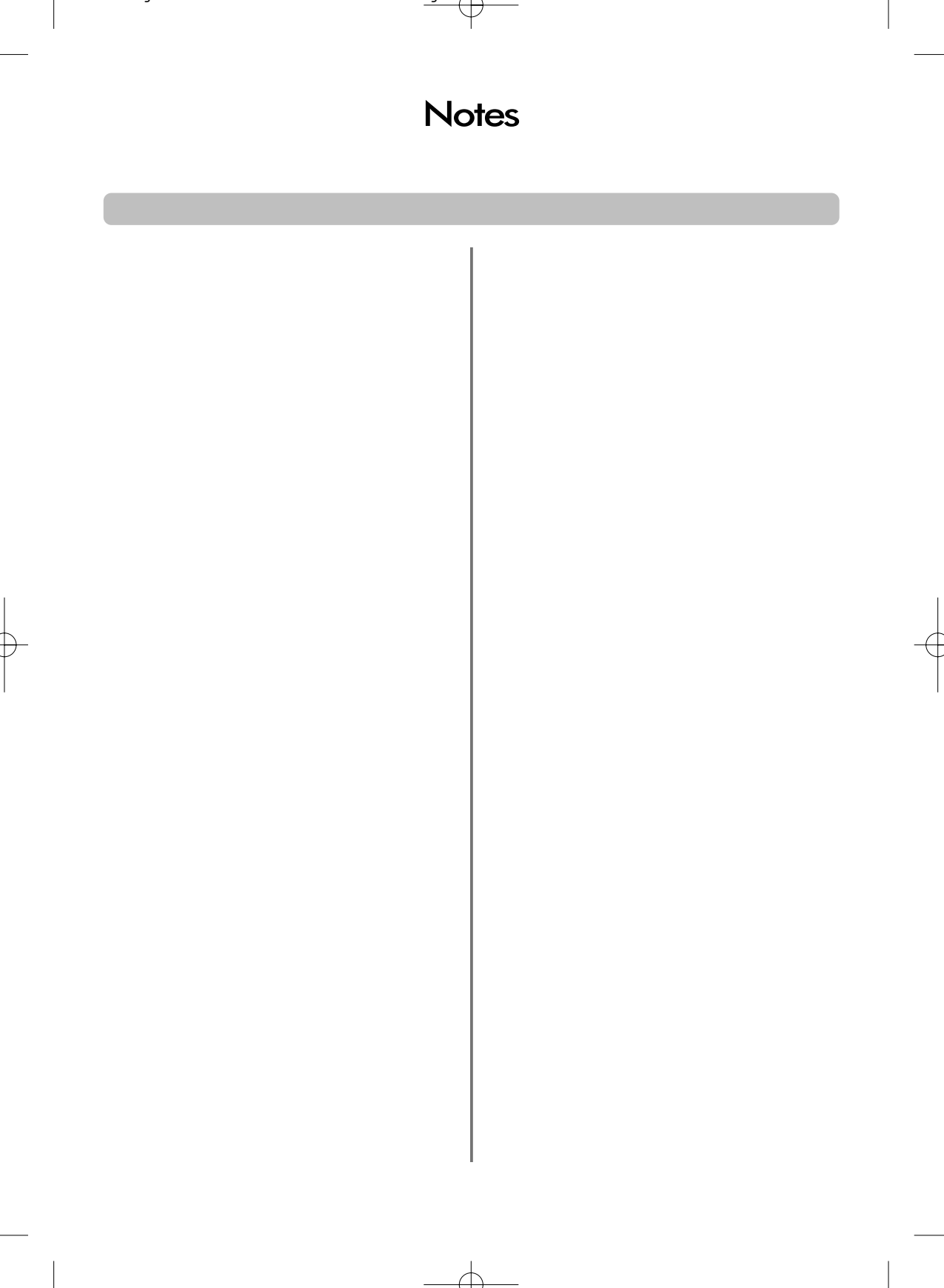